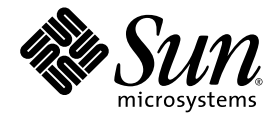

# Sun Fire<sup>™</sup> V20z and Sun Fire V40z Servers

Server Management Guide

Sun Microsystems, Inc. www.sun.com

Part No. 817-5249-17 January 2007, Revision A

Submit comments about this document at: <a href="http://www.sun.com/hwdocs/feedback">http://www.sun.com/hwdocs/feedback</a>

Copyright 2004-2007 Sun Microsystems, Inc., 4150 Network Circle, Santa Clara, California 95054, U.S.A. All rights reserved.

Sun Microsystems, Inc. has intellectual property rights relating to technology that is described in this document. In particular, and without limitation, these intellectual property rights may include one or more of the U.S. patents listed at http://www.sun.com/patents and one or more additional patents or pending patent applications in the U.S. and in other countries.

This document and the product to which it pertains are distributed under licenses restricting their use, copying, distribution and decompilation. No part of the product or of this document may be reproduced in any form by any means without prior written authorization of Sun and its licensors, if any.

Third-party software, including font technology, is copyrighted and licensed from Sun suppliers.

AMD, Opteron, HyperTransport, and PowerNow! are trademarks of Advanced Micro Devices, Inc.

Parts of the product may be derived from Berkeley BSD systems, licensed from the University of California. UNIX is a registered trademark in the U.S. and in other countries, exclusively licensed through X/Open Company, Ltd.

Sun, Sun Microsystems, the Sun logo, Java, JumpStart, Solaris and Sun Fire are trademarks or registered trademarks of Sun Microsystems, Inc. in the United States and in other countries.

All SPARC trademarks are used under license and are trademarks or registered trademarks of SPARC International, Inc. in the U.S. and in other countries. Products bearing SPARC trademarks are based upon an architecture developed by Sun Microsystems, Inc.

The OPEN LOOK and Sun™ Graphical User Interface was developed by Sun Microsystems, Inc. for its users and licensees. Sun acknowledges the pioneering efforts of Xerox in researching and developing the concept of visual or graphical user interfaces for the computer industry. Sun holds a non-exclusive license from Xerox to the Xerox Graphical User Interface, which license also covers Sun's licensees who implement OPEN LOOK GUIs and otherwise comply with Sun's written license agreements.

U.S. Government Rights—Commercial use. Government users are subject to the Sun Microsystems, Inc. standard license agreement and applicable provisions of the FAR and its supplements.

DOCUMENTATION IS PROVIDED "AS IS" AND ALL EXPRESS OR IMPLIED CONDITIONS, REPRESENTATIONS AND WARRANTIES, INCLUDING ANY IMPLIED WARRANTY OF MERCHANTABILITY, FITNESS FOR A PARTICULAR PURPOSE OR NON-INFRINGEMENT, ARE DISCLAIMED, EXCEPT TO THE EXTENT THAT SUCH DISCLAIMERS ARE HELD TO BE LEGALLY INVALID.

Copyright 2004-2007 Sun Microsystems, Inc., 4150 Network Circle, Santa Clara, California 95054, États-Unis. Tous droits réservés.

Sun Microsystems, Inc. a les droits de propriété intellectuelle relatants à la technologie qui est décrite dans ce document. En particulier, et sans la limitation, ces droits de propriété intellectuelle peuvent inclure un ou plus des brevets américains énumérés à <a href="http://www.sun.com/patents">http://www.sun.com/patents</a> et un ou les brevets plus supplémentaires ou les applications de brevet en attente aux États-Unis et dans les autres pays.

Ce produit ou document est protégé par un copyright et distribué avec des licences qui en restreignent l'utilisation, la copie, la distribution et la décompilation. Aucune partie de ce produit ou document ne peut être reproduite sous aucune forme, par quelque moyen que ce soit, sans l'autorisation préalable et écrite de Sun et de ses bailleurs de licence, s'il y en a.

Le logiciel détenu par des tiers, et qui comprend la technologie relative aux polices de caractères, est protégé par un copyright et licencié par des fournisseurs de Sun.

AMD, Opteron, HyperTransport, et PowerNow! sont des marques de fabrique ou des marques déposées de Advanced Microdevices, Inc.

Des parties de ce produit pourront être dérivées des systèmes Berkeley BSD licenciés par l'Université de Californie. UNIX est une marque déposée aux États-Unis et dans d'autres pays et licenciée exclusivement par X/Open Company, Ltd.

Sun, Sun Microsystems, le logo Sun, Java, JumpStart, Solaris et Sun Fire sont des marques de fabrique ou des marques déposées de Sun Microsystems, Inc. aux États-Unis et dans d'autres pays.

Toutes les marques SPARC sont utilisées sous licence et sont des marques de fabrique ou des marques déposées de SPARC International, Inc. aux États-Unis et dans d'autres pays. Les produits portant les marques SPARC sont basés sur une architecture développée par Sun Microsystems, Inc.

L'interface d'utilisation graphique OPEN LOOK et Sun a été développée par Sun Microsystems, Inc. pour ses utilisateurs et licenciés. Sun reconnaît les efforts de pionniers de Xerox pour la recherche et le développement du concept des interfaces d'utilisation visuelle ou graphique pour l'industrie de l'informatique. Sun détient une license non exclusive de Xerox sur l'interface d'utilisation graphique Xerox, cette licence couvrant également les licenciées de Sun qui mettent en place l'interface d'utilisation graphique OPEN LOOK et qui en outre se conforment aux licences écrites de Sun.

LA DOCUMENTATION EST FOURNIE «EN L'ÉTAT» ET TOUTES AUTRES CONDITIONS, DÉCLARATIONS ET GARANTIES EXPRESSES OU TACITES SONT FORMELLEMENT EXCLUES, DANS LA MESURE AUTORISÉE PAR LA LOI APPLICABLE, Y COMPRIS NOTAMMENT TOUTE GARANTIE IMPLICITE RELATIVE À LA QUALITÉ MARCHANDE, À L'APTITUDE À UNE UTILISATION PARTICULIÈRE OU À L'ABSENCE DE CONTREFAÇON.

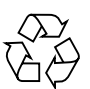

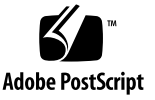

## Contents

### Preface xiii

| 1. | Introduction to the Sun Fire V20z and Sun Fire V40z Servers |  |
|----|-------------------------------------------------------------|--|
|    | Systems Overview 1                                          |  |
|    | User Documentation 2                                        |  |
|    | Acronyms 2                                                  |  |
|    | Server Management 4                                         |  |
|    | Service Processor 4                                         |  |
|    | Operator Panel 8                                            |  |
|    | Characteristics of Operator Panel Displays 9                |  |
|    | User Groups 10                                              |  |
|    | Users 10                                                    |  |
|    | Passwords Files 10                                          |  |
|    | Systems Management Tasks 11                                 |  |
|    | Initial Setup of the SP 12                                  |  |
|    | Task I: Assigning Network Settings to the SP 12             |  |
|    | Task II: Securing the SP 16                                 |  |
|    | Task III: Enabling IPMI Access on the Server 18             |  |
|    | Task IV: Enabling IPMI LAN Access 21                        |  |
|    | Upgrading the Linux Kernel 22                               |  |

Site Integration 23 Daisy-Chaining the Servers 24 Platform Drivers and Applications 26 Updating Software 28 Selecting and Setting Up the File Server 29 Configuring and Starting the Update Server Application 30 Identifying Packages for Update 32 Updating the SP Base Package 32 Updating the SP Value-Add Package 33 Updating the BIOS 34 Updating the Diagnostics 35 Autoconfiguring the SP 36 Files Copied During the Autoconfiguration Process 37 39 Determining SP and Platform Network MAC Addresses Systems Management Console Features 39 Configuring Network Settings 40 Starting and Stopping the Platform OS 41 Configuring SMTP Event Notification 42 Configuring Directory Services 43 Mapping Directory Service Groups 45 Creating Keytab Files for ADS 46 Configuring Date and Time 47 Configuring SSL 48 Monitoring System Status 50

#### 2. IPMI Server Management 57

Intelligent Platform Management Interface 57 Baseboard Management Controller 58 Manageability 59 Functional Overview 59 IPMI Compliance and LAN Channel Access 60 Sensors 62 Alerting 67 Lights Out Management 67 Viewing the IPMI System Event Log 75 Clearing the IPMI System Event Log 75 IPMI Troubleshooting 76

#### 3. SNMP Server Management 77

Simple Network Management Protocol 77 SNMP Integration 78 SNMP Management Information Base 79 Configuring SNMP on the Servers 80 Out-of-Band Management Configuration 81 SNMP Traps 84 Configuring SNMP Destinations 85 Server MIB Details 86 SNMP Troubleshooting 88

### 4. Further Management Information 89

Configuring Scripting Capabilities 89

Using Shell Scripts 90

Remote Scripting Using SSH 91

Configuring Multiple Systems for Scripting 91

Guidelines for Writing Server Management Command Scripts 96

Console Redirection Over the Serial Port 98

Linux-based Server 99

Solaris-based Server 102

Enabling and Disabling BIOS Console Redirection 103

Network Share Volume 104

Network Share Volume Structure 105

Serial-Over-LAN 106

Enabling or Disabling the SOL Feature on the Server 106 Starting and Stopping an SOL Session 107 Escape Sequences for Remote Console Terminal 108

#### A. Server Management Commands Summary 109

Using the ssh Protocol 109 Interactive Shell on the SP 109 Preface Text 110 Commands 110 Return Codes 111

### B. Access Commands 113

Access Config-Sharing Subcommands 114 Access Enable Config-Sharing Subcommand 114 Access Disable Config-Sharing Subcommand 115 Access Get Config-Sharing Subcommand 116 Access Group Subcommands 117 Access Get Group Subcommand 117 Access Get Groups Subcommand 118 Access Map Subcommands 118 Access Get Map Subcommand 119 Access Map Subcommand 120 Access Unmap Subcommand 121 Access Directory Services Subcommands 122 Access Disable Service Subcommand 122 Access Enable Service Subcommand 123 Access Get Services Subcommand 125

Access Trust Subcommands 127 Access Add Trust Subcommand 127 Access Delete Trust Subcommand 129 Access Get Trusts Subcommand 130 Access Public Key Subcommands 131 Access Add Public Key Subcommand 131 Access Get Public Key Users Subcommand 133 Access Delete Public Key Subcommand 133 Access User Subcommands 135 Access Add User Subcommand 135 Access Delete User Subcommand 136 Access Get Users Subcommand 137 Access Update Password Subcommand 138 Access Update User Subcommand 139

#### C. Diagnostics Commands 141

Diags Cancel Tests Subcommand 142
Diags Get Modules Subcommand 143
Diags Get State Subcommand 144
Diags Get Tests Subcommand 145
Diags Run Tests Subcommand 146
Diags Start Subcommand 148
Diags Terminate Subcommand 150

#### D. Inventory Commands 151

Inventory Compare Versions Subcommand152Inventory Get Hardware Subcommand153Inventory Get Software Subcommand156Inventory Get Remote-Software Subcommand157

Inventory Get All Subcommand 158

- E. IPMI Commands 159
  - IPMI Disable Channel Subcommand 160 IPMI Enable Channel Subcommand 161 IPMI Disable PEF Subcommand 162 **IPMI Enable PEF Subcommand** 162 IPMI Get Channels Subcommand 163 IPMI Get Global Enables Subcommand 164 IPMI Get Sel Subcommand 164 IPMI Clear Sel Subcommand 166 IPMI Set Global Enable Subcommand 167 IPMI Reset Subcommand 168

### F. Platform Commands 171

| Platform Console Subcommands 172        |
|-----------------------------------------|
| Platform Console Subcommand 172         |
| Platform Get Console Subcommand 175     |
| Platform Set Console Subcommand 177     |
| Platform OS State Subcommands 179       |
| Platform Get OS State Subcommand 180    |
| Platform Set OS State Subcommands 181   |
| Platform Power State Subcommands 187    |
| Platform Get Power State Subcommand 187 |
| Platform Set Power State Subcommand 188 |
| Platform Get Hostname Subcommand 190    |
| Platform Get MAC Subcommand 191         |
| Platform Get Product-ID Subcommand 192  |
|                                         |

### G. Sensor Commands 193

|    | Sensor Subcommands 193            |
|----|-----------------------------------|
|    | Sensor Get Subcommand 194         |
|    | Sensor Set Subcommand 197         |
| H. | Service Processor Commands 199    |
|    | SP Date Subcommands 200           |
|    | SP Get Date Subcommand 200        |
|    | SP Set Date Subcommand 201        |
|    | SP DNS Subcommands 202            |
|    | SP Disable DNS Subcommand 202     |
|    | SP Enable DNS Subcommand 203      |
|    | SP Get DNS Subcommand 204         |
|    | SP Events Subcommands 205         |
|    | SP Delete Event Subcommand 205    |
|    | SP Get Events Subcommand 206      |
|    | SP Hostname Subcommands 208       |
|    | SP Get Hostname Subcommand 208    |
|    | SP Set Hostname Subcommand 209    |
|    | SP IP Subcommands 210             |
|    | SP Get IP Subcommand 211          |
|    | SP Set IP Subcommand 212          |
|    | SP JNET Address Subcommands 213   |
|    | SP Get JNET Subcommand 213        |
|    | SP Set JNET Subcommand 214        |
|    | SP Locatelight Subcommands 215    |
|    | SP Get Locatelight Subcommand 216 |
|    | SP Set Locatelight Subcommand 216 |
|    | SP Logfile Subcommands 217        |
|    | SP Get Logfile Subcommand 217     |

SP Set Logfile Subcommand 218 SP Miscellaneous Subcommands 220 SP Create Test Events Subcommand 220 SP Get MAC Address Subcommand 222 SP Get Port 80 Subcommand 222 SP Autoconfigure Subcommand 229 SP Get Status Subcommand 231 SP Get TDULog Subcommand 231 SP Reboot Subcommand 233 SP Reset Subcommand 234 SP Mount Subcommands 236 SP Add Mount Subcommand 237 SP Delete Mount Subcommand 238 SP Get Mount Subcommand 239 SP SMTP Subcommands 241 SP Get SMTP Server Subcommand 241 SP Set SMTP Server Subcommand 242 SP Get SMTP Subscribers Subcommand 243 SP Update SMTP Subscriber Subcommand 244 SP SNMP Subcommands 246 SP Add SNMP-Destination Subcommand 247 SP Delete SNMP-Destination Subcommand 248 SP Get SNMP-Destinations Subcommand 249 SP Get SNMP Proxy Community Subcommand SP Set SNMP Proxy Community Subcommand 250 SP Get SNMP Community Subcommand 251 SP Set SNMP Community Subcommand 252 SP SSH1 Subcommands 253

250

SP Enable SSH1 254 SP Get SSH1 254 Format 254 SP SSL Subcommands 255 SP Disable SSL-Required Subcommand 255 SP Enable SSL-Required Subcommand 256 SP Get SSL Subcommand 257 SP Set SSL Subcommand 257 SP Update Subcommands 259 SP Update Flash All Subcommand 259 SP Update Flash Applications Subcommand 261 SP Update Diags Subcommand 262

Index 265

## Preface

This guide explains how to manage the Sun Fire<sup>™</sup> V20z and Sun Fire V40z servers.

## How This Book Is Organized

Chapter 1 provides an overview of how you can manage the servers.

Chapter 2 describes how to manage the servers through the Intelligent Platform Management Interface (IPMI).

Chapter 3 describes how to manage the servers through the Simple Network Management Protocol (SNMP).

Chapter 4 provides further management information, such as how to enable scripting capability, console redirection over serial, and serial-over-LAN.

Appendix A contains an overview of the server management commands that you can use to manage the server. Following appendixes describe each command type in detail.

Appendix B contains detailed descriptions of Access commands.

Appendix C contains detailed descriptions of Diagnostics commands.

Appendix D contains detailed descriptions of Inventory commands.

Appendix E contains detailed descriptions of IPMI commands.

Appendix F contains detailed descriptions of Platform commands.

Appendix G contains detailed descriptions of Sensor commands.

Appendix H contains detailed descriptions of service processor (SP) commands.

# Using UNIX Commands

This document might not contain information about basic UNIX<sup>®</sup> commands and procedures such as shutting down the system, booting the system and configuring devices. See the following documents for this information:

- Software documentation that you received with your system
- Solaris<sup>™</sup> Operating System documentation, which is located at:

http://docs.sun.com

## Shell Prompts

| Shell                                 | Prompt        |  |
|---------------------------------------|---------------|--|
| C shell                               | machine-name% |  |
| C shell superuser                     | machine-name# |  |
| Bourne shell and Korn shell           | \$            |  |
| Bourne shell and Korn shell superuser | #             |  |

# **Typographic Conventions**

| Typeface* | Meaning                                                                                                    | Examples                                                                                                    |
|-----------|----------------------------------------------------------------------------------------------------|----------------------------------------------------------------------------------------------------|
| AaBbCc123 | The names of commands, files<br>and directories; on-screen<br>computer output                                               | Edit your.login file.<br>Use ls -a to list all files.<br>% You have mail.                                                                                                    |
| AaBbCc123 | What you type, when contrasted with on-screen computer output                                                               | % <b>su</b><br>Password:                                                                                                    |
| AaBbCc123 | Book titles, new words or terms,<br>words to be emphasized.<br>Replace command-line variables<br>with real names or values. | Read Chapter 6 in the <i>User's Guide</i> .<br>These are called <i>class</i> options.<br>You <i>must</i> be superuser to do this.<br>To delete a file, type rm <i>filename</i> . |

\* The settings on your browser might differ from these settings.

## **Related Documentation**

For the most up-to-date documentation, go to this site:

```
http://www.sun.com/products-n-
solutions/hardware/docs/Servers/Workgroup_Servers/Sun_Fire_V20z/
index.html
```

Translated versions of some of the documentation are available in French, Simplified and Traditional Chinese, Japanese, and Korean.

Note that the English documentation is revised more frequently and might therefore be more up-to-date than the translated documentation.

| Application                                                                | Title                                                                                           | Part Number |
|----------------------------------------------------------------------------|-------------------------------------------------------------------------------------------------|-------------|
| Safety information                                                         | Important Safety Information for Sun Hardware<br>Systems                                        | 816-7190    |
| Safety notices and<br>international compliance<br>certification statements | Sun Fire V20z and Sun Fire V40z Servers—<br>Safety and Compliance Guide                         | 817-5251    |
| Hardware and system software installation                                  | Sun Fire V20z and Sun Fire V40z Servers—<br>Installation Guide                                  | 817-5246    |
| Server maintenance                                                         | Sun Fire V20z and Sun Fire V40z Servers—<br>User Guide                                          | 817-5248    |
| Server management                                                          | Sun Fire V20z and Sun Fire V40z Servers—<br>Server Management Guide (This document)             | 817-5249    |
| Operating-system installation                                              | Sun Fire V20z and Sun Fire V40z Servers—<br>Linux Operating System Installation Guide           | 817-5250    |
| Troubleshooting and diagnostics                                            | Sun Fire V20z and Sun Fire V40z Servers—<br>Troubleshooting Techniques and Diagnostics Guide    | 817-7184    |
| Late-breaking information                                                  | Sun Fire V20z and Sun Fire V40z Servers—<br>Release Notes                                       | 817-1771    |
| Comparison of server models                                                | Differences Between Versions of the Sun Fire V20z<br>and Sun Fire V40z Servers                  | 817-7185    |
| Configuring pre-installed<br>Solaris 10 OS                                 | Sun Fire V20z and Sun Fire V40z Servers—<br>Guide for Pre-Installed Solaris 10 Operating System | 819-1811    |

## Accessing Sun Documentation

You can view, print, or purchase a broad selection of Sun documentation, including localized versions, at:

http://www.sun.com/documentation

## Third-Party Web Sites

Sun is not responsible for the availability of third-party web sites mentioned in this document. Sun does not endorse and is not responsible or liable for any content, advertising, products or other materials that are available on or through such sites or resources. Sun will not be responsible or liable for any actual or alleged damage or loss caused by or in connection with the use of or reliance on any such content, goods or services that are available on or through such sites or resources.

## **Contacting Sun Technical Support**

If you have technical questions about this product that are not answered in this document, go to:

http://www.sun.com/service/contacting

## Sun Welcomes Your Comments

Sun is interested in improving its documentation and welcomes your comments and suggestions. You can submit your comments by going to:

http://www.sun.com/hwdocs/feedback

Please include the title and part number of your document with your feedback:

Sun Fire V20z and Sun Fire V40z Servers—Server Management Guide, part number 817-5249-17

## Introduction to the Sun Fire V20z and Sun Fire V40z Servers

## Systems Overview

Strong server-management capabilities are crucial to maintaining mission-critical servers. Advance notification of problems and rapid diagnosis and correction are critical functions to an environment in which a few servers bear the bulk of the workload. The Sun Fire V20z and Sun Fire V40z servers and their extensive server-management capabilities lower costs by reducing failure and by potentially eliminating hands-on management.

This document describes how to perform remote management on the Sun Fire V20z and Sun Fire V40z servers.

The Sun Fire V20z server is an AMD Opteron<sup>™</sup> processor-based, enterprise-class one rack unit (1U), two-processor (2P) server. The Sun Fire V40z server is also an AMD Opteron processor-based server, but it is a three rack unit (3U), four-processor (4P) server.

These servers include an embedded service processor (SP), flash memory, RAM, a separate Ethernet interface, and server-management software. They come equipped with superior server-management tools for greater control and minimum total cost of ownership. You can use the command-line interface (CLI), SNMP integration with third-party frameworks, or IPMI to configure and manage the platform with the SP. The dedicated SP provides complete operating-system independence and maximum availability of server management.

## User Documentation

For the most up-to-date user documentation, for both the Sun Fire V20z and Sun Fire V40z servers, visit the following web site:

http://www.sun.com/products-n-solutions/hardware/docs/ Servers/Workgroup\_Servers/Sun\_Fire\_V20z/index.html

To verify whether a document on the site is more recent than the document that you have, refer to the final two digits (the dash-roll) of the part number for that document or review the release date of the document.

**Note** – A document explaining the differences among the released versions of the Sun Fire V20z and Sun Fire V40z servers is also available at this web site. Refer to part number (PN) 817-7185.

## Acronyms

TABLE 1-1 defines the acronyms found in this document.

| TABLE 1-1 | Acronyms | Used in | This | Manual |
|-----------|----------|---------|------|--------|
|           |          |         |      |        |

| Acronym | Explanation                                |
|---------|--------------------------------------------|
| ACPI    | Advanced Configuration and Power Interface |
| ADS     | Active Directory Service                   |
| ARP     | Address Resolution Protocol                |
| BMC     | baseboard management controller            |
| CRU     | customer-replaceable unit                  |
| DPC     | Direct Platform Control                    |
| FRU     | field-replacement unit                     |
| grub    | Grand Unified Bootloader                   |
| HDT     | hardware debugging tool                    |
| ICMB    | Intelligent Chassis Management Bus         |
| IPMB    | Intelligent Platform Management Bus        |

| Acronym | Explanation                                 |
|---------|---------------------------------------------|
| IPMI    | Intelligent Platform Management Interface   |
| KCS     | Keyboard Controller Style                   |
| KVM     | keyboard, video, and mouse                  |
| LAN     | local area network                          |
| LILO    | Linux Loader                                |
| LOM     | lights out management                       |
| MIB     | Management Information Base                 |
| NNM     | Network Node Manager                        |
| NPS     | Newisys Platform Software                   |
| PEF     | platform event filter                       |
| PET     | platform event trap                         |
| PRS     | Power and Reset Sequencer                   |
| PXE     | Preboot Execution Environment               |
| RMCP    | Remote Management Control Protocol          |
| RPM     | Red Hat Package Manager                     |
| RTC     | real-time clock                             |
| SDR     | sensor data record                          |
| SDRR    | sensor data record repository               |
| SEL     | system event log                            |
| SMTP    | Simple Mail Transfer Protocol               |
| SNMP    | Simple Network Management Protocol          |
| SOL     | serial-over-LAN                             |
| SP      | service processor                           |
| SSL     | Secure Sockets Layer                        |
| SSU     | System Setup Utility                        |
| SunMC   | Sun Management Center                       |
| UART    | universal asynchronous receiver/transmitter |
| UDP     | User Datagram Protocol                      |
| UMB     | Upper Memory Block                          |

**TABLE 1-1**Acronyms Used in This Manual (Continued)

| Acronym | Explanation                |
|---------|----------------------------|
| UTC     | Coordinated Universal Time |
| VPD     | vital product data         |
| WAN     | wide area network          |

 TABLE 1-1
 Acronyms Used in This Manual (Continued)

## Server Management

There are two options for remotely managing a Sun Fire V20z or Sun Fire V40z server:

- lights out management (LOM) through IPMItool
- Simple Network Management Protocol (SNMP)

### Service Processor

The Sun Fire V20z and Sun Fire V40z servers include a dedicated chipset for complete operating-system independence and maximum availability of server-management functions. This chipset, called a service processor (SP), is an embedded PowerPC chip providing the following:

- Environmental monitoring of the platform (such as temperatures, voltages, fan speeds, and panel switches)
- Alert messages when problems occur
- Remote control of server operations (boot, shutdown and reboot of the server's operating system, turning the server's power on and off, stopping the server's boot process in BIOS, and upgrading the BIOS)

**Note** – In this document, you might see references to a baseboard management controller (BMC). A BMC is a dedicated IPMI controller. The SP found in these servers is a general-purpose, embedded CPU that contains software to emulate a BMC.

The SP runs an embedded version of Linux software, and all the server-management functions are developed as standard Linux applications. Its sole purpose is to support server management; therefore, the full functionality of the operating system is not available in the SP. Many familiar applications, such as FTP and Telnet, are not provided as they are not required to support the server-management feature set.

#### FIGURE 1-1 shows the back panel of the Sun Fire V20z server.

#### FIGURE 1-2 shows the back panel of the Sun Fire V40z server.

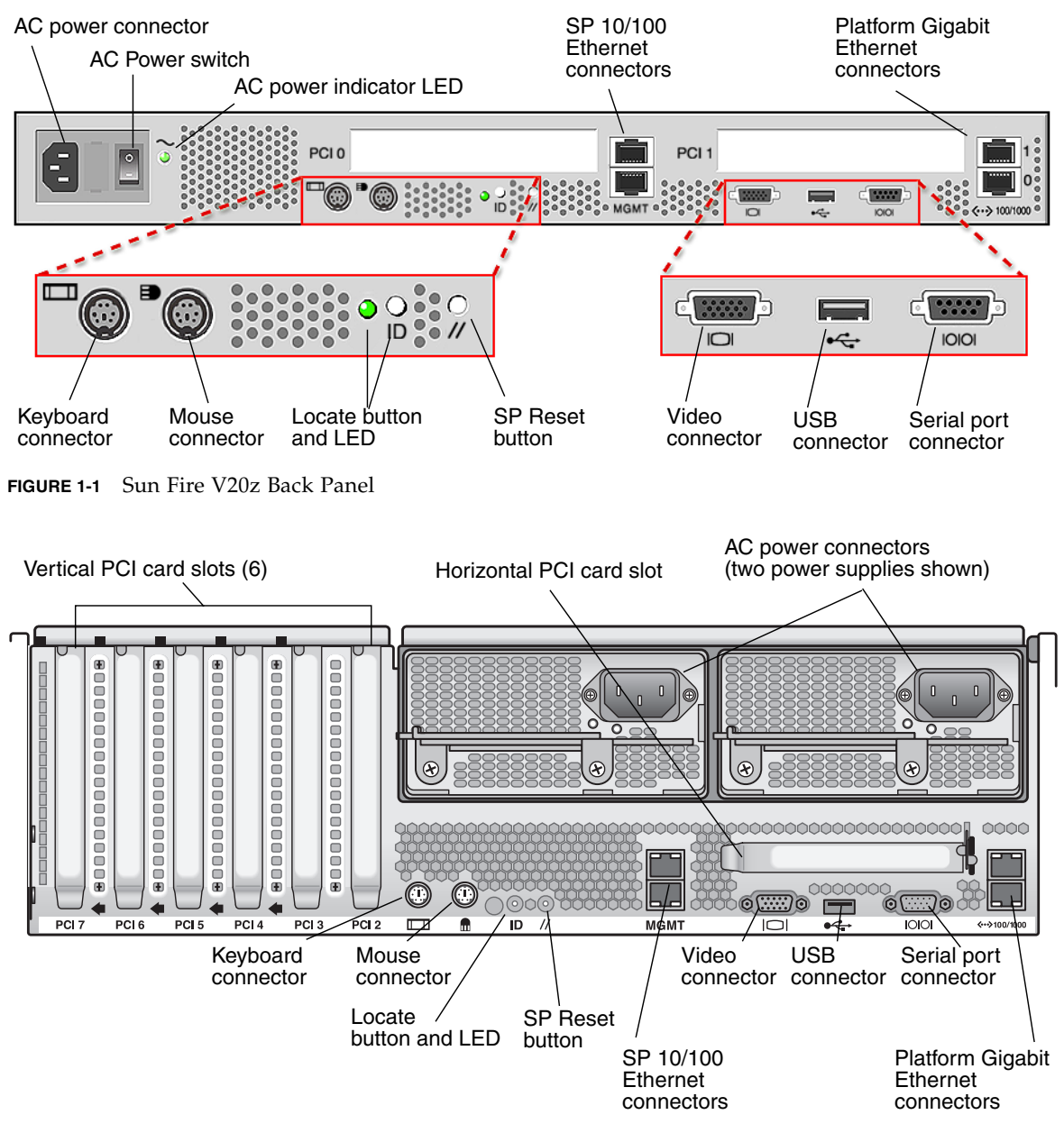

FIGURE 1-2 Sun Fire V40z Back Panel

### Server-Management Interfaces

These servers include local and remote server-management capabilities through the SP; the SP supports four server-management interfaces:

- IPMI using a Keyboard Controller Style (KCS) interface and an IPMI kernel driver (in-band)
- IPMI over local area network (LAN) (out-of-band)
- SNMP integration with third-party SNMP management consoles
- Command-line interface (CLI) lights out management (LOM)

### Command-Line Interface

Server-management capabilities are available from the command line.

See Appendix A for a list of server-management commands that you can use with these servers, as well as a description, the command format, a list of arguments, and a list of return codes for each command.

### SSH and Scripting Capabilities

A system administrator can log in to the SP using Secure Shell (SSH) and issue commands, or more commonly, write a shell script that remotely invokes these operations.

The server-management commands enable you to efficiently manage each area of the server. From the command line, you can write data-driven scripts that automate the configuration of multiple machines. For example, a central management system can cause many servers to power on and boot at a specified time, or when a specific condition occurs.

For more information about scripting, see "Further Management Information" on page 89.

### **SNMP** Integration

Simple Network Management Protocol (SNMP) management provides remote access by SNMP-compliant entities to monitor the health and status of the server. The SP sends SNMP alerts to external management functions when warranted.

For more information about SNMP, refer to "SNMP Server Management" on page 77.

IPMItool Third-Party Management CLI LOM SNMP-based solutions (HP OpenView, CA UniCenter, etc.) Platform NICs Service Processor NIC **Gigabit Ethernet** 10/100 Mb/s Server In-band Out-of-band Platform KCS (In-band) SNMP agent IPMI management through **IPMItool** OpenIPMI (Linux) Service BMC (Solaris<sup>™</sup>) Processor (SP)

The diagram in FIGURE 1-3 illustrates the communication paths for the different server-management options.

FIGURE 1-3 Diagram of the Server-Management Options

# **Operator Panel**

You can use the operator panel to configure network settings for the SP. See FIGURE 1-4 or FIGURE 1-5 for the operator panel location on your server.

**Note** – The SP defaults to Dynamic Host Configuration Protocol (DHCP) networking if the operator panel is not interactively engaged on the first power-up.

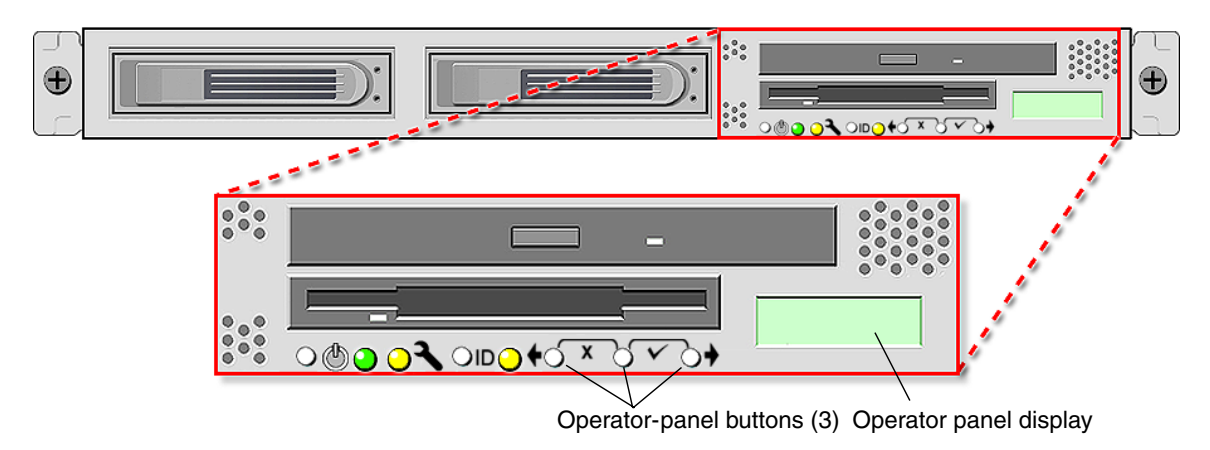

FIGURE 1-4 Sun Fire V20z Server Operator Panel and Buttons

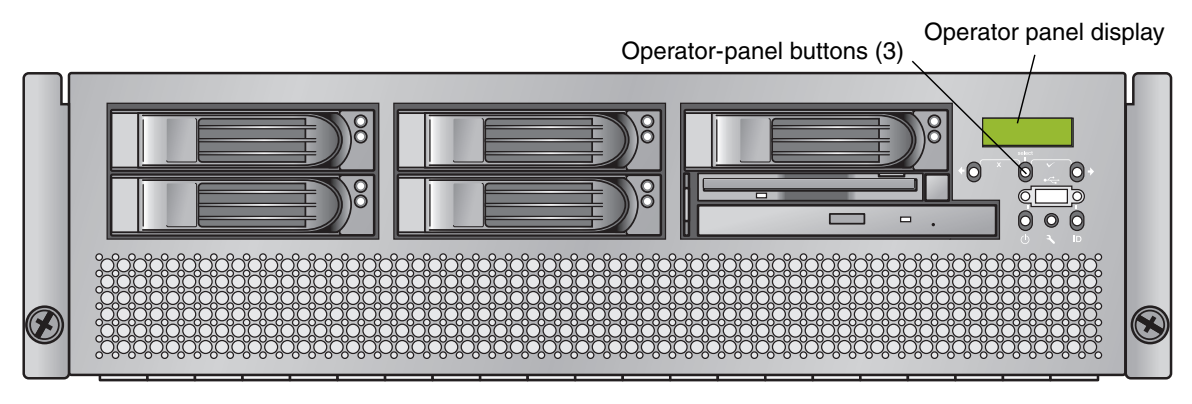

FIGURE 1-5 Sun Fire V40z Server Operator Panel and Buttons

The operator panel displays information on the operator panel display in two lines; you respond to prompts or initiate actions using the following buttons.

 TABLE 1-2
 Operator-Panel Buttons

| Buttons            | Function                                                                                                    |
|--------------------|----------------------------------------------------------------------------------------------------|
| •                  | <b>Back</b> –Move or step backward through data options for a field. Moves through the bottom line of text, only.                                                                                                    |
| ۲                  | <b>Select</b> -Move or step forward through menus and fields that display in the top line of text and through field values for octets that display in the bottom line of text. Confirm and save a selected data option that displays in the bottom line of text. (To confirm submenu fields that require octets, use the Enter button combination.) |
| ۰                  | <b>Forward</b> –Move or step forward through data options for a field. Moves through the bottom line of text, only.                                                                                                    |
| <b>∽</b> ")        | <b>Enter</b> –(Select plus Forward, the checkmark combination.) Confirms and saves a selected data option in submenu fields that require octets, such as IP address, netmask, or gateway.                                                                                                    |
| , <sup>,</sup> × ¬ | <b>Cancel</b> –(Back plus Select, the X combination.) Cancels the previous confirmation and steps backward to the previous display.                                                                                                    |

### Characteristics of Operator Panel Displays

- The Enter combination (Select plus Forward) is indicated by a checkmark. This combination confirms a data choice in submenu fields that require octets, such as an IP address. You must press both buttons simultaneously, and you must release both buttons simultaneously. (In most fields, you can press Select to confirm a data choice.)
- The Cancel combination (Back plus Select) is indicated by an X. This combination cancels an action, backs up in a menu, and undoes other actions, depending on the menu. You must press both buttons simultaneously, and you must release both buttons simultaneously.
- For numerical value in octets, such as an IP address, you can press and hold the Back or Forward button to activate the auto-scrolling feature. This enables you to move through the range of numbers more quickly.
- A menu or data entry screen that displays for more than 30 seconds with no action taken is canceled, and the display returns to the idle/background state.
- For every action that you confirm, feedback is displayed to indicate success, failure, or that the action has been initiated.

For a complete list of the menu options on the operator panel, refer to "Operator Panel" in Chapter 1 in the *Sun Fire V20z and Sun Fire V40z Servers*—User Guide.

## User Groups

Administrators can define several different user groups, or types, on the server. Capabilities of the different user types are defined in TABLE 1-3.

For example, when you log in to the system the first time using the setup account, you must set up the initial manager account so that other user accounts can be managed. (See "Creating the Initial Manager Account" on page 16 for details.)

| User Type | Capability                                                            |
|-----------|-----------------------------------------------------------------------|
| monitor   | Read-only access for sensor data and log displays                     |
| admin     | All capabilities except user-account management and SP field upgrades |
| manager   | All capabilities except SP field upgrade                              |
| service   | SP field upgrades                                                     |

TABLE 1-3 User Types

### Users

There are two classes of SP users: one class of users can log in to the SP through SSH; the other class of users can establish IPMI sessions to the SP.

These two classes of users are managed independently:

- Users who are created using the IPMI cannot access the SP through SSH.
- Users who log in through SSH cannot access the SP through the IPMI.

It is possible to configure the SP so that directory-services (ADS/NFS) users can log in to the SP through SSH. However, these directory-services users cannot log in to the SP through the IPMI.

## Passwords Files

Passwords for local, non-IPMI users are stored in a standard Linux shadow-password file, which enhances the security of the system. The hashed passwords are in a file that is not readable by users.

Passwords for IPMI users are stored separately. The IPMI password file is not readable by users, but passwords are stored unencrypted because of limitations imposed by the IPMI authentication algorithms.

## Systems Management Tasks

To accomplish most systems management tasks, you can use any of the systems management tools that are included with your server. TABLE 1-4 lists some common systems management tasks and the tools that you can use to accomplish each task. For information about the systems management commands, see the appendixes in this guide. Commands documented in the online help are noted in the table. For information about running diagnostic tests, see the *Sun Fire V20z and Sun Fire V40z Servers*—*Troubleshooting Techniques and Diagnostics Guide*.

| Task                                               | Systems<br>Management | Operator        | Systems<br>Management | SNMD | IDMI |
|----------------------------------------------------|-----------------------|-----------------|-----------------------|------|------|
| Analyze events                                     | Yes:<br>online help   | Yes,<br>minimal | Yes                   | Yes  | Yes  |
| Autoconfigure SP                                   | Yes                   | Yes             | Yes                   | No   | No   |
| Configure<br>directory services                    | Yes                   | No              | Yes                   | No   | No   |
| Configure external file system                     | Yes                   | No              | Yes                   | No   | No   |
| Configure<br>network settings                      | Yes                   | Yes             | Yes<br>online help    | No   | Yes  |
| Configure<br>scripting<br>capabilities             | Yes                   | No              | Yes<br>online help    | No   | No   |
| Configure SMTP event notification                  | Yes                   | No              | Yes                   | No   | N/A  |
| Configure SP date and time settings                | Yes                   | No              | Yes                   | No   | N/A  |
| Configure SSL                                      | Yes                   | No              | Yes                   | No   | N/A  |
| Create initial<br>manager account                  | Yes                   | No              | Yes                   | No   | N/A  |
| Define default<br>system name in<br>Operator Panel | No                    | Yes             | Yes                   | No   | No   |
| Monitoring<br>system status                        | Yes:<br>online help   | Yes             | Yes                   | Yes  | Yes  |
| Power on and off                                   | Yes                   | Yes             | Yes                   | N/A  | Yes  |

#### TABLE 1-4 Systems Management Tasks

| Task                                   | Systems<br>Management<br>Console | Operator<br>Panel | Systems<br>Management<br>Command | SNMP | IPMI                |  |
|----------------------------------------|----------------------------------|-------------------|----------------------------------|------|---------------------|--|
| Remove software                        | N/A                              | N/A               | Yes                              | No   | N/A                 |  |
| Run diagnostics<br>tests               | Yes                              | No                | Yes                              | No   | No                  |  |
| Run<br>Troubleshooting<br>Dump Utility | No                               | Yes               | Yes                              | No   | No                  |  |
| Set SP hostname                        | Yes                              | Yes               | Yes                              | No   | No                  |  |
| Set up network<br>share volume         | Yes                              | No                | Yes:<br>online help              | No   | N/A                 |  |
| Start and stop<br>platform OS          | Yes                              | Yes               | Yes:<br>online help              | No   | Yes                 |  |
| Update software                        | Yes                              | Yes               | Yes                              | No   | Yes: only<br>the SP |  |
| Update SP<br>software                  | Yes                              | Yes               | Yes                              | No   | Yes                 |  |

#### TABLE 1-4 Systems Management Tasks (Continued)

## Initial Setup of the SP

This procedure describes the steps for the initial setup of the SP.

### Task I: Assigning Network Settings to the SP

This section contains two alternative methods you can use to define SP network settings:

- "Assigning SP Network Settings Using DHCP" on page 13
- "Assigning Static SP Network Settings" on page 14

**Note** – As an alternative, if no DHCP server or physical access is available, you can configure the SP using IPMItool in conjunction with an IPMI kernel driver. To configure your server for IPMI, perform the correct procedures for your operating system in "Task III: Enabling IPMI Access on the Server" on page 18, then "Task IV: Enabling IPMI LAN Access" on page 21.

### Assigning SP Network Settings Using DHCP

The following procedure describes how to configure the SP network settings using DHCP from the operator panel. If your network does not use DHCP, or you want to assign a static IP address to the SP, follow the instructions in "Assigning Static SP Network Settings" on page 14.

**Note** – This procedure assumes that you have cabled the server and powered it on as described in the *Sun Fire V20z and Sun Fire V40z Servers—Installation Guide*. At least one of the server's SP ports must be connected to a LAN.

#### 1. Press any operator-panel button on the server front panel (see FIGURE 1-6).

The operator panel displays the first menu option:

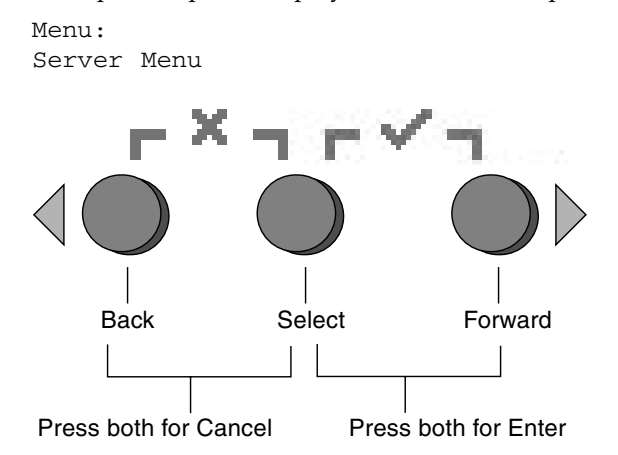

FIGURE 1-6 Operator-Panel Buttons

2. Press the Forward button until you reach the SP menu.

Menu: SP menu

3. Press the Select button to display the SP menu options.

```
SP Menu:
Set SP IP info?
```

4. Press the Select button.

The following prompt appears with the default response:

SP use DHCP? No

5. Press the Forward button to change to Yes, then press the Select button.

#### 6. Press the Select button at the confirmation prompt.

```
SP use DHCP:
Yes?
```

The server attempts to contact a DHCP server for an IP address. When the server receives a DHCP response, the operator panel displays the DHCP-assigned SP IP address. The SP IP address is configured and the server is ready for use.

**Note** – Depending on your network conditions, it may take five to ten seconds for the new IP address allocated by the DHCP server to appear in the operator panel.

**Note** – A prompt appears that asks whether you want to perform autoconfiguration. As an alternative to configuring an SP manually, you can run autoconfiguration, which replicates the configuration of one SP to another. Refer to "Autoconfiguring the SP" on page 36 for instructions on autoconfiguration.

7. Continue with "Task II: Securing the SP" on page 16 for instructions on creating the initial manager account.

### Assigning Static SP Network Settings

From the operator panel, follow these steps to configure the SP network settings using a static IP address. You must specify a subnet mask and default gateway. This example uses the following sample settings:

IP Address: 10.10.30.5 Subnet Mask: 255.255.255.0 Default Gateway: 10.10.30.254

1. Press any operator-panel button on the server front panel (see FIGURE 1-6).

The operator panel displays the first menu option:

Menu: Server Menu

2. Press the Forward operator-panel button until you reach the SP menu.

Menu: SP menu

3. Press the Select operator-panel button to display the SP menu options.

SP Menu: Set SP IP info? 4. Press the Select operator-panel button.

The following prompt is displayed with the default response:

```
SP use DHCP?
No
```

5. Press the Select operator-panel button.

The operator panel displays the following:

```
SP IP Address: 0.0.0.0
```

6. With the cursor in the first field, increase or decrease the value using the Back or Forward operator-panel button.

This field can hold a value between 0 and 255.

```
SP IP Address: <u>10</u>.0.0.0
```

7. After reaching your desired value, press the Select operator-panel button to advance the cursor to the next field.

```
SP IP Address:
10.<u>0</u>.0.0
```

8. Repeat Step 6 and Step 7 for each field until the desired IP address is displayed, then use the Enter button combination to save the IP Address.

The process continues to the next network setting, the subnet mask. The operator panel displays the following:

SP netmask: 255.255.255.0

9. Edit the subnet mask setting in the same manner as you did for the IP address. When finished, use the Enter button combination to save the subnet mask.

The process continues to the next network setting, the default gateway. The operator panel displays the following:

```
SP IP Gateway 10.10.30.1
```

10. Edit the default gateway setting in the same manner as you did for the IP address and the subnet mask. When finished, use the Enter button combination to save the default gateway.

The operator panel displays the following confirmation prompt:

```
Use new IP data:
Yes?
```

11. Press the Select operator-panel button to use the new data, or use the Cancel button combination to disregard the new information.

The SP address is now configured and the server is ready for use.

**Note** – A prompt appears that asks whether you want to perform autoconfiguration. As an alternative to configuring an SP manually, you can run autoconfiguration, which replicates the configuration of one SP to another. Refer to "Autoconfiguring the SP" on page 36 for instructions on autoconfiguration.

12. Continue with "Task II: Securing the SP" on page 16.

## Task II: Securing the SP

After you install the server and configure the SP's network settings, you must create the initial manager account. You can then perform initial configuration of the server and create additional user accounts. Only the administrator who does the initial system configuration can create the initial manager account.

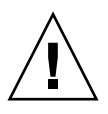

**Caution** – The SP must be secured with a user name and password when the server is first deployed. Failure to secure the SP can expose the server to a potential denial-of-service attack through the SP network interface.

### Creating the Initial Manager Account

A setup account is included with each server. This setup account has no password. When you log in to the SP the first time using the setup account, you are prompted to define the initial manager account with a password and an optional public key.

User names and passwords are strings that consist of any alphanumeric character, underscore, hyphen, or period.

- User names must be unique and must begin with an alphabetic character.
- Passwords can contain any printable character and are case sensitive.
- A user name or a password is limited to 32 characters and cannot be a null or an empty string.

There are two methods you can use to create the initial manager account:

- From a command line: see "Creating the Initial Account From a Command Line" on page 17.
- From the Systems Management (SM) console: see "Creating the Initial Account From the SM Console" on page 17.

### Creating the Initial Account From a Command Line

Log in to the setup account and create the initial manager account by following this procedure:

- 1. Using an SSHv1 or SSHv2 client, connect to the IP address of the SP.
- 2. Authenticate as the user setup with no password required.
  - # ssh spipaddress -1 setup
- 3. Follow the on-screen prompts to create the initial manager account.

After you create the initial manager account, the setup account is deleted and you are logged out of the server. You can then log in using the new initial manager account, from which you can create other user accounts.

**Note** – If you are prompted for a password, this indicates that the SP has already been secured with an account. If you do not know the management user name and password, you can reset the SP from the operator panel by navigating to the SP menu and selecting the Use defaults option. Note that all current settings for users and networks will be lost and the SP will reboot.

### Creating the Initial Account From the SM Console

For information about the SM Console features, see "Systems Management Console Features" on page 39.

To create the first manager account from the SM Console:

1. Type the SP name or IP address as the URL or address in a browser, to enter the SM Console.

The main SM Console screen appears.

**Note** – When you create the initial manager account, you are prompted to accept a license agreement. After you create the initial manager account, this prompt no longer appears.

- 2. At the Create Initial Manager-Level User ID screen, type a user name for this account.
- 3. Type a password for the account.
- 4. Re-enter the password to confirm the password.
- 5. Click the checkmark button.

#### 6. Use the SM Console to select initial configuration options.

After you create the initial manager-level user, the Initial Configuration Checklist screen is displayed in the SM Console. This screen enables you to determine the options you want for the initial setup of the SP.

The Initial Configuration Checklist is a table that lists the SM Console menu options and the commands you use to configure each option. It also includes links to the online help that provides instructions for each option.

**Note** – This table is displayed only after you create the initial manager-level user. Therefore, only the administrator who initially configures the account or who resets it via the operator panel can access it.

**Note** – The IP address, user name, and password that you configure are referred to in subsequent examples as the *spipaddr*, *spuser*, and *sppasswd*.

### Task III: Enabling IPMI Access on the Server

This section contains two alternative procedures: one for a Linux software-based server and one for a Solaris x86-based server. Use the procedure that corresponds to your OS:

- "Enabling IPMI Access on a Linux-Based Server (In-Band)" on page 18
- "Enabling IPMI Access on a Solaris x86-Based Server (In-Band)" on page 20

Enabling IPMI Access on a Linux-Based Server (In-Band)

- 1. Log in to the server and authenticate as the root user.
- 2. Install the custom OpenIPMI Linux kernel driver from the Sun Fire V20z and Sun Fire V40z Servers Documentation and Support Files CD.

The drivers are located in the CD directory /support/sysmgmt/.

Browse to the OS variant installed on your server. The options are:

- redhat/rhel3 for Red Hat Enterprise Linux 3 (32-bit mode uses the architecture type "i386"; 64-bit mode uses the architecture type "x86\_64")
- suse/sles8 for SUSE Linux Enterprise Server 8 (32-bit mode uses the architecture type "i386"; 64-bit mode uses the architecture type "x86\_64")
- suse/sles9 for SUSE Linux Enterprise Server 9 (64-bit mode uses the architecture type "x86\_64")
- suse/suse9 for SUSE Linux Professional Server 9

## 3. Ensure that the kernel-source RPM is already installed on your distribution by running the command:

```
# rpm -qvi kernel-source
```

If this utility reports that the kernel-source software package is not installed, install the kernel-source RPM that is current for your installed Linux distribution.

- On SUSE distributions, install the kernel-source RPM by running the command:
  - # yast2
- On Red Hat distributions, download the current kernel-source RPM to a temporary directory (such as /tmp). Install the package by running the command:

```
# rpm -ivh /tmp/kernel-source*.rpm
```

- 4. Install the OpenIPMI Linux kernel driver RPM.
  - a. Browse to the OS variant installed on your server. The options are:
    - redhat/rhel3 for Red Hat Enterprise Linux 3 (32-bit mode uses the architecture type "i386"; 64-bit mode uses the architecture type "x86\_64")
    - suse/sles8 for SUSE Linux Enterprise Server 8 (32-bit mode uses the architecture type "i386"; 64-bit mode uses the architecture type "x86\_64")
    - suse/sles9 for SUSE Linux Enterprise Server 9 (64-bit mode uses the architecture type "x86\_64")
    - suse/suse9 for SUSE Linux Professional Server 9
  - b. Install the OpenIPMI RPM file by running the command:

```
# rpm -ivh openipmi*.rpm
```

**Note** – The kernel driver will be compiled using the kernel-source code during installation.

### 5. Install IPMItool.

IPMItool is the command-line interface (CLI) server-management client.

• If the installed Linux distribution uses the 32-bit "i386" architecture, run the following command:

```
# rpm -ivh ipmitool*.i386.rpm
```

• If the installed Linux distribution uses the 64-bit "x86\_64" architecture, run the following command:

```
# rpm -ivh ipmitool*.x86_64.rpm
```

6. Test the IPMI kernel device driver and client application by running the following command:

# ipmitool -I open chassis status

Successful output looks similar to the following:

```
System Power: on
Power Overload: false
Power Interlock: inactive
Main Power Fault: false
Power Control Fault: false
Power Restore Policy: unknown
Last Power Event:
Chassis Intrusion: inactive
Front-Panel Lockout: inactive
Drive Fault: false
Cooling/Fan Fault: false
```

**Note** – On a subsequent reboot, the IPMI kernel driver might have to be loaded with the following command:

# modprobe ipmi\_kcs\_drv

**Note** – If you upgrade your Linux kernel, refer to "Upgrading the Linux Kernel" on page 22.

Enabling IPMI Access on a Solaris x86-Based Server (In-Band)

- 1. Log in to the server and authenticate as the root user.
- 2. Run the following command to install the LIPMI Solaris x86 kernel driver and the IPMItool management control application.

These files are located on the Documentation and Support Files CD in the /support/sysmgmt/solaris9 directory.

# pkgadd -d ./

Confirm installation of all packages when prompted.

3. Reboot the server.
## Task IV: Enabling IPMI LAN Access

This section contains three alternative procedures: two in-band procedures and one out-of-band procedure. Use the procedure that corresponds to your OS:

- "Enabling IPMI LAN Access on a Linux-Based Server (In-Band)" on page 21
- "Enabling IPMI LAN Access on a Solaris x86-Based Server (In-Band)" on page 21
- "Enabling IPMI LAN Access Using an Alternative Method (Out-of-Band)" on page 22

# Enabling IPMI LAN Access on a Linux-Based Server (In-Band)

- 1. If the server is powered off, boot the local OS.
- 2. Log in to the server and authenticate as the root user.
- **3. Load the OpenIPMI kernel device driver (as installed in** Step 3 of "Enabling IPMI Access on a Linux-Based Server (In-Band)" on page 18).

```
# modprobe ipmi_kcs_drv
```

4. Using the following commands in IPMItool, configure the network settings for the SP.

**Note** – For more information about the syntax for IPMItool commands, refer to "Syntax" on page 68.

# ipmitool -I open lan set 6 ipaddr ipaddr
# ipmitool -I open lan set 6 netmask netmask
# ipmitool -I open lan set 6 defgw ipaddr gwipaddr
# ipmitool -I open lan set 6 password ipmipasswd

Enabling IPMI LAN Access on a Solaris x86-Based Server (In-Band)

- 1. If the server is powered off, boot the local OS.
- 2. Log in to the server and authenticate as the root user.
- 3. Using IPMItool, configure the network setting for the SP by using the following commands.

**Note** – For more information about the syntax for IPMItool commands, refer to "Syntax" on page 68.

# ipmitool -I lipmi lan set 6 ipaddr ipaddr
# ipmitool -I lipmi lan set 6 netmask netmask
# ipmitool -I lipmi lan set 6 defgw ipaddr gwipaddr
# ipmitool -I lipmi lan set 6 password ipmipasswd

Enabling IPMI LAN Access Using an Alternative Method (Out-of-Band)

- 1. Using an SSHv1 client or SSHv2 client, log in to the IP address of the SP.
- 2. Authenticate as the newly created manager user (see "Task II: Securing the SP" on page 16").
  - **# ssh** spipaddr **-1** spuser
- 3. Enable IPMI LAN access and assign a password when prompted.

```
# ipmi enable channel lan
# exit
```

**Note** – This password will be referred to as *ipmipasswd* in subsequent examples.

4. Using IPMItool, test the IPMI LAN access.

# ipmitool -I lan -H spipaddr -P ipmipasswd chassis status

## Upgrading the Linux Kernel

Upgrading the installed Linux kernel to a newer version requires you to recompile the upgraded IPMI kernel device driver.

- 1. Install the kernel-source RPM that matches the version of the upgraded kernel binary RPM package.
- 2. Log in to the server and authenticate as the root user.
- 3. Change to the following directory.
  - # cd /usr/src/kernel-modules/openipmi

- 4. Recompile the module by running the following commands.
  - # make clean
    # make
  - # make install
- 5. Re-test the IPMI kernel device driver and client application by running the following command.

# ipmitool -I open chassis status

Successful output should look similar to the following:

```
System Power: on
Power Overload: false
Power Interlock: inactive
Main Power Fault: false
Power Control Fault: false
Power Restore Policy: unknown
Last Power Event:
Chassis Intrusion: inactive
Front-Panel Lockout: inactive
Drive Fault: false
Cooling/Fan Fault: false
```

**Note** – On a subsequent reboot, the IPMI kernel driver might have to be loaded with the following command:

# modprobe ipmi\_kcs\_drv

## Site Integration

When deploying your server, ensure that you determine the best integration strategy for your environment.

The Sun Fire V20z and Sun Fire V40z servers include network connections for the SP that are separate from network connections for the platform. This enables you to configure the server so that the SP is connected to an isolated, management network and is not accessible from the production network.

# Daisy-Chaining the Servers

You can interconnect multiple servers in different daisy-chain configurations by using the SP connectors to form a management LAN, as shown in FIGURE 1-7, FIGURE 1-8, and FIGURE 1-9. The figures also show how the servers are connected to external LANs using the platform Gigabit Ethernet connectors.

**Note** – It is a best practice to use cross-over cables of at least one meter in length for daisy-chaining the servers.

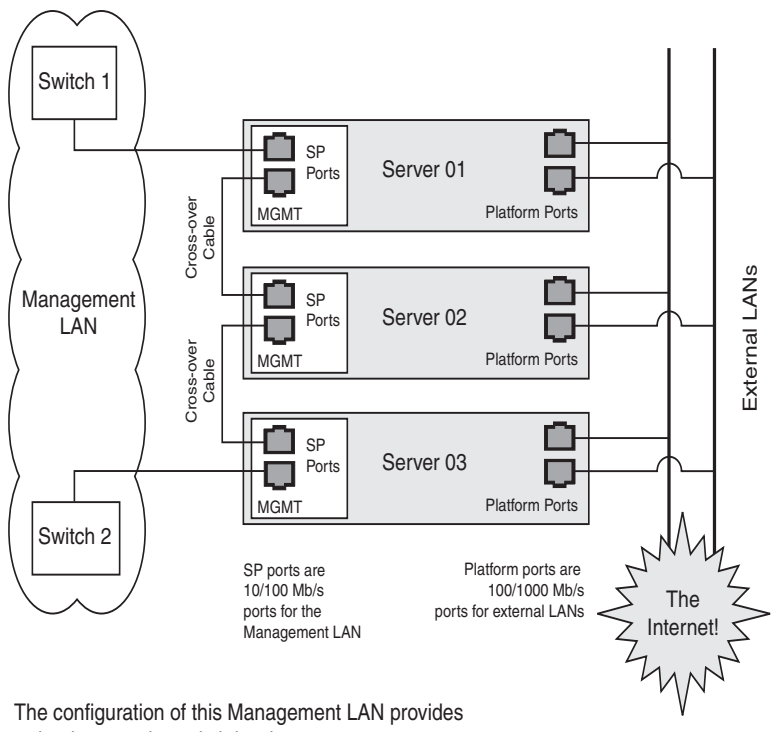

redundancy at the switch level.

# FIGURE 1-7 Daisy-Chain Architecture With Redundancy at Switch Level on the Management LAN

To interconnect the servers, you must use an RJ-45 cross-over cable. Cables can be connected to either the top or bottom SP port. To configure servers in a daisy chain, connect the first and last server in the chain to different switches.

In the configuration shown in FIGURE 1-7, two managed switches that are capable of spanning-tree discovery are required to redundantly connect both the top and bottom of the chain. If the switches are not capable of spanning-tree discovery, then only connect either to the top or the bottom of the chain, but not both.

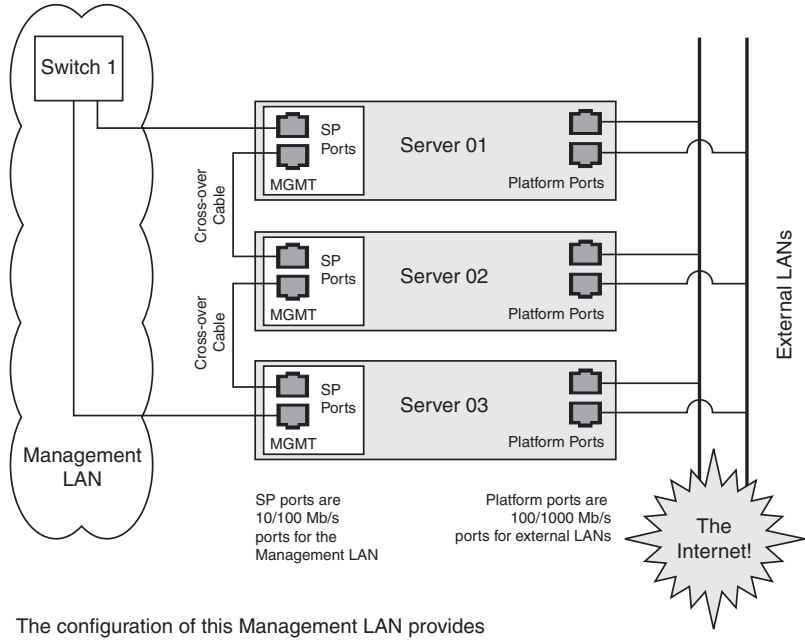

redundancy at the SP-Port level.

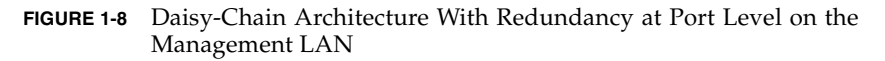

To interconnect the servers, you must use an RJ-45 cross-over cable. Cables can be connected to either the top or bottom SP port. To configure servers in a daisy chain, connect the first and last server in the chain to different switches.

In the configuration shown in FIGURE 1-8, a managed switch that is capable of spanning-tree discovery is required to redundantly connect both the top and bottom of the chain. If the switch is not capable of spanning-tree discovery, then only connect either to the top or the bottom of the chain, but not both.

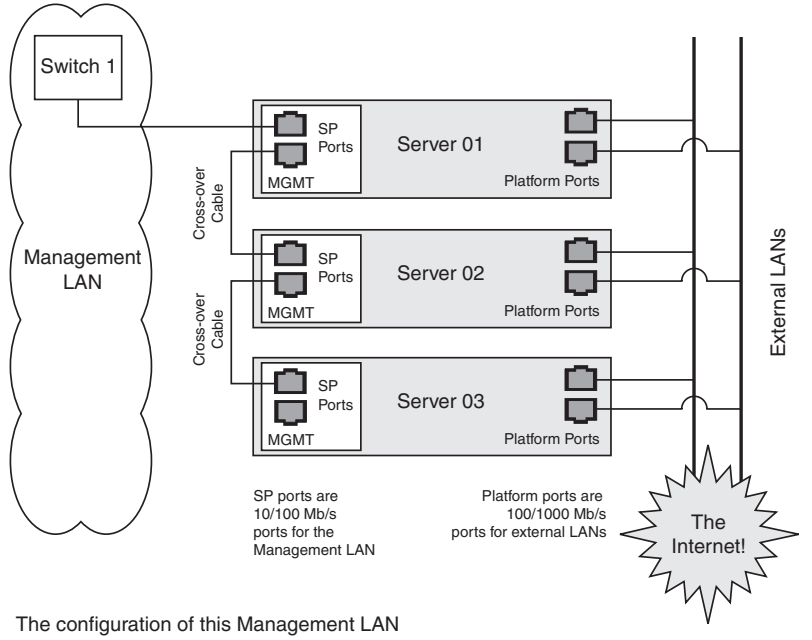

does not provide redundancy.

FIGURE 1-9 Daisy-Chain Architecture With No Redundancy on the Management LAN

To interconnect the servers, you must use an RJ-45 cross-over cable. Cables can be connected to either the top or bottom SP port.

In the configuration shown in FIGURE 1-9, no redundancy is provided on the Management LAN.

# Platform Drivers and Applications

Installation of the platform drivers and applications provides the following capabilities:

- Enables communication between the SP and the platform. This allows for better control of the platform. For example, the platform can be shut down or rebooted properly, rather than forcefully, via power-downs and resets.
- Allows the platform SNMP traps to be forwarded through the SP's SNMP daemon.
- Allows the SP to monitor the health of the platform operating system when platform difficulties occur, and to attempt to handle machine check errors.

- Allows the SP to gather additional vital product data about system components.
- Allows the SP to gather inventory information about operating system software.
- Allows updates to the platform BIOS from the SP.

If you do not install the platform software, the following features will not be available from the SP:

- Ability to gracefully shut down and reboot the platform.
- Ability to receive notices of recoverable machine check events and ECC errors.
- Ability to obtain platform hostname.
- Ability to determine the current OS status.
- Ability to determine the current version and inventory of platform software.
- Ability to obtain CPU vital product data and inventory information.
- Ability to determine whether the platform is running, via the platform heartbeat.
- Ability to obtain platform-side SNMP information, if attached to the SP's SNMP server.
- Ability to set the platform JNET address with the sp set jnet command.

The features or characteristics below are available without installation of the platform drivers. However, they require that the SP was fully booted during the last BIOS boot:

- BIOS inventory information is available from the SP.
- SP time is synchronized to the platform.
- Optimized thermal management is available via the SP.

Also note these other important points about platform software:

- When you install a platform operating system, you can configure the language support. If you choose a language other than English, ensure that you also install the appropriate version of third-party drivers.
- When you install a platform operating system, you can configure the power state.
   When you choose a power state, turn off Suspend and Hibernate.
- There is a private network between the SP and the platform that supports internal communication.
  - The link-local address 169.254.101.2 is assigned to the SP.
  - The link-local address 169.254.101.3 is assigned to the platform for communication over this private network. These addresses are physically assigned, not randomly generated, and probed for conflict. You can use the sp set jnet command to change these IP addresses. The platform drivers must be installed in order for JNET communication to work.

# **Updating Software**

**Note** – For complete information about the menu options available through the operator panel, refer to the *Sun Fire V20z and Sun Fire V40z Servers—User Guide*.

If you attempt to update the SP software using the operator panel when the IP address for the SP has not been set, the update fails. Ensure that the IP address has been set prior to attempting an update. For more information, refer to the *Sun Fire V20z and Sun Fire V40z Servers—Installation Guide*.

A new network share volume (NSV) that is installed on your network contains firmware packages. You can make these firmware packages available to a SP in either of these ways:

- The recommended method is through the Update Server, a Java<sup>™</sup> application that transfers the packages from the NSV to the SP.
  - You can update multiple SPs, simultaneously, if you use the Update Server application.
  - You must use the Update Server application to update the SP base package.
- Another method is to use the SP to create a network file system (NFS) mount to the NSV. Once you accomplish this, the NSV and the packages it contains appear to be local to the SP and are available for update.

**Note** – The latest BIOS version number is never the same as the latest NSV version number, as represented in the configuration file example data lines in "Configuring and Starting the Update Server Application" on page 30.

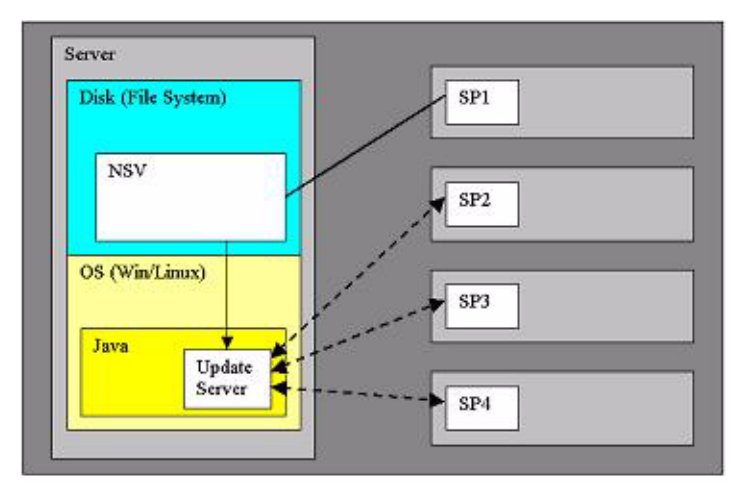

FIGURE 1-10 NSV on Network-Accessible Server

In the illustration above, the NSV has been unzipped and saved to a server that is network-accessible by the SPs that require updated packages. SP1 has mounted the NSV directly. SP2, SP3, and SP4 access the NSV through the Update Server.

**Note** – In this example, SP1 cannot update the SP base package without using the Update Server application.

## Selecting and Setting Up the File Server

Select a server that is network-accessible to the SP(s).

**Note** – The Update Server application requires Java Version 1.4 software or a subsequent release that is compatible with the software. If you plan to use the Update Server, open a shell or command prompt window and type **java** –**version** to verify the version.

To install the NSV, follow the steps below.

- 1. Download the latest version of the NSV from http://www.sun.com/servers/entry/v20z/downloads.html.
- 2. Extract files from the compressed NSV to a location on your selected file server.

**Note** – When you unzip a compressed file on Linux, use the –a switch (for example, unzip –a *filename*.zip) to force text files to convert to the target operating system's appropriate end-of-line termination.

A new release manifest file (releaseVersion.xml) is added to the root directory of the NSV. See "Network Share Volume" on page 104 for details about the NSV structure.

- 3. For Linux-based systems, ensure that the NSV directory has been exported.
- 4. Decide whether you will update by using the Update Server application or by using an NFS mount:
  - If you plan to use the Update Server application, go to "Configuring and Starting the Update Server Application" on page 30.
  - If you plan to update by using the NFS mount method, log in to the SP and mount the NSV.

For example, if the IP address of the machine with the new NSV is 10.10.20.100 and you extracted the NSV files to a directory named newNSV, you would run the command:

```
sp add mount -r 10.10.20.100:/newNSV -1 /mnt
```

The NSV will then be available to the SP at /mnt/sw\_images/.

Continue with "Identifying Packages for Update" on page 32.

# Configuring and Starting the Update Server Application

The Update Server configuration file enables you to export multiple packages with multiple versions to one or more SPs. To select the appropriate updates, follow the instructions below.

1. Navigate to NVS/update\_server/Vx.xx (where Vx.xx is the version you want) to find the configuration file.

The configuration file includes example data lines, shown below.

SP\_BASEV2.0.0.38 /nsv/sw\_images/sp/spbase/V2.0.0.38/install.imageSP\_BASEV2.0.0.40 /nsv/sw\_images/sp/spbase/V2.0.0.40/install.imageSP\_VALUE\_ADDV2.0.0.38 /nsv/sw\_images/sp/spvalueadd/V2.0.0.38/install.imageSP\_VALUE\_ADDV2.0.0.40 /nsv/sw\_images/sp/spvalueadd/V2.0.0.40/install.imageBIOS-X250AlphaV1.27.9/nsv/sw\_images/platform/firmware/bios/V1.27.9/bios.sp

**Note** – The latest BIOS version number is never the same as the latest NSV version number, as seen in the example above.

Each data line contains three space-delimited values:

Package type: SP-BASE, SP\_VALUE\_ADD, BIOS

In order to support BIOS updates for several products that each require unique BIOS firmware, the BIOS package must include the product ID. The product ID is the value that is returned by the platform get product-id command. It is also found in the BIOS software manifest (swinventory.xml) that is included in an NSV. The actual product ID used in the example above is x250 Alpha. When you include this in the BIOS package type in the configuration file, you must add the hyphen between BIOS and the product ID, and you must remove all spaces from the product ID string.

- Version, in standard version format: V[major].[minor].[patch].[build].
- File path: actual path and file name of an update file.
- 2. In the configuration file, each data line is preceded by a # sign. To indicate a file that should be updated, add the correct version number and remove the # sign at the beginning of the data lines.
- 3. Navigate to the NSV folder that contains the Update Server application and start the server via the command line:

java -jar updateServer.jar -c updateServer.config -p <port> -l logfile.log

The updateServer.jar file is located in the update\_server folder of the NSV.

- It is recommended that you use the -1 flag to create a log file.
- Only the start and the end of an update transaction will be sent to the console.
- Detailed information about the update process is sent to the log file, which can be useful if you need to troubleshoot a failed update.
- By default, the server uses port number 52708.
- If this port number is in use already, use the optional -p flag to specify a different port.
- The Update Server application does not start if the file is not found in the specified path. Otherwise, the server is ready to receive update requests from any SP.
- The Update Server application can simultaneously accept multiple update requests from different SPs.

## Identifying Packages for Update

1. To determine which packages currently are installed on an SP, run this command from the SP:

inventory get software

2. To determine which packages are available from a running Update Server application, run this command from the SP:

```
inventory get remote-software -i <server_ipaddress> -p <server_port>
```

**Note** – Some older versions of the SP do not accept the -i or -p options. These older versions accept only these arguments: [{-a|--all}], [{-D|--Delim}], and [{-H|--noheader}].

3. To compare currently installed packages with packages that are available on a mounted NSV, run this command from the SP:

inventory compare versions -f <manifest\_filename>

4. To compare currently installed packages with packages that are available on a running Update Server, run this command from the SP:

inventory compare versions -i <server\_ipaddress> -p <server\_port>

**Note** – Some older versions of the SP do not accept the -i or -p options. These older versions accept only these arguments:  $[\{-a|--all\}], [\{-D|--Delim\}]$ , and  $[\{-H|--noheader\}]$ .

## Updating the SP Base Package

**Note** – You can use the Update Server application to install this package, or you can use the SP Update Flash option in the operator panel's SP menu.

The SP base component includes the SP Value-Add component, so it also is updated as part of this process.

**Note** – Because the Value-Add package can contain all feature updates in a new release, check the *Sun Fire V20z and Sun Fire V40z Servers*—*Release Notes* to determine which package you should update.

- 1. Log in to the SP.
- 2. Execute the SP command to start the update process on the SP:

**sp update flash all -i** <server\_ipaddress> **-p** <server\_port> **-r** <version>

- The optional -p flag indicates that the server is running on a port other than the default port. This command pings the Update Server application to determine whether it is running. If it is successful, your connection is closed when the SP reboots and the update process begins.
- The -r flag indicates the version of the remote package that is requested. If LATEST is specified, the latest available version of the package is requested.

**Note** – Older versions of the SP do not support the -r option. If you run the sp update flash all command with an old version of the SP, the Update Server application will automatically update your software to the most recent version.

#### 3. Monitor the update process on the server.

Messages are displayed as the installation process begins and ends. (More details of the update processes are in the Update Server log file.) When the update is complete, the SP reboots with the new version.

**Note** – If you update to a new version of the SP Base or Value-Add package, but do not install the associated documentation in the NSV, the online help will not work. After you mount the file system, check the software inventory for the version of the SP Value-Add package. Ensure that the latest version of the documentation is installed in the /docs directory.

## Updating the SP Value-Add Package

The SP Value-Add component can contain all the new features in a new release. Check the *Sun Fire V20z and Sun Fire V40z Servers*—*Release Notes* to determine whether to update the Value-Add package or the SP Base package.

**Note** – You do *not* have to perform this upgrade if you already updated the SP Base package.

- 1. Log in to the SP.
- 2. Run this command:

```
sp update flash applications -i <server_ipaddress> -p <server_port>
-r <package_version>
```

## Updating the BIOS

There are three methods available for updating the BIOS, as shown in the procedures in this section:

- Use the Update Server application.
- Mount the NSV.
- Copy the BIOS image directly.

Using the Update Server Application to Update the BIOS

- **1.** Follow the steps in "Configuring and Starting the Update Server Application" on page 30 to use the Update Server application.
- 2. At the SP prompt, type this command:

```
platform set os state update-bios -i <server_ipaddress> -p
<server_port> -r <package_version>
```

Mounting the NSV to Update the BIOS

1. Log in to the SP and mount the NSV.

For example, if the IP address of the machine with the new NSV is 10.10.20.100 and you extracted the NSV files to a directory named newNSV, you would run the command:

```
sp add mount -r 10.10.20.100:/newNSV
```

The NSV will then be available to the SP at /mnt/sw\_images/.

2. At the SP prompt, type this command:

```
platform set os state update-bios
/mnt/sw_images/platform/firmware/bios/Vx.x.x./bios.sp
```

Where *Vx.x.x.x* is the version number you want.

Copying the BIOS Image to Update the BIOS

- 1. Copy the BIOS image directly from the NSV to the /tmp folder on the SP file system.
- 2. At the SP prompt, type this command:

```
platform set os state update-bios /tmp/bios.sp
```

## Updating the Diagnostics

The SP-based diagnostics tests are stored in the NSV and are referenced by the /diags symbolic link in the SP. The SP software references a default version of the diagnostics. However, if a new version is released and stored on the NSV, you must point to that new version in order to use it.

- 1. Log in to the SP.
- 2. Mount the NSV, using the sp add mount command. For example:

```
sp add mount -r <network_path>
```

This mounts the directory specified by *network\_path* on /mnt.

- 3. To verify that the mount was successful, type ls /mnt/diags. For example:
   ls /mnt/diags v2.4.1.0
- 4. Use the sp update diags command to establish a soft link from /diags to the desired diagnostics directory. For example:

```
sp update diags -p /mnt/diags/V2.4.1.0
```

5. To verify the new soft link, type ls -1 /diags. For example.

```
ls -1 /diags /diags -> /mnt/diags/V2.4.1.0
```

6. To verify that the diagnostics subsystem is available, type this command: diags

The output lists all the subcommands of the diags command.

**Note** – See the *Sun Fire V20z and Sun Fire V40z Servers—User Guide* for a complete list of diagnostics modules and sample output.

# Autoconfiguring the SP

You can also use the autoconfiguration option to update the SP. Autoconfiguration replicates the majority of configuration files from an SP that has already been configured to another SP, so that the two servers have identical configurations, except for the host name and IP address.

For example, after you configure a single SP (set up users, hosts, certificates, mounts and so on), you then run autoconfiguration on each additional SP so that the settings are identical. In addition, if you modify the configuration of one SP, you can update all of them by re-running autoconfiguration on each one. (For this reason, set the IP address of the autoconfigure server to x.x.x.1.)

For a list of files that are copied or not copied during the autoconfiguration process, see "Files Copied During the Autoconfiguration Process" on page 37.

Autoconfiguration has these limitations:

- Autoconfiguration does not merge configurations, it overwrites the existing configuration.
- Autoconfiguration does not work across different server platforms. That is, you cannot configure a Sun Fire V40z SP using settings on a Sun Fire V20z SP.
- Autoconfiguration also does not work across different SP software versions. The servers must be running the same version of the SP software.

You can start autoconfiguration either when you are prompted at the completion of setting the IP address of the SP, or by selecting Autoconfigure from the SP menu option on the operator panel at any time.

To perform autoconfiguration of an SP, follow these steps.

1. On the operator panel, press the Forward or Back button until the following prompt appears.

SP Autoconfigure?

#### 2. Press the Select button.

The following prompt appears:

SP Auto Setup? No

3. Press the Forward or Back button to change the prompt to Yes.

For instructions on setting an IP address, refer to the *Sun Fire V20z and Sun Fire V40z—Server Installation Guide*.

#### 4. Press the Select button.

The SP attempts to locate an IP address.

 If the SP successfully locates an IP address, the following prompt appears, displaying an IP address for this SP:

```
Setup Server IP: x.x.1
```

Where *x.x.x* is the first three octets of the SP IP address. For example, if the address is 10.10.30.19, the address that displays in the prompt appears as 10.10.30.1.

In this case, press the Select button on the operator panel to start the autoconfiguration.

• If the SP does not locate an IP address, the following message appears:

Unable to get SP IP address

In this case, you must manually enter an IP address before you press the Select button on the operator panel to start the autoconfiguration.

5. Wait until the autoconfiguration is complete, at which point the SP automatically reboots.

The following message is displayed when the autoconfiguration is running:

```
SP AutoConfigure
in progress
```

**Note** – If the autoconfiguration is unsuccessful, a failure message displays. Press any button on the operator panel to clear it.

# Files Copied During the Autoconfiguration Process

TABLE 1-5 provides the list of files copied during the autoconfiguration process.TABLE 1-6 provides the list of files that are not copied during the process.

The autoconfiguration process performs some safety checks on some files.

- The passwd and shadow files are processed to pass only user accounts that can be created through the access command.
- The root account, enabled or not, is not cloned.
- The fstab file passes only the mount point information for /mnt.

- Only the SSH key files for those users who are authorized on the system are replicated on the target. Key files for users who have been removed from the target are removed.
- Under SP software version 2.1.\*, the files IPMIConfig.xml and SystemStruct.xml are copied only if the product ID and board revision are identical. These files cannot be transferred from a server running SP software version 2.1.\* to a server running SP software version 2.2.\*, and vice-versa.

All files are transferred between the two hosts through an SSL socket connection. This is true even if the option ssl\_not\_enforced is enabled.

| File                                        | Purpose                                                                           |
|---------------------------------------------|-----------------------------------------------------------------------------------|
| /pstore/passwd                              | User account list                                                                 |
| /pstore/group                               | User group list                                                                   |
| /pstore/shadow                              | User account passwords (local users only)                                         |
| /pstore/fstab                               | /mnt file system information                                                      |
| /pstore/smb.creds                           | User/password information for SMB mount                                           |
| /pstore/evcfg.xml                           | Event manager configuration file                                                  |
| /pstore/seccfg.xml                          | Security manager configuration file                                               |
| /pstore/oppanelcfg.xml                      | Operator panel configuration file                                                 |
| /pstore/snmpd.conf.template                 | SNMP configuration file                                                           |
| /pstore/snmp_proxy_community.txt            | SNMP configuration file                                                           |
| /pstore/resolv.conf                         | Directory Name Service configuration                                              |
| /pstore/jnet_config                         | JNET network configuration                                                        |
| /pstore/krb5.keytab                         | Kerberos authentication configuration (for Windows authentication)                |
| /pstore/ssl_not_enforced                    | Disables SSL requirement for SM GUI console                                       |
| <pre>/pstore/user_ssl_server.key,.crt</pre> | SSL key and certification for SM GUI console                                      |
| /pstore/ssh_known_hosts                     | SSH host keys (trusted hosts)                                                     |
| /pstore/ssh_authorized_keys/*               | SSH user keys (trusted users)                                                     |
| /pstore/IPMI/IPMIConfig.xml                 | IPMI configuration                                                                |
| /pstore/IPMI/ipmiusers                      | IPMI user list                                                                    |
|                                             | ( <i>Note:</i> Not copied by servers or clients running SP software version 2.1.) |
| /pstore/SystemsStruct.xml                   | User-modified sensor thresholds                                                   |
| /dev/mtd/custom                             | Custom configuration area                                                         |

 TABLE 1-5
 Files Copied During the Autoconfiguration Process

| File                    | Purpose                     |
|-------------------------|-----------------------------|
| /pstore/mc.conf         | Machine check configuration |
| /pstore/hostname        | Local SP hostname           |
| /pstore/ifcfg2-eth0     | Local SP IP configuration   |
| /pstore/dimm.map        | Platform DIMM configuration |
| /pstore/edstatefile     | Local SP event log          |
| /pstore/emstatefile     | Local SP event log          |
| /pstore/hwinventory     | Hardware inventory list     |
| /pstore/inv_manifests/* | Software inventory list     |
| /pstore/snmpd.conf      | SNMP engine unique ID       |
| /pstore/sp_uuid         | SP unique ID                |
| /pstore/ssh/ssh_host*   | SSH host keys               |
| /pstore/IPMI/sdrr       | IPMI sensor data repository |
| /pstore/IPMI/SEL        | IPMI sensor event log       |

 TABLE 1-6
 Files Not Copied During the Autoconfiguration Process

# Determining SP and Platform Network MAC Addresses

Use the following commands if you need to determine the MAC address of your server's SP or platform:

- # ssh spipaddress -1 spusername sp get mac
- # ssh spipaddress -1 spusername platform get mac

# Systems Management Console Features

You can manage the servers by using line commands or by using the web-based Systems Management (SM) Console graphical interface. This section gives an overview of the actions you can do with the SM Console interface.

**Note** – For full information on the line commands, see the appendixes in this guide.

## **Configuring Network Settings**

Admin-level and manager-level users can use the SM Console to configure the SP network settings to define the IP address method (static or DHCP), and other network settings such as the host name, DNS server address, and domains.

**Note** – As discussed in the previous section, you also can configure network settings from the operator panel, or you can use the sp ip commands, which are explained in the online help.

|                         | Settings |
|-------------------------|----------|
| IP Address Method       |          |
| C Use DHCP              |          |
| • Use Static IP Address |          |
| IP Address:             |          |
| Gateway:                |          |
| Subnet Mask:            |          |
| Other Network Settings  |          |
| Hostname:               |          |
| DNS Server Address:     |          |
| DNS Domains:            |          |
| DNS Domains.            |          |

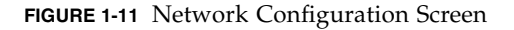

To configure the SP network settings from the SM Console:

- 1. Click Configuration>SP Network from the menu bar.
- 2. In the Settings table, select which IP Address Method (DHCP or Static IP Address) that you want to use.
- 3. If you choose Static IP Address, type the IP address, gateway address, and subnet mask.
- 4. Identify other network settings.
  - The host name of the SP
  - A single IP address of a DNS server (if available)
  - A space-separated list of search domains (if applicable)
- 5. Click the checkmark button to save the settings.

**Note** – If you choose DHCP, the SP broadcasts for a DHCP server to obtain a dynamic IP. The IP address information is displayed, but you cannot edit it.

## Starting and Stopping the Platform OS

Admin-level and manager-level users can start and stop the platform operating system from the SM Console. Choose Management>Platform Operations from the menu bar, then choose one of the options listed in the table below.

| Option                  | Description                                                                                                    |
|-------------------------|----------------------------------------------------------------------------------------------------|
| Power On /              | The Power On/Restart option starts the platform operating system.                                                                                                    |
| Restart                 | The Boot into BIOS Setup option boots the platform and causes BIOS to<br>enter setup mode. This enables you to modify the BIOS settings from the<br>platform console. After you select this option, you must access the BIOS<br>configuration screen to change BIOS settings. See the <i>Sun Fire V20z and</i><br><i>Sun Fire V40z Servers—User Guide</i> for details about configuration of BIOS<br>settings.<br>For remote access, log in via the SM Console. Choose<br>Troubleshooting>SP SSH Console. Then execute the platform<br>console command. |
|                         | The Forced Restart option bypasses the operating system shutdown stage during a system restart. It can cause loss of data.                                                                                                    |
| Shutdown /<br>Power Off | The Shutdown/Power Off option shuts down the platform operating system and powers off the machine.                                                                                                    |
|                         | The Forced Power Off option bypasses the operating system shutdown<br>stage. It might cause loss of data. Use the Forced Power Off option if you<br>must force a shutdown.                                                                                                    |

 TABLE 1-7
 Stop and Start Options for the Platform OS

After you choose an option and click the checkmark button, the operation is initiated on the server. The help text displays any processing and results messages. The current state (normal, warning, or critical) is reflected in the System Status button, so you can monitor the progress.

When you move the cursor over the Platform Operating System button, one of these states is displayed in the help panel:

- Off
- On
- Communicating
- Diagnostics
- Sleeping

- BIOS booting
- BIOS setup
- OS booting
- OS shutting down

**Note** – You can perform platform state management from the command line with the platform subcommands. See Appendix F for more information.

If the power currently is off, the Shutdown/Power Off option returns a message that the option was not executed, due to the current state.

## **Configuring SMTP Event Notification**

Admin-level and manager-level users can configure the system to:

- Send email for generated events, via a Simple Mail Transfer Protocol (SMTP) server.
- Route email based on the severity of events.
- Send email that contains a subject and content (long format), or only a subject (short format) to support target devices such as phones, pagers, and so on.

SMTP notification ensures rapid notification about events and rapid response to critical situations. You can use the SM Console or the sp smtp commands to configure SMTP event notification.

Follow these steps to configure automatic SMTP email alerts from the SM Console.

- 1. Click Configuration>SMTP Event Notification from the menu bar.
- 2. Type the SMTP server name (either the host name or IP address of the SMTP server where you want email to be routed). Use an IP address unless DNS is configured on the SP.
- 3. For each level of severity, type a comma-separated list of email addresses.

These are the addresses that will receive email for each level of severity. Severity levels are:

- Informational
- Warning
- Critical

| SMTP Ever                           | nt Notification Configuration | ? |
|-------------------------------------|-------------------------------|---|
|                                     | Settings                      |   |
| SMTP Server:                        |                               |   |
| Email From Address:                 |                               |   |
| Informational Event Email Addresses |                               |   |
| Long Format:                        |                               |   |
| Short Format:                       |                               |   |
| Warning Event Email Addresses       |                               |   |
| Long Format:                        | k                             |   |
| Short Format:                       |                               |   |
| Critical Event Email Addresses      |                               |   |
| Long Format:                        |                               |   |
| Short Format:                       |                               |   |
|                                     |                               |   |

FIGURE 1-12 SMTP Event Notification Screen

**Note** – Type separate address lists for short and for long email formats. Type a comma between each email address. Type a separate list for pager email addresses that require shorter text.

4. Click the checkmark button to save the settings.

## **Configuring Directory Services**

Configure the directory services options to define how SP user name and password information is stored or accessed.

| Option | Description                                                                                                    |
|--------|----------------------------------------------------------------------------------------------------|
| NIS    | Network Information Service: A UNIX-originated solution to directory service.<br>Both local files and a remote NIS server authenticate users. |
| ADS    | Active Directory Service: Microsoft's directory service. Both local files and a remote ADS server authenticate users.                         |

 TABLE 1-8
 Directory Services Options for the Service Processor

You can use the SM Console or the access subcommands to configure the directory services options. See Appendix B for more information.

To configure directory services from the SM Console:

#### 1. Click Access Control>Directory Services from the menu bar.

Select the type of directory service you want to use:

- To use local authentication only, select Use local etc/pw files in the Settings table.
- To use directory services, select Use NIS or Use ADS for the network directory services database you want to use.

| SP Directo               | ry Services Configuration | ?   |  |  |  |
|--------------------------|---------------------------|-----|--|--|--|
| Settings                 |                           |     |  |  |  |
| • Use local etc/pw files |                           |     |  |  |  |
| C Use NIS                |                           |     |  |  |  |
| NIS Domain:              |                           |     |  |  |  |
| NIS Server(s):           |                           |     |  |  |  |
| C Use ADS                |                           |     |  |  |  |
| ADS Domain:              |                           |     |  |  |  |
| ADS Server:              |                           |     |  |  |  |
| Organizational Unit:     |                           |     |  |  |  |
| ADS Logon ID:            |                           |     |  |  |  |
| Keytab File              | Browse                    | . 1 |  |  |  |
|                          |                           |     |  |  |  |

FIGURE 1-13 Directory Services Configuration Screen

- 2. Type the domain name for the option you selected in Step n.
- 3. Type the server name for the option you selected in Step n. (For multiple servers, type a comma between each server name.)
- 4. If you chose ADS, also type the organizational unit, ADS Logon ID, and the location of the keytab file.

See "Creating Keytab Files for ADS" on page 46.

5. Click the checkmark button to save the settings.

**Note** – If you use ADS, the clock on the service processor must be synchronized with the clock on the ADS server. Also, the service processor and the ADS server must be able to resolve each other's host names using DNS.

Remote users who are authenticated via directory services have access to the SP only via a group mapping that maps the user's remote group to an SP administrative group.

To simplify configuration on the SP, manager-level users can map directory service groups to predefined groups. When you map those users (members of directory services groups) to an SP administrative group, they automatically have appropriate access rights.

## Mapping Directory Service Groups

The Directory Service Group Mappings table identifies existing group mappings. This table also provides options for mapping other directory service groups to an SP group. For example, if Directory Services group 5 is mapped to manager, all members of group 5 are granted manager-level privileges on the SP.

To map directory service groups from the SM Console:

#### 1. Click Access Control>DS Group Mappings from the menu bar.

The current group mappings table is displayed. Directory service groups are listed alphabetically.

| Directory Service Group Mappings |                    |         |       |         |  |  |
|----------------------------------|--------------------|---------|-------|---------|--|--|
| Current Authenti                 | cation: LOCAL      |         |       |         |  |  |
| Directory Service Group          | No Mapping         | monitor | admin | manager |  |  |
| New Group :                      | <b>□</b><br>Verify | ¢       | ¢     | c       |  |  |
|                                  |                    |         |       |         |  |  |

FIGURE 1-14 Directory Service Group Mappings Screen

#### 2. Choose one of the following:

- Select which mapping you want to create (monitor, admin, or manager).
- Select No Mapping to disable access to the SP.

- Enter a new group in the text field and select one of the corresponding options to indicate the SP group for the new entry.
- Select the Verify checkbox so that an error will display if a new group name is not located in the directory service.
- 3. Click the check mark button.

## Creating Keytab Files for ADS

To use Active Directory Service (ADS) as a directory service on the SP, you must create an active directory account. The *name service library* on the SP uses this account to authenticate itself to the LDAP interface of the active directory server.

#### **ADS Server Requirements**

- The ADS server must have Certificate Services and the High Encryption Pack installed.
- The Microsoft Windows administrator must create an Active Directory account and a keytab (for that account) that the SP(s) will use to conduct LDAP queries. You can create keytab files with the ktpass command that is located in the Microsoft Windows 2000 resource kit:

ktpass -princ <logon>@<domain> -pass pass voit <output filename>

**Note** – The keytab you create with this command can be uploaded to the SP with the scp command, or can be accessed from an exported file system that is mounted by the SP. See your Microsoft documentation for details about this command.

#### **ADS SP Requirements**

- You must configure DNS.
  - The canonical name of each host must be the fully-qualified host name (including the domain).
  - The IP address of each host must reverse-resolve to the canonical name.
- The time on the SP must be accurate to within five minutes of the time on the ADS server (domain controller). When the platform is started, the SP clock is synchronized with the platform clock.

- You must configure ADS properly. From the SM Console, type:
  - The ADS domain
  - The ADS server name
  - The organization unit (OU) under which the SP searches for group information
  - The ADS log in ID (the name of the account that was created for the SP to use)
  - The keytab file that was uploaded and installed on the SP

## Configuring Date and Time

Admin-level and manager-level users can configure the date and time setting for the SP clock. Use the sp\_date command from the command line or configure date and time from the SM Console.

- The clock is synchronized automatically when platform drivers are installed. If the platform is running (and the drivers are installed) the platform time takes precedence over the SP time.
- The platform time must be set correctly for ADS to function.

If you configure the SP before you load the platform operating system and you want to set the time to synchronize with ADS and other network services, follow the procedure below.

From the SM Console:

#### 1. Click Configuration>SP Date/Time from the menu bar.

#### 2. Identify the date and time on the SP clock.

The current SP time displays in yyyy:mm:dd hh:mm:ss format. FIGURE 1-15 illustrates an example of this format.

| SP Dat                                                 | SP Date / Time Configuration |  |  |  |
|--------------------------------------------------------|------------------------------|--|--|--|
|                                                        | Settings                     |  |  |  |
| SP Date / Time in UTC format:<br>(yyyy-mm-dd hh:mm:ss) | 2003-08-18 14:57:48          |  |  |  |

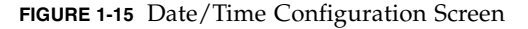

3. Click the checkmark button to save the settings.

## Configuring SSL

Set up web access to the SP with either an encrypted or a non-encrypted communication method.

By default, all messages between your browser and the SP are encrypted according to Hypertext Transfer Protocol over Secure Sockets Layer (HTTPS). Version 0.9.6j is supported.

- 1. Allow browsers to communicate with the SP via non-encrypted messages by one of the following two methods:
  - From the command line, use this command:

#### sp disable ssl-required

 From the SM Console, select Optional (disable) or Required (enable) from the SSL Configuration screen as described in "Configuring the SSL Certificate From the SM Console" on page 48.

With SSL disabled, HTTP requests are serviced directly without any redirection to HTTPS. HTTPS requests continue to be secure.

**Note** – If you enable the HTTPS protocol, your browser will display a warning message that states that it cannot verify the validity of the Server Certificate. This warning is informational and you can ignore it safely. To upload a certificate that is signed by your own organization or by an independent certificate authority, select User Supplied, as described in "Configuring the SSL Certificate From the SM Console" on page 48.

#### 2. To revert to the default behavior, type this command:

#### sp enable ssl-required

With SSL enabled, HTTP requests are redirected automatically to equivalent HTTPS requests to maintain site security.

#### Configuring the SSL Certificate From the SM Console

Admin-level and manager-level users can enable or disable SSL encryption and can define the SSL certificate that is used to manage transmission security.

**Note** – You also can use sp ssl commands to configure the SSL certificate. See Appendix H or the SM Console online help for details about commands.

Follow these steps to configure the SSL certificate from the SM Console:

1. Click Configuration>SSL Certificate from the menu bar.

|                               | SSL Configuration | 2      |
|-------------------------------|-------------------|--------|
|                               | Settings          |        |
| SSL Access                    |                   |        |
| Required                      |                   |        |
| C Optional                    |                   |        |
| SSL Certificate Configuration |                   |        |
| Factory Certificate           |                   |        |
| C User-supplied Certificate   |                   |        |
| Certificate File:             | [                 | Browse |
| Key File:                     |                   | Browse |
|                               |                   |        |

2. Select Required or Optional to designate SSL access.

FIGURE 1-16 SSL Configuration Screen

- 3. Do one of the following, depending on whether you selected Required or Optional:
  - If you selected Required, select the option for the type of SSL certificate configuration you want to use, factory-installed or your own in-house certificate management.
  - If you selected User-supplied Certificate:
  - a. Type the name of your generated certificate file to be installed with Apache on the SP, or click the Browse button to search for a file.
  - b. Type the name of your generated key file to be installed with Apache on the SP, or click the Browse button to search for a file.
- 4. Click the checkmark button.

## Monitoring System Status

The System Status window displays an image that represents the physical layout and status of all hardware components and sensors. You can use this window to identify components that have problems, or failed components that must be replaced. To access this window, click the System Status button from the toolbar in the SM Console.

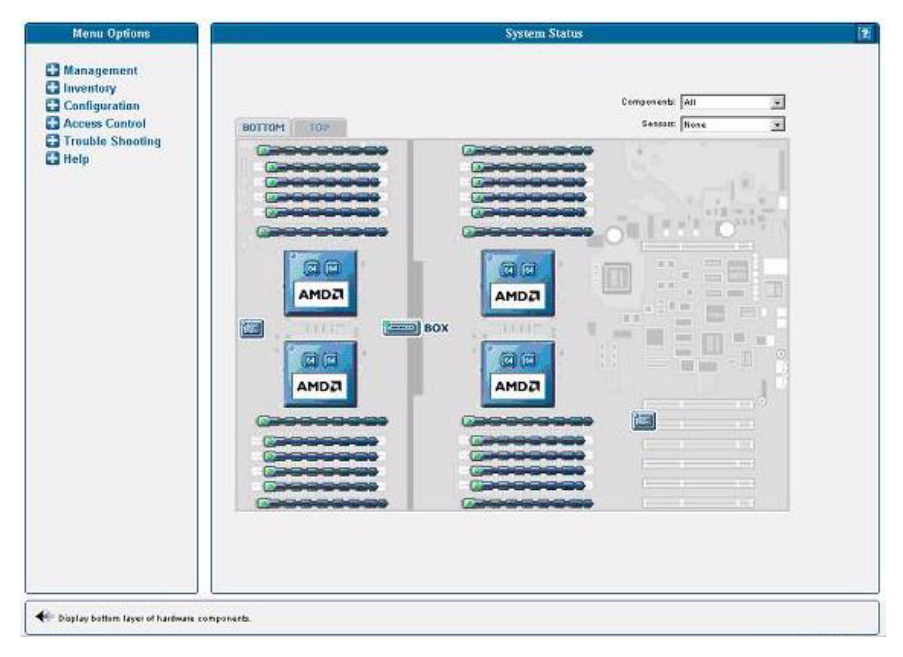

FIGURE 1-17 System Status Window, Bottom Tab, Sun Fire V40z Server

The component images represent the actual physical hardware components including their approximate location, size, and status. The hardware layout for the Sun Fire V40z server is represented in two layers. (FIGURE 1-17 illustrates the default, bottom tab view for the dual-core Sun Fire V40z server.) Click the Bottom and Top tabs at the top of the image to change views.

| menu opuuns                                                                            |        | System Status                  |
|----------------------------------------------------------------------------------------|--------|--------------------------------|
| Management<br>Inventory<br>Configuration<br>Access Control<br>Trouble Shooting<br>Help | 50 TOP | Components All Services None S |
|                                                                                        | BO     |                                |
|                                                                                        |        |                                |

FIGURE 1-18 System Status Window, Top Tab, Sun Fire V40z Server

You also can display component details for troubleshooting purposes. To view details about a component, click on the image of that component. You also can use the pulldown menus in the top right corner of the window to locate specific component types (CD-ROM drives, CPUs, disk drives, fans, and so on) and specific sensor types (fan, power, and temperature sensors).

Sensor images represent the approximate location, current value, and warning or critical thresholds of system sensors. Current information about the sensor (name, type, current value, low and high warning, critical thresholds, and status) is displayed in a gauge component in the top right corner of the image.

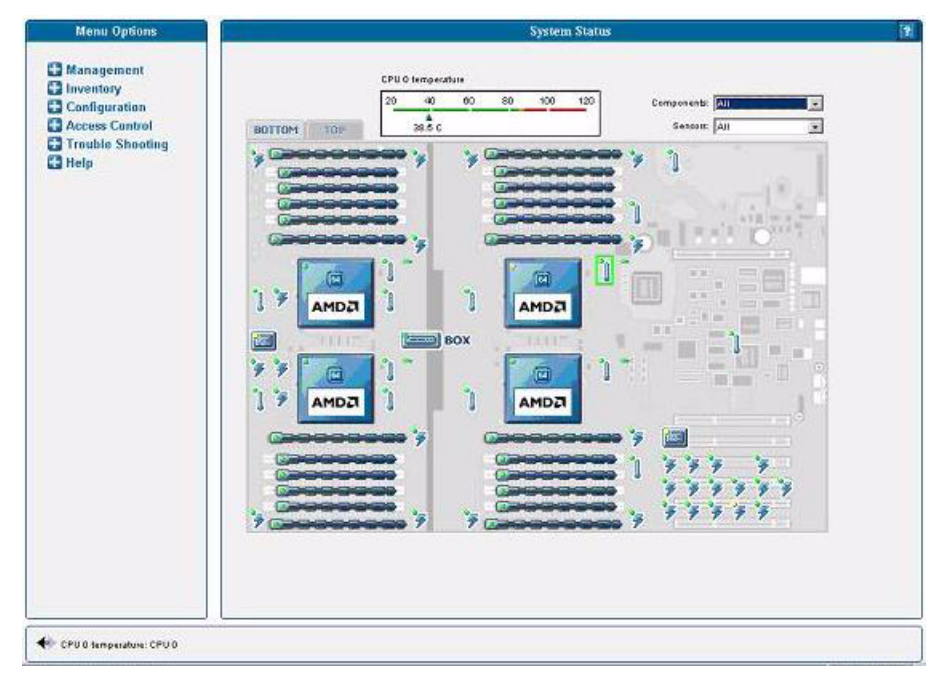

FIGURE 1-19 Temperature Sensors Displayed, Bottom Layer

To view values for a sensor, click on the image of the sensor. In FIGURE 1-19, which illustrates the bottom layer, the temperature sensor gauge for CPU 0 is displayed.

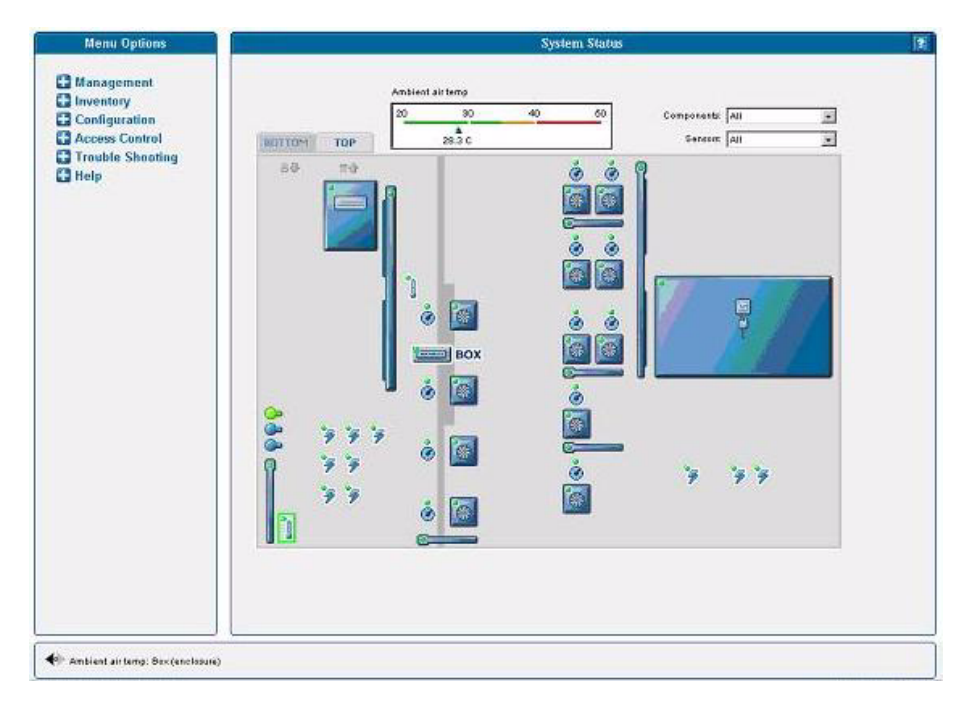

FIGURE 1-20 Ambient Air Temperature Gauge Displayed, Top Layer

In FIGURE 1-20, which illustrates the top layer, the sensor gauge for the ambient air temperature is displayed.

**Note** – See the SM Console online help for additional instructions and details about management tasks.

### System Events

Administrators with appropriate privileges can use the SM Console's System Events table to view detailed information about all active events. They also can perform various actions that are related to each event.

Each active event is displayed on its own row in the table, as illustrated in FIGURE 1-21.

| Management<br>Inventory<br>Configuration<br>Access Control<br>Trouble Shooting<br>Help | Component<br>Component<br>TEST<br>TEST<br>Benkice Processor O3<br>Box (enclosure)<br>CPU 6<br>CPU 6<br>CPU 6                                                                                                    | y types: | 2 0 Ir<br>3<br>4<br>5<br>1 | formatic                                 | n P G   | Warning<br>Type<br>—<br>— | Prest<br>21:39<br>21:39 | ritical         | Count      | Clear | Hel  |
|----------------------------------------------------------------------------------------|----------------------------------------------------------------------------------------------------|----------|----------------------------|------------------------------------------|---------|---------------------------|-------------------------|-----------------|------------|-------|------|
|                                                                                        | Component TEST TEST TEST Service Processor OS Service Processor OS Service Processor OS Service Out Could Could Could Service Out Service Out Service | Detail   | 0<br>3<br>4<br>5<br>1      |                                          | Current | Type<br>—<br>—            | Evst<br>21:39<br>21:39  | Last 🛆<br>21:39 | Count<br>1 | Clear | He   |
|                                                                                        | TEST     TEST     Service Processor OS     Service Processor OS     Gevue     CPU0     CPU0     CPU0     CPU0     CPU0                                                                                                    | 220      | 3<br>4<br>5<br>1           | 0                                        | 0       | -                         | 21:39                   | 21:39           | 1          | 8     | 2    |
|                                                                                        | TEST     Genice Processor OS     Sax (enclosure)     CPU0     CPU0     CPU0     CPU0     CPU0                                                                                                    | 000      | 4 5 1                      | 0                                        | 0       | -                         | 21-39                   |                 |            |       | - 80 |
|                                                                                        | Service Processor OS  Service Processor OS  Service Processor OS  CU CPU 0  CU CPU 0  | 2        | 5                          | 0                                        | 100     |                           |                         | 21:39           | -1         |       |      |
|                                                                                        | Box (enclosure)     CPU 0     CPU 0     CPU 0     CPU 0     CPU Daughter Card                                                                                                    | 20       | 1                          | 0                                        |         | 0                         | 17.05                   | 17:05           | 1          | 8     | 12   |
|                                                                                        | CPU 6<br>CPU 6<br>CPU Daughter Card                                                                                                    | 8        |                            | 1.1.1.1.1.1.1.1.1.1.1.1.1.1.1.1.1.1.1.1. | 0       | 8                         | 21:39                   | 17:21           | 2          | 8     |      |
|                                                                                        | CPU 6<br>CPU Daughter Card                                                                                                    | 6        | 1                          | Q                                        | 0       | 3-6                       | 17.21                   | 17:21           | 1          | 8     | 2    |
|                                                                                        | CPU Daughter Card                                                                                                    | 100      | 6                          |                                          |         | 9                         | 17:21                   | 17:21           | 3          | 22    | 2    |
|                                                                                        |                                                                                                    | 2        | 8                          | 0                                        | 0       | 3-0                       | 17:21                   | 17:21           | 1          | 8     | 2    |
|                                                                                        | Motherboard 🗢                                                                                                    | 2        | 2                          | 0                                        | 0       | 1                         | 21:39                   | 17:21           | 2          |       | 2    |
|                                                                                        | Motherboard                                                                                                    | 2        | 9                          | 0                                        | 9       | 4                         | 19:22                   | 19:22           | 1          |       | 2    |
| -                                                                                      |                                                                                                    |          |                            | Verenski                                 |         |                           |                         |                 |            |       |      |

#### FIGURE 1-21 System Events Table

TABLE 1-9 describes the columns in the System Events table.

| Column    | Description                                                                                                    |  |
|-----------|----------------------------------------------------------------------------------------------------|--|
| Component | The unique name of the component that has caused this event.<br>Components can be hardware or software.                                                                                                    |  |
| Detail    | Displays details for the component.                                                                                                    |  |
| ID        | ontains a unique event ID for each event enabling you to track the event<br>a your external trouble-ticket system and query the log files for all actions<br>elated to the event.                                                                                                    |  |
| All       | Displays the highest severity that this event has ever achieved:<br>informational (green), warning (yellow), and critical (red) icons. Click the<br>icon to view details for the event.                                                                                                    |  |
| Current   | Displays the current severity: informational (green), warning (yellow), and critical (red) icons. Also displays a descriptive message. These descriptions might be lengthy, (for example, describing the nominal, warning, critical, and current temperature for a fan) and therefore are displayed in the help panel. |  |
| Туре      | Identifies the event type. Refer to TABLE 1-10 for a description of the icons representing each type.                                                                                                    |  |

 TABLE 1-9
 System Events Table

| First Li<br>tin<br>di      | ists the date and time at which the event was initially generated. Only the<br>me is displayed in the table; help text at the bottom of the window<br>isplays the entire date and time.                                                                                     |  |
|----------------------------|----------------------------------------------------------------------------------------------------|--|
| Last Th<br>th<br>di        | he date and time at which the event was most recently generated. Only<br>ne time is displayed in the table; help text at the bottom of the window<br>isplays the entire date and time.                                                                                      |  |
| Count Li<br>sa<br>is<br>cu | ists the number of times the event has occurred. If a new event has the ame component and event type as a current, uncleared event, a new event on the created but the count for the current event is incremented and the arrent severity is updated in the Current column. |  |
| Clear Cl<br>cl<br>ot<br>m  | Clicking this button clears the event. You must manually clear all events. A cleared event is deleted from the server and automatically cleared from any other connected SM Console System Events screen. Only admin-level and manager-level users can clear events.        |  |
| Help C                     | licking this button displays online help for this table.                                                                                                    |  |

#### TABLE 1-9 System Events Table (Continued)

**Note** – You also can use the sp get events command to obtain information about events. See Appendix H or the online help for more information.

### Icons Used to Identify System Events

The SM Console displays the icons that are illustrated in TABLE 1-10 to represent specific types of events.

TABLE 1-10 System Event Type Icons

| Event Type                            | lcon |
|---------------------------------------|------|
| BIOS Events                           | Ħ    |
| Fan Speed Events                      | ۲    |
| Machine Check Events                  | ÷    |
| Miscellaneous Operating System Events | OS   |
| Platform State Events                 | 05++ |
| Switch Events                         | ~    |

#### TABLE 1-10 System Event Type Icons (Continued)

| Event Type         | lcon |
|--------------------|------|
| Temperature Events | 8    |
| Unknown Event      | -    |
| Voltage Events     | 4    |

**Note** – See the *Sun Fire V20z and Sun Fire V40z Servers*—*Troubleshooting Techniques and Diagnostics Guide* for a table of system events and troubleshooting suggestions.
# **IPMI Server Management**

Server manufacturers today have to re-invent how each new server manages itself. The hardware and software design for one server does not necessarily work with another. Every server supplier provides basic monitoring and data collection functions but no two do it exactly the same. These proprietary implementations for manageability only complicate the problem.

# Intelligent Platform Management Interface

The standardization of server-based management, called Intelligent Platform Management Interface (IPMI), provides a solution. IPMI enables you to interconnect the CPU and devices being managed. It allows for:

- Easy replication of the monitoring functions from server to server
- Support for a reasonably large number of monitoring devices
- Common driver-level access to management instrumentation
- More cost-effective implementations
- Increased scalability of the server management functions

IPMI is an industry-standard, hardware-manageability interface specification that provides an architecture defining how unique devices can all communicate with the CPU in a standard way. It facilitates platform-side server management and remote server-management frameworks, by providing a standard set of interfaces for monitoring and managing servers.

With IPMI, the software becomes less dependent on hardware because the management intelligence resides in the IPMI firmware layer, thereby creating a more intelligently managed server. The IPMI solution increases server scalability by distributing the management intelligence closer to the devices that are being managed.

## Baseboard Management Controller

In order to perform autonomous platform-management functions, the processor runs embedded software or firmware. Together, the processor and its controlling firmware are referred to as the Baseboard Management Controller (BMC), which is the core of the IPMI structure. Tightly integrating an IPMI BMC and management software with platform firmware provides a total management solution.

**Note** – Another way to perform IPMI queries and actions on the BMC is through the IPMI client utility IPMItool, which is used extensively in the testing process. For more information, see "Lights Out Management" on page 67.

The BMC is a service processor integrated into the motherboard design, providing a management solution independent of the main processor. The monitored server can communicate with the BMC through one of three defined interfaces, which are based on a set of registers shared between the platform and the BMC.

**Note** – In the Sun Fire V20z and Sun Fire V40z servers, the SP has software that emulates a BMC.

The BMC is responsible for:

- Managing the interface between server management software and platform management hardware
- Interfacing to the system sensors, such as fan speed and voltage monitors
- Providing access to the system event log
- Providing autonomous monitoring, event logging, and recovery control
- Acting as a gateway between the management software and the IPMB/ICMB
- Monitoring the system watchdog timer
- Facilitating the remote-management tasks, even when the main server hardware is in an inoperable state

The BMC provides the intelligence behind IPMI. In the Sun Fire V20z and Sun Fire V40z servers, the SP serves as the BMC, providing access to sensor data and events through the standard IPMI interfaces.

# Manageability

IPMI defines a mechanism for server monitoring and recovery implemented directly in hardware and firmware. IPMI functions are available independent of the main processors, BIOS, and operating system.

IPMI monitoring, logging, and access functions add a built-in level of manageability to the platform hardware. IPMI can be used in conjunction with server-management software running under the OS, which provides an enhanced level of manageability.

IPMI provides the foundation for smarter management of servers by providing a methodology for maintaining and improving the reliability, availability, and serviceability of expensive server hardware.

## Functional Overview

The following list details the main features of IPMI in the servers:

• A fully functional Sensor Data Record Repository (SDRR) is the container for and interface from which you can access sensor data records (SDRs).

The BMC owns all sensors within the repository. The SDRR features include:

- A single management controller record
- Threshold-based analog sensors for temperature, voltage, and fans, as well as power
- Device locator records for FRUs, to which the physical sensor records are linked (through entity ID/instance relationships)
- Various discrete sensors and event-only sensors
- The system event log (SEL) is a 16K maximum persistent file. For more information, refer to "System Event Log" on page 61.
- The watchdog timer (WDT) supports all timer uses, no pre-timeout interrupt actions, and all (reset, power down, power cycle) timeout actions. For more information, refer to "Watchdog Timers" on page 66.
- A field-replaceable unit (FRU) is read-only. It is tightly integrated with the SP's inventory-management functionality. For more information on the inventory commands, see Appendix D. Vital product data (VPD) that is available through the inventory command is also available from the FRU.
- The following chassis-control actions are available:
  - Power down
  - Power up
  - Power cycle
  - Hard reset
  - Soft shutdown

- Event filtering and unacknowledged Platform Event Trap (PET) alerts are supported. For more information, refer to "Event Filters" on page 66.
- Both SMS and LAN channels are supported. Refer to "IPMI Compliance and LAN Channel Access" on page 60.
- Serial-over-LAN (SOL) provides serial-port redirection over the LAN channel. Refer to "Serial-Over-LAN" on page 106.

## IPMI Compliance and LAN Channel Access

The servers support IPMI with both SMS and LAN channels through the SP software version 2.2 and later. These servers meet compliance standards for IPMI version 2.

The SMS is implemented as a Keyboard Controller Style (KCS) interface.

The IPMI implementation on these servers also supports LAN channel access. (Refer to the IPMI specification v2 for details.) By default, the LAN channel access is disabled. To enable it, use the ipmi enable channel command and specify the ID of the channel to enable for the LAN Interface, as follows.

**Note –** This ID is case-sensitive and must be lowercase.

#### # ssh spipaddr -1 spuser ipmi enable channel {sms | lan}

As part of this command, you also specify the password for the default null user. The null user can then use IPMI over the LAN interface. For more information, see "User Names and Passwords" on page 60.

For more information about enabling or disabling the IPMI channel, refer to Appendix E.

### User Names and Passwords

Operator-level and admin-level access over the LAN channel requires a valid user name and password. These servers are not preconfigured with user accounts enabled. When you initially enable the LAN channel through the command ipmi enable channel, you are required to provide the password for the null user. See "IPMI Compliance and LAN Channel Access" on page 60.

**Note** – For security reasons, the LAN channel access is disabled by default.

**Note** – IPMI user identities are in no way associated with user accounts defined for server-management capabilities. Refer to "Initial Setup of the SP" on page 12 for more information about these server-management user accounts.

### Server Boot-Option Support

IPMI enables you to set a number of boot options for interpretation by the BIOS. TABLE 2-1 describes important information about the server boot options and parameters that the BIOS supports.

| Parameter                           | Number | Details                                                                                                    |
|-------------------------------------|--------|----------------------------------------------------------------------------------------------------|
| Set In Progress                     | 0      | This parameter is fully supported except for the rollback functionality.                                               |
| BMC boot flag valid<br>bit clearing | 3      | Fully supported.                                                                                                    |
| Boot info ack                       | 4      | BIOS supports indicating that it has handled boot information.                                                         |
| Boot Flags                          | 5      | • Data byte 1 is supported for the boot flags valid bit.                                                               |
|                                     |        | • Data byte 2 (CMOS Clear) is supported;<br>however, when this bit is set, all other bits in<br>this byte are ignored. |
|                                     |        | • Lock keyboard is fully supported.                                                                                    |
|                                     |        | • Boot device selector is supported except for booting to BIOS Setup.                                                  |
|                                     |        | <ul> <li>Data byte 3 is supported for user<br/>password bypass</li> </ul>                                              |

 TABLE 2-1
 Server Boot Options Supported by the BIOS

### System Event Log

The IPMI system event log (SEL) is part of the BMC. Several types of information are logged to the SEL, from administrative messages to indications of important events, such as sensor-threshold crossings.

The size of the log is 16K, which allows for 1024 records.

## Sensors

Sensors generate events, obtain readings, and set thresholds. The Sensor Data Record Repository (SDRR) contains several types of sensors.

You access all sensors through the BMC. Many sensors represent physical sensors that are distributed on the motherboard and contained within FRUs. These sensors are polled. When they cross a threshold, an entry is entered in the SEL.

For more information on sensor commands, see Appendix G.

### **Determine Sensor Presence**

To determine the presence of a sensor, run the subcommand sensor get.

A sensor that is offline (not reporting) or physically not present in the system is indicated by state unavailable in the command response data.

### Sensor Thresholds

To retrieve sensor thresholds, run the subcommand sensor get.

To set sensor thresholds, run subcommand sensor set.

If you specify no thresholds, the result is no change and the return code is success.

TABLE 2-2 lists the completion codes that are returned by the subcommand set sensor.

 TABLE 2-2
 Completion Codes for Sensor Thresholds

| Code |                   | Cause                                                                                                    |
|------|-------------------|----------------------------------------------------------------------------------------------------|
| 0x00 | (success)         | Sensor thresholds set as requested.                                                                                                    |
| 0xCD | (illegal command) | Sensor thresholds are unchangeable.                                                                                                    |
| 0xCC | (invalid request) | Attempting to set an unsettable threshold or attempting to<br>set thresholds in an improper order (for example, the upper<br>critical threshold is set lower than the upper noncritical<br>threshold). |
| 0xC0 | (node busy)       | Processing resources are temporarily unavailable.                                                                                                    |

### **Temperature Sensors**

Temperature sensor readings are defined within a range of  $0^{\circ}$  C to  $150^{\circ}$  C, a difference of  $151^{\circ}$  C. The CPU die temperature thermal trip occurs at approximately  $140^{\circ}$  C.

Temperature sensors can generate the following SEL events:

- Upper Critical Moving Higher Assertion
- Upper Critical Moving Higher De-assertion
- Upper Non-critical Moving Higher Assertion
- Upper Non-critical Moving Higher De-assertion

### Memory Sensors for DIMMs

Each DIMM has its own record, which is used only to log IPMI events.

For more information, refer to the section "Analyzing Events" in the Sun Fire V20z and Sun Fire V40z Servers—Troubleshooting Techniques and Diagnostics Guide.

### Voltage Sensors

All voltage sensor readings are indicated in volts (V). The largest voltage swing that is measured is 15V (the bulk voltage sensor ranges from 0V to 15V). Many of the voltage sensors have much lower maximums and smaller ranges. Voltage sensors can generate the following SEL events:

- Upper Critical Moving Higher Assertion
- Upper Critical Moving Higher De-assertion
- Lower Critical Moving Lower Assertion
- Lower Critical Moving Lower De-assertion

### Fan Sensors

The values reported for all fan-speed sensor readings are indicated in revolutions per minute (RPMs). The sensors have an upper bound of 15,000 RPM.

Fan sensors can generate the following SEL events:

- Lower Critical Moving Lower Assertion
- Lower Critical Moving Lower De-assertion

## Power-Supply Sensors

All power sensor readings are indicated in watts (W) and are defined within a range of 0W to 600W.

- Power sensors do not generate SEL events.
- There are no thresholds for power sensors.

### Management Controllers

One management-controller sensor represents the BMC. The management controller has the following capabilities:

- Global Initialization-The init agent enables the controller to generate messages.
- **Device Capabilities**-This device acts as all of the following:
  - Chassis device
  - IPMB event receiver
  - FRU inventory device
  - SEL device
  - SDRR device
  - Sensor device

### Miscellaneous Sensors

The following additional sensors also are supported:

- System event
- Event logging disabled
- System firmware progress
- Watchdog

### System Event

The system-event sensor indicates a variety of system events. However, no event conditions are reflected from the subcommand sensor get.

**PEF actions**–Pending actions matched against a platform event filter (PEF) are logged if the event sensor has been configured to do so. Only assertions of pending PEF action conditions are logged.

Sensor Type Code: 0x12 [System Event] Sensor Specific Offset: 0x04 [PEF Action] **Time sync**–Time-sync events occur in pairs: one before and one after a SEL time sync.

```
Sensor Type Code: 0x12 [System Event]
Sensor Specific Offset: 0x05 [Time sync]
```

### Event Logging Disabled

The sensor event logging disabled indicates certain SEL-related events. This sensor is represented as a "type 2" SDR record.

**SEL Full**–When the SEL reaches the "maximum-1" number of records, a record is logged and any subsequent add SEL commands return a limit-exceeded code. This record becomes the last record in the SEL when the log is filled to capacity.

```
Sensor Type Code: 0x10
Sensor Specific Offset: 0x04 [Log Full]
```

**SEL Clear**-A record is written to the SEL whenever the command Clear SEL is executed. This occurs only on the command Clear SEL; it does not occur if you delete the last SEL entry with the command Delete SEL Entry.

```
Sensor Type Code: 0x10
Sensor Specific Offset: 0x02 [Log AreaReset/Cleared]
```

### System Firmware Progress

The system-firmware progress sensor is an event-only sensor. The BIOS Boot Success SEL entry can be logged against this sensor when the BIOS has successfully booted and has attempted to return control to the OS, or if the BIOS has been booted and you enter a BIOS Setup screen.

Sensor Type Code: 0x0F Sensor Specific Offset: 0x02 [Firmware Progress] Event Data 2: 0x13 [Starting operating system boot process]

### Watchdog

The Watchdog 2 sensor is used to log watchdog timer expirations. These events are generated only for timers that do not have the "do not log" bit set. A timer-expiration event is logged when a watchdog timer expires.

```
Sensor Type Code: 0x23
Sensor Specific Offset: * all supported actions
```

### **Event Filters**

**Note** – To ensure a graceful shutdown, the correct platform drivers must be installed on the server.

Platform Event Filtering (PEF) provides policy management that enables the BMC to act on particular events. The supported actions through PEF include:

- Power down
- Power cycle
- Reset
- Send Alert

TABLE 2-3 lists the event filters that are enabled by default.

 TABLE 2-3
 Event Filters Enabled by Default

| Filter Match                                                                                                   | Action              |
|----------------------------------------------------------------------------------------------------|---------------------|
| ambienttemp asserts upper critical threshold                                                                   | Power down          |
| cpu0.dietemp asserts upper critical threshold                                                                  | Graceful power down |
| cpul.dietemp asserts upper critical threshold                                                                  | Graceful power down |
| cpu2.dietemp asserts upper critical threshold<br><b>Note:</b> This filter is ignored on systems with two CPUs. | Graceful power down |
| cpu3.dietemp asserts upper critical threshold<br><b>Note:</b> This filter is ignored on systems with two CPUs. | Graceful power down |

### Watchdog Timers

A watchdog timer allows a selected action to occur when the timer expires.

For timer actions, pre-timeout interrupts are currently not supported. The following actions are supported:

- System reset
- System power off
- System power cycle

# Alerting

When you use platform event trap (PET) LAN alerts, the number of alert destinations is limited to 16 (1 nonvolatile, 15 volatile). The number of alert policies is limited to 32.

**Note** – Acknowledgement of PET LAN alerts and alert strings are unsupported.

### Alert Policy Set Determination

When event filters are matched, the following occurs:

- All non-alert actions are scanned for the filters.
- The highest priority action associated with all filters is taken.
- All alert actions are scanned for the filters.
- The highest priority (based on lowest numeric policy number) alert policy set is chosen.

You can configure policies so that, if the previous alert was successful, an alert is not sent as a result of the execution of the alert policy.

## Lights Out Management

On these servers, Lights Out Management (LOM) is performed through IPMItool, a utility for controlling IPMI-enabled devices.

## Description

IPMItool is a simple command-line interface (CLI) to servers that supports the Intelligent Platform Management Interface (IPMI) v1.5 specification. It provides the ability to:

- Read the sensor data record (SDR) and print sensor values
- Display the contents of the system event log (SEL)
- Print information about field-replaceable units (FRUs)
- Read and set LAN configuration parameters
- Perform chassis power control

Originally written to take advantage of IPMI-over-LAN interfaces, IPMItool is also capable of using a system interface, as provided by a kernel device driver such as OpenIPMI.

### Further Information

- For up-to-date information about IPMItool, visit: http://ipmitool.sourceforge.net/
- For more information about the IPMI specification, visit:

http://www.intel.com/design/servers/ipmi/spec.htm

For more information about the OpenIPMI project (MontaVista IPMI kernel driver), visit:

http://openipmi.sourceforge.net/

### Syntax

The syntax used by IPMItool is as follows: **ipmitool** [-ghcvV] -I lan -H address [-P password] expression **ipmitool** [-ghcvV] -I open expression

### **IPMItool Options**

TABLE 2-4 lists the options available for IPMItool.

| TABLE 2-4 | Options | for | IPMItool |
|-----------|---------|-----|----------|
|-----------|---------|-----|----------|

| Option       | Description                                                                                                    |
|--------------|----------------------------------------------------------------------------------------------------|
| -h           | Provides help on basic usage from the command line.                                                                                                    |
| -C           | Makes the output suitable for parsing, where possible, by separating fields with commas instead of spaces.                                                                                                    |
| -g           | Attempts to make IPMI-over-LAN communication more robust.                                                                                                    |
| -V           | Displays the version information.                                                                                                    |
| -v           | Increases the amount of text output. This option can be specified more than<br>once to increase the level of debug output. If given three times, you receive<br>hexdumps of all incoming and outgoing packets.       |
| −1 interface | Selects the IPMI interface to use. The possible interfaces are LAN or open interface.                                                                                                    |
| –н address   | Displays the address of the remote server; it can be an IP address or host name. This option is required for the LAN interface connection.                                                                           |
| −P password  | Displays the password for the remote server. The password is limited to a maximum of 16 characters. The password is optional for the LAN interface; if a password is not provided, the session is not authenticated. |

### **IPMItool Expressions**

TABLE 2-5 lists the expressions and parameters available for IPMItool.

**Note** – For each of these expressions, the beginning command is always ipmitool, followed by the expression and parameter(s).

**Note** – The sol command is not supported in these servers, but you can enable a serial-over-LAN feature. See "Serial-Over-LAN" on page 106.

 TABLE 2-5
 Expressions and Parameters for IPMItool

| Expression | Parameter | Subparameter | Description and examples                                                                                                    |
|------------|-----------|--------------|----------------------------------------------------------------------------------------------------|
| help       |           |              | Can be used to get command-line help on IPMItool commands. You can also place this expression at the end of commands to get help on the use of options. |
|            |           |              | EXAMPLES:<br>ipmitool -I open help<br>Commands: chassis, fru, lan, sdr, sel                                                                             |
|            |           |              | ipmitool -I open chassis help<br>Chassis Commands: status, power, identify,<br>policy, restart_cause                                                    |
|            |           |              | ipmitool -I open chassis power help<br>Chassis Power Commands: status, on, off, cycle, reset,<br>diag, soft                                             |
| raw        | netfn     | cmd data     | Enables you to execute raw IPMI commands (for example, to query the POH counter with a raw command).                                                    |
|            |           |              | EXAMPLE:<br>ipmitool -I open raw 0x0 0x1                                                                                                    |
|            |           |              | RAW REQ (netfn=0x0 cmd=0x1 data_len=0)<br>RAW RSP (3 bytes)<br>60 00 00                                                                                 |

| Expression | Parameter                                                                                                    | Subparameter | Description and examples                                                                                                    |
|------------|----------------------------------------------------------------------------------------------------|--------------|----------------------------------------------------------------------------------------------------|
| chaninfo   | channel                                                                                                    |              | Displays information about the selected channel. If no channel is specified, the command displays information about the channel currently being used.                                                                                                    |
|            |                                                                                                    |              | EXAMPLES:<br>ipmitool -I open chaninfo<br>Channel 0xf info:<br>Channel Medium Type: System Interface<br>Channel Protocol Type: KCS<br>Session Support: session-less<br>Active Session Count: 0                                                                                                    |
|            |                                                                                                    |              | <pre>ipmitool -I open chaninfo 7<br/>Channel 0x7 info:<br/>Channel Medium Type: 802.3 LAN<br/>Channel Protocol Type: IPMB-1.0<br/>Session Support: multi-session<br/>Active Session Count: 1<br/>Protocol Vendor ID: 7154<br/>Alerting: enabled<br/>Per-message Auth: enabled<br/>User Level Auth: enabled<br/>Access Mode: always available</pre> |
| userinfo   | <i>channel</i><br><b>Note:</b><br>Channels 6<br>and 7 are<br>not<br>supported<br>on Sun Fire<br>V20z<br>servers. |              | Displays information about configured user information<br>on a specific LAN channel.<br>EXAMPLE:<br>ipmitool -I open userinfo 6<br>Maximum User IDs : 4<br>Enabled User IDs : 1<br>Fixed Name User IDs : 1<br>Access Available : call-in / callback<br>Link Authentication : disabled<br>IPMI Messaging : enabled                                  |

**TABLE 2-5** Expressions and Parameters for IPMItool (Continued)

| Expression | Parameter     | Subparameter | Description and examples                                                                                                    |
|------------|---------------|--------------|----------------------------------------------------------------------------------------------------|
| chassis    | status        |              | Returns information about the high-level status of the server chassis and main power subsystem.                                                                                                    |
|            | identify      | interval     | Controls the front panel identification light. The default value is 15 seconds. Enter "0" to turn the light off.                                                                                                    |
|            | restart_cause |              | Queries the chassis for the cause of the last server restart.                                                                                                    |
| power      |               |              | Performs a chassis control command to view and change the power state.                                                                                                    |
|            | status        |              | Shows the current status of the chassis power.                                                                                                    |
|            | on            |              | Powers on the chassis.                                                                                                    |
|            | off           |              | Powers off chassis into the <i>soft off</i> state (S4/S5 state).<br><b>Note:</b> This command does not initiate a clean shutdown of the operating system prior to powering off the server.                                                                                                |
|            | cycle         |              | Provides a power-off interval of at least 1 second.<br>No action should occur if chassis power is in S4/S5 state,<br>but it is recommended to check the power state first and<br>then only issue a power-cycle command if the server<br>power is on or in a lower sleep state than S4/S5. |
|            | reset         |              | Performs a hard reset.                                                                                                    |

### **TABLE 2-5** Expressions and Parameters for IPMItool (Continued)

| Expression | Parameter | Subparameter                       | Description and examples                                                                                                    |
|------------|-----------|------------------------------------|----------------------------------------------------------------------------------------------------|
| lan        | print     | channel                            | Prints the current configuration for the given channel.                                                                                                    |
|            | set       | channel<br>parameter               | Sets the given parameter on the given channel.                                                                                                    |
|            |           | ipaddr x.x.x.x                     | Sets the IP address for this channel.                                                                                                    |
|            |           | netmask <i>x.x.x.x</i>             | Sets the netmask for this channel.                                                                                                    |
|            |           | macaddr<br>xx:xx:xx:xx:xx:xx       | Sets the MAC adddress for this channel.                                                                                                    |
|            |           | defgw ipaddr<br>x.x.x.x            | Sets the default gateway IP address.                                                                                                    |
|            |           | defgw macaddr<br>xx:xx:xx:xx:xx:xx | Sets the default gateway MAC address.                                                                                                    |
|            |           | bakgw ipaddr<br><i>x.x.x.x</i>     | Sets the backup gateway IP address.                                                                                                    |
|            |           | bakgw macaddr<br>xx:xx:xx:xx:xx:xx | Sets the backup gateway MAC address.                                                                                                    |
|            |           | password pass                      | Sets the null user password.                                                                                                    |
|            |           | user                               | Enables the user-access mode.                                                                                                    |
|            |           | access [on   off]                  | Sets the LAN-channel-access mode.                                                                                                    |
|            |           | ipsrc <i>source</i>                | Sets the IP address source. For <i>source</i> , you can indicate:<br>none = unspecified<br>static = manually configured static IP address<br>dhcp = address obtained by BMC running DHCP<br>bios = address loaded by BIOS or system software |
|            |           | arp respond<br>[on off]            | Sets the BMC-generated ARP responses.                                                                                                    |
|            |           | arp generate<br>[on off]           | Sets the BMC-generated gratuitous ARPs.                                                                                                    |
|            |           | arp interval<br>[seconds] s        | Sets the interval for the BMC-generated gratuitous ARPs.                                                                                                    |
|            |           | auth <i>level,</i>                 | Sets the valid authtypes for a given auth level.                                                                                                    |
|            |           | type,                              | Levels can be: callback, user, operator, admin                                                                                                    |
|            |           |                                    | Types can be: none, md2, md5                                                                                                    |
| fru        | print     |                                    | Reads all inventory data for the customer-replaceable<br>units (CRUs) and extracts such information as serial<br>number, part number, asset tags, and short strings<br>describing the chassis, board, or product.                            |

**TABLE 2-5** Expressions and Parameters for IPMItool (Continued)

| Expression | Parameter | Subparameter | Description and examples                                                                                                    |
|------------|-----------|--------------|----------------------------------------------------------------------------------------------------|
| sdr        | list      |              | Reads the Sensor Data Record (SDR) and extracts sensor<br>information, then queries each sensor and prints its name,<br>reading and status. |
| sel        | info      |              | Queries the BMC for information about the system event log (SEL) and its contents.                                                          |
|            | clear     |              | Clears the contents of the SEL.<br>The clear command cannot be undone.                                                                      |
|            | list      |              | Lists the contents of the SEL.                                                                                                    |

 TABLE 2-5
 Expressions and Parameters for IPMItool (Continued)

### IPMI Linux Kernel Device Driver

The IPMItool application utilizes a modified MontaVista OpenIPMI kernel device driver that is provided on the Sun Fire V20z and Sun Fire V40z Servers Documentation and Support Files CD. The driver has been modified to use an alternate base hardware address and modified device I/O registration.

This driver must be compiled and installed from the Documentation and Support Files CD.

The following kernel modules must be loaded in order for IPMItool to work:

1. ipmi\_msghandler

The message handler for incoming and outgoing messages for the IPMI interfaces.

2. ipmi\_kcs\_drv

An IPMI Keyboard Controller Style (KCS) interface driver for the message handler.

3. ipmi\_devintf

Linux character device interface for the message handler.

To force IPMItool to use the device interface, you can specify it on the command line:

# ipmitool -I open [option...]

To install and compile this kernel device driver, see "Initial Setup of the SP" on page 12.

### LAN Interface for the BMC

**Note** – In the Sun Fire V20z and Sun Fire V40z servers, the SP has software that emulates a BMC.

The IPMItool LAN interface communicates with the BMC over an Ethernet LAN connection using User Datagram Protocol (UDP) under IPv4. UDP datagrams are formatted to contain IPMI request/response messages with IPMI session headers and Remote Management Control Protocol (RMCP) headers.

Remote Management Control Protocol is a request-response protocol delivered using UDP datagrams to port 623. IPMI-over-LAN uses version 1 of the RMCP to support management both before installing the OS on the server, or if the server will not have an OS installed.

The LAN interface is an authenticated, multisession connection; messages delivered to the BMC can (and should) be authenticated with a challenge/response protocol with either a straight password/key or an MD5 message-digest algorithm. IPMItool attempts to connect with administrator privilege level as this is required to perform chassis power functions.

With the -I option, you can direct IPMItool to use the LAN interface:

```
# ipmitool -I lan [option...] address password
```

To use the LAN interface with IPMItool, you must provide a host name on the command line.

The password field is optional. If you do not provide a password on the command line, IPMItool attempts to connect without authentication. If you specify a password, it uses MD5 authentication, if supported by the BMC; otherwise, it will use straight password/key.

### Files

The file /dev/ipmi0 is a character-device file used by the OpenIPMI kernel driver.

### Examples

If you want to remotely control the power of an IPMI-over-LAN-enabled server, you can use the following commands:

#ipmitool -I lan -H spipaddr -P sppasswd chassis power on

The result returned is: Chassis Power Control: Up/On

# ipmitool -I lan -H spipaddr -P sppasswd chassis power status

The result returned is: Chassis Power is on

# Viewing the IPMI System Event Log

To view the system event log (SEL), use IPMItool.

The out-of-band command is:

# ipmitool -I lan -H spipaddr -P ipmipasswd sel list

The in-band command (using OpenIPMI on a Linux software-based server or LIPMI on a Solaris software-based server) is:

# ipmitool -I open sel list

**Note** – To receive more verbose logging messages, you can run the following command:

# ssh -1 spuser spipaddr sp get events

## Clearing the IPMI System Event Log

You can use commands to clear the contents of the IPMI SEL.

Use one of the following commands, depending on your OS:

- For Linux: ipmitool -I open sel clear
- For Solaris 9: ipmitool -I lipmi sel clear
- For Solaris 10: ipmitool -I bmc sel clear

# **IPMI** Troubleshooting

TABLE 2-6 describes some potential issues with IPMI and provides solutions.

| TABLE 2-6 | IPMI Troubleshooting |  |
|-----------|----------------------|--|
|           |                      |  |

| Issue                                                                               | Solution                                                                                                    |
|-------------------------------------------------------------------------------------|----------------------------------------------------------------------------------------------------|
| You cannot connect to the<br>management controller using<br>IPMItool over LAN.      | Verify the network connection to the management<br>controller and its IP address and verify the channel is<br>enabled using the ipmi get channels command. |
| You cannot authenticate to the<br>management controller using<br>IPMItool over LAN. | Ensure that you are using the password assigned<br>when you enabled IPMI LAN access from the<br>management-controller shell prompt.                        |
| You have forgotten the password for IPMI access over LAN.                           | <ol> <li>You can reset the IPMI setting, reset the SDRR and<br/>purge the SEL from the management-controller<br/>shell by running the command:</li> </ol>  |
|                                                                                     | # ssh spipaddr -1 spuser ipmi reset -a                                                                                                    |
|                                                                                     | 2. Now re-enable IPMI on LAN with the following commands:                                                                                                  |
|                                                                                     | # ssh spipaddr -1 spuser<br># ipmi enable channel lan<br># exit                                                                                            |
| IPMItool fails when using the "open" interface.                                     | Ensure that the Linux kernel module <code>ipmi_kcs_drv</code> is loaded by running the <code>lsmod</code> command.                                         |

# SNMP Server Management

You can manage your server using the Simple Network Management Protocol (SNMP).

# Simple Network Management Protocol

Simple Network Management Protocol (SNMP) is a network-management protocol used almost exclusively in TCP/IP networks. SNMP provides a means to monitor and control network devices, and to manage configurations, statistics collection, performance, and security on a network.

SNMP-based management allows for third-party solutions to be used. This includes products such as HP OpenView and CA Unicenter.

The base component of an SNMP solution is the Management Information Base (MIB). The MIB is included on the Sun Fire V20z and Sun Fire V40z Servers Network Share Volume CD.

This server management configuration is beneficial when, for example, you have a cluster of machines serving web content and the platform is connected to the Internet, but the SP is protected and accessible only on an internal network.

# **SNMP** Integration

SNMP is an open network-management technology that enables the management of networks and entities connected to the network. Within the SNMP architecture is a collection of network-management stations and managed nodes.

Network-management stations execute management applications, which monitor and control managed nodes. Managed nodes are devices such as hosts, gateways and so on, which have management agents responsible for performing the management functions requested by the management stations.

SNMP is used to communicate management information between the management stations and the agents. In other words, SNMP is the protocol by which the agent and the management station communicate.

Monitoring status through SNMP at any significant level of detail is accomplished primarily by polling for appropriate information on the part of the management station. Managed nodes can also provide unsolicited status information to management stations in the form of traps, which are likely to guide the polling at the management station.

Communication of information between management entities in a network is accomplished through the exchange of SNMP messages, both in the form of queries (get/set) by the management station and in the form of unsolicited messages (traps) indicated by the agent.

The servers include SNMP agents that allow for out-of-band health and status monitoring. The SNMP agent runs on the SP and therefore all SNMP-based management of the server should occur through the SP.

The SNMP agent on these servers provides the following capabilities:

- Event management
- Inventory management
- Sensor and system state monitoring
- SP configuration monitoring

## SNMP Management Information Base

The Management Information Base (MIB) is a text file that describes SNMP data as managed objects. These servers provide SNMP MIBs so that you can manage and monitor your server using any SNMP-capable network management system, such as HP OpenView Network Node Manager (NNM), Tivoli, CA Unicenter, IBM Director, and so on. The MIB data describes the information being managed, reflects current and recent server status, and provides server statistics.

### Sun Fire V20z and Sun Fire V40z Servers MIB Tree

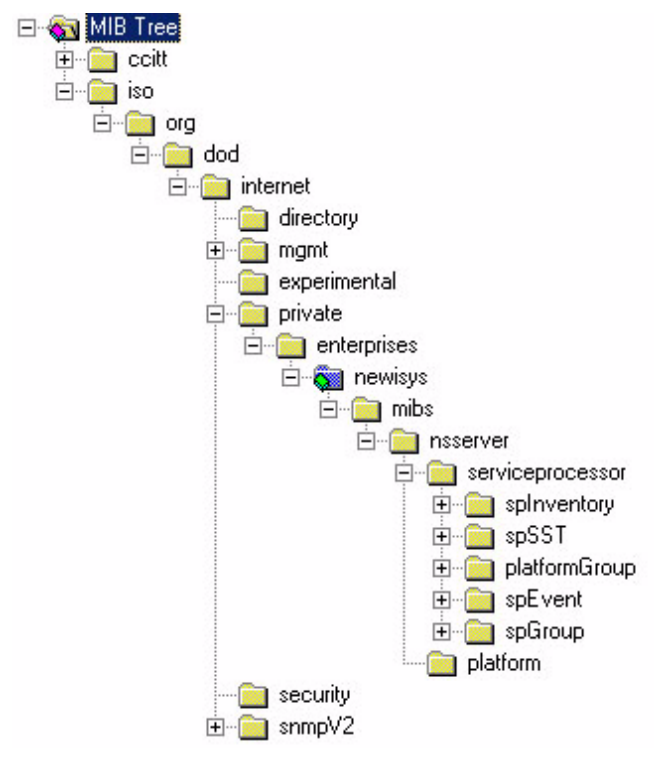

FIGURE 3-1 illustrates the MIB tree.

FIGURE 3-1 MIB Tree

## Integrating MIBs With Third-Party Consoles

You use the server's MIBs to integrate the management and monitoring of the server into SNMP management consoles. The MIB branch is a private enterprise MIB, located at object identifier (OID) 1.3.6.1.2.1.9237. The standard SNMP port 161 is used by the SNMP agent on the SP.

## Configuring SNMP on the Servers

**Note** – There are several services that are supplied by the SNMP agent on the servers. Depending on your business needs and the configuration of your current office network and management environment, you might want to take advantage of these services.

There are certain prerequisites and setup requirements on both the SP and the platform in order to enable and utilize each of these services:

- SNMP agent on the SP
- Proxy forwarder application/ProxyAgent [RFC 2271]
- Agent X [RFC 2741]

Customers can elect to manage a server out-of-band (OOB) through the SP. With OOB management, the SP is the target of the SNMP request. The SNMP agent on the SP is configured to provide proxy-request capability so that OID requests that are not related to the SP are forwarded, transparently, to the platform OS.

# Out-of-Band Management Configuration

FIGURE 3-2 illustrates the SNMP architecture and communication paths between the SP and the platform.

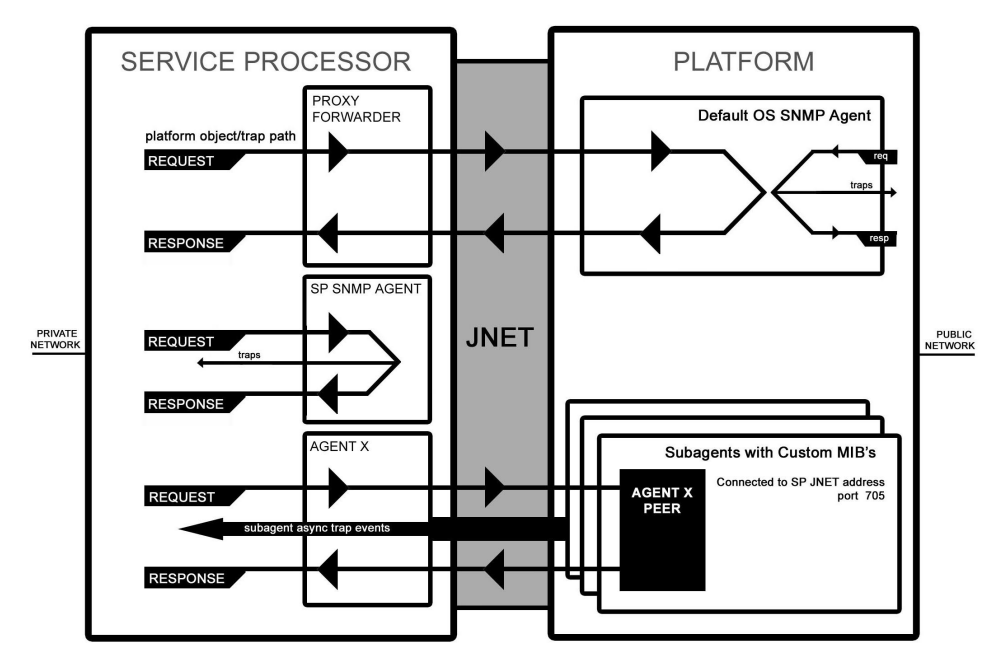

FIGURE 3-2 SNMP Architecture and Communication Paths

### SNMP Agent on the Service Processor

The SNMP agent running on the SP facilitates the management and monitoring of the server. The SNMP agent can be used to query various types of SP information. Refer to FIGURE 3-1 for a list of the MIBs; refer to TABLE 3-3 for a detailed description of the MIBs.

There is no configuration required to use this functionality other than integrating the server MIBs with your desired management station.

Refer to the procedure for using the SNMP agent on the SP, as explained in "Integrating MIBs With Third-Party Consoles" on page 80.

**Note** – The SNMP agent on the Sun Fire V20z and Sun Fire V40z servers supports SNMP v1 and v2c. For security reasons, there are no settable attributes in this agent.

## Proxy Agent

The SP acts as an SNMP proxy-agent intermediary for the platform. Queries made from a management station to the SNMP agent on the SP are intercepted by the proxy agent on the SP and forwarded to the platform; the SP proxy agent contacts the platform to retrieve the requested information. The proxy agent then receives the data from the platform and sends the request back to the management station. The management station never knows that the request was proxied. The SP and the platform communicate over an internal private network.

To enable this facility, you must first run an SNMP agent on your platform operating system (see your OS vendor to obtain this agent). This enables platform-level management transparently through the SP. Querying MIBs other than the server MIB (for example, the Host Resource MIB) and the MIBII System MIB on the SP obtains information from the platform by proxying the request to the platform SNMP agent.

Ensure that the SP can identify the read-only and read-write community names that are configured for your platform SNMP agent. Refer to "Setting the Community Name" on page 82.

### Setting the Community Name

The SNMP agent on the SP acts as a proxy for the SNMP agent running on the platform. (Refer to "Configuring SNMP on the Servers" on page 80.) To proxy properly, you must use the community string. The community string needed to do so is the value defined when you configured the platform for SNMP.

If you find that your SNMP queries are not being proxied to the platform SNMP agents, validate that the community string on the SP matches the community string on the platform. The SP proxy community string can be changed to match the platform community string using the following command:

#### # sp set snmp proxy community

There are no restrictions on the length of the community strings; common names are *private* and *public*. The default name is *public*.

For more information, refer to "SP Set SNMP Proxy Community Subcommand" on page 250.

### Agent X

A subagent using SNMP Agent X protocol on the platform can connect to the SNMP agent on the SP (through a special port) and forward query responses or unsolicited traps through the SP. This allows server-management traffic to be kept secure from the production network connected to the platform, if required.

To properly enable this facility, you must identify the IP address and port number pair associated with the SP (as seen from the platform). The Agent X port is fixed at 705 (TCP). However, the private-network IP address is configurable and, by default, this address is 169.254.101.2.

Refer to your application documentation for instructions on configuring the subagents.

**Note** – You can use the subcommand sp get jnet on the SP to retrieve the JNET IP address of the SP. For more information, see "SP JNET Address Subcommands" on page 213.

### Using a Third-Party MIB Browser

The following procedure demonstrates how to integrate the server MIBs into an SNMP node manager.

- 1. From the browser's Manager Preferences menu, choose Load/Unload MIBS: SNMP.
- 2. Locate and select the SP-MasterAgent-MIB.mib.
- 3. Click Load.
- 4. Specify the directory in which the server MIBs are placed and click Open.
- 5. Repeat Step 2 through Step 4 to load other MIBs.

For example, SP-SST-MIB.mib, SP-INVENTORY-MIB.mib, SP-EVENT-MIB.mib, SP-PLATFORM-MIB.mib, SP-GROUP-MIB.mib, and so on.

- 6. Exit the Manager Preferences menu.
- 7. Open an SNMP MIB browser.

The SNMP standard tree displays in the MIB Browser.

8. Locate the newisys branch located under private.enterprises.

Refer to FIGURE 3-1 for a sample view of the MIB tree.

## Setting Options for Logging Events

You can also easily integrate SP-generated traps and set logging options. The following procedure demonstrates the necessary steps when using HP OpenView Network Node Manager (NNM).

- 1. Load the SP-EVENT-MIB.mib according to the previous procedure.
- 2. Choose Options>EventConfiguration
- 3. Select the spEvent module from the Enterprises list.
- 4. Double-click an event from the Events for Enterprise spEvent list.
- 5. Select the Event Message tab.
- 6. Select Log and Display in Category and choose a category from the corresponding list, or create your own event category.
- 7. Select the severity of the event from the Severity list.
- 8. Enter a message or \$\* to display all information in the Event Log Message field.
- 9. Click OK.

## **SNMP** Traps

SNMP traps are network-management notifications of an event occurring at a managed network node. These events can identify problems in the network, machines that are up or down, and so on. The Sun Fire V20z and Sun Fire V40z servers use traps to signal conditions related to the server's health, including critical conditions related to physical components, the return to a normal state for these components, and other situations related to the state of the software running on the SP (for example, network settings are being reconfigured).

Traps are defined in the MIB files and are generated, received, and processed by an SNMP management station. SNMP trap data is uniquely identified by the MIB. Each SNMP trap contains information identifying the server's name, IP address, and other relevant data about the event.

Within the server event MIB, each trap has variables and event bindings, as described in TABLE 3-1.

TABLE 3-1Server Event Traps

| Event                 | Description                                                 |
|-----------------------|-------------------------------------------------------------|
| EventID               | Uniquely identifies the event on the SP from where it came. |
| EventSource           | Denotes the source module that generated the event.         |
| EventComponent        | Denotes the component ID to which the event refers.         |
| EventDescription      | The event message received from its source.                 |
| EventTimeStampInitial | The time at which this event ID was initially generated.    |
| EventTimeStampLast    | The most recent time at which this event ID was generated.  |

### Configuring SNMP Trap Destinations

Although SNMP traps are generated for events that occur on the SP, you must configure where these traps are to be sent. There is no default destination for traps. You can use the server-management subcommands (see TABLE 3-2) on the SP to configure SNMP destinations.

For more information on these subcommands, refer to Appendix H.

 TABLE 3-2
 Subcommands for Configuring SNMP Destinations

| Subcommand                 | Description                                                                                                    |  |
|----------------------------|----------------------------------------------------------------------------------------------------|--|
| sp get snmp-destinations   | Displays all the available SNMP destination<br>IP addresses and host names to which the SP will<br>send traps. |  |
| sp add snmp-destination    | Adds a new SNMP destination, one IP address or host name at a time.                                            |  |
| sp delete snmp-destination | Removes an existing SNMP destination, one IP address or host name at a time.                                   |  |

## Configuring SNMP Destinations

Admin-level and manager-level users can define SNMP destinations to which SNMP events (alerts) will be sent. All users can view the current destinations (using read-only access).

The number of destinations you can create is limited due to memory constraints.

You can configure SNMP destinations using the sp snmp subcommands. For more information about these subcommands, refer to Appendix H.

## Server MIB Details

SNMP uses object identifiers (OIDs) to provide name variables by which objects are grouped together for easier reference. These servers provide agents for the MIBs shown in TABLE 3-3.

| MIB                    | OID                                                                                     | Description                                                                                                    |
|------------------------|-----------------------------------------------------------------------------------------|----------------------------------------------------------------------------------------------------|
| SP-MasterAgent-MIB.mib | .1.3.6.1.4.1.9237                                                                       | Creates the main trunk of the<br>server MIB tree. All other MIBs of<br>the SP branch from this tree. To be<br>loaded first while integrating with<br>any third-party framework.                                                                                                    |
| SP-INVENTORY-MIB.mib   | .1.3.6.1.4.1.9237.2.1.1.1<br>.1.3.6.1.4.1.9237.2.1.1.1.2<br>.1.3.6.1.4.1.9237.2.1.1.1.3 | Used for querying inventory<br>information for all Sun Fire V20z<br>and Sun Fire V40z servers<br>hardware and software<br>components.<br>Hardware Inventory Table–<br>Collects all hardware component<br>inventory.<br>Software Inventory Table–<br>Collects all software component<br>inventory. |
| SP-SST-MIB.mib         | .1.3.6.1.4.1.9237.2.1.1.4                                                               | Defines objects for the System<br>State Table in the SP. Contains all<br>sensor readings, including the<br>name of the sensor, its current<br>value, maximum allowed value,<br>measurement type, scale, and<br>scanning interval.                                                                 |

#### TABLE 3-3 SNMP MIBs

| МІВ                 | OID                       | Description                                                                                                    |
|---------------------|---------------------------|----------------------------------------------------------------------------------------------------|
| SP-PLATFORM-MIB.mib | .1.3.6.1.4.1.9237.2.1.1.5 | Defines objects for the platform<br>SNMP, which includes OS state,<br>platform state, and platform IP<br>table.                                           |
| SP-EVENT-MIB.mib    | .1.3.6.1.4.1.9237.2.1.1.6 | Identifies the OIDs associated<br>with all SNMP traps originated<br>from the SP.                                                                          |
| SP-GROUP-MIB.mib    | .1.3.6.1.4.1.9237.2.1.1.7 | Defines objects for the SP,<br>including host name, DNS, a<br>reboot node, a node to hold the<br>last port 80 postcode, a clone tree,<br>and an IP table. |

**TABLE 3-3**SNMP MIBs (Continued)

The events listed in TABLE 3-4 are sent to the SNMP destination by SP-EVENT-MIB.mib.

TABLE 3-4SP Events

| Enterprise Trap ID | Event                                    |
|--------------------|------------------------------------------|
| 1                  | spGenericEventInformational              |
| 2                  | spGenericEventWarning                    |
| 3                  | spGenericEventCritical                   |
| 4                  | spTemperatureEventInformational          |
| 5                  | spTemperatureEventWarning                |
| 6                  | spTemperatureEventCritical               |
| 7                  | spVoltageEventInformational              |
| 8                  | spVoltageEventWarning                    |
| 9                  | spVoltageEventCritical                   |
| 10                 | spFanEventInformational                  |
| 11                 | spFanEventWarning                        |
| 12                 | spFanEventCritical                       |
| 13                 | spPlatformMachineCheckEventInformational |
| 14                 | spPlatformMachineCheckEventWarning       |
| 15                 | spPlatformMachineCheckEventCritical      |
| 16                 | spPlatformStateChangeEventInformational  |
| 17                 | spPlatformStateChangeEventWarning        |

| Enterprise Trap ID | Event                                   |  |  |
|--------------------|-----------------------------------------|--|--|
| 18                 | spPlatformStateChangeEventCritical      |  |  |
| 19                 | spPlatformBIOSEventInformational        |  |  |
| 20                 | spPlatformBIOSEventWarning              |  |  |
| 21                 | spPlatformBIOSEventCritical             |  |  |
| 22                 | spGenericEventInformational             |  |  |
| 23                 | spGenericEventWarning                   |  |  |
| 24                 | spGenericEventCritical                  |  |  |
| 25                 | spTemperatureEventInformational         |  |  |
| 26                 | spTemperatureEventWarning               |  |  |
| 27                 | spTemperatureEventCritical              |  |  |
| 28                 | spVoltageEventInformational             |  |  |
| 29                 | spVoltageEventWarning                   |  |  |
| 30                 | spVoltageEventCritical                  |  |  |
| 31                 | spFanEventInformational                 |  |  |
| 32                 | spFanEventWarning                       |  |  |
| 33                 | spFanEventCritical                      |  |  |
| 37                 | spPlatformStateChangeEventInformational |  |  |
| 38                 | spPlatformStateChangeEventWarning       |  |  |
| 39                 | spPlatformStateChangeEventCritical      |  |  |
| 40                 | spPlatformBIOSEventInformational        |  |  |
| 41                 | spPlatformBIOSEventWarning              |  |  |
| 42                 | spPlatformBIOSEventCritical             |  |  |

| TABLE 3-4 | SP | Events | (Continued) |
|-----------|----|--------|-------------|
|-----------|----|--------|-------------|

# **SNMP** Troubleshooting

You might find that SNMP queries to the service processor (SP) are timed out. If so, note that the platform OS requires both the Newisys Platform Software (NPS) driver suite RPM and an active SNMP daemon sharing the SP's community string.

# **Further Management Information**

This chapter provides additional server management information. The following topics are discussed:

- "Configuring Scripting Capabilities" on page 89
- "Console Redirection Over the Serial Port" on page 98
- "Network Share Volume" on page 104
- "Serial-Over-LAN" on page 106
- "Escape Sequences for Remote Console Terminal" on page 108

# **Configuring Scripting Capabilities**

A system administrator can log in to the service processor (SP) using Secure Shell (SSH) and issue commands, or more commonly, write a shell script that remotely invokes these operations.

**Note** – You must create a valid initial manager account before using SSH. The SP includes a setup account that can be used to set up an initial manager account. This initial manager user can create additional users.

For more information on the initial manager account, see "Task II: Securing the SP" on page 16.

The SP includes a suite of commands that enables management and monitoring of the server; this suite of commands is referred to as server management commands. From the command line, for instance, you can write data-driven scripts that automate configuration of multiple machines. The Sun Fire V20z and Sun Fire V40z Servers Network Share Volume CD contains sample scripts for getting started, which you can access after you extract the files on the CD. See "Network Share Volume" on page 104 for more information about the script locations.

## Using Shell Scripts

An administrator can make configuration changes for a single SP by using SSH to log in and run commands. For a multisystem environment in which configurations for all SPs must be synchronized, you can automate configuration changes.

As a UNIX, Linux, or Microsoft Windows administrator, you can use SSH, trusted-host relationships, or public-key authentication, and UNIX or Linux shell scripting to automate tasks that need to be performed on multiple SPs.

Here is an overview of the scripting process:

#### 1. Set up your system for scripting.

Remote scripting solutions for the servers depend on SSH for authentication and data encryption. If you do not already have SSH, you can obtain a free implementation, OpenSSH, available at http://www.openssh.org. The SP allows the use of SSH v2 only. Refer to "Remote Scripting Using SSH" on page 91.

#### 2. Create a trusted-host relationship or add your public key for SSH authentication.

In order to use SSH in a scripted environment such that you are not prompted for a password upon the execution of each command, you can establish a trusted-host relationship between the machine from which the commands are sent and the SP on which the commands are executed. (This requires the prior creation of a manager-level user on the SP.) Refer to "Creating Trusted-Host Relationships" on page 92.

You can also add a public key for SSH authentication, allowing you to log in via SSH and execute remote commands without being prompted for a password. Refer to "Adding Public Keys" on page 93.

#### 3. Configure your client for scripting.

You must configure the client machine on which you will be running scripts. Since Microsoft Windows does not natively support the SP trusted-host relationship feature, scripting from a Windows client requires you to install a UNIX/Linux-on-Windows toolset that supports SSH. Refer to "Configuring a Microsoft Windows Client for Scripting" on page 94.

#### 4. Create your scripts.

# Remote Scripting Using SSH

Remote scripting to the SP is done by using a program called SSH. For example, as a user on the UNIX machine client.company.com with the SP name sp.company.com, you could execute a command on the SP from the UNIX client using the following format:

#### # ssh sp.company.com command

Because the SSH server must authenticate the remote user, the user must either enter a password, or a trusted-host relationship must exist, or the remote user's public key must be installed on the SP.

If using trusted-host relationships for passwordless access, the SP must have a local user of the same name as the remote user (or the remote user should be a member of a directory service group that is mapped to a local SP administrative group).

You can also add your public key file instead of creating a trusted-host relationship to be authenticated via SSH. Refer to "Adding Public Keys" on page 93.

When configured for passwordless access, the SSH daemon on the SP allows the remote user access to sp.company.com without a password, either for logging in, or for issuing remote SSH commands from the command line or from a script.

# Configuring Multiple Systems for Scripting

There are two ways to configure multiple SPs for scripting:

- Execute the procedure to configure the client machine on which you will be running scripts for each SP. Refer to "Configuring a Microsoft Windows Client for Scripting" on page 94.
- Set up the trust relationship or add your public key file on an initial machine and use the autoconfiguration feature to duplicate the configuration on each of the additional machines. Refer to "Creating Trusted-Host Relationships" on page 92 and "Adding Public Keys" on page 93.

### Generating Host Keys

To establish a trusted-host relationship, you must set up a host key that is used to authenticate one host to another. The host's SSH installation should generate the host keys. If it does not, follow these steps to generate a host-key pair:

1. Type the following command:

```
# ssh-keygen -q -t rsa -f rsa_key -C '' -N ''
```

- 2. Move rsa\_key to /etc/ssh/ssh\_host\_rsa\_key.
- 3. Move rsa\_key.pub to /etc/ssh/ssh\_host\_rsa\_key.pub.
- 4. Ensure that only the root user has read or write permissions to /etc/ssh/ssh\_host\_rsa\_key.

The ssh\_host\_rsa\_key.pub file is the file you will transfer to the SP.

**Note** – Only protocol version 2 key types (RSA or DSA) and 1024-bit key sizes (the default generated by ssh-keygen) are supported.

5. Copy the host's public key (the file ssh\_host\_rsa\_key.pub) to the SP using scp (secure copy), or by copying the host key to an external file system that has been mounted on the SP.

**Note** – Use scp to copy the files to either the /tmp directory or to your home directory. The sp commands will then install the file specified on the command line.

6. Continue with "Creating Trusted-Host Relationships" on page 92 for instructions on creating public keys that can be used for passwordless access.

### **Creating Trusted-Host Relationships**

Adding a trusted-host relationship is one way to allow for passwordless access and thus is a means for one-to-many scripting. Once a host-equivalence relationship has been created with a client, users on that client can remotely execute commands on the SP without being prompted for a password, provided one of the following conditions is met:

- The user's login name on the client is the same as that of a local user on the SP.
- The user's login on the client belongs to a directory service group that is mapped to an SP administrative group. (In this case, the SSH command executes as a well-known auxiliary user on the SP: either *rmonitor*, *radmin*, or *rmanager*.)

**Note** – Support is available for SSH protocol version 2 key types (RSA or DSA) only. If DNS is enabled on the SP, the client machine must be specified with its DNS name, not an IP address.

Manager-level users can create a trusted-host relationship for the specified host from the command line using the access add trust command:

```
# access add trust {-c | --client} HOST {-k | --keyfile} \
PUBLIC KEY FILE
```
### Adding Public Keys

Adding a user's public key is another way to allow for passwordless access and thus provide one-to-many scripting. Once a public key for a specific user has been installed on the SP, that user can remotely execute commands on the SP without being prompted for a password, if that user has installed the associated private key on the client.

Note – Support is available for SSH protocol version 2 key types (RSA or DSA) only.

Only local users can add public keys. Users who obtain authorization from directory services group mappings are not able to add public keys.

Local admin-level or manager-level users can add public keys using the access add public key command:

#### # access add public key -1 PUBLIC\_KEY\_FILE [-u user]

The public-key file is your RSA or DSA key. Up to 10 users can install public keys; only one key per user is allowed.

Admin-level users can only add their own public key. Manager-level users can add a public key for any local user. If the *user* is not specified in the command, the current user is the default.

Note – The maximum supported key length is 4096 bits.

#### Generating a Host-Key Pair

To establish a trusted-host relationship, you must set up a host key, which is used to authenticate one host to another. Follow these steps to generate a host-key pair by copying the public key to the SP to which you want passwordless access.

#### 1. Type the following command:

```
# ssh-keygen -t rsa -N
```

#### 2. Accept the default values.

By default, this command generates the public and private keys, \$HOME/.ssh/id\_rsa.pub, and \$HOME/.ssh/id\_rsa. In this example, the public key (\$HOME/.ssh/id\_rsa.pub) will be installed on the service processor. The private key (\$HOME/.ssh/id\_rsa) can be encrypted with a password. You can install the generated public key in one of two ways:

- You can transfer it to the service processor using the SSH software suite's scp program, for example, and install the key from the command line. For more information, see "Access Public Key Subcommands" on page 131.
- You can use the Systems Management Console.

### Configuring a Microsoft Windows Client for Scripting

To configure the client machine on which you will be running scripts, follow these steps.

1. Create a manager-level user on both the client machine and the SP.

You can create any user name as long as the user name exists on both machines.

- 2. Define a host name for the SP.
- 3. Define a host name for the client machine.
- 4. Verify that both the SP and the client machine can resolve each other's addresses.

#### Installing the Toolset Cygwin

Since Microsoft Windows does not natively support the trusted-host relationship feature on the SP, scripting from a Microsoft Windows client requires you to install a UNIX or Linux-on-Windows toolset that supports SSH.

To install the toolset Cygwin, follow these steps.

- 1. Navigate to http://www.cygwin.com.
- 2. To launch the installer, click on one of the many "Install Cygwin now" links.
- 3. Save the setup.exe program to a local folder by choosing Save from the Download dialog box.
- 4. Open the folder and execute the setup.exe program.
- 5. Follow the prompts for the Install Wizard.

The following options are recommended:

- Download Source: Install from Internet
- Root Install Directory: File type Unix
- Internet Connection: Direct Connection
- 6. Choose a download mirror site.
- 7. In the Select Packages dialog box, open the Net Category and check the OpenSSH and OpenSSL items.
- 8. Complete the installation.

### Enabling SSH Access Using Trusted Hosts

Follow these steps to add users to the local /etc/password file to attempt trusted-host access to the service processor.

- 1. Enable access for clients by launching a Bash shell.
  - If you want all network accounts added, execute **mkpasswd** >> /etc/passwd.
  - If you want just local accounts added, execute **mkpasswd** -1 >> /etc/passwd.
- 2. Create or modify the file /etc/ssh\_config to ensure it contains the following entry:

```
Host *
HostbasedAuthentication yes
```

3. Set up your host keys by running the following command:

```
# ssh-host-config
```

- 4. As a manager-level user on the client, run the following commands to establish a trusted-host relationship (*manager1* is used in the example in this step):
  - a. Copy the client key to /tmp on the SP.
    - # scp /etc/ssh\_host\_dsa\_key.pub manager1@sp.test.com:/tmp
  - b. Authenticate yourself for the scp command by entering the password for your manager-level user.
  - c. Add the client key to the set of trusted hosts for this SP.

# ssh manager1@sp.test.com access add trust -c
client.test.com\ -k /tmp/ssh\_host\_dsa\_key.pub

#### d. Authenticate yourself for the SSH command.

From this point, any user with the same login on both sp.test.com and client.test.com has access without requiring a password to the like-named account on sp.test.com.

#### Generating a Host-Key Pair on Microsoft Windows

To set up your host-key pair, follow these steps.

#### 1. Launch an SSH client.

On Microsoft Windows, launch a Cygwin Bash shell. Scripting from a Microsoft Windows client requires you to install a UNIX or Linux-on-Windows toolset that supports SSH. Refer to "Configuring a Microsoft Windows Client for Scripting" on page 94.

2. Execute ssh\_host\_config to create both DSA and RSA keypairs:

```
/etc/ssh_host_dsa_key
/etc/ssh_host_dsa_key.pub
/etc/ssh_host_rsa_key
/etc/ssh_host_rsa_key.pub
```

The host-key pairs are created in /etc for Microsoft Windows machines and in /etc/ssh on UNIX or Linux machines.

#### Enabling SSH Access Using Public Keys

Follow these steps to install public keys to enable SSH access.

1. Set up your host keys.

Refer to "Generating a Host-Key Pair" on page 93.

- 2. Install your public key using the access add public key command.
- 3. Run the following command on the client machine:

# ssh-keygen -t rsa -N

This command generates ~/.ssh/id\_dsa and ~/.ssh/id\_dsa.pub.

4. Run the following command on the client machine:

```
# scp ~/.ssh/id_rsa.pub SP_IP:/tmp
```

Where *SP\_IP* is the SP IP address displayed on the LCD operator panel. Type your password when prompted.

5. Run the following command on the client machine:

```
# ssh SP_IP access add public key -k /tmp/id_rsa.pub
```

Type your password when prompted.

- 6. Run the following command:
  - # ssh SP\_IP rm -f /tmp/id\_rsa.pub

From this point, you have access without requiring a password.

## Guidelines for Writing Server Management Command Scripts

This section describes some basic guidelines for managing your systems by writing scripts for remote execution on one or more SPs.

- Shell Scripts-You should be familiar with standard shell scripting. Refer to "Using Shell Scripts" on page 90.
- SSH-You must currently use an SSH (Secure Shell) client to execute automated command scripts. Refer to "Remote Scripting Using SSH" on page 91.
- Authentication-To avoid being prompted each time you run a script on an SP, upload a public key or trusted-host key to each SP. Refer to "Creating Trusted-Host Relationships" on page 92 and "Adding Public Keys" on page 93.
- Authorization Levels-Access changes (such as adding users or uploading keys) typically require manager-level access while most other management tasks can be performed by an admin-level user.
- **Return Codes**–Every subcommand returns one or more return codes upon completion.
- Nowait Argument-Most commands complete their execution fairly quickly and are therefore performed synchronously. For some longer operations (such as rebooting the platform), a --nowait option is provided so that a script can initiate the operation without waiting for the prompt to return.
- Quiet Argument-The delete and update operations (such as access delete user, sp delete event) accept multiple targets. To ensure that a certain set of targets is deleted on a set of SPs, you can use the --quiet argument to suppress errors if one of the targets is not found, or to suppress interactive warning messages from the platform command.

### **Command Output**

The following list defines common general output:

- Commands that complete successfully return 0 with no success return string. Some exceptions are commands that also return vital information.
- Table output, interactive warnings, and any other non-error messages are directed to standard output.
- Commands that return errors display the return codes and a descriptive error string.

Following are common characteristics of table output from a get command:

- Heading columns are provided by default for output with more than one column.
- Single-column output does not include a heading.
- To suppress headings, use the -H argument.
- Data for each column is left-aligned with at least one space between columns. Numeric data is right-aligned.
- The -D argument enables you to specify a delimiter character when scripting. This is very useful in parsing fields with white space.

- If all lines have the same number and type of data values, each row is printed to a separate line so that variable data can be parsed easily. For example, executing access get users -g monitor returns a list of monitor users each on a separate line.
- Commands that return multiple columns (such as inventory get hardware) might have a minimal default set of columns and a --verbose argument to display all columns. Some commands include arguments that enable you to select specific columns to output.

#### Other Best Practices for Using Server Management Command Scripts

- Externalize the set of SP IP addresses into a file to be shared across all of your scripts.
- Consider using a script to create the initial manager account and upload its public key on your SPs.
- Test the output and return codes of each command manually by using SSH to log in to the SP and run the commands individually.
- Test your scripts on a single staging machine before applying them to your remaining machines.
- To configure all of your SPs identically, consider configuring a single SP and then using the sp load settings command to synchronize that configuration on the remaining machines.

**Note** – If running the script from the SP, there is a limited number of commands (not a full Bash environment).

## Console Redirection Over the Serial Port

Redirecting the console interaction over the serial port provides the user with another method to monitor the server.

The BIOS redirects console output to the serial port by default (9600, 8N1, no handshake).

This section describes how to configure these options for servers based both on the Linux OS and SolarisOS.

## Linux-based Server

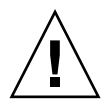

**Caution** – Redirecting the console over the serial port is a procedure intended for advanced users of Linux only. You can seriously disrupt the proper functioning of the server or render the server unbootable if you introduce a problem in the configuration files.

The goal of these configurations is to configure the bootloader to redirect its output, pass the kernel the proper parameters, and configure a login session on the serial port.

The BIOS redirects console output to the serial port by default (9600, 8N1, no handshake) until a bootloader program is run from the hard disk drive. The bootloader must be configured to support the serial console in addition to the keyboard, video, and mouse (KVM) console.

Two common bootloaders are grub and Linux Loader (LILO).

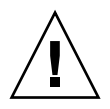

**Caution** – Do not edit the working-image section of your configuration files directly. Copy the working-image section and paste it within the configuration file. Make your editing changes to this copied section.

### Using the grub Bootloader

If you use grub, there are three steps to enable console redirection over the serial port. These steps all involve editing the grub configuration file:

- If you are using Red Hat Linux, the grub file is /etc/grub.conf.
- If you are using SUSE Linux, the grub file is /boot/grub/menu.1st.

**Note** – On Red Hat Linux systems, the file /etc/grub.conf might be a symbolic link to the file /boot/grub/grub.conf.

The procedure in this section involves:

- Passing the proper console parameters to the kernel
- Configuring the grub menu system to redirect to the proper console
- Removing any splash images that would prevent the proper serial-console display

For more information on the parameters, refer to the file kernel-parameters.txt in your kernel documentation.

For more information on grub, run the command info grub.

**Note** – If the arrow keys do not work through your remote serial concentrator, you can use the keystroke combinations of CTRL+P and CTRL+N to highlight the Previous and Next entry, respectively. Pressing Enter then boots that entry.

The parameter console=ttyS0 tells the system to send the data to the serial port first. The parameter console=tty0 tells the system to send the data to the KVM second.

A working-image section in your grub configuration file should have an entry for the kernel image to boot. The stock kernel entry looks like this:

kernel /vmlinuz-kernel\_revision ro root=/dev/sda5

Where *kernel\_revision* is the kernel version that you are using.

Follow these steps to enable console redirection over the serial port using grub.

## 1. Change the stock kernel entry of your image to include the console-kernel parameters, as follows:

kernel /vmlinuz-kernel\_revision ro root=/dev/sda5 console=ttyS0,9600 console=tty0

**Note** – These options should all be on one line with no wrap to a second line.

2. Add the following two lines to the top of your grub configuration file:

serial --unit=0 --speed=9600
terminal serial console

Adding these two lines at the beginning of the file sets up your serial port or your KVM as your grub console so that you can remotely or locally select a boot image from the grub menu.

3. Comment out or remove the following line from your grub configuration file:

splashimage=(hd0,1)/boot/grub/splash.xpm.gz

Removing the splashimage line allows for greater compatibility during your serial connection; with this line removed, the splash image does not prevent the proper grub menu from displaying.

#### Using the LILO Bootloader

**Note** – When you enable the BIOS option "Console Redirection After POST," and LILO is used as a bootloader, the system might hang with an "L" printed on the screen.

This issue arises because there is not enough lower memory available to load the second-stage boot file that LILO uses. If you turn off the option "Console Redirection After POST" in the BIOS, the system will boot normally. See "Enabling and Disabling BIOS Console Redirection" on page 103.

If you require the option "Console Redirection After POST," use grub or upgrade to a newer version of LILO. The current version of LILO is 22.5.9; to access the LILO pages, visit http://lilo.go.dyndns.org/ and click on the link.

Before you upgrade, it is a best practice to verify with your OS vendor that the OS supports the updated version of LILO.

LILO uses the append feature in an image section in order to pass to the kernel the proper parameters for using the serial console.

Follow these steps to pass the proper parameters to the kernel.

1. In the file /etc/lilo.conf on your Sun Fire V20z or V40z server, type the consoles in the append statement:

append="console=ttyS0,9600 console=tty0"

2. After modifying the file /etc/lilo.conf, run lilo from the command line to activate the change.

For more information on LILO, run the commands man lilo or man lilo.conf.

#### Using getty

You can run a service called getty to enable login on the serial interface.

To enable getty:

• Append the following line to the list of gettys in the /etc/inittab file: 7:12345:respawn:/sbin/agetty 9600 ttyS0

**Note** – It does not matter where you append this line in the list.

**Note** – Make certain that the first number is unique within the inittab file.

The list of gettys currently looks like the following:

# Run gettys in standard runlevels
1:2345:respawn:/sbin/mingetty tty1
2:2345:respawn:/sbin/mingetty tty2
3:2345:respawn:/sbin/mingetty tty4
5:2345:respawn:/sbin/mingetty tty5
6:2345:respawn:/sbin/mingetty tty6

#### Using securetty

To add the serial-console device /dev/ttyS0 to the file /etc/securetty:

```
    Run the following command:
    # echo ttyS0 >> /etc/securetty
```

### Solaris-based Server

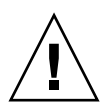

**Caution** – Redirecting the console over the serial port is a procedure intended only for advanced users of Solaris software. You can seriously disrupt the proper functioning of the server or render the server unbootable if you introduce a problem in the bootenv.rc file.

**Note** – The default setting for the output device is screen and the default setting for the input device is keyboard.

#### Changing the Settings

To enable console redirection over the serial port on a server running Solaris software:

• In a terminal window, run the eeprom command to change the settings for the output and input devices, as shown here.

```
eeprom output-device=ttya
eeprom input-device=ttya
```

#### Verifying the Settings

To verify that the changes were made:

- In a terminal window, run the eeprom command with no arguments. The contents of the bootenv.rc file is displayed in the terminal window.
- 2. Locate the following lines and verify that they display the correct values.

```
output-device=ttya input-device=ttya
```

#### Restoring the Default Settings

• To reset the output and input devices to the default settings, run the eeprom command with the following arguments.

eeprom output-device=screen eeprom input-device=keyboard

## Enabling and Disabling BIOS Console Redirection

**Note** – Console redirection is enabled by default in the BIOS.

If the default settings have been changed in the BIOS, the following procedure explains how to change the console-redirection settings.

- 1. Boot or reboot the server.
- 2. When prompted, press the F2 key to enter the BIOS Setup Utility.
- 3. Select the Advanced menu from the category selections along the top.
- 4. Select Console Redirection.

**Note** – Make note of all settings in this menu, as they are required for configuring the remote-console access and the serial-over-LAN (SOL) feature.

- To disable Console Redirection to Serial, select Disabled from the Com Port Address option.
- To change the baud rate, select the desired bit rate from the Baud Rate option.
- To disable Continue Console Redirection after POST, toggle the setting to OFF.

5. Save the changes to the BIOS settings.

#### 6. Press the F10 key to exit the BIOS Setup Utility.

For the new settings to take effect, you must reboot the server.

## Network Share Volume

A network share volume (NSV) structure is included with the server on the Sun Fire V20z and Sun Fire V40z Servers Network Share Volume CD.

Although the SP functions normally without access to an external file system, a file system is required to enable several features, including event log files, software updates, diagnostics, and the Troubleshooting Dump Utility. You can configure the NSV to be shared among multiple SPs. Admin-level and manager-level users can configure the external file system; regular users can only view the current configuration.

The following software components are included with the server:

- Platform BIOS
- SP base software
- SP value-add software
- Update file for downloading Java Runtime Environment (JRE) packages
- Network share volume software, which includes diagnostics
- Platform software
- Motherboard platform drivers

All of these software packages are packaged with the NSV and are installed on the file server when the external file system is installed and configured.

For instructions on extracting and installing the NSV software, refer to the *Sun Fire* V20z and Sun Fire V40z Servers—Installation Guide.

### Network Share Volume Structure

TABLE 4-1 lists the compressed packages that are included on the Sun Fire V20z and Sun Fire V40z Servers Network Share Volume CD.

TABLE 4-1 Compressed Packages on the Network Share Volume CD

| File Name                | File Contents                                                     |
|--------------------------|-------------------------------------------------------------------|
| nsv_V2_2_0_x.zip         | SP and platform diagnostics with some support for the SP software |
| nsv-redhat_V2_2_0_x.zip  | Drivers for Red Hat Linux OS                                      |
| nsv-solaris_V2_2_0_x.zip | Drivers for Solaris 9 OS and Solaris 10 OS                        |
| nsv-suse_V2_2_0_x.zip    | Drivers for SUSE Linux OS                                         |

When extracted, the compressed packages in TABLE 4-1 populate the following directories on the NSV:

/mnt/nsv/
diags
logs
scripts
snmp
update\_server
sw\_images (this folder appears after you extract one of the OS-specific .zip files)

| File Name     | Description                                                                                              |
|---------------|----------------------------------------------------------------------------------------------------|
| diags         | Offline location of the server diagnostics.                                                              |
| logs          | Offline location of the log files for the SP.                                                            |
| scripts       | Sample scripts that can be used for scripting commands.                                                  |
| snmp          | SNMP MIBs.<br>Refer to Chapter 3 for details.                                                            |
| update_server | Application for updating the SP software and BIOS.<br>Refer to Chapter 1 for details.                    |
| sw_images     | Contains a directory hierarchy of platform and SP components, including subdirectories for each version. |

 TABLE 4-2
 Extracted Files on the Network Share Volume

## Serial-Over-LAN

The serial-over-LAN (SOL) feature lets servers transparently redirect the serial character stream from the baseboard universal asynchronous receiver/transmitter (UART) to and from the remote-client system over a LAN. Serial-over-LAN has the following benefits compared to a serial interface:

- Eliminates the need for a serial concentrator
- Reduces the amount of cabling
- Allows remote management of servers without video, mouse, or keyboard (headless servers)

Serial-over-LAN requires a properly configured LAN connection and a console from which an ssh session can be established.

In a Linux environment, you can use a shell such as csh or ksh as your console. This console works well in a scripting environment in which you might want to monitor many servers.

# Enabling or Disabling the SOL Feature on the Server

**Note** – When the SOL feature is enabled, you cannot access the server through the external DB9 serial port (COM A).

**Note** – The variable *spuser* is the user account created when securing the SP. The variable *spipaddr* is the IP address assigned to the SP. For more information, see "Initial Setup of the SP" on page 12.

You can enable or disable the SOL feature through the SP.

Enabling the SOL Feature

• To enable the SOL feature, run the following command:

# ssh -1 spuser spipaddr platform set console -s sp -e -S 9600

**Note** – Ensure that the baud rate value passed to the –S argument matches the speed that was specified for the serial-redirection feature of the BIOS and the speed used for your boot loader and OS configuration. The default baud rate in the BIOS settings is 9600.

Disabling the SOL Feature

• To disable the SOL feature, run the following command:

# ssh -1 spuser spipaddr platform set console -s platform

## Starting and Stopping an SOL Session

You can start or stop an SOL session through the SP.

#### Starting an SOL Session

- To launch an SOL session, run the following command:
  - # ssh spipaddr -1 spuser platform console

#### Stopping an SOL Session

To stop an SOL session:

- 1. Press Ctrl-E.
- 2. Press the 'c' key.
- 3. Press the period key (.).

You can also stop an SOL session by terminating the ssh session:

- 1. Press Enter.
- 2. Press the tilde key (~).
- 3. Press the period key (.).

## Escape Sequences for Remote Console Terminal

If you are accessing your server using a remote console terminal, you might need to use the escape sequences shown in TABLE 4-3. If a regular function key is not working properly, use the escape sequence listed next to it in the table.

You will most likely need to use the escape sequences if you are using a Linux or Solaris OS.

| Function Key | Escape Sequence |
|--------------|-----------------|
| HOME         | <esc> h</esc>   |
| END          | <esc> k</esc>   |
| INSERT       | <esc> +</esc>   |
| DELETE       | <esc> -</esc>   |
| PAGE UP      | <esc> ?</esc>   |
| PAGE DOWN    | <esc> /</esc>   |
| ALT          | <esc>^A</esc>   |
| CTRL         | <esc>^C</esc>   |
| F1           | <esc> 1</esc>   |
| F2           | <esc> 2</esc>   |
| F3           | <esc> 3</esc>   |
| F4           | <esc> 4</esc>   |
| F5           | <esc> 5</esc>   |
| F6           | <esc> 6</esc>   |
| F7           | <esc> 7</esc>   |
| F8           | <esc> 8</esc>   |
| F9           | <esc> 9</esc>   |
| F10          | <esc> 0</esc>   |
| F11          | <esc> !</esc>   |
| F12          | <esc> @</esc>   |

 TABLE 4-3
 Special Keys for Remote Console Terminal

## Server Management Commands Summary

The service processor (SP) includes a suite of commands that enables management and monitoring of the server. This suite of commands is referred to as the server-management commands.

**Note** – This appendix provides an overview of the server-management command groups that are available on the SP. For a detailed description of the subcommands, arguments, and return codes for each command type, refer to the appendices in this guide, as described in TABLE A-1.

## Using the ssh Protocol

You must use ssh to execute these commands on the service processor (SP). There are two ways to do this:

- Use the interactive shell on the SP.
- Preface each command with a set piece of text.

### Interactive Shell on the SP

To use the interactive shell:

- Log in to the interactive shell by running the command:
  - # ssh -1 spipaddr spuser

## Preface Text

- Preface each command with the following text:
  - # ssh -1 spipaddr spuser

## Commands

The server-management commands take arguments, perform one or more actions, and display the result or text to the standard output device. Commands are grouped by similar function; each command has numerous subcommands supporting functions within that grouping.

**Note** – Every subcommand (except help) returns a return code upon completion. See "Return Codes" on page 111 for a summary.

TABLE A-1 lists the server-management command groups.

| Command Group | Description                                                                                                    |
|---------------|----------------------------------------------------------------------------------------------------|
| access        | Allows the authorized user to manage and monitor access<br>control and security features of the SP, such as users,<br>groups, SSL, and so on. See Appendix B.                      |
| diags         | Manages diagnostics tests that are included with your server. See Appendix C.                                                                                                    |
| inventory     | Allows the authorized user to monitor hardware and software inventory information. See Appendix D.                                                                                 |
| ipmi          | Manages IPMI functions. See Appendix E.                                                                                                    |
| platform      | Allows the authorized user to manage and monitor<br>platform activities, such as rebooting the platform<br>operating system, gathering system status and so on. See<br>Appendix F. |

 TABLE A-1
 Server-Management Commands

| Command Group | Description                                                                                                    |
|---------------|----------------------------------------------------------------------------------------------------|
| sensor        | Reports or sets the value of an environmental sensor or control. See Appendix G.                                                                                          |
| sp            | Allows the authorized user to manage and monitor the SP configurations, such as networking, external file system, SNMP, SMTP, SSL, event logs, and so on. See Appendix H. |
| help          | Returns the following text:<br>Available Commands: platform, access, sp,<br>sensor, inventory, ipmi. Each of these commands<br>includes a help option (help).             |

 TABLE A-1
 Server-Management Commands (Continued)

## **Return Codes**

Every subcommand returns one or more of the following return codes upon completion. Refer to the following appendices in this user guide for each subcommand and the corresponding return codes for that subcommand.

TABLE A-2 lists the return codes for the server-management commands.

| Return Code          | ID | Description                                                                                                    |
|----------------------|----|----------------------------------------------------------------------------------------------------|
| NWSE_Success         | 0  | Command successfully completed.                                                                                                    |
| NWSE_InvalidUsage    | 1  | Invalid usage: bad parameter usage, conflicting options specified.                                                                                     |
| NWSE_RPCTimeout      | 2  | Request was issued, but was not serviced by the<br>server. RPC procedure timed out and the request<br>may or may not have been serviced by the server. |
| NWSE_RPCNotConnected | 3  | Unable to connect to the RPC server.                                                                                                    |
| NWSE_InvalidArgument | 4  | One or more arguments were incorrect or invalid.                                                                                                    |
| NWSE_NotFound        | 5  | Entity (user, service, file, path, or other) was not found.                                                                                            |
| NWSE_NoPermission    | 6  | Not authorized to perform this operation.                                                                                                    |
| NWSE_MissingArgument | 7  | Missing argument(s).                                                                                                    |
| NWSE_NoMemory        | 8  | Insufficient memory.                                                                                                    |
| NWSE_Busy            | 9  | Device or resource is busy.                                                                                                    |

TABLE A-2Return Codes

| TABLE A-2 | Return Code | s (Continued) |
|-----------|-------------|---------------|
|-----------|-------------|---------------|

| Return Code              | ID | Description                                                 |
|--------------------------|----|-------------------------------------------------------------|
| NWSE_NotImplemented      | 10 | Function not implemented.                                   |
| NWSE_RPCConnected        | 11 | RPC client already connected.                               |
| NWSE_RPCConnRefused      | 12 | RPC connection refused.                                     |
| NWSE_NoRouteToHost       | 13 | No route to host (network down).                            |
| NWSE_HostDown            | 14 | Host is down.                                               |
| NWSE_UnknownError        | 15 | Miscellaneous error not captured by other errors.           |
| NWSE_GatewayOffNet       | 16 | Gateway address is not on the network.                      |
| NWSE_NetMaskIncorrect    | 17 | An inappropriate netmask was specified.                     |
| NWSE_FileError           | 18 | File open, file missing, or a read or write error occurred. |
| NWSE_Exist               | 19 | Entity (user, service, or other) already exists.            |
| NWSE_NotRecognized       | 20 | Request not understood.                                     |
| NWSE_NotMounted          | 21 | File system is not mounted.                                 |
| NWSE_InvalidOpForState   | 22 | Invalid operation for current state.                        |
| NWSE_TimedOut            | 23 | Operation timed out.                                        |
| NWSE_ServiceNotAvailable | 24 | Requested service is not available.                         |
| NWSE_DeviceError         | 25 | Unable to read or write to the device.                      |
| NWSE_LimitExceeded       | 26 | Limit has been exceeded.                                    |

## Access Commands

The access command validates a user's authority or controls authorization services. Using the access command, you can retrieve information about user groups, add a user to or delete a user from a group, and specify a mapping between site-defined administrative groups and the administrative groups that are used to authorize actions on the service processor.

**Note** – TABLE B-1 lists the groups of access subcommands. Every subcommand returns a return code upon completion.

| Subcomm | nand Group     | Description                                                                                                    |  |  |  |
|---------|----------------|----------------------------------------------------------------------------------------------------|--|--|--|
| access  | config-sharing | Controls configuration sharing in order to perform autoconfiguration.                                                                                            |  |  |  |
| access  | groups         | Returns the authorization group for a specific user or a list of defined groups.                                                                                 |  |  |  |
| access  | map            | Maps, unmaps, and returns a list of existing site-specified<br>group names (the directory service group) mapped to one of<br>the standard administrative groups. |  |  |  |
| access  | public key     | Manages public keys and public key users.                                                                                                    |  |  |  |
| access  | services       | Enables, disables, or defines a directory services mechanism that determines a user's group memberships.                                                         |  |  |  |
| access  | trust          | Creates a host-based trust relationship for the specified host.                                                                                                  |  |  |  |
| access  | user           | Manages local users or a group of users.                                                                                                    |  |  |  |

#### TABLE B-1 Access Subcommand Groups

## Access Config-Sharing Subcommands

The subcommands in TABLE B-2 control the configuration-sharing feature. This feature is required for autoconfiguration.

 TABLE B-2
 Access Config-Sharing Subcommands

| Subcom | mand                   | Description                                                                   |
|--------|------------------------|-------------------------------------------------------------------------------|
| access | enable config-sharing  | Allows the SP to be a source for configuration settings for other SPs.        |
| access | disable config-sharing | Prevents the SP from being a source for configuration settings for other SPs. |
| access | get config-sharing     | Returns the value of the configuration sharing setting.                       |

## Access Enable Config-Sharing Subcommand

Description: This command is run on the SP. It enables one SP to be a source of configuration settings for other SPs. After you enable the config-sharing setting on one SP, any other SP with network access to the first server can replicate the configuration settings of the first server.

#### Format

access enable config-sharing

#### Return Codes

TABLE B-3 lists the return codes for this subcommand.

| TABLE B-3 | Return | Codes | for | Subcommand | access | enable | config-sharing |
|-----------|--------|-------|-----|------------|--------|--------|----------------|
|-----------|--------|-------|-----|------------|--------|--------|----------------|

| Return Code       | ID | Description                                                        |
|-------------------|----|--------------------------------------------------------------------|
| NWSE_Success      | 0  | Command successfully completed.                                    |
| NWSE_InvalidUsage | 1  | Invalid usage: bad parameter usage, conflicting options specified. |

| Return Code          | ID | Description                                                                                                    |
|----------------------|----|----------------------------------------------------------------------------------------------------|
| NWSE_RPCTimeout      | 2  | Request was issued, but was not serviced by the<br>server. RPC procedure timed out and the request<br>may or may not have been serviced by the server. |
| NWSE_RPCNotConnected | 3  | Unable to connect to the RPC server.                                                                                                    |
| NWSE_NoPermission    | 6  | Not authorized to perform this operation.                                                                                                    |

TABLE B-3 Return Codes for Subcommand access enable config-sharing

## Access Disable Config-Sharing Subcommand

Description: This command is run on the SP. It prevents an SP from being a source of configuration settings for other SPs.

#### Format

access disable config-sharing

#### Return Codes

TABLE B-4 lists the return codes for this subcommand.

| Return Code          | ID | Description                                                                                                    |  |
|----------------------|----|----------------------------------------------------------------------------------------------------|--|
| NWSE_Success         | 0  | Command successfully completed.                                                                                                    |  |
| NWSE_InvalidUsage    | 1  | Invalid usage: bad parameter usage, conflicting options specified.                                                                               |  |
| NWSE_RPCTimeout      | 2  | Request was issued, but was not serviced by the server. RPC procedure timed out and the request may or may not have been serviced by the server. |  |
| NWSE_RPCNotConnected | 3  | Unable to connect to the RPC server.                                                                                                    |  |
| NWSE_NoPermission    | 6  | Not authorized to perform this operation.                                                                                                    |  |

 TABLE B-4
 Return Codes for Subcommand access disable config-sharing

## Access Get Config-Sharing Subcommand

**TABLE B-5** Values for Subcommand access get config-sharing

Description: This command returns the value of the configuration-sharing setting.

#### Format

access get config-sharing

#### Values

TABLE B-5 lists the values for this subcommand.

|          | values for subcommand decess gee confing sharing                                                                        |
|----------|----------------------------------------------------------------------------------------------------|
| Value    | Description                                                                                                    |
| Enabled  | Allows configuration-settings sharing. The SP is a source of configuration settings for other SPs.                      |
| Disabled | Prevents configuration-settings sharing. The SP is blocked from being a source of configuration settings for other SPs. |
|          |                                                                                                    |

#### **Return Codes**

TABLE B-6 lists the return codes for this subcommand.

 TABLE B-6
 Return Codes for Subcommand access get config-sharing

| Return Code          | ID | Description                                                                                                    |
|----------------------|----|----------------------------------------------------------------------------------------------------|
| NWSE_Success         | 0  | Command successfully completed.                                                                                                    |
| NWSE_InvalidUsage    | 1  | Invalid usage: bad parameter usage, conflicting options specified.                                                                               |
| NWSE_RPCTimeout      | 2  | Request was issued, but was not serviced by the server. RPC procedure timed out and the request may or may not have been serviced by the server. |
| NWSE_RPCNotConnected | 3  | Unable to connect to the RPC server.                                                                                                    |
| NWSE_NoPermission    | 6  | Not authorized to perform this operation.                                                                                                    |

## Access Group Subcommands

The subcommands in TABLE B-7 return the authorization group for a specific user or for a list of defined groups.

 TABLE B-7
 Access Group Subcommands

| Subcomm | nand |        | Description                                                          |
|---------|------|--------|----------------------------------------------------------------------|
| access  | get  | group  | Returns the authorization group for the specified user.              |
| access  | get  | groups | Returns a list of the groups defined, including the standard groups. |

### Access Get Group Subcommand

Description: Returns the authorization group for the specified user.

#### Format

access get group

#### Return Codes

TABLE B-8 lists the return codes for this subcommand.

 TABLE B-8
 Return Codes for Subcommand access get group

| Return Code          | ID | Description                                                                                                    |
|----------------------|----|----------------------------------------------------------------------------------------------------|
| NWSE_Success         | 0  | Command successfully completed.                                                                                                    |
| NWSE_InvalidUsage    | 1  | Invalid usage: bad parameter usage, conflicting options specified.                                                                                     |
| NWSE_RPCTimeout      | 2  | Request was issued, but was not serviced by the server.<br>RPC procedure timed out and the request may or may<br>not have been serviced by the server. |
| NWSE_RPCNotConnected | 3  | Unable to connect to the RPC server.                                                                                                    |
| NWSE_NotFound        | 5  | Entity (user, service, file, path, or other) was not found.                                                                                            |

## Access Get Groups Subcommand

Description: Returns a list of the groups defined, including the standard groups.

#### Format

access get groups

#### Return Codes

TABLE B-9 lists the return codes for this subcommand.

 TABLE B-9
 Return Codes for Subcommand access get groups

| Return Code          | ID | Description                                                                                                    |  |
|----------------------|----|----------------------------------------------------------------------------------------------------|--|
| NWSE_Success         | 0  | Command successfully completed.                                                                                                    |  |
| NWSE_InvalidUsage    | 1  | Invalid usage: bad parameter usage, conflicting options specified.                                                                               |  |
| NWSE_RPCTimeout      | 2  | Request was issued, but was not serviced by the server. RPC procedure timed out and the request may or may not have been serviced by the server. |  |
| NWSE_RPCNotConnected | 3  | Unable to connect to the RPC server.                                                                                                    |  |
| NWSE_NotFound        | 5  | Entity (user, service, file, path, or other) was not found.                                                                                      |  |

## Access Map Subcommands

The subcommands in TABLE B-10 manage mappings between existing site-specified groups and one of the standard administrative groups.

| Subcommand     | Description                                                                                                    |
|----------------|----------------------------------------------------------------------------------------------------|
| access get map | Returns the names of all the site-specified groups mapped to a specific administrative group.                          |
| access map     | Maps an existing site-specified group name (the directory-service group) to one of the standard administrative groups. |
| access unmap   | Removes the directory-service group and administrative group mapping.                                                  |

 TABLE B-10
 Access Map Subcommands

### Access Get Map Subcommand

Description: Returns the names of all the site-specified groups mapped to a specific administrative group.

#### Format

```
access get map LOGICAL_GROUP_NAME [{-D | --Delim}]
[{-H | --noheader}]
```

**Note** – To return mappings for all groups, omit the group name from the command line.

TABLE B-11 lists the arguments for this subcommand.

| Argument         | Description                                                                                                    |
|------------------|----------------------------------------------------------------------------------------------------|
| { -H  noheader } | Suppresses column headings.                                                                                                    |
| { -D  Delim }    | Delimits columns with the specified delimiter. Headings are<br>also delimited unless suppressed. The delimiter can be any<br>character or string. |

 TABLE B-11
 Arguments for Subcommand access get map

#### Return Codes

TABLE B-12 lists the return codes for this subcommand.

| TABLE B-12 | Return Codes fo | r Subcommand | access | get | map |
|------------|-----------------|--------------|--------|-----|-----|
|------------|-----------------|--------------|--------|-----|-----|

| Return Code          | ID | Description                                                                                                    |  |
|----------------------|----|----------------------------------------------------------------------------------------------------|--|
| NWSE_Success         | 0  | Command successfully completed.                                                                                                    |  |
| NWSE_InvalidUsage    | 1  | Invalid usage: bad parameter usage, conflicting options specified.                                                                                     |  |
| NWSE_RPCTimeout      | 2  | Request was issued, but was not serviced by the server.<br>RPC procedure timed out and the request may or may not<br>have been serviced by the server. |  |
| NWSE_RPCNotConnected | 3  | Unable to connect to the RPC server.                                                                                                    |  |
| NWSE_InvalidArgument | 4  | One or more arguments were incorrect or invalid.                                                                                                    |  |

### Access Map Subcommand

Description: Maps an existing site-specified group name (the directory-services group) to one of the standard administrative groups.

#### Format

access map {-d | --dsgroup} DIRECTORY-SERVICES-GROUP {-g | --group} LOCAL-GROUP {-v | --verify}

TABLE B-13 lists the arguments for this subcommand.

 TABLE B-13
 Arguments for Subcommand access
 map

| Argument      | Description                                                                                             |
|---------------|----------------------------------------------------------------------------------------------------|
| {-d  dsgroup} | The name of the directory-services group for which you want to map to a standard administrative group.  |
| {-g  group}   | The name of the standard administrative group to which you want to map to the directory-services group. |
| {-v  verify}  | Verifies the group existence.                                                                           |

#### Return Codes

TABLE B-14 lists the return codes for this subcommand.

 TABLE B-14
 Return Codes for Subcommand access
 map

| Return Code            | ID | Description                                                                                                    |
|------------------------|----|----------------------------------------------------------------------------------------------------|
| NWSE_Success           | 0  | Command successfully completed.                                                                                                    |
| NWSE_InvalidUsage      | 1  | Invalid usage: bad parameter usage, conflicting options specified.                                                                                     |
| NWSE_RPCTimeout        | 2  | Request was issued, but was not serviced by the server.<br>RPC procedure timed out and the request may or may<br>not have been serviced by the server. |
| NWSE_RPCNotConnected   | 3  | Unable to connect to the RPC server.                                                                                                    |
| NWSE_InvalidArgument   | 4  | One or more arguments were incorrect or invalid.                                                                                                    |
| NWSE_NotFound          | 5  | Entity (user, service, file, path, or other) was not found.                                                                                            |
| NWSE_NoPermission      | 6  | Not authorized to perform this operation.                                                                                                    |
| NWSE_InvalidOpForState | 22 | Invalid operation for current state.                                                                                                    |

## Access Unmap Subcommand

Description: Removes the directory service group and administrative group mapping.

#### Format

access unmap [-a | --all] DIRECTORY-SERVICES-GROUP

TABLE B-15 lists the arguments for this subcommand.

TABLE B-15 Arguments for Subcommand access unmap

| Argument                 | Description                                                                      |
|--------------------------|----------------------------------------------------------------------------------|
| DIRECTORY-SERVICES-GROUP | The name of the directory services group for which you want to remove a mapping. |
| [-a  all]                | Removes mappings for all of the directory services groups.                       |

#### Return Codes

TABLE B-16 lists the return codes for this subcommand.

| Return Code          | ID | Description                                                                                                    |
|----------------------|----|----------------------------------------------------------------------------------------------------|
| NWSE_Success         | 0  | Command successfully completed.                                                                                                    |
| NWSE_InvalidUsage    | 1  | Invalid usage: bad parameter usage, conflicting options specified.                                                                                     |
| NWSE_RPCTimeout      | 2  | Request was issued, but was not serviced by the server.<br>RPC procedure timed out and the request may or may not<br>have been serviced by the server. |
| NWSE_RPCNotConnected | 3  | Unable to connect to the RPC server.                                                                                                    |
| NWSE_InvalidArgument | 4  | One or more arguments were incorrect or invalid.                                                                                                    |
| NWSE_NoPermission    | 6  | Not authorized to perform this operation.                                                                                                    |

## Access Directory Services Subcommands

Services defines a directory-services mechanism that determines the group memberships for a user. Remote users gain access to the SP features only through these group mappings that relate a directory-services group to a local SP administrative group.

Therefore, using the command access map, the administrator must set up the appropriate directory-services configuration and create mappings from the directory-services groups to local SP administrative groups.

TABLE B-17 lists the Access Directory Services subcommands.

 TABLE B-17
 Access Directory Services Subcommands

| Subcommand             | Description                                                                              |
|------------------------|------------------------------------------------------------------------------------------|
| access disable service | Disables a directory service.                                                            |
| access enable service  | Enables a directory service.                                                             |
| access get services    | Defines a directory-services mechanism that determines the group memberships for a user. |

### Access Disable Service Subcommand

Description: Disables a directory service (either NIS or ADS) from the name-service lookup system on the SP.

#### Format

access disable service {nis | ads}

TABLE B-18 lists the argument for this subcommand.

| TABLE B-18 | Argument | for a | Subcommand | access | disable | service |
|------------|----------|-------|------------|--------|---------|---------|
|------------|----------|-------|------------|--------|---------|---------|

| Argument     | Description                             |
|--------------|-----------------------------------------|
| {nis   ads } | Specifies the service type: NIS or ADS. |

### Return Codes

TABLE B-19 lists the return codes for this subcommand.

| TABLE B-19         Return Codes for Subcommand access disat | ble service |
|-------------------------------------------------------------|-------------|
|-------------------------------------------------------------|-------------|

| Return Code            | ID | Description                                                                                                    |
|------------------------|----|----------------------------------------------------------------------------------------------------|
| NWSE_Success           | 0  | Command successfully completed.                                                                                                    |
| NWSE_InvalidUsage      | 1  | Invalid usage: bad parameter usage, conflicting options specified.                                                                                     |
| NWSE_RPCTimeout        | 2  | Request was issued, but was not serviced by the server.<br>RPC procedure timed out and the request may or may<br>not have been serviced by the server. |
| NWSE_RPCNotConnected   | 3  | Unable to connect to the RPC server.                                                                                                    |
| NWSE_InvalidArgument   | 4  | One or more arguments were incorrect or invalid.                                                                                                    |
| NWSE_NoPermission      | 6  | Not authorized to perform this operation.                                                                                                    |
| NWSE_InvalidOpForState | 22 | Invalid operation for current state.                                                                                                    |

### Access Enable Service Subcommand

Description: Enables a directory service (either NIS or ADS) to name-service lookup system on the SP.

#### Format

```
access enable service NIS {-d | --domain} DOMAIN NAME {-s | --server
} SERVER
access enable service ADS {-d | --domain} DOMAIN NAME {-s | --server
} SERVER {-k | --keytab} KEYTAB FILENAME {-o | --ou} ORGANIZATIONAL
UNIT {-1|--logon} LOGON
```

TABLE B-20 lists the arguments for this subcommand.

 TABLE B-20
 Arguments for Subcommand access enable service

| Argument     | Description                                                                                                |
|--------------|----------------------------------------------------------------------------------------------------|
| {-d  domain} | Specifies the domain name.                                                                                 |
| {-s  server} | Specifies the server.                                                                                      |
| {-k  keytab} | For ADS only: Specifies the ADS keytab file name.                                                          |
| {-o  ou}     | For ADS only: Specifies the organizational unit under which the name-service library looks for group data. |
| {-1  logon}  | For ADS only: Specifies the login ID for the active directory account.                                     |

To use ADS as a directory service on the SP, you must create an active directory account. The name-service library on the SP uses this account to authenticate itself to the LDAP interface of the active directory server. A Microsoft Windows administrator can create the keytab for this account using the following command:

ktpass -princ <logon>@<domain> -pass pass voit <output filename>

The keytab file must then be securely transferred to the SP using an encrypted file-transfer mechanism.

The clock on the SP must be accurate and DNS must be set up (meaning that the SP must have a DNS record).

If a directory service has been previously enabled, you can specify the following command and options; the saved settings are then used to re-enable the service.

```
access enable service -t <nis | ads>
```

#### Return Codes

TABLE B-21 lists the return codes for this subcommand.

| Return Code          | ID | Description                                                                                                    |
|----------------------|----|----------------------------------------------------------------------------------------------------|
| NWSE_Success         | 0  | Command successfully completed.                                                                                                    |
| NWSE_InvalidUsage    | 1  | Invalid usage: bad parameter usage, conflicting options specified.                                                                                     |
| NWSE_RPCTimeout      | 2  | Request was issued, but was not serviced by the server.<br>RPC procedure timed out and the request may or may<br>not have been serviced by the server. |
| NWSE_RPCNotConnected | 3  | Unable to connect to the RPC server.                                                                                                    |
| NWSE_InvalidArgument | 4  | One or more arguments were incorrect or invalid.                                                                                                    |

TABLE B-21 Return Codes for Subcommand access enable service

| Return Code            | ID | Description                                                 |
|------------------------|----|-------------------------------------------------------------|
| NWSE_NotFound          | 5  | Entity (user, service, file, path, etc.) was not found.     |
| NWSE_NoPermission      | 6  | Not authorized to perform this operation.                   |
| NWSE_FileError         | 18 | File open, file missing, or a read or write error occurred. |
| NWSE_InvalidOpForState | 22 | Invalid operation for current state.                        |

 TABLE B-21
 Return Codes for Subcommand access enable service (Continued)

### Access Get Services Subcommand

Description: Returns a string containing the current naming services option (NIS or ADS).

#### Format

```
access get services [ {-t | --type } NIS
[{-d | --domain} | {-s | --server}]
[-H | --noheader]] [{-D | --Delim <DELIMITER>}]
access get services [ {-t | --type } ADS
[{ -d | --domain} | {-s | --server} |
{-1 | --logonID} | {-o | --ou}]
[-H | --noheader]] [{-D | --Delim <DELIMITER>}
```

TABLE B-22 lists the arguments for this subcommand.

| Argument     | Description                                                                                                    |
|--------------|----------------------------------------------------------------------------------------------------|
| {-t  type }  | Returns information about the configuration of either the NIS or ADS service. You must specify -t to return a list of enabled services. |
| {-d  domain} | Returns domain information. Only one of the parameters<br>-d and -s are permitted at a time.                                            |
| {-s  server} | Returns server information. Only one of the parameters -d and -s are permitted at a time.                                               |
| {-1  ID}     | For ADS only: Returns the ADS login ID. Only one of the parameters $-0$ and $-1$ are permitted at a time.                               |

TABLE B-22 Arguments for Subcommand access get services

| Argument                            | Description                                                                                                    |
|-------------------------------------|----------------------------------------------------------------------------------------------------|
| {-o  ou}                            | For ADS only: Returns the organization unit information. Only one of the parameters $-0$ and $-1$ are permitted at a time.                        |
| [-H  noheader]                      | Suppresses header output.                                                                                                    |
| {-D  Delim <delimiter>}</delimiter> | Delimits columns with the specified delimiter. Headings<br>are also delimited unless suppressed. The delimiter can<br>be any character or string. |

 TABLE B-22
 Arguments for Subcommand access get services (Continued)

#### Return Codes

TABLE B-23 lists the return codes for this subcommand.

| Return Code          | ID | Description                                                                                                    |
|----------------------|----|----------------------------------------------------------------------------------------------------|
| NWSE_Success         | 0  | Command successfully completed.                                                                                                    |
| NWSE_InvalidUsage    | 1  | Invalid usage: bad parameter usage, conflicting options specified.                                                                               |
| NWSE_RPCTimeout      | 2  | Request was issued, but was not serviced by the server. RPC procedure timed out and the request may or may not have been serviced by the server. |
| NWSE_RPCNotConnected | 3  | Unable to connect to the RPC server.                                                                                                    |
| NWSE_InvalidArgument | 4  | One or more arguments were incorrect or invalid.                                                                                                 |

 TABLE B-23
 Return Codes for Subcommand access get services

## Access Trust Subcommands

Adding host-based trusts provides many-to-one scripting solutions. Once a host-equivalence relationship has been created with a client, users on that client can remotely execute commands on the SP without being prompted for a password.

TABLE B-24 lists the commands related to trusted-host relationships.

 TABLE B-24
 Access Trust Subcommands

| Subcommand          | Description                                                           |  |  |
|---------------------|-----------------------------------------------------------------------|--|--|
| access add trust    | Creates a host-based trust relationship for the specified host.       |  |  |
| access delete trust | Removes a host-based trust relationship for the specified host.       |  |  |
| access get trusts   | Requests a list of hosts involved in trust relationships with the SP. |  |  |

### Access Add Trust Subcommand

Description: Creates a host-based trust relationship for the specified host. Adding host-based trusts provides many-to-one scripting solutions. Once a host-equivalence relationship has been created with a client, users on that client can remotely execute commands on the SP without being prompted for a password, provided one of the following conditions is met:

- Their login on the client has the same user name as a local user on the SP.
- Their login on the client is in a directory-service group that is mapped to an SP administrative group.

#### Format

access add trust {-c | --client} HOST {-k | --keyfile} PUBLIC KEY FILE

TABLE B-25 lists the arguments for this subcommand.

| TABLE B-25 | Arguments | for | Subcommand | access | add | trust |
|------------|-----------|-----|------------|--------|-----|-------|
|------------|-----------|-----|------------|--------|-----|-------|

| Arguments     | Description                                              |
|---------------|----------------------------------------------------------|
| {-c  client}  | Specifies the host for which to create the relationship. |
| {-k  keyfile} | Specifies the public key file.                           |

If the login is authorized through a mapping of a directory-service group, the ssh command is executed as the proxy user on the SP: either *rmonitor*, *radmin*, or *rmanager*.

Support is available for SSH protocol version 2 key types (RSA or DSA) only.

If DNS is enabled on the SP, the client machine must be specified with its DNS name, (and not the IP address).

#### Generating Host Keys

The host's ssh installation should generate the host keys. If it does not, follow these steps to manually generate the key pair:

1. Type the following command:

ssh-keygen -q -t rsa -f rsa\_key -C '' -N ''

- 2. Copy rsa\_key to /etc/ssh/ssh\_host\_rsa\_key.
- 3. Ensure that only the root user has read or write permission to this file. The rsa\_key.pub file is the file you will transfer to the SP.

**Note** – Only protocol version 2 key types and 1024-bit key sizes (the default generated by ssh-keygen) are supported.

4. Copy the host's public key (the rsa\_key.pub file) to the SP using scp (secure copy), or by copying the host key to an external file system that has been mounted on the SP.

**Note** – Use scp to copy the files to either /tmp or to your home directory. The SP commands will then install the file specified on the command line to /pstore.

**Note** – If DNS is enabled on the SP, you must specify the client that is used in the trust commands with its DNS name (and not the IP address).
TABLE B-26 lists the return codes for this subcommand.

 TABLE B-26
 Return Codes for Subcommand access add trust

| Return Code          | ID | Description                                                                                                    |
|----------------------|----|----------------------------------------------------------------------------------------------------|
| NWSE_Success         | 0  | Command successfully completed.                                                                                                    |
| NWSE_InvalidUsage    | 1  | Invalid usage: bad parameter usage, conflicting options specified.                                                                                     |
| NWSE_RPCTimeout      | 2  | Request was issued, but was not serviced by the server.<br>RPC procedure timed out and the request may or may not<br>have been serviced by the server. |
| NWSE_RPCNotConnected | 3  | Unable to connect to the RPC server.                                                                                                    |
| NWSE_NoPermission    | 6  | Not authorized to perform this operation.                                                                                                    |
| NWSE_FileError       | 18 | File open, file missing, or a read or write error occurred.                                                                                            |
| NWSE_Exist           | 19 | Entity (user, service, or other) already exists.                                                                                                    |

## Access Delete Trust Subcommand

Description: Removes a host-based trust relationship for the specified host.

#### Format

```
access delete trust CLIENT HOSTNAME [-a | --all] [-q | --quiet]
TABLE B-27 lists the arguments for this subcommand.
```

 TABLE B-27
 Arguments for Subcommand access
 delete
 trust

| Argument        | Description                                                                                          |
|-----------------|----------------------------------------------------------------------------------------------------|
| CLIENT HOSTNAME | Specifies the name of the client to remove.                                                          |
| [-a  all]       | Removes all trust relationships.                                                                     |
| [-q  quiet]     | If the trust relationship to delete is not found, this argument specifies that no error be returned. |

TABLE B-28 lists the return codes for this subcommand.

 TABLE B-28
 Return Codes for Subcommand access delete trust

| Return Code          | ID | Description                                                                                                    |
|----------------------|----|----------------------------------------------------------------------------------------------------|
| NWSE_Success         | 0  | Command successfully completed.                                                                                                    |
| NWSE_InvalidUsage    | 1  | Invalid usage: bad parameter usage, conflicting options specified.                                                                                     |
| NWSE_RPCTimeout      | 2  | Request was issued, but was not serviced by the server.<br>RPC procedure timed out and the request may or may not<br>have been serviced by the server. |
| NWSE_RPCNotConnected | 3  | Unable to connect to the RPC server.                                                                                                    |
| NWSE_NotFound        | 5  | Entity (user, service, file, path, or other) was not found.                                                                                            |
| NWSE_NoPermission    | 6  | Not authorized to perform this operation.                                                                                                    |
| NWSE_DeviceError     | 25 | Error deleting trusted host. Insufficient space in /tmp.                                                                                               |

## Access Get Trusts Subcommand

Description: Requests a list of hosts involved in trust relationships with the SP.

#### Format

access get trusts

#### **Return Codes**

TABLE B-29 lists the return codes for this subcommand.

| TABLE B-29 | Return | Codes | for | Subcommand | access | get | trusts |
|------------|--------|-------|-----|------------|--------|-----|--------|
|------------|--------|-------|-----|------------|--------|-----|--------|

| Return Code       | ID | Description                                                        |
|-------------------|----|--------------------------------------------------------------------|
| NWSE_Success      | 0  | Command successfully completed.                                    |
| NWSE_InvalidUsage | 1  | Invalid usage: bad parameter usage, conflicting options specified. |

| Return Code          | ID | Description                                                                                                    |
|----------------------|----|----------------------------------------------------------------------------------------------------|
| NWSE_RPCTimeout      | 2  | Request was issued, but was not serviced by the server. RPC procedure timed out and the request may or may not have been serviced by the server. |
| NWSE_RPCNotConnected | 3  | Unable to connect to the RPC server.                                                                                                    |
| NWSE_NoPermission    | 6  | Not authorized to perform this operation.                                                                                                    |

TABLE B-29 Return Codes for Subcommand access get trusts (Continued)

## Access Public Key Subcommands

The subcommands listed in TABLE B-30 allow you to manage public keys and public-key users.

 TABLE B-30
 Access Public Key Subcommands

| Subcomr | nand                 | Description                                        |
|---------|----------------------|----------------------------------------------------|
| access  | add public key       | Installs a public key for SSH authentication.      |
| access  | get public key users | Determines which users have public keys installed. |
| access  | delete public key    | Removes a user's public key.                       |

## Access Add Public Key Subcommand

Description: Installs a public key for SSH authentication, which enables SSH logins and remote command execution without being prompted for a password. You must first generate a key pair (RSA or DSA), which you can generate using the ssh-keygen command included with OpenSSH.

- Only local users can install public keys (not users who gain authorization through a mapping of a directory-services group).
- Manager-level users can add keys for any local user.
- Admin-level users can add only themselves.
- Service-level users can not add anyone.
- Up to 10 users can install public keys; each user can install only one key.
- The maximum key length supported is 4096 bits.

#### Format

access add public key {-k | --keyfile} *PUBLIC\_KEY\_FILE* [-u | --user] *USER* 

TABLE B-31 lists the arguments for this subcommand.

TABLE B-31 Arguments for Subcommand access add public key

| Arguments     | Description                                                                                                    |
|---------------|----------------------------------------------------------------------------------------------------|
| {-k  keyfile} | Specifies the user's public RSA or DSA key.                                                                       |
| {-u  user}    | Specifies the user for which this key will be installed. The default is the current user if no user is specified. |

#### Return Codes

TABLE B-32 lists the return codes for this subcommand.

| Return Code          | ID | Description                                                                                                    |
|----------------------|----|----------------------------------------------------------------------------------------------------|
| NWSE_Success         | 0  | Command successfully completed.                                                                                                    |
| NWSE_InvalidUsage    | 1  | Invalid usage: bad parameter usage, conflicting options specified.                                                                                                    |
| NWSE_RPCTimeout      | 2  | Request was issued, but was not serviced by the server.<br>RPC procedure timed out and the request may or may not<br>have been serviced by the server.                                          |
| NWSE_RPCNotConnected | 3  | Unable to connect to the RPC server.                                                                                                    |
| NWSE_InvalidArgument | 4  | One or more arguments were incorrect or invalid. The group specified with -g is an invalid local SP administrative group or the length of the user name or password exceeds the maximum length. |
| NWSE_NotFound        | 5  | Entity (user, service, file, path, or other) was not found.                                                                                                    |
| NWSE_NoPermission    | 6  | Not authorized to perform this operation.                                                                                                    |
| NWSE_Exist           | 19 | The user already exists.                                                                                                    |
| NWSE_LimitExceeded   | 26 | Limit has been exceeded.                                                                                                    |

 TABLE B-32
 Return Codes for Subcommand access add public key

## Access Get Public Key Users Subcommand

Description: Determines which users have public keys installed.

#### Format

access get public key users

#### Return Codes

TABLE B-33 lists the return codes for this subcommand.

| TABLE B-33 | Return | Codes | for | Subcommand | access | get | public | key | users |
|------------|--------|-------|-----|------------|--------|-----|--------|-----|-------|
|------------|--------|-------|-----|------------|--------|-----|--------|-----|-------|

| Return Code          | ID | Description                                                                                                    |
|----------------------|----|----------------------------------------------------------------------------------------------------|
| NWSE_Success         | 0  | Command successfully completed.                                                                                                    |
| NWSE_InvalidUsage    | 1  | Invalid usage: bad parameter usage, conflicting options specified.                                                                                     |
| NWSE_RPCTimeout      | 2  | Request was issued, but was not serviced by the<br>server. RPC procedure timed out and the request may<br>or may not have been serviced by the server. |
| NWSE_RPCNotConnected | 3  | Unable to connect to the RPC server.                                                                                                    |
| NWSE_NoPermission    | 6  | Not authorized to perform this operation.                                                                                                    |

## Access Delete Public Key Subcommand

Description: All users can execute this command to remove their own individual public key. Manager-level users can execute this command to remove the public key for any user.

#### Format

access delete public key [-u | --user] USER [-a | --all] [-q | --quiet]

TABLE B-34 lists the arguments for this subcommand.

| Arguments   | Description                                                                                                    |
|-------------|----------------------------------------------------------------------------------------------------|
| [-u  user]  | The user whose public key will be removed. Defaults to the current user If <i>USER</i> is not specified. This argument is repeatable to remove multiple public keys at one time. |
| [-a  all]   | Removes all public keys.                                                                                                    |
| [-q  quiet] | If the user to delete is not found, this argument specifies that no error be returned.                                                                                           |

 TABLE B-34
 Arguments for Subcommand access
 delete
 public
 key

#### Return Codes

TABLE B-35 lists the return codes for this subcommand.

| TABLE B-35 | Return | Codes | for St | ibcommand | access | delete | public | key |
|------------|--------|-------|--------|-----------|--------|--------|--------|-----|
|------------|--------|-------|--------|-----------|--------|--------|--------|-----|

| Return Code          | ID | Description                                                                                                    |
|----------------------|----|----------------------------------------------------------------------------------------------------|
| NWSE_Success         | 0  | Command successfully completed.                                                                                                    |
| NWSE_InvalidUsage    | 1  | Invalid usage: bad parameter usage, conflicting options specified.                                                                               |
| NWSE_RPCTimeout      | 2  | Request was issued, but was not serviced by the server. RPC procedure timed out and the request may or may not have been serviced by the server. |
| NWSE_RPCNotConnected | 3  | Unable to connect to the RPC server.                                                                                                    |
| NWSE_NotFound        | 5  | Entity (user, service, file, path, or other) was not found.                                                                                      |
| NWSE_NoPermission    | 6  | Not authorized to perform this operation.                                                                                                    |

## Access User Subcommands

The subcommands listed in TABLE B-36 allow you to manage a single user or group of users.

TABLE B-36 Access User Subcommands

| Subcommand             | Description                                                                    |  |  |
|------------------------|--------------------------------------------------------------------------------|--|--|
| access add user        | Adds the specified local user to the specified group.                          |  |  |
| access delete user     | Deletes the specified user.                                                    |  |  |
| access get users       | Retrieves all the users in an administrative group or all users in all groups. |  |  |
| access update password | Updates the password of the specified user.                                    |  |  |
| access update user     | Updates the login information for the specified user.                          |  |  |

## Access Add User Subcommand

Description: Adds the specified local user to the specified group with the specified user name and password.

#### Format

```
access add user {-p | --password} PASSWORD {-g | --group} GROUP {-u | --user} USERNAME
```

TABLE B-37 lists the arguments for this subcommand.

| Arguments      | Description                                                                                                    |
|----------------|----------------------------------------------------------------------------------------------------|
| {-p  password} | Specifies the password for the new user. The password is optional and if not specified, a prompt displays requesting confirmation. |
| {-g  group}    | Specifies the group to which the new user will belong.                                                                             |
| {-u  user}     | Specifies the name of the new user to add. This argument is repeatable to add multiple users at one time.                          |

 TABLE B-37
 Arguments for Subcommand access add user

TABLE B-38 lists the return codes for this subcommand.

 TABLE B-38
 Return Codes for Subcommand access add user

| Return Code          | ID | Description                                                                                                    |
|----------------------|----|----------------------------------------------------------------------------------------------------|
| NWSE_Success         | 0  | Command successfully completed.                                                                                                    |
| NWSE_InvalidUsage    | 1  | Invalid usage: bad parameter usage, conflicting options specified.                                                                                                    |
| NWSE_RPCTimeout      | 2  | Request was issued, but was not serviced by the server.<br>RPC procedure timed out and the request may or may not<br>have been serviced by the server.                                          |
| NWSE_RPCNotConnected | 3  | Unable to connect to the RPC server.                                                                                                    |
| NWSE_InvalidArgument | 4  | One or more arguments were incorrect or invalid. The group specified with –g is an invalid local SP administrative group or the length of the user name or password exceeds the maximum length. |
| NWSE_NoPermission    | 6  | Not authorized to perform this operation.                                                                                                    |
| NWSE_Exist           | 19 | The user already exists.                                                                                                    |

## Access Delete User Subcommand

Description: Deletes a user.

#### Format

```
access delete user USERNAME [-a | --all] [-q | --quiet]
```

TABLE B-39 lists the arguments for this subcommand.

| TABLE B-39 | Arguments | for Subcommand | access | delete | user |
|------------|-----------|----------------|--------|--------|------|
|------------|-----------|----------------|--------|--------|------|

| Argument    | Description                                                                                                 |
|-------------|----------------------------------------------------------------------------------------------------|
| USERNAME    | Specifies the name of the user to remove. This argument is repeatable to remove multiple users at one time. |
| [-a  all]   | Removes all user accounts. The manager-level user executing the command is not removed.                     |
| [-q  quiet] | If the user to delete is not found, this argument specifies that no error be returned.                      |

TABLE B-40 lists the return codes for this subcommand.

 TABLE B-40
 Return Codes for Subcommand access delete user

| Return Code          | ID | Description                                                                                                    |  |
|----------------------|----|----------------------------------------------------------------------------------------------------|--|
|                      | 0  | Command successfully completed.                                                                                                    |  |
| NWSE_InvalidUsage 1  |    | Invalid usage: bad parameter usage, conflicting options specified.                                                                               |  |
| NWSE_RPCTimeout      |    | Request was issued, but was not serviced by the server. RPC procedure timed out and the request may or may not have been serviced by the server. |  |
| NWSE_RPCNotConnected | 3  | Unable to connect to the RPC server.                                                                                                    |  |
| NWSE_NotFound        | 5  | Specified user was not found.                                                                                                    |  |
| NWSE_NoPermission    | 6  | Not authorized to perform this operation.                                                                                                    |  |

## Access Get Users Subcommand

Description: Retrieves all the local users in an administrative group.

#### Format

```
access get users {-g | --group} [{-H | noheader}][{-D | --Delim
<DELIMITER>}]
```

TABLE B-41 lists the arguments for this subcommand.

| Argument         | Description                                                                                                    |
|------------------|----------------------------------------------------------------------------------------------------|
| {-g  group}      | Specifies that group from which to retrieve all users.                                                                                                    |
| { -H  noheader } | Specifies that column headings should be suppressed.                                                                                                    |
| { -D  Delim }    | Specifies to delimit columns with the specified delimiter.<br>Headings are also delimited unless suppressed. The delimiter<br>can be any character or string. |

 TABLE B-41
 Arguments for Subcommand access get users

TABLE B-42 lists the return codes for this subcommand.

 TABLE B-42
 Return Codes for Subcommand access get users

| Return Code          | ID | Description                                                                                                    |
|----------------------|----|----------------------------------------------------------------------------------------------------|
| NWSE_Success         | 0  | Command successfully completed.                                                                                                    |
| NWSE_InvalidUsage    | 1  | Invalid usage: bad parameter usage, conflicting options specified.                                                                               |
| NWSE_RPCTimeout      | 2  | Request was issued, but was not serviced by the server. RPC procedure timed out and the request may or may not have been serviced by the server. |
| NWSE_RPCNotConnected | 3  | Unable to connect to the RPC server.                                                                                                    |
| NWSE_InvalidArgument | 4  | One or more arguments were incorrect or invalid.                                                                                                 |

## Access Update Password Subcommand

**Note** – This command is for managers to change other users' passwords; all users can change their own passwords.

Description: Changes the password of an existing user.

#### Format

access update password {-p | --password} PASSWORD {u | --user} USER TABLE B-43 lists the arguments for this subcommand.

| Argument       | Description                                                                                                    |
|----------------|----------------------------------------------------------------------------------------------------|
| {-u  user}     | The name of the user whose password you want to update. If a user<br>name is not specified, the current user is implied. You must have<br>manager-level access to change another user's password. This<br>argument is repeatable to update multiple user's passwords at one<br>time. |
| {-p  password} | The user's new password. If a password is not specified, a prompt appears to enter the password and again to confirm the password.                                                                                                    |

TABLE B-43 Arguments for Subcommand access update password

TABLE B-44 lists the return codes for this subcommand.

 TABLE B-44
 Return Codes for Subcommand access update password

| Return Code          | ID | Description                                                                                                    |
|----------------------|----|----------------------------------------------------------------------------------------------------|
| NWSE_Success         | 0  | Command successfully completed.                                                                                                    |
| NWSE_InvalidUsage    | 1  | Invalid usage: bad parameter usage, conflicting options specified.                                                                                     |
| NWSE_RPCTimeout      | 2  | Request was issued, but was not serviced by the server.<br>RPC procedure timed out and the request may or may not<br>have been serviced by the server. |
| NWSE_RPCNotConnected | 3  | Unable to connect to the RPC server.                                                                                                    |
| NWSE_InvalidArgument | 4  | One or more arguments were incorrect or invalid.                                                                                                    |
| NWSE_NotFound        | 5  | Entity (user, service, file, path, or other) was not found.                                                                                            |
| NWSE_NoPermission    | 6  | Not authorized to perform this operation.                                                                                                    |

### Access Update User Subcommand

Description: Updates the login information (password or group) for the user.

#### Format

```
access update user {-u | --user} USER {-p | --password} PASSWORD {-g | --group} GROUP
```

TABLE B-45 lists the arguments for this subcommand.

**Note** – The –p and –g arguments are optional but you must specify at least one.

| TABLE B-45 | Arguments | for Subcommand | access | update | user |
|------------|-----------|----------------|--------|--------|------|
|------------|-----------|----------------|--------|--------|------|

| Argument       | Description                                                                                                    |
|----------------|----------------------------------------------------------------------------------------------------|
| {-u  user}     | The name of the user to update.                                                                                       |
| {-p  password} | The user's new password. The $-p$ and $-g$ options are optional but you must specify at least one.                    |
| {-g  group}    | The new group to which to reassign to the user. The -p and -g options are optional but you must specify at least one. |

TABLE B-45 lists the return codes for this subcommand.

 TABLE B-46
 Return Codes for Subcommand access update user

| Return Code          | ID | Description                                                                                                    |
|----------------------|----|----------------------------------------------------------------------------------------------------|
|                      | 0  | Command successfully completed.                                                                                                    |
| NWSE_InvalidUsage    | 1  | Invalid usage: bad parameter usage, conflicting options specified.                                                                                     |
| NWSE_RPCTimeout      | 2  | Request was issued, but was not serviced by the server.<br>RPC procedure timed out and the request may or may not<br>have been serviced by the server. |
| NWSE_RPCNotConnected | 3  | Unable to connect to the RPC server.                                                                                                    |
| NWSE_NotFound        | 5  | Entity (user, service, file, path or other) was not found.                                                                                             |
| NWSE_NoPermission    | 6  | Not authorized to perform this operation.                                                                                                    |

# **Diagnostics** Commands

The diags commands allow you to manage the diagnostics tests.

TABLE C-1 lists the diags subcommands.

**Note** – Every subcommand returns a return code upon completion.

**Note** – The diagnostics commands are also provided in the *Sun Fire V20z and Sun Fire V40z*—*Troubleshooting Techniques and Diagnostics Guide*.

| Subcommand         | Description                                                                                                    |
|--------------------|----------------------------------------------------------------------------------------------------|
| diags cancel tests | Cancels one or more diagnostics tests, resulting in the deletion of the results data.                           |
| diags get modules  | Returns a list of test modules that are available. Queries the framework to obtain the test module information. |
| diags get state    | Returns the state of the platform-diagnostics control server.                                                   |
| diags get tests    | Returns data describing the diagnostics tests that are available and their requirements and parameters.         |
| diags run tests    | Submits one or more diagnostics tests for execution.                                                            |
| diags start        | Starts the service processor (SP) and platform-diagnostics framework.                                           |
| diags terminate    | Terminates all diagnostics tests and terminates the diagnostics subsystem.                                      |

 TABLE C-1
 Diagnostics Subcommands

# **Diags Cancel Tests Subcommand**

Description: Cancels one or more diagnostics tests, resulting in the deletion of results data.

#### Format

```
diags cancel tests [[{ -t | --test} TEST HANDLE] | [{-a|--all}]
[{-H | --noheader}]]
```

TABLE C-2 lists the arguments for this subcommand.

**Note** – Specifying no arguments cancels all tests for each device in the server.

| TABLE C-2 | Arguments for Subcommand di | iags | cancel | tests |
|-----------|-----------------------------|------|--------|-------|
|-----------|-----------------------------|------|--------|-------|

| Arguments      | Description                                                                                                    |
|----------------|----------------------------------------------------------------------------------------------------|
| { -t  test}    | Specifies the test to cancel.<br><b>Note:</b> The TEST HANDLE is the same TEST HANDLE that is<br>output to the screen when you submit the test. |
| {-a  all}      | Cancels all tests.                                                                                                    |
| {-H  noheader} | Suppresses header output.                                                                                                    |

#### Return Codes

TABLE C-3 lists the return codes for this subcommand.

| TABLE C-3 | Return Codes | for | Subcommand | diags | cancel | tests |
|-----------|--------------|-----|------------|-------|--------|-------|
|-----------|--------------|-----|------------|-------|--------|-------|

| Return Code          | ID | Description                                                                                                    |
|----------------------|----|----------------------------------------------------------------------------------------------------|
| NWSE_Success         | 0  | Command successfully completed.                                                                                                    |
| NWSE_InvalidUsage    | 1  | Invalid usage: bad parameter usage, conflicting options specified.                                                                                     |
| NWSE_RPCTimeout      | 2  | Request was issued, but was not serviced by the server.<br>RPC procedure timed out and the request may or may<br>not have been serviced by the server. |
| NWSE_RPCNotConnected | 3  | Unable to connect to the RPC server.                                                                                                    |
| NWSE_InvalidArgument | 4  | One or more arguments were incorrect or invalid.                                                                                                    |

| Return Code              |    | Description                          |
|--------------------------|----|--------------------------------------|
| NWSE_NoPermission        | 6  | Not authorized to perform operation. |
| NWSE_MissingArgument     | 7  | Missing argument(s).                 |
| NWSE_ServiceNotAvailable | 24 | Requested service is not available.  |

 TABLE C-3
 Return Codes for Subcommand diags cancel tests (Continued)

## Diags Get Modules Subcommand

Description: Returns a list of test modules that are available. The diags get modules command queries the framework to obtain the test module information.

```
diags get modules [{-v|--verbose}]
```

Examples of successful output are:

diags get modules Module fan flash memory

```
diags get modules -v
Module Host Type
fan SP
flash SP
memory PF
```

 TABLE C-4
 Arguments for diags get modules

| Arguments        | Description                     |
|------------------|---------------------------------|
| [ { -v verbose}] | Displays all columns in output. |

| TABLE C-5 Return C | odes for | diags | get | modules |
|--------------------|----------|-------|-----|---------|
|--------------------|----------|-------|-----|---------|

| Return Code          | ID | Description                                        |
|----------------------|----|----------------------------------------------------|
| NWSE_RPCTimeout      | 0  | Request was issued but not serviced by the server. |
| NWSE_RPCNotConnected | 1  | Unable to connect to the RPC server.               |

| Return Code              | ID | Description                                                                                                    |
|--------------------------|----|----------------------------------------------------------------------------------------------------|
| NWSE_NoPermission        | 6  | Not authorized to perform operation.                                                                                        |
| NWSE_InvalidArgument     | 4  | One or more arguments were incorrect or invalid.                                                                            |
| NWSE_ServiceNotAvailable | 24 | Requested service is not available. CD diagnostics are running, user is trying to run diagnostics on the service processor. |

 TABLE C-5
 Return Codes for diags get modules (Continued)

## **Diags Get State Subcommand**

Description: Returns the state of the platform-diagnostics control server.

#### Format

diags get state

If the result returned from the command is that the platform is up and ready for diagnostics, then you can submit platform diagnostics tests for execution.

#### The following success text messages might return:

SP Diagnostics is ready to accept tests. Run 'diags get state' to determine availability of Platform Diagnostics. SP Diagnostics (in no-platform mode) is ready to accept tests. Platform and SP Diagnostics are ready to accept tests.

#### The following error text messages might return:

Error. Verify that the platform state is 'off' and retry or use the 'diags start --forced' option to ignore the current state. Error. Platform CD Diagnostics is currently running. Error. Diagnostics is currently running. Run 'diags terminate' and try again. Error. Unable to load Platform Diagnostics. Diagnostics terminated. Error. Unable to load SP Diagnostics. Diagnostics terminated. Error. SP no-platform Diagnostics is already running.

TABLE C-6 lists the return codes for this subcommand.

 TABLE C-6
 Return Codes for Subcommand diags get state

| Return Code              | ID | Description                                                        |
|--------------------------|----|--------------------------------------------------------------------|
| NWSE_Success             | 0  | Command successfully completed.                                    |
| NWSE_InvalidUsage        | 1  | Invalid usage: bad parameter usage, conflicting options specified. |
| NWSE_ServiceNotAvailable | 24 | Requested service is not available.                                |
| NWSE_DeviceError         | 25 | Unable to read or write to the device.                             |

## **Diags Get Tests Subcommand**

Description: Returns data describing the diagnostic tests that are available. This data includes the specific test name and the module to which the test applies.

#### Format

```
diags get tests [{-H | --noheader}] [{-D |--Delim} < DELIMITER>]
[-v | --verbose]
```

**Note** – If the output for certain tests wraps, you can redirect the output to a file and view it with an editor for better readability.

TABLE C-7 lists the arguments for this subcommand.

| Arguments                              | Description                                                                                                    |
|----------------------------------------|----------------------------------------------------------------------------------------------------|
| {-H  noheader}                         | Suppresses header output.                                                                                                    |
| {-D  Delim<br><delimiter>}</delimiter> | Delimits columns with the specified delimiter. Headings are also delimited unless suppressed. The delimiter can be any character or string. |
| [-v  verbose]                          | If specified, Host Type, Services, and Devices are displayed in addition to Module and Testname.                                            |

 TABLE C-7
 Arguments for Subcommand diags
 get
 tests

TABLE C-8 lists the return codes for this subcommand.

Return Code ID Description NWSE Success 0 Command successfully completed. NWSE\_InvalidUsage 1 Invalid usage: bad parameter usage, conflicting options specified. NWSE RPCTimeout 2 Request was issued, but was not serviced by the server. RPC procedure timed out and the request may or may not have been serviced by the server. NWSE\_RPCNotConnected 3 Unable to connect to the RPC server. One or more arguments were incorrect or invalid. NWSE\_InvalidArgument 4 Not authorized to perform this operation. NWSE\_NoPermission 6 7 NWSE\_MissingArgument Missing argument(s). NWSE\_ServiceNotAvailable 24 Requested service is not available.

 TABLE C-8
 Return Codes for Subcommand diags get tests

## Diags Run Tests Subcommand

Description: Submits one or more diagnostics tests for execution.

#### Format

```
diags run tests [ [{ -n | --name} TEST NAME ] [{-a| --all}]
[-H | --noheader] [-P | --noprogress] [{-m | --module} MODULE NAME]
[-v | --verbose]
```

**Note** – If the output for certain tests wraps, you can redirect the output to a file and view it with an editor for better readability.

TABLE C-9 lists the arguments for this subcommand.

| Arguments        | Description                                                                                                    |
|------------------|----------------------------------------------------------------------------------------------------|
| { -n  name}      | Specifies the specific test(s) to execute. Run diags get tests for a list of individual test names.                                                                            |
| {-a  all}        | Specifies that all tests are to be executed. Run diags get tests for a list of all available tests. Specifying no arguments also runs all tests for each device in the server. |
| {-H  noheader}   | Suppresses header output.                                                                                                    |
| {-P  noprogress} | Suppresses progress dots when waiting for test results.                                                                                                    |
| {-m  module}     | Specifies that only tests for the specified module are to be executed. Run diags get tests for a list of modules.                                                              |
| [-v  verbose]    | If specified, the Test Details is displayed following the test result line.                                                                                                    |

TABLE C-9 Arguments for Subcommand diags run tests

The following data displays after a test is run:

- Submitted Test Name
- Test Handle
- Test Result (for example: Passed, Failed)
- Details. If you specify the -v option, the Test Details are displayed, indicating detailed information about the test, such as high, low and nominal values, actual values, and so on. Upon failure, the Failure Details are displayed with a text message indicating the cause of failure.

#### Return Codes

TABLE C-10 lists the return codes for this subcommand.

| Return Code          | ID | Description                                                                                                    |
|----------------------|----|----------------------------------------------------------------------------------------------------|
| NWSE_Success         | 0  | Command successfully completed.                                                                                                    |
| NWSE_InvalidUsage    | 1  | Invalid usage: bad parameter usage, conflicting options specified.                                                                                     |
| NWSE_RPCTimeout      | 2  | Request was issued, but was not serviced by the server.<br>RPC procedure timed out and the request may or may<br>not have been serviced by the server. |
| NWSE_RPCNotConnected | 3  | Unable to connect to the RPC server.                                                                                                    |
| NWSE_InvalidArgument | 4  | One or more arguments were incorrect or invalid.                                                                                                    |

TABLE C-10 Return Codes for Subcommand diags run tests

| Return Code              | ID | Description                               |
|--------------------------|----|-------------------------------------------|
| NWSE_NoPermission        | 6  | Not authorized to perform this operation. |
| NWSE_MissingArgument     | 7  | Missing argument(s).                      |
| NWSE_ServiceNotAvailable | 24 | Requested service is not available.       |

 TABLE C-10
 Return Codes for Subcommand diags run tests (Continued)

## **Diags Start Subcommand**

Description: Starts the SP and platform-diagnostics framework. You must execute this command before running any tests.

#### Format

```
diags start {--noplatform} [{-f|--forced}]
```

TABLE C-11 Arguments for Subcommand diags start

| Arguments    | Description                                                                                                    |
|--------------|----------------------------------------------------------------------------------------------------|
| {noplatform} | Specifies to start diagnostics on the SP from the NFS mount, without rebooting the platform into diags mode.<br>Note: This option is not available when running diagnostics from CD-ROM. |
| {-f forced}  | Forces diagnostics to start.                                                                                                    |

After running this command, you can immediately run the SP tests.

This command reboots the platform into diagnostics mode. This process might take between two and three minutes to complete. You can begin to run diagnostics on the SP while the platform diagnostics are loading. However, before you run the platform diagnostics, wait approximately one minute for the diagnostic kernel to completely load on the platform.

To verify whether the diagnostics tests are available to run, run the subcommand diags get state. Refer to "Diags Get State Subcommand" on page 144.

This subcommand returns one of the following states:

- Success Text Message—The Platform Diagnostics are up and are available to receive test requests.
- Error Text Message-The Platform Diagnostics are not up.

If the state returned from the command is that the platform is up and ready for diagnostics, then you can submit platform diagnostic tests for execution. You can optionally start diagnostics on the SP from the NFS mount without rebooting the platform into diags mode. This enables you to continue to run the production OS while you simultaneously perform SP diagnostics testing.

To do so, run the diags start subcommand with the following option:

diags start -- no platform

The platform state must be either off or OS Communicating. Refer to the platform get os state subcommand for details about these states.

#### Return Codes

TABLE C-12 lists the return codes for this subcommand.

| Return Code              | ID | Description                                                                                                    |
|--------------------------|----|----------------------------------------------------------------------------------------------------|
| NWSE_Success             | 0  | Command successfully completed.                                                                                                    |
| NWSE_InvalidUsage        | 1  | Invalid usage: bad parameter usage, conflicting options specified.                                                                                     |
| NWSE_RPCTimeout          | 2  | Request was issued, but was not serviced by the server.<br>RPC procedure timed out and the request may or may<br>not have been serviced by the server. |
| NWSE_RPCNotConnected     | 3  | Unable to connect to the RPC server.                                                                                                    |
| NWSE_InvalidArgument     | 4  | One or more arguments were incorrect or invalid.                                                                                                    |
| NWSE_NoPermission        | 6  | Not authorized to perform this operation.                                                                                                    |
| NWSE_NoRouteToHost       | 13 | No route to host (network down). Occurs when<br>CD Diagnostics is unable to send a packet to the SP on<br>a specific port.                             |
| NWSE_InvalidOpForState   | 22 | Invalid operation for current state.                                                                                                    |
| NWSE_ServiceNotAvailable | 24 | Requested service is not available.                                                                                                    |

 TABLE C-12
 Return Codes for Subcommand diags
 start

# **Diags Terminate Subcommand**

Description: Terminates all diagnostics tests and the diagnostics session.

#### Format

diags terminate

#### **Return Codes**

TABLE C-13 lists the return codes for this subcommand.

| TABLE C-13 | Return Coo | les for S | bubcommand | ldiags | terminate |
|------------|------------|-----------|------------|--------|-----------|
|------------|------------|-----------|------------|--------|-----------|

| Return Code              | ID | Description                                                                                                    |
|--------------------------|----|----------------------------------------------------------------------------------------------------|
| NWSE_Success             | 0  | Command successfully completed.                                                                                                    |
| NWSE_InvalidUsage        | 1  | Invalid usage: bad parameter usage, conflicting options specified.                                                                                     |
| NWSE_RPCTimeout          | 2  | Request was issued, but was not serviced by the server.<br>RPC procedure timed out and the request may or may<br>not have been serviced by the server. |
| NWSE_RPCNotConnected     | 3  | Unable to connect to the RPC server.                                                                                                    |
| NWSE_InvalidArgument     | 4  | One or more arguments were incorrect or invalid.                                                                                                    |
| NWSE_NoPermission        | 6  | Not authorized to perform this operation.                                                                                                    |
| NWSE_MissingArgument     | 7  | Missing argument(s).                                                                                                    |
| NWSE_NoRouteToHost       | 13 | No route to host (network down). Occurs when<br>CD Diagnostics is unable to send a packet to the SP on<br>a specific port.                             |
| NWSE_ServiceNotAvailable | 24 | Requested service is not available.                                                                                                    |

# **Inventory Commands**

The inventory command reports on the inventory of hardware and software for a Sun Fire V20z or Sun Fire V40z server.

TABLE D-1 lists the inventory subcommands that you can use to retrieve specific information about hardware or software.

**Note** – Every subcommand returns a return code upon completion.

| Subcommand                       | Description                                                                                                    |
|----------------------------------|----------------------------------------------------------------------------------------------------|
| inventory compare versions       | Returns a list of all installed software packages and the version differences with those listed in a release manifest. |
| inventory get hardware           | Returns detailed information for all field-replaceable hardware components.                                            |
| inventory get software           | Returns inventory information for all installed or uninstalled software.                                               |
| inventory get<br>remote-software | Returns a list of package versions available for<br>download or installation from a running update server.             |
| inventory get all                | Returns detailed information for all hardware and software components.                                                 |

 TABLE D-1
 Inventory Subcommands

# Inventory Compare Versions Subcommand

Description: Returns a list of all installed software packages and the version differences with those listed in a release manifest or those available on a running update server. You can use this command to verify that your installation is consistent with a supported release and to determine the packages that have been updated in a new release.

#### Format

```
inventory compare versions
[{-f | --file} RELEASE_MANIFEST_FILE |
{{-i | --ipaddress} REMOTE_SERVER_IP]
{-p | --port} REMOTE_SERVER_PORT]
{-v | --verbose} [{-H | --noheader}]
[{-D | --Delim <DELIMITER>}]
```

TABLE D-2 lists the arguments for this subcommand.

| Argument         | Description                                                                                                    |
|------------------|----------------------------------------------------------------------------------------------------|
| {-f  file}       | The file describing all of the packages and versions within a release of software. These files are at the root directory of an unzipped NSV file and are usually accessed via the share point at /mnt.                                                                 |
| {-i  ipaddress}  | The IP address of a running update server.                                                                                                    |
| {-p  port}       | The port number used by the update server.                                                                                                    |
| {-v  verbose}    | Displays additional information, including the path to the matching package on the NSV, the installed package description, and the matching manifest package description.<br>This option is ignored when comparing to the update server (using the -i and -p options). |
| { -H  noheader } | Suppresses column headings.                                                                                                    |
| { -D  Delim }    | Delimits columns with the specified delimiter. Headings are also<br>delimited unless suppressed. The delimiter can be any character<br>or string.                                                                                                    |

 TABLE D-2
 Arguments for Subcommand inventory compare versions

TABLE D-3 lists the return codes for this subcommand.

| Return Code              | ID | Description                                                                                                    |
|--------------------------|----|----------------------------------------------------------------------------------------------------|
| -<br>NWSE_Success        | 0  | Command successfully completed.                                                                                                    |
| NWSE_InvalidUsage        | 1  | Invalid usage: bad parameter usage, conflicting options specified.                                                                                     |
| NWSE_RPCTimeout          | 2  | Request was issued, but was not serviced by the server.<br>RPC procedure timed out and the request may or may<br>not have been serviced by the server. |
| NWSE_RPCNotConnected     | 3  | Unable to connect to the RPC server.                                                                                                    |
| NWSE_NotFound            | 5  | Error. The remote software inventory is not available.                                                                                                 |
| NWSE_ServiceNotAvailable | 24 | Requested service is not available.                                                                                                    |

 TABLE D-3
 Return Codes for Subcommand inventory compare versions

## Inventory Get Hardware Subcommand

Description: Returns information for field-replaceable hardware components. Information returned includes name, device type, attributes, OEM, manufacture date, hardware revision, serial number, and part number for the component.

#### Format

```
inventory get hardware [{-v|--verbose}]
[{-H|--noheader}] [{-D|--Delim}]
```

To obtain the board revision, run this command:

```
inventory get hardware -D : |grep Motherboard |awk -F : '{print $5}'
```

To obtain the PRS revision, run this command:

inventory get hardware -D : |grep PRS|awk -F : '{print \$5}'

**Note** – You also can use the sensor get command to find this information.

The command output, without the -v argument, includes the following information, in columns from left to right:

- Name (of device)
- Type (of device)
- Attributes (miscellaneous information about the component such as CPU speed)
- OEM (manufacturer that distributes the part)
- Manufacture Date
- HW Revision (number)
- Serial #
- Part #

Below is an example of successful output for the command, without the -v argument. (Because of space limitations here, the Hardware Revision, Part #, Serial #, and Attributes columns are omitted.)

#### localhost # inventory get hardware

| Name           | Туре           | OEM                                      | Manufacture | Date |
|----------------|----------------|------------------------------------------|-------------|------|
| CPU 0 DIMM 0   | memory         | 127f000000000000                         | 2000-01-01  |      |
| CPU 0 DIMM 1   | memory         | 127f0000000000000000                     | 2000-01-01  |      |
| CPU 0 DIMM 2   | memory         | 127f0000000000000000                     | 2000-01-01  |      |
| CPU 0 DIMM 3   | memory         | 127f0000000000000000                     | 2000-01-01  |      |
| DDR 0 VRM      | memvrm         |                                          | NA          |      |
| CPU 0          | cpu            | AuthenticAMD                             | NA          |      |
| Family 15 Mode | l 5 Stepping 1 |                                          |             |      |
| CPU 0 VRM      | vrm            |                                          | NA          |      |
| CPU 1 DIMM 0   | memory         | 127f000000000000000000000000000000000000 | 2000-01-01  |      |
| CPU 1 DIMM 1   | memory         | 127f000000000000000000000000000000000000 | 2000-01-01  |      |
| CPU 1 DIMM 2   | memory         | 127f000000000000000000000000000000000000 | 2000-01-01  |      |
| CPU 1 DIMM 3   | memory         | 127f000000000000000000000000000000000000 | 2000-01-01  |      |
| DDR 1 VRM      | memvrm         |                                          | NA          |      |
| CPU 1          | cpu            | AuthenticAMD                             | NA          |      |
| Family 15 Mode | l 5 Stepping 1 |                                          |             |      |
| CPU 1 VRM      | vrm            |                                          | NA          |      |
| Motherbrd      | planarS-SCI1   | 4312004-10-31                            |             |      |
| PRS Software   | os             |                                          | 2005-03-16  |      |
| SCSI backplane | scsi_backplane |                                          | NA          |      |

Additional column headings that appear in the output, if you use the -v argument, are:

- MfgAssy#
- MfgAssyRev
- FirmwareID
- FirmwareRev
- SoftwareRev
- SoftwareID
- Identifier

TABLE D-4 lists the arguments for this subcommand.

 TABLE D-4
 Arguments for Subcommand inventory get hardware

| Argument         | Description                                                                                                    |
|------------------|----------------------------------------------------------------------------------------------------|
| { -v  verbose }  | Displays all columns.                                                                                                    |
| { -H  noheader } | Suppresses column headings.                                                                                                    |
| { -D  Delim }    | Delimits columns with the specified delimiter. Headings are also delimited unless suppressed. The delimiter can be any character or string. |

#### Return Codes

TABLE D-5 lists the return codes for this subcommand.

| TABLE D-5 | Return | Codes | for | Subcommand | inventory | get | hardware |
|-----------|--------|-------|-----|------------|-----------|-----|----------|
|-----------|--------|-------|-----|------------|-----------|-----|----------|

| Return Code          | ID | Description                                                                                                    |
|----------------------|----|----------------------------------------------------------------------------------------------------|
| NWSE_Success         | 0  | Command successfully completed.                                                                                                    |
| NWSE_InvalidUsage    | 1  | Invalid usage: bad parameter usage, conflicting options specified.                                                                                     |
| NWSE_RPCTimeout      | 2  | Request was issued, but was not serviced by the<br>server. RPC procedure timed out and the request<br>may or may not have been serviced by the server. |
| NWSE_RPCNotConnected | 3  | Unable to connect to the RPC server.                                                                                                    |

# Inventory Get Software Subcommand

Description: Returns the inventory information for all installed or uninstalled software (located on the optional external file system).

#### Format

```
inventory get software [{-a | --all}][{-H | --noheader}]
[{-D | --Delim <DELIMITER>}]
```

TABLE D-6 lists the arguments for this subcommand.

| TABLE D-6 | Arguments | for | Subcommand | inventory | get | software |
|-----------|-----------|-----|------------|-----------|-----|----------|
|-----------|-----------|-----|------------|-----------|-----|----------|

| Argument        | Description                                                                                                    |
|-----------------|----------------------------------------------------------------------------------------------------|
| {-a  all}       | (Optional) Looks in the directory /sw_images on the service processor for software packages and uninstalled software.                             |
| {-H  noheader } | Suppresses column headings.                                                                                                    |
| {-D  Delim }    | Delimits columns with the specified delimiter. Headings are<br>also delimited unless suppressed. The delimiter can be any<br>character or string. |

#### **Return Codes**

TABLE D-7 lists the return codes for this subcommand.

| TABLE D-7 | Return | Codes | for | Subcommand | inventory | get | software |
|-----------|--------|-------|-----|------------|-----------|-----|----------|
|-----------|--------|-------|-----|------------|-----------|-----|----------|

| Poturn Codo          | חו | Description                                                                                                    |
|----------------------|----|----------------------------------------------------------------------------------------------------|
| Heturn Code          | U  | Description                                                                                                    |
| NWSE_Success         | 0  | Command successfully completed.                                                                                                    |
| NWSE_InvalidUsage    | 1  | Invalid usage: bad parameter usage, conflicting options specified.                                                                                     |
| NWSE_RPCTimeout      | 2  | Request was issued, but was not serviced by the server.<br>RPC procedure timed out and the request may or may not<br>have been serviced by the server. |
| NWSE_RPCNotConnected | 3  | Unable to connect to the RPC server.                                                                                                    |
|                      |    |                                                                                                    |

# Inventory Get Remote-Software Subcommand

Description: Returns a list of package versions that are available for download or for installation from a running update server.

#### Format

```
inventory get remote-software [{-D|--Delim} DELIMITER]
[{-H|--noheader}] [{-i|--ipaddress} REMOTE_ADDRESS]
[{-p|--port} REMOTE_PORT]
```

TABLE D-8 lists the arguments for this subcommand.

 TABLE D-8
 Arguments for Subcommand inventory get remote-software

| Argument         | Description                                                                                                    |
|------------------|----------------------------------------------------------------------------------------------------|
| {-i  ipaddress}  | The IP address of a running update server.                                                                                                    |
| {-p  port}       | The port number used by the update server.                                                                                                    |
| { -H  noheader } | Suppresses column headings.                                                                                                    |
| { -D  Delim }    | Delimits columns with the specified delimiter. Headings are<br>also delimited unless suppressed. The delimiter can be any<br>character or string. |

#### Return Codes

TABLE D-9 lists the return codes for this subcommand.

| Return Code              | ID | Description                                                        |
|--------------------------|----|--------------------------------------------------------------------|
| NWSE_Success             | 0  | Command successfully completed.                                    |
| NWSE_InvalidUsage        | 1  | Invalid usage: bad parameter usage, conflicting options specified. |
| NWSE_InvalidArgument     | 4  | One or more arguments were incorrect or invalid.                   |
| NWSE_NotFound            | 5  | Error. The remote software inventory is not available.             |
| NWSE_ServiceNotAvailable | 24 | Requested service is not available.                                |

TABLE D-9 Return Codes for Subcommand inventory get remote-software

# Inventory Get All Subcommand

Description: Returns detailed information for all field-replaceable hardware components and all installed or uninstalled software.

#### Format

```
inventory get all {-a | --all} {-v | --verbose} [{-H | --noheader}]
[{-D | --Delim <DELIMITER>}]
```

TABLE D-10 lists the arguments for this subcommand.

| Argument         | Description                                                                                                    |
|------------------|----------------------------------------------------------------------------------------------------|
| {-a  all}        | (Optional) Looks in the directory /sw_images on the Service<br>Processor for software packages and uninstalled software.                          |
| { -v  verbose }  | Displays all columns.                                                                                                    |
| { -H  noheader } | Suppresses column headings.                                                                                                    |
| { -D  Delim }    | Delimits columns with the specified delimiter. Headings are<br>also delimited unless suppressed. The delimiter can be any<br>character or string. |

 TABLE D-10
 Arguments for Subcommand inventory get all

#### **Return Codes**

TABLE D-11 lists the return codes for this subcommand.

 TABLE D-11
 Return Codes for Subcommand inventory get all

| Return Code          | ID | Description                                                                                                    |
|----------------------|----|----------------------------------------------------------------------------------------------------|
| NWSE_Success         | 0  | Command successfully completed.                                                                                                    |
| NWSE_InvalidUsage    | 1  | Invalid usage: bad parameter usage, conflicting options specified.                                                                                     |
| NWSE_RPCTimeout      | 2  | Request was issued, but was not serviced by the server.<br>RPC procedure timed out and the request may or may not<br>have been serviced by the server. |
| NWSE_RPCNotConnected | 3  | Unable to connect to the RPC server.                                                                                                    |

# **IPMI** Commands

The ipmi command manages the Intelligent Platform Management Interface (IPMI) functions.

TABLE E-1 lists the ipmi subcommands.

Note – Every subcommand returns a return code upon completion.

TABLE E-1IPMI Subcommands

| Subcommand |                    | Description                                                                  |  |  |  |
|------------|--------------------|------------------------------------------------------------------------------|--|--|--|
| ipmi       | disable channel    | Disables one of two IPMI channels.                                           |  |  |  |
| ipmi       | enable channel     | Enables one of two IPMI channels.                                            |  |  |  |
| ipmi       | disable pef        | Disables platform-event filtering.                                           |  |  |  |
| ipmi       | enable pef         | Enables platform-event filtering.                                            |  |  |  |
| ipmi       | get channels       | Displays the list of IPMI channels and whether they are enabled or disabled. |  |  |  |
| ipmi       | get global enables | Displays the list of IPMI global enables and their current value.            |  |  |  |
| ipmi       | set global enable  | Sets the value of several IPMI global enable variables.                      |  |  |  |
| ipmi       | get sel            | Displays the system event log (SEL) items in raw format.                     |  |  |  |
| ipmi       | clear sel          | Clears the system event log (SEL).                                           |  |  |  |
| ipmi       | reset              | Resets IPMI information back to default factory settings.                    |  |  |  |

## IPMI Disable Channel Subcommand

Description: Allows you to disable one of two IPMI channels.

#### Format

ipmi disable channel {sms | lan}

TABLE E-2 lists the arguments for this subcommand.

| TABLE E-2 | Arguments | for Subcom | mand ipmi | disable | channel |
|-----------|-----------|------------|-----------|---------|---------|
|-----------|-----------|------------|-----------|---------|---------|

| Argument | Description                                                                    |
|----------|--------------------------------------------------------------------------------|
| sms      | The ID of the channel to disable for the system interface; not case-sensitive. |
| lan      | The ID of the channel to disable for the LAN interface; not case-sensitive.    |

#### **Return Codes**

TABLE E-3 lists the arguments for this subcommand.

 TABLE E-3
 Return Codes for Subcommand ipmi disable channel

| Return Code          | ID | Description                                                        |
|----------------------|----|--------------------------------------------------------------------|
| NWSE_Success         | 0  | Command successfully completed.                                    |
| NWSE_InvalidUsage    | 1  | Invalid usage: bad parameter usage, conflicting options specified. |
| NWSE_InvalidArgument | 4  | One or more arguments were incorrect or invalid.                   |
| NWSE_NoPermission    | 6  | Not authorized to perform this operation.                          |

## IPMI Enable Channel Subcommand

Description: Allows you to enable one of two IPMI channels.

#### Format

ipmi enable channel {sms | lan}

TABLE E-4 lists the arguments for this subcommand.

 TABLE E-4
 Arguments for Subcommand ipmi enable channel

| Argument | Description                                                                                                    |
|----------|----------------------------------------------------------------------------------------------------|
| sms      | The ID of the channel to enable for the system interface; not case-sensitive.                                                                                                    |
| lan      | The ID of the channel to enable for the LAN interface; not case-sensitive.<br>If you are activating the LAN channel for the first time, you are prompted<br>for a password to associate with the null user. |

#### Return Codes

TABLE E-5 lists the return codes for this subcommand

| TABLE E-5 | Return | Codes | for | Subcommand | ipmi | enable | channel |
|-----------|--------|-------|-----|------------|------|--------|---------|
|-----------|--------|-------|-----|------------|------|--------|---------|

| Return Code              | ID | Description                                                        |
|--------------------------|----|--------------------------------------------------------------------|
| NWSE_Success             | 0  | Command successfully completed.                                    |
| NWSE_InvalidUsage        | 1  | Invalid usage: bad parameter usage, conflicting options specified. |
| NWSE_InvalidArgument     | 4  | One or more arguments were incorrect or invalid.                   |
| NWSE_NoPermission        | 6  | Not authorized to perform this operation.                          |
| NWSE_ServiceNotAvailable | 24 | Requested service is not available.                                |

## IPMI Disable PEF Subcommand

Description: Allows you to disable platform-event filtering (PEF).

#### Format

ipmi disable pef

#### Return Codes

TABLE E-6 lists the return codes for this subcommand.

| TABLE E-6         Return Codes for Subcommand ipmi disable pe | ef |
|---------------------------------------------------------------|----|
|---------------------------------------------------------------|----|

| Return Code       | ID | Description                                                        |
|-------------------|----|--------------------------------------------------------------------|
| NWSE_Success      | 0  | Command successfully completed.                                    |
| NWSE_InvalidUsage | 1  | Invalid usage: bad parameter usage, conflicting options specified. |
| NWSE_NoPermission | 6  | Not authorized to perform this operation.                          |

## **IPMI Enable PEF Subcommand**

Description: Allows you to enable platform-event filtering (PEF).

#### Format

ipmi enable pef

TABLE E-7 lists the return codes for this subcommand.

 TABLE E-7
 Return Codes for Subcommand ipmi enable pef

| Return Code              | ID | Description                                                        |
|--------------------------|----|--------------------------------------------------------------------|
| NWSE_Success             | 0  | Command successfully completed.                                    |
| NWSE_InvalidUsage        | 1  | Invalid usage: bad parameter usage, conflicting options specified. |
| NWSE_NoPermission        | 6  | Not authorized to perform this operation.                          |
| NWSE_ServiceNotAvailable | 24 | Requested service is not available.                                |

## IPMI Get Channels Subcommand

Description: Displays the list of IPMI channels and whether each channel is enabled or disabled.

#### Format

ipmi get channels

#### Return Codes

TABLE E-8 lists the return codes for this subcommand.

 TABLE E-8
 Return Codes for Subcommand ipmi get channels

| Return Code       | ID | Description                                                        |
|-------------------|----|--------------------------------------------------------------------|
| NWSE_Success      | 0  | Command successfully completed.                                    |
| NWSE_InvalidUsage | 1  | Invalid usage: bad parameter usage, conflicting options specified. |

# IPMI Get Global Enables Subcommand

Description: Displays the list of IPMI global enables and the current value of each enable.

#### Format

ipmi get global enables

#### **Return Codes**

TABLE E-9 lists the return codes for this subcommand.

| TABLE E-9 | Return | Codes | for | Subcommand | ipmi | get | global | enables |
|-----------|--------|-------|-----|------------|------|-----|--------|---------|
|-----------|--------|-------|-----|------------|------|-----|--------|---------|

| Return Code       | ID | Description                                                        |
|-------------------|----|--------------------------------------------------------------------|
| NWSE_Success      | 0  | Command successfully completed.                                    |
| NWSE_InvalidUsage | 1  | Invalid usage: bad parameter usage, conflicting options specified. |

# IPMI Get Sel Subcommand

Description: Displays the list of system event log items, in raw format.

#### Format

ipmi get sel

The command output returns the following information, in columns from left to right:

- Record ID
- Record Type
- Timestamp
- Generator ID
- Format Version
- Sensor Type
- Sensor #
- Event Dir/Type Event
- Data

Below is an example of successful output for the command. (Because of space limitations here, the Timestamp column, which is the third column from the left, is omitted.)

#### localhost **# ipmi get sel**

| Record                  | RecordGeneratorFormatSensorSensorEventData |
|-------------------------|--------------------------------------------|
| ID                      | TypeID Ver Type# Dir/                      |
| 0001                    | 0x020x00200x040x100xfc0x6f02fff            |
| 0002                    | 0x020x00000x040x510x060x0708090a           |
| 0003                    | 0x020x00000x040x510x060x0708090a           |
| 0004                    | 0x020x00000x040x510x060x0708090a           |
| 0005                    | 0x020x00200x040x120x270x6fc500ff           |
| 0006                    | 0x020x00200x040x120x270x6fc580ff           |
| 0007                    | 0x020x00200x040x040x310x01520121           |
| localhost <b># ipmi</b> | get sel -H                                 |
| 0001                    | 0x020x00200x040x100xfc0x6f02ffff           |
| 0002                    | 0x020x00000x040x510x060x0708090a           |
| 0003                    | 0x020x00000x040x510x060x0708090a           |
| 0004                    | 0x020x00000x040x510x060x0708090a           |
| 0005                    | 0x020x00200x040x120x270x6fc500ff           |
| 0006                    | 0x020x00200x040x120x270x6fc580ff           |
| 0007                    | 0xr020xr00200xr040xr040xr210xr01520121     |

localhost # ipmi get sel -H -D ,

0001,0x02,02/28/2005 18:53:17,0x0020,0x04,0x10,0xfc,0x6f,02ffff 0002,0x02,02/28/2005 18:53:17,0x0000,0x04,0x51,0x06,0x07,08090a 0003,0x02,02/28/2005 18:53:17,0x0000,0x04,0x51,0x06,0x07,08090a 0004,0x02,02/28/2005 18:53:17,0x0000,0x04,0x51,0x06,0x07,08090a 0005,0x02,02/28/2005 18:53:17,0x0020,0x04,0x51,0x06,0x07,08090a 0006,0x02,02/28/2005 18:53:17,0x0020,0x04,0x12,0x27,0x6f,c500ff 0006,0x02,06/14/1906 21:02:57,0x0020,0x04,0x12,0x27,0x6f,c580ff 0007,0x02,06/15/1906 00:00:05,0x0020,0x04,0x04,0x31,0x01,520121

| TABLE E-10 | Arguments for the Subcommand ipmi | get | sel |
|------------|-----------------------------------|-----|-----|

| Argument        | Description                            |
|-----------------|----------------------------------------|
| [{-H noheader}] | Suppresses column headings             |
| [{-D Delim}]    | Specifies a different field separator. |

 TABLE E-11
 Return Codes for Subcommand ipmi get sel

| Return Code  | ID | Description                     |
|--------------|----|---------------------------------|
| NWSE_Success | 0  | Command completed successfully. |
| NWSE_Busy    | 9  | Device or resource is busy.     |

# IPMI Clear Sel Subcommand

Description: Clears the system event log.

ipmi clear sel

Successful output is:

localhost **# ipmi clear sel** 

| TABLE E-12 | Return Codes for Subcommand ipmi  | clear | sel |
|------------|-----------------------------------|-------|-----|
|            | fictuin couce for subcommuna ipmi | CICUI | 001 |

| Return Code        | ID | Description                           |
|--------------------|----|---------------------------------------|
| NWSE_Success       | 0  | Command completed successfully.       |
| NWSE_Busy          | 9  | Unable to reserve SEL.                |
| NWSE_NotRecognized | 20 | Request not recognized or understood. |
| NWSE_DeviceError   | 25 | Unable to access SEL information.     |

# IPMI Set Global Enable Subcommand

Description: Allows you to set the value of several IPMI global-enable variables.

### Format

```
ipmi set global enable {-n |--name} GLOBAL_NAME {{-e|--enabled} |
{-d|--disabled}}
```

TABLE E-13 lists the arguments for this subcommand.

TABLE E-14 provides information about the aliases.

TABLE E-13 Arguments for Subcommand ipmi set global enable

| Argument          | Description                                                                                                    |
|-------------------|----------------------------------------------------------------------------------------------------|
| {-n  name}        | The name of one of the IPMI global enable variables; see<br>TABLE E-14. You can use either a quoted long string or an alias<br>without quotes for the list of global enables. |
| $\{-e  enabled\}$ | Turns the channel on.                                                                                                    |
| {-d disabled}     | Turns the channel off.                                                                                                    |

#### TABLE E-14 IPMI Global-Enabled Aliases

| Alias   | Name String                 | Values               | Default  |
|---------|-----------------------------|----------------------|----------|
| oem0    | OEM0 Enable                 | Enabled/<br>Disabled | Disabled |
| oeml    | OEM1 Enable                 | Enabled/<br>Disabled | Disabled |
| oem2    | OEM 2 Enable                | Enabled/<br>Disabled |          |
| logging | Enable System Event Logging | Enabled/<br>Disabled | Enabled  |

| Alias               | Name String                               | Values               | Default |
|---------------------|-------------------------------------------|----------------------|---------|
| msg_buf             | Enable Event Message Buffer               | Enabled/<br>Disabled |         |
| msg_buf_interrupt   | Enable the Event Message Buffer Full      | Enabled/<br>Disabled |         |
| msg_queue_interrupt | Enable Receive Message Queue<br>Interrupt | Enabled/<br>Disabled | Enabled |

 TABLE E-14
 IPMI Global-Enabled Aliases (Continued)

TABLE E-15 lists the return codes for this subcommand.

 TABLE E-15
 Return Codes for Subcommand ipmi set global enable

| Return Code          | ID | Description                                                        |
|----------------------|----|--------------------------------------------------------------------|
| NWSE_Success         | 0  | Command successfully completed.                                    |
| NWSE_InvalidUsage    | 1  | Invalid usage: bad parameter usage, conflicting options specified. |
| NWSE_InvalidArgument | 4  | One or more arguments were incorrect or invalid.                   |
| NWSE_NoPermission    | 6  | Not authorized to perform this operation.                          |

# **IPMI Reset Subcommand**

Description: Resets IPMI information back to default factory settings.

#### Format

ipmi reset {-s | --sdrr} {-c | --config} {-p | --password} {-a | --all}

TABLE E-16 lists the arguments for this subcommand.

| Argument       | Description                                        |
|----------------|----------------------------------------------------|
| {-s  sdrr}     | Copies the original database file to pstore.       |
| {-c  config}   | Deletes the configuration file and global enables. |
| {-p  password} | Deletes the password file.                         |
| {-a  all}      | Performs the functions of all the parameters.      |

 TABLE E-16
 Arguments for Subcommand ipmi reset

### **Return Codes**

TABLE E-17 lists the return codes for this subcommand.

 TABLE E-17
 Return Codes for Subcommand ipmi reset

| Return Code       | ID | Description                                                        |
|-------------------|----|--------------------------------------------------------------------|
| NWSE_Success      | 0  | Command successfully completed.                                    |
| NWSE_InvalidUsage | 1  | Invalid usage: bad parameter usage, conflicting options specified. |
| NWSE_NoPermission | 6  | Not authorized to perform this operation.                          |
|                   |    |                                                                    |

# Platform Commands

The platform command reports or changes some aspect of the state of the platform.

TABLE F-1 lists the platform subcommands.

Note – Every subcommand returns a return code upon completion.

 TABLE F-1
 Platform Subcommand

| Subcommand              | Description                                                   |
|-------------------------|---------------------------------------------------------------|
| platform console        | Manages access to the platform serial console.                |
| platform os state       | Manages the current state of the operating system (OS).       |
| platform power state    | Manages the state of the platform power.                      |
| platform get hostname   | Displays the host name of the current primary platform.       |
| platform get mac        | Returns the MAC addresses for the two on-board platform NICs. |
| platform get product id | Displays the product ID for the current system.               |

# Platform Console Subcommands

The subcommands listed in TABLE F-2 allow you to manage access to the platform serial console.

 TABLE F-2
 Platform Console Subcommands

| Subcommand           | Description                                                                                      |
|----------------------|--------------------------------------------------------------------------------------------------|
| platform console     | Provides access to the platform serial console.                                                  |
| platform get console | Retrieves the configuration of the service processor (SP) access to the platform serial console. |
| platform set console | Configures the SP access to the platform serial console.                                         |

## Platform Console Subcommand

Description: For remote-management capability, this command provides access to the platform serial console. Used in conjunction with the subcommand platform set console and the appropriate BIOS and platform OS settings, this command enables you to view the platform serial console while logged in to the SP.

#### Format

platform console

You must configure the BIOS settings using the BIOS Setup utility. To refresh the BIOS Setup screen, press the Control-R keys. Choose the Advanced tab to set the configuration.

TABLE F-3 lists common COM1 values. TABLE F-4 lists common values for console redirection.

| I/O Device Configuration | Value   |  |
|--------------------------|---------|--|
| Serial port A            | Enabled |  |
| Base I/O address         | 3F8     |  |
| Interrupt                | IRQ 4   |  |

| TABLE F-3 | Common | COM1 | Values |
|-----------|--------|------|--------|
|-----------|--------|------|--------|

| Console Redirection | Value          |  |
|---------------------|----------------|--|
| Com Port Address    | On-board COM A |  |
| Console connection  | Direct         |  |
| Baud Rate           | 19.2K          |  |
| Flow Control        | None           |  |
| Console Type        | ANSI           |  |

 TABLE F-4
 Common Values for Console Redirection

**Note** – You can change these values, as long as they are the same as serial-port values for the operating system (OS). If your operating system supports the COM2-4 values, you can set these for the BIOS settings.

The serial-console settings in the platform OS should be set to match the BIOS settings.

Enter the following while you are connected to the console:

```
^Ec character
```

Where ^E represents the Control-E keys and *character* is one of the entries in TABLE F-5.

| Character | Function                                                                        |
|-----------|---------------------------------------------------------------------------------|
|           | Disconnects an attach read/write.                                               |
| b         | Sends a broadcast message.                                                      |
| С         | Toggles flow control.                                                           |
| d         | Takes down a console.                                                           |
| е         | Changes the escape sequence.                                                    |
| f         | Forces an attach read/write.                                                    |
| g         | Groups information.                                                             |
| i         | Dumps information.                                                              |
| L         | Toggles logging on/off.                                                         |
| 1?        | Breaks the sequence list.<br><b>Note:</b> The first character is a lowercase L. |

 TABLE F-5
 Serial-Console Values

 TABLE F-5
 Serial-Console Values (Continued)

| Character | Function                                                                                    |
|-----------|---------------------------------------------------------------------------------------------|
| 10        | Sends a break per configuration file.<br><b>Note:</b> The first character is a lowercase L. |
| 11-9      | Sends a specific break sequence.<br><b>Note:</b> The first character is a lowercase L.      |
| 0         | Re-opens the tty and log file.                                                              |
| р         | Replays the last 60 lines.                                                                  |
| r         | Replays the last 20 lines.                                                                  |
| S         | Activates spy read only.                                                                    |
| u         | Shows the host status.                                                                      |
| v         | Shows the version information.                                                              |
| W         | Shows who is logged on to this console.                                                     |
| x         | Shows the console baud information.                                                         |
| Z         | Suspends the connection.                                                                    |
| <cr></cr> | Ignores/aborts the command.                                                                 |
| ?         | Prints this message.                                                                        |
| ^R        | Replays the last line.                                                                      |
| \000      | Sends the character by octal code.                                                          |

Under certain circumstances, it might be necessary to send a serial-break sequence to the platform OS (for example, to simulate the SysRq key when CONFIG\_MAGIC\_SYSRQ is defined and enabled in a Linux kernel).

To perform this operation, use the following sequence:

^Ecl0

Where  $^{Ec10}$  represents the Control-E keys, followed by the lowercase letter "C," the lowercase letter "L," and the numeral "0".)

The platform console command responds by displaying the string [halt sent], confirming that the break sequence has been generated.

In the event that console output becomes corrupted, ^Ecd ^Eco usually restores proper operation. This problem is normally due to flow-control issues.

#### Example

The following example lists the steps you would perform to enable and run the platform console command:

#### 1. Check or set the BIOS settings.

#### 2. Run the command:

platform set console -s sp -S 19200 -e

#### 3. Run the command:

```
platform set console
```

#### **Return Codes**

TABLE F-6 lists the return codes for this subcommand.

| TABLE F-6 | Return | Codes | for | Subcommand | platform | console |
|-----------|--------|-------|-----|------------|----------|---------|
|-----------|--------|-------|-----|------------|----------|---------|

| Return Code       | ID | Description                                                        |
|-------------------|----|--------------------------------------------------------------------|
| NWSE_Success      | 0  | Command successfully completed.                                    |
| NWSE_InvalidUsage | 1  | Invalid usage: bad parameter usage, conflicting options specified. |

## Platform Get Console Subcommand

Description: Retrieves the configuration information regarding the SP access to the platform serial console.

#### Format

```
platform get console [{-H|--noheader}] [{-D | --Delim <DELIMITER>}]
```

TABLE F-7 lists the arguments for this subcommand.

 TABLE F-7
 Arguments for Subcommand platform get console

| Argument       | Description                                                                                                    |
|----------------|----------------------------------------------------------------------------------------------------|
| {-H  noheader} | Suppresses column headers.                                                                                                    |
| { -D  Delim }  | Delimits columns with the specified delimiter. Headings are also<br>delimited unless suppressed. The delimiter can be any character<br>or string. |

The following list shows examples of the output from the successful execution of this command.

Platform serial port directed to rear panel:

Rear Panel Platform COMA

Platform serial port directed to SP; SP serial port directed to rear panel, platform console disabled:

```
Rear PanelConsole Redirection SP ConsoleDisabled
```

• Platform console enabled:

```
Rear PanelConsole Redirection
SpeedPruningLog Trigger
19200No244 KB
SP ConsoleEnabled
```

If the external serial port is not connected to the platform and is connected to the SP console, you can access the platform serial console using the platform console subcommand.

TABLE F-8 lists the information that is displayed, depending on whether the rear-panel serial port is connected to the platform or to the SP.

| Column                                                | Description                                                                                                    |  |
|-------------------------------------------------------|----------------------------------------------------------------------------------------------------|--|
| Enabled                                               | Displays No if the external serial port is connected to the platform.<br>Otherwise, the external serial port is connected to the SP console; you can<br>access the platform serial console through the SP command line by<br>running the subcommand platform console. |  |
| Speed Indicates the communications speed of the link. |                                                                                                    |  |
| Prune                                                 | Indicates whether ANSI escape code and duplicate information pruning is enabled.                                                                                                    |  |
| Log Trigger                                           | Indicates the approximate size at which log rotation occurs (for example, when the file console.0 is removed, the current log is moved to console.0 and a new log file is opened).                                                                                    |  |
|                                                       | Pruning of log-file contents happens only when rotation occurs. The minimum size for a log file is 64 KB; the maximum size is 1024 KB.                                                                                                    |  |

 TABLE F-8
 Displayed Data for Subcommand platform get console

TABLE F-9 lists the return codes for this subcommand.

 TABLE F-9
 Return Codes for Subcommand platform get console

| Return Code          | ID | Description                                                                                                    |
|----------------------|----|----------------------------------------------------------------------------------------------------|
| NWSE_Success         | 0  | Command successfully completed.                                                                                                    |
| NWSE_InvalidUsage    | 1  | Invalid usage: bad parameter usage, conflicting options specified.                                                                                     |
| NWSE_RPCTimeout      | 2  | Request was issued, but was not serviced by the server.<br>RPC procedure timed out and the request may or may<br>not have been serviced by the server. |
| NWSE_RPCNotConnected | 3  | Unable to connect to the RPC server.                                                                                                    |
| NWSE_NoPermission    | 6  | Not authorized to perform this operation.                                                                                                    |

## Platform Set Console Subcommand

Description: Enables you to configure access of the SP to the platform serial console, set the speed of the connection, and limit the size of the log files created.

#### Format

Two options are available:

- Configure the external serial port so that it is connected to the platform serial console (default configuration).
- Configure the external serial port so that it is connected to the Service Processor serial console.

The default configuration of the external serial port connects it to the platform serial console. Use the following syntax for the default configuration:

platform set console {--serial |-s} platform

Use the following syntax to configure the external serial port so that it connects to the SP serial console. With this configuration, you can access the platform serial console through the command line of the SP by running the platform console subcommand.

```
platform set console {--serial|-s} sp
{{--enable|-e}|{--disable|-d}}]
[{{--prune|-p}|{--noprune|-n}}]
[{--speed|-S} {1200|2400|4800|9600|19200|38400|115200}]
[{--log|-l} size]
```

TABLE F-10 lists the arguments for this subcommand.

**Note –** If –s is set to platform, none of the following arguments can be used.

| Argument                                                    | Description                                                                                                    |  |  |  |
|-------------------------------------------------------------|----------------------------------------------------------------------------------------------------|--|--|--|
| {-S  speed}<br>{1200 2400 4800 9600 <br>19200 38400 115200} | Selects the port speed for the platform console. BIOS, the platform OS, and the console must all be configured for the same speed.        |  |  |  |
| {-d  disable}                                               | Indicates that the platform console monitor is inactive.<br>Cannot be used with: -e.                                                      |  |  |  |
| {-e  enable}                                                | Indicates that the platform console monitor is active. Cannot be used with: -d.                                                           |  |  |  |
| {-l  log} size                                              | Select the trigger size in KB for console log rotation.<br>The acceptable values for log size are between 64 and 1024<br>inclusive.       |  |  |  |
| {-n  noprune}                                               | Indicates that the platform console log should be the raw console data. Cannot be used with: -p.                                          |  |  |  |
| {-p  prune}                                                 | Indicates that the platform console log is to be cleaned of ANSI sequences and pruned of duplicated information. Cannot be used with: -n. |  |  |  |
| {-s  serial}<br>{sp platform}                               | Specifies whether the serial port is connected to the platform COMA port, or the SP serial console.                                       |  |  |  |
|                                                             | Cannot be used with: -e [platform] -d [platform]<br>-p [platform] -n [platform] -S [platform] -1 [platform].                              |  |  |  |

TABLE F-10 Arguments for Subcommand platform set console

TABLE F-11 lists the return codes for this subcommand.

| Return Code          | ID | Description                                                                                                    |
|----------------------|----|----------------------------------------------------------------------------------------------------|
| NWSE_Success         | 0  | Command successfully completed.                                                                                                    |
| NWSE_InvalidUsage    | 1  | Invalid usage: bad parameter usage, conflicting options specified.                                                                                     |
| NWSE_RPCTimeout      | 2  | Request was issued, but was not serviced by the<br>server. RPC procedure timed out and the request<br>may or may not have been serviced by the server. |
| NWSE_RPCNotConnected | 3  | Unable to connect to the RPC server.                                                                                                    |
| NWSE_InvalidArgument | 4  | One or more arguments were incorrect or invalid.                                                                                                    |
| NWSE_NoPermission    | 6  | Not authorized to perform this operation.                                                                                                    |
| NWSE_NoMemory        | 8  | Insufficient memory.                                                                                                    |
| NWSE_DeviceError     | 25 | Unable to read or write to the device.                                                                                                    |

 TABLE F-11
 Return Codes for Subcommand platform set console

# Platform OS State Subcommands

The subcommands listed in TABLE F-12 enable you to manage the operating system (OS).

 TABLE F-12
 Platform OS State Subcommands

| Subcommand                           | Description                                                                                                    |
|--------------------------------------|----------------------------------------------------------------------------------------------------|
| platform get os state                | Retrieves the current state of the platform OS (for example, running, booting, off and so on).                                    |
| platform set os state<br>reboot      | Reboots the platform into the default OS, BIOS Setup or BIOS Update, or shuts down the platform.                                  |
| platform set os state boot           | Serves as an alias for the subcommand platform set<br>os state reboot and only functions when the<br>platform power state is off. |
| platform set os state<br>shutdown    | Shuts down the platform.                                                                                                    |
| platform set os state<br>update bios | Allows updating the platform BIOS with a new local or remote BIOS image file.                                                     |

If the platform is off, the subcommand platform set os state reboot causes the platform to turn on and boot the OS. If the platform is already running, this command reboots the OS. The subcommand platform set os state reboot waits for the platform to boot.

The subcommand platform set power state ensures that the platform is running. It will not affect the platform if it is running; if the platform is off, it will power on and boot the OS. The subcommand platform set power state waits only for the power to come on. (Refer to "Platform Power State Subcommands" on page 187.)

## Platform Get OS State Subcommand

Description: Retrieves the current state of the platform OS.

#### Format

platform get os state

The values for the current state include:

- Off
- On
- Communicating
- Diagnostics
- Sleeping
- BIOS booting
- BIOS setup
- OS booting
- OS shutting down

When the platform is in the Communicating state (in which the OS is communicating with the SP), if the platform drivers are uninstalled, the SP remains in the Communicating state even though it can no longer communicate with the platform.

Refer to "Platform Set OS State Subcommands" on page 181 for more information about setting the state.

TABLE F-13 lists the return codes for this subcommand.

 TABLE F-13
 Return Codes for Subcommand platform get os state

| Return Code          | ID | Description                                                                                                    |
|----------------------|----|----------------------------------------------------------------------------------------------------|
| NWSE_Success         | 0  | Command successfully completed.                                                                                                    |
| NWSE_InvalidUsage    | 1  | Invalid usage: bad parameter usage, conflicting options specified.                                                                                         |
| NWSE_RPCTimeout      | 2  | Request was issued, but was not serviced by the server.<br>RPC procedure timed out and the request might or<br>might not have been serviced by the server. |
| NWSE_RPCNotConnected | 3  | Unable to connect to the RPC server.                                                                                                    |
| NWSE_NoPermission    | 6  | Not authorized to perform this operation.                                                                                                    |

## Platform Set OS State Subcommands

This group of subcommands provides the ability to reboot the platform into the default OS, BIOS Setup, or BIOS Update, or to shut down the platform. Rebooting to BIOS Setup enables you to configure the BIOS parameters while BIOS Update enables you to reflash the BIOS image.

In order to shut down the platform, the platform drivers must be installed (unless you use the -f argument). Using this subcommand, you can smoothly shut down the platform and allow the OS to shut off power.

#### Platform Set OS State Reboot

Description: Enables you to reboot the platform. If the platform is running, this subcommand reboots the OS.

#### Format

```
platform set os state reboot [{-W | --nowait}]
[{-b | --bios}] [{-d | --device}][{-f|--forced}] [-q | --quiet]
```

TABLE F-14 lists the arguments for this subcommand.

 TABLE F-14
 Arguments for Subcommand platform set os state reboot

| Argument     | Description                                                                                                    |
|--------------|----------------------------------------------------------------------------------------------------|
| [-W  nowait] | If specified, the subcommand returns immediately instead of waiting for the operation to complete.                                                                                                    |
| [-b  bios]   | Returns to BIOS Setup. Allows you to change BIOS settings. Cannot be used with $-d$ .                                                                                                    |
| [-d  device] | Causes the BIOS to first attempt to use the specified device as a boot device, before returning to the configured BIOS boot order. Currently, the only supported device argument is network. Specifying -device network will cause the BIOS to attempt a network boot via the Preboot Execution Environment (PXE). Cannot be used with the -b argument. |
| {-f  forced} | <ul> <li>Results in a hard power off. It either forces the power off, or resets the server:</li> <li>After a time-out of several minutes, if the platform has not responded, or</li> <li>Immediately, if the platform is not in the running OS state (no drivers have been installed or the server has crashed).</li> </ul>                             |
| [-q  quiet]  | Suppresses interactive warning messages. No error messages are blocked.                                                                                                    |

#### **Return Codes**

TABLE F-15 lists the return codes for this subcommand.

| TABLE F-15 | Return Co | odes i | for S | ubcommand | platform | set | os | state | reboot |
|------------|-----------|--------|-------|-----------|----------|-----|----|-------|--------|
|------------|-----------|--------|-------|-----------|----------|-----|----|-------|--------|

| Return Code            | ID | Description                                                                                                    |
|------------------------|----|----------------------------------------------------------------------------------------------------|
| NWSE_Success           | 0  | Command successfully completed.                                                                                                    |
| NWSE_InvalidUsage      | 1  | Invalid usage: bad parameter usage, conflicting options specified.                                                                                     |
| NWSE_RPCTimeout        | 2  | Request was issued, but was not serviced by the<br>server. RPC procedure timed out and the request<br>may or may not have been serviced by the server. |
| NWSE_RPCNotConnected   | 3  | Unable to connect to the RPC server.                                                                                                    |
| NWSE_NoPermission      | 6  | Not authorized to perform this operation.                                                                                                    |
| NWSE_Busy              | 9  | Device or resource is busy.                                                                                                    |
| NWSE_FileError         | 18 | File open, file missing, or a read or write error occurred.                                                                                            |
| NWSE_InvalidOpForState | 22 | Invalid operation for current state.                                                                                                    |

### Platform Set OS State Boot

Description: Serves as an alias for the subcommand platform set os state reboot. It functions only when the platform power state is off.

#### Format

```
platform set os state boot [{-W | --nowait}]
[{-b | --bios}] [{-d|--device}] [{-f|--forced}] [-q | --quiet]
```

TABLE F-16 lists the arguments for this subcommand.

| Argument     | Description                                                                                                    |
|--------------|----------------------------------------------------------------------------------------------------|
| [-W  nowait] | If specified, the subcommand returns immediately instead of waiting for the operation to complete.                                                                                                    |
| [-b  bios]   | Boots to BIOS Setup instead of the OS. Cannot be used with -d.                                                                                                    |
| [-d device]  | Causes the BIOS to first attempt to use the specified device as a boot<br>device, before returning to the configured BIOS boot order.<br>Currently, the only supported device argument is network.<br>Specifying "-device network" will cause the BIOS to attempt a<br>network boot via the Preboot Execution Environment (PXE). Cannot<br>be used with the -b argument. |
| {-f  forced} | Results in a hard power off. This option is ignored                                                                                                    |
| [-q  quiet]  | Suppresses interactive warning messages. No error messages are blocked.                                                                                                    |

 TABLE F-16
 Arguments for Subcommand platform set os state boot

#### **Return Codes**

TABLE F-17 lists the return codes for this subcommand.

| Return Code          | ID | Description                                                                                                    |
|----------------------|----|----------------------------------------------------------------------------------------------------|
| NWSE_Success         | 0  | Command successfully completed.                                                                                                    |
| NWSE_InvalidUsage    | 1  | Invalid usage: bad parameter usage, conflicting options specified.                                                                                     |
| NWSE_RPCTimeout      | 2  | Request was issued, but was not serviced by the<br>server. RPC procedure timed out and the request<br>may or may not have been serviced by the server. |
| NWSE_RPCNotConnected | 3  | Unable to connect to the RPC server.                                                                                                    |

 TABLE F-17
 Return Codes for Subcommand platform set os state boot

| Return Code            | ID | Description                               |
|------------------------|----|-------------------------------------------|
| NWSE_NoPermission      | 6  | Not authorized to perform this operation. |
| NWSE_Busy              | 9  | Device or resource is busy.               |
| NWSE_InvalidOpForState | 22 | Invalid operation for current state.      |

 TABLE F-17
 Return Codes for Subcommand platform set os state boot

### Platform Set OS State Shutdown

Description: Enables you to shut down the platform. This action requires that the platform drivers be installed, unless you execute this subcommand with the argument -f.

#### Format

```
platform set os state shutdown [{-W | --nowait}]
[{-f|--forced}] [-q | --quiet]
```

TABLE F-18 lists the arguments for this subcommand.

| Argument     | Description                                                                                                    |
|--------------|----------------------------------------------------------------------------------------------------|
| [-W  nowait] | If specified, the subcommand returns immediately instead of waiting for the operation to complete.                                                                                                    |
| {-f  forced} | <ul> <li>Results in a hard power off. It either forces the power off, or resets the server:</li> <li>After a time-out of several minutes, if the platform has not responded, or</li> <li>Immediately, if the platform is not in the running OS state (no drivers have been installed or the server has crashed)</li> </ul> |
| [-q  quiet]  | Suppresses interactive warning messages. No error messages are blocked.                                                                                                    |

 TABLE F-18
 Arguments for Subcommand platform set os state shutdown

TABLE F-19 lists the return codes for this subcommand.

| Return Code            | ID | Description                                                                                                    |
|------------------------|----|----------------------------------------------------------------------------------------------------|
| NWSE_Success           | 0  | Command successfully completed.                                                                                                    |
| NWSE_InvalidUsage      | 1  | Invalid usage: bad parameter usage, conflicting options specified.                                                                                     |
| NWSE_RPCTimeout        | 2  | Request was issued, but was not serviced by the<br>server. RPC procedure timed out and the request<br>may or may not have been serviced by the server. |
| NWSE_RPCNotConnected   | 3  | Unable to connect to the RPC server.                                                                                                    |
| NWSE_NoPermission      | 6  | Not authorized to perform this operation.                                                                                                    |
| NWSE_Busy              | 9  | Device or resource is busy.                                                                                                    |
| NWSE_FileError         | 18 | File open, file missing, or a read or write error occurred.                                                                                            |
| NWSE_InvalidOpForState | 22 | Invalid operation for current state.                                                                                                    |

 TABLE F-19
 Return Codes for Subcommand platform set os state shutdown

### Platform Set OS State Update-BIOS

Description: Enables you to update the platform BIOS with a new local or remote BIOS image file.

#### Format

```
platform set os state update-bios {-f| --filename} BIOS IMAGE
{-i| --ipaddress} REMOTE_ADDRESS {-r| --remote} REMOTE_VERSION
[{-p| --port} REMOTE_PORT] [{-W| --nowait}] [{-q| --quiet}]
```

TABLE F-20 lists the arguments for this subcommand.

TABLE F-20 Arguments for Subcommand platform set os state update-bios

| Argument        | Description                                                                                                    |
|-----------------|----------------------------------------------------------------------------------------------------|
| {-f  filename}  | Indicates the name of the file containing the new BIOS image to be used for updating the BIOS.                               |
| {-i  ipaddress} | The IP address of the server on which the update server (Java application) is running.                                       |
| {-r  remote}    | Specifies a version (for example, V1.2.3.4) or use LATEST to update using the latest version available on the update server. |

| Argument     | Description                                                                                                    |  |
|--------------|----------------------------------------------------------------------------------------------------|--|
| {-p  port}   | Optional. The port number on the remote server on which the java sp update program is listening for SP flash update requests. |  |
|              | If the port number is not provided, the command tries to connect to the default port. The default port number is 52708.       |  |
| [-W  nowait] | If specified, the subcommand returns immediately instead of waiting for the operation to complete.                            |  |
| [-q  quiet]  | Suppresses interactive warning messages. No error messages are blocked.                                                       |  |

TABLE F-20 Arguments for Subcommand platform set os state update-bios

If the platform is off, the subcommand platform set os state reboot causes the platform to turn on and boot the OS. If the platform is already running, this command reboots the OS. The subcommand platform set os state reboot waits for the platform to boot.

The subcommand platform set power state ensures that the platform is running. It will not affect the platform if it is running; if the platform is off, it will power on and boot the OS. The subcommand platform set power state waits only for the power to come on. (Refer to "Platform Power State Subcommands" on page 187.)

#### **Return Codes**

TABLE F-21 lists the return codes for this subcommand.

| Return Code          | ID | Description                                                                                                    |
|----------------------|----|----------------------------------------------------------------------------------------------------|
| NWSE_Success         | 0  | Command successfully completed.                                                                                                    |
| NWSE_InvalidUsage    | 1  | Invalid usage: bad parameter usage, conflicting options specified.                                                                                     |
| NWSE_RPCTimeout      | 2  | Request was issued, but was not serviced by the<br>server. RPC procedure timed out and the request<br>may or may not have been serviced by the server. |
| NWSE_RPCNotConnected | 3  | Unable to connect to the RPC server.                                                                                                    |
| NWSE_NotFound        | 5  | Entity (user, service, file, path or other) was not found.                                                                                             |
| NWSE_NoPermission    | 6  | Not authorized to perform this operation.                                                                                                    |

 TABLE F-21
 Return Codes for Subcommand platform set os state update-bios

| Return Code              | ID | Description                                                 |
|--------------------------|----|-------------------------------------------------------------|
| NWSE_FileError           | 18 | File open, file missing, or a read or write error occurred. |
| NWSE_InvalidOpForState   | 22 | Invalid operation for current state.                        |
| NWSE_ServiceNotAvailable | 24 | Requested service is not available.                         |

 TABLE F-21
 Return Codes for Subcommand platform set os state update-bios

## Platform Power State Subcommands

The subcommands listed in TABLE F-22 enable you to manage the platform power.

 TABLE F-22
 Platform Power State Subcommands

| Subcommand               | Description                                                                                        |  |  |
|--------------------------|----------------------------------------------------------------------------------------------------|--|--|
| platform get power state | Provides the ability to determine the platform power state (for example, whether it is on or off). |  |  |
| platform set power state | Provides the ability to turn the platform power on or off.                                         |  |  |

The subcommand platform set power state does not affect the platform if the platform is already on; if the platform is off, it powers on and boots the OS. In other words, the subcommand platform set power state ensures that the platform is on, but does not reboot the platform if it is not on.

The subcommand platform set os state waits for the platform to boot; the subcommand platform set power state only waits for the power to come on.

## Platform Get Power State Subcommand

Description: Provides the ability to determine the platform power state from within a script (whether the platform is on or off).

#### Format

platform get power state

TABLE F-23 lists the return codes for this subcommand.

 TABLE F-23
 Return codes for Subcommand platform get power state

| Return Code          | ID | Description                                                                                                    |
|----------------------|----|----------------------------------------------------------------------------------------------------|
| NWSE_Success         | 0  | Command successfully completed.                                                                                                    |
| NWSE_InvalidUsage    | 1  | Invalid usage: bad parameter usage, conflicting options specified.                                                                                     |
| NWSE_RPCTimeout      | 2  | Request was issued, but was not serviced by the server.<br>RPC procedure timed out and the request may or may<br>not have been serviced by the server. |
| NWSE_RPCNotConnected | 3  | Unable to connect to the RPC server.                                                                                                    |
| NWSE_NoPermission    | 6  | Not authorized to perform this operation.                                                                                                    |

## Platform Set Power State Subcommand

Description: Enables you to turn the platform power on or off from within a script. This subcommand does not notify the platform OS of the request through the supplied channels.

The subcommand platform set power state either removes power abruptly, or forces the platform into a panic shutdown.

It is the same as pressing the Power button for less than one second or for more than five seconds (-f argument).

**Note** – Equally effective, less-destructive commands are available. If the platform drivers are installed, use the subcommand platform set os state shutdown to shut down the server gracefully. For more information, see "Platform Set OS State Shutdown" on page 184.

#### Format

```
platform set power state [{-W|--nowait}] [{-f|--forced}]
[{-t|--timeout} TIME] {off|on|cycle}
```

TABLE F-24 lists the arguments for this subcommand.

| Argument           | Description                                                                                                    |
|--------------------|----------------------------------------------------------------------------------------------------|
| {-W  nowait}       | If specified, the command returns immediately instead of waiting for the operation to complete.                                                    |
| {-f  forced}       | Results in a hard power off.                                                                                                    |
| {-t  timeout}      | Specifies the maximum time to wait for the operation to complete (in seconds).                                                                     |
| {off   on   cycle} | Specifies whether to turn the platform power on or off or to cycle. Specifying the cycle argument causes platform power to be turned off, then on. |

 TABLE F-24
 Arguments for Subcommand platform set power state

If the platform is off, the subcommand platform set os state reboot causes the platform to turn on and boot the OS. If the platform is already running, this command reboots the OS. The subcommand platform set os state reboot waits for the platform to boot. (Refer to "Platform Set OS State Subcommands" on page 181.)

The subcommand platform set power state ensures that the platform is running. It will not affect the platform if the platform is running; if the platform is off, it will power on and boot the OS. The subcommand platform set power state waits only for the power to come on.

#### Return Codes

TABLE F-25 lists the return codes for this subcommand.

| Return Code          | ID | Description                                                                                                    |
|----------------------|----|----------------------------------------------------------------------------------------------------|
| NWSE_Success         | 0  | Command successfully completed.                                                                                                    |
| NWSE_InvalidUsage    | 1  | Invalid usage: bad parameter usage, conflicting options specified.                                                                               |
| NWSE_RPCTimeout      | 2  | Request was issued, but was not serviced by the server. RPC procedure timed out and the request may or may not have been serviced by the server. |
| NWSE_RPCNotConnected | 3  | Unable to connect to the RPC server.                                                                                                    |

 TABLE F-25
 Return Codes for Subcommand platform set power state

| Return Code          | ID | Description                               |  |
|----------------------|----|-------------------------------------------|--|
| NWSE_NoPermission    | 6  | Not authorized to perform this operation. |  |
| NWSE_MissingArgument | 7  | Missing argument(s).                      |  |
| NWSE_TimedOut        | 23 | Operation timed out.                      |  |

TABLE F-25 Return Codes for Subcommand platform set power state (Continued)

# Platform Get Hostname Subcommand

Description: Displays the host name of the current primary platform. The data is refreshed only when the platform is rebooted.

#### Format

platform get hostname [{-H|--noheader}]

TABLE F-26 lists the argument for this subcommand.

| TABLE F-26 | Argument | for Su | bcommand | lplatform | get | hostname |
|------------|----------|--------|----------|-----------|-----|----------|
|------------|----------|--------|----------|-----------|-----|----------|

| Argument       | Description                |  |  |
|----------------|----------------------------|--|--|
| {-H  noheader} | Suppresses column headers. |  |  |

### **Return Codes**

TABLE F-27 lists the return codes for this subcommand.

| TABLE F-27 Ret | urn Codes | for Subcommand | lplatform | get | hostname |
|----------------|-----------|----------------|-----------|-----|----------|
|----------------|-----------|----------------|-----------|-----|----------|

| Return Code       | ID | Description                                                        |
|-------------------|----|--------------------------------------------------------------------|
| NWSE_Success      | 0  | Command successfully completed.                                    |
| NWSE_InvalidUsage | 1  | Invalid usage: bad parameter usage, conflicting options specified. |
| NWSE_NoMemory     | 8  | Insufficient memory.                                               |
| NWSE_Busy         | 9  | Device or resource is busy.                                        |
| NWSE_RPCConnected | 11 | RPC client already connected.                                      |

| Return Code         | ID | Description                      |
|---------------------|----|----------------------------------|
| NWSE_RPCConnRefused | 12 | RPC connection refused.          |
| NWSE_NoRouteToHost  | 13 | No route to host (network down). |
| NWSE_HostDown       | 14 | Host is down.                    |

 TABLE F-27
 Return Codes for Subcommand platform get hostname (Continued)

# Platform Get MAC Subcommand

Description: Returns the MAC addresses for the two on-board platform network interface cards (NICs).

#### Format

platform get mac

### Return Codes

TABLE F-27 lists the return codes for this subcommand.

| TABLE F-28 | Return Codes | for Subcommand | platform | get | mac |
|------------|--------------|----------------|----------|-----|-----|
|            |              |                | -        | -   |     |

| Return Code              | ID | Description                                                        |
|--------------------------|----|--------------------------------------------------------------------|
| NWSE_Success             | 0  | Command successfully completed.                                    |
| NWSE_InvalidUsage        | 1  | Invalid usage: bad parameter usage, conflicting options specified. |
| NWSE_ServiceNotAvailable | 24 | Requested service is not available.                                |

# Platform Get Product-ID Subcommand

Description: Displays the product ID for the current system.

#### Format

platform get product-id

**Note** – You can also retrieve the product ID, board revision number, and Power and Reset Sequencer (PRS) revision number by running the subcommands sensor get and inventory get hardware.

### **Return Codes**

TABLE F-29 lists the return codes for this subcommand.

| TABLE F-29         Return Codes for Subcommand pl | latform get product-id |
|---------------------------------------------------|------------------------|
|---------------------------------------------------|------------------------|

| Return Code              | ID | Description                                                        |
|--------------------------|----|--------------------------------------------------------------------|
| NWSE_Success             | 0  | Command successfully completed.                                    |
| NWSE_InvalidUsage        | 1  | Invalid usage: bad parameter usage, conflicting options specified. |
| NWSE_NotFound            | 5  | Entity (user, service, file, path or other) was not found.         |
| NWSE_FileError           | 18 | File open, file missing, or a read or write error occurred.        |
| NWSE_ServiceNotAvailable | 24 | Requested service is not available.                                |

# Sensor Commands

The sensor command reports or sets the value of an environmental sensor or control.

TABLE G-1 lists the sensor subcommands.

**Note** – Every subcommand returns a return code upon completion.

## Sensor Subcommands

The subcommands listed in TABLE G-1 allow you to monitor components and to facilitate the proper operation of the software.

 TABLE G-1
 Sensor Subcommands

| Subcommand | Description                                                                    |
|------------|--------------------------------------------------------------------------------|
| sensor get | Returns all data associated with a sensor.                                     |
| sensor set | Sets some of the data associated with a specific sensor or a class of sensors. |

**Note** – There are some sensors whose values do not change, some that are there to provide information in the event of a problem, and others to facilitate the proper operation of the software.

Many of these sensors do not have a related component (parent) associated with them. For example, the die-temperature sensor for a CPU has the CPU as its parent component and a fan-speed sensor has the fan as its parent component; the product-id sensor, however, only reports a static value and has no parent relationship.

This relationship establishes the component(s) that is affected by changes in the value of the sensor. You cannot modify the thresholds for sensors that do not have a parent relationship, since an event will never occur for these threshold crossings.

## Sensor Get Subcommand

Description: Returns all data associated with a sensor.

By default, only the sensor ID and its current value are displayed. You can specify on the command line the order of the data output.

**Note** – The *identifier* field is always displayed first, unless you suppress it with the –I option.

#### Format

```
sensor get [{{-i | --id} ID | {-t | --type} TYPE_ID}]
[{-v | --value}] [{-n | --nominal}]
[{-C | --crithigh}] [{-c | --critlow}]
[{-W | --warnhigh}] [{-w | --warnlow}]
[{-N | --name}] [{-d | --description}]
[{-S | --sensor-type}] [{-p | --parent-comp}]
[{-s | --severity}] | [{--verbose}]
[{-I | --noid}] [{-H | noheader}]
[{-D | --Delim <DELIMITER>}]
```

#### TABLE G-2 lists the arguments for this subcommand.

| Argument          | Description                                                                                                    |
|-------------------|----------------------------------------------------------------------------------------------------|
| {-i  id}          | SENSOR_ID, PRODUCT-ID, BOARD-REVISION,<br>PRS-REVISION                                                                                                    |
|                   | Specifies the sensor for which the data is desired. You can specify this argument multiple times, in which case the sensor data is reported in the order specified.                                                                                                    |
|                   | You can also retrieve the product ID, board-revision number,<br>and Power and Reset Sequencer (PRS) revision number using<br>this flag. Specify [-vIH] following the ID to convert the output<br>to the appropriate product ID.                                                  |
|                   | For example, product ID 255 indicates the 2100 server and product ID 239 indicates the 4300 server. You can also obtain this information using the inventory get hardware command.                                                                                               |
| {-t  type}        | Specifies the sensor class for which the data is desired. You can<br>specify this argument multiple times, in which case the sensor<br>output is grouped by type in the order specified. Current sensor<br>classes are voltage, fan, temperature, current, power, and<br>switch. |
| {-v  value}       | Displays the current value of the sensor.                                                                                                    |
| {-n  nominal}     | Displays the nominal value of the sensor.                                                                                                    |
| {-C  crithigh}    | Displays the <i>critical high</i> threshold value for the sensor.<br>Thresholds configured to a value other than the factory value<br>display with a trailing asterisk (*) character.                                                                                            |
| {-c  critlow}     | Displays the <i>critical low</i> threshold value for the sensor.                                                                                                    |
| {-W  warnhigh}    | Displays the <i>warning high</i> threshold value for the sensor.                                                                                                    |
| {-w  warnlow}     | Displays the <i>warning low</i> threshold value for the sensor.                                                                                                    |
| {-N  name}        | Displays the name of the sensor.                                                                                                    |
| {-d  description} | Displays a description of the sensor.                                                                                                    |
| {-S  sensor-type} | Displays the type of sensor (for use withtype).                                                                                                    |
| {-p  parent-comp} | Displays the parent component list for the sensor. These are the components that are affected by changes in the value of a sensor (for example, the components that change severity as the sensor changes severity).                                                             |
| {-s  severity}    | Displays the current severity lever of the sensor (nominal, warning, or critical).                                                                                                    |
| {verbose}         | Displays all columns; you cannot use this argument with any of the other column addition options.                                                                                                    |

 TABLE G-2
 Arguments for Subcommand sensor get

| Argument       | Description                                                                                                    |
|----------------|----------------------------------------------------------------------------------------------------|
| {-I  noid}     | Suppresses the display of the sensor ID column. By default, this column always displays when more than one sensor is selected.                    |
| [-H  noheader] | Suppresses the column headings.                                                                                                    |
| { -D  Delim }  | Delimits columns with the specified delimiter. Headings are<br>also delimited unless suppressed. The delimiter can be any<br>character or string. |

 TABLE G-2
 Arguments for Subcommand sensor get (Continued)

TABLE G-3 lists the return codes for this subcommand.

**Note** – There are some sensors whose values do not change, some that are there to provide information in the event of a problem, and others to facilitate the proper operation of the software.

Many of these sensors do not have a related component (parent) associated with them. For example, the die-temperature sensor for a CPU has the CPU as its parent component and a fan-speed sensor has the fan as its parent component; the product-id sensor, however, only reports a static value and has no parent relationship.

This relationship establishes the component(s) that is affected by changes in the value of the sensor. You cannot modify the thresholds for sensors that do not have a parent relationship, since an event will never occur for these threshold crossings.

| Return Code          | ID | Description                                                                                                    |
|----------------------|----|----------------------------------------------------------------------------------------------------|
| NWSE_Success         | 0  | Command successfully completed.                                                                                                    |
| NWSE_InvalidUsage    | 1  | Invalid usage: bad parameter usage, conflicting options specified.                                                                                     |
| NWSE_RPCTimeout      | 2  | Request was issued, but was not serviced by the server.<br>RPC procedure timed out and the request may or may<br>not have been serviced by the server. |
| NWSE_RPCNotConnected | 3  | Unable to connect to the RPC server.                                                                                                    |
| NWSE_InvalidArgument | 4  | One or more arguments were incorrect or invalid.                                                                                                    |
| NWSE_NotFound        | 5  | Entity (user, service, file, path, or other) was not found.                                                                                            |
| NWSE_NoPermission    | 6  | Not authorized to perform this operation.                                                                                                    |

 TABLE G-3
 Return Codes for Subcommand sensor get

## Sensor Set Subcommand

Description: Enables you to set some of the data associated with a specific sensor or a class of sensors.

### Format

```
sensor set [{-i | --id} SENSOR_ID [{-i | --id} SENSOR_ID] ...]
{[{-C | --crithigh} VALUE] [[{-c | --critlow} VALUE]
[{-W | --warnhigh] VALUE] [{-w | --warnlow} VALUE] [{-v | --value}
{on|off}] | {-r | --reset}}
sensor set [{-t | --type] TYPE_ID] {[{-C | --crithigh} VALUE]
[[{-c | --critlow} VALUE] [{-W | --warnhigh] VALUE] [{-w | --warnlow}
VALUE] [{-v | --value} {on|off}] | {-r | --reset}}
sensor set [{-R | --resetall}]
```

TABLE G-4 lists the arguments for this subcommand.

| Argument       | Description                                                                                                    |
|----------------|----------------------------------------------------------------------------------------------------|
| {-i  id}       | Specifies the specific sensor on which to operate. You can specify multiple sensors by repeatingid.                                                                                                    |
| {-t  type}     | Specifies the specific sensor class on which to operate (for example, fan, voltage, and so on).                                                                                                    |
| {-C  crithigh} | <ul> <li>Specifies the <i>critical high</i> threshold value for the sensor.</li> <li>Setting the string to clear disables the threshold.</li> <li>Setting the string to reset sets the value to the original factory-specified value.</li> <li>If the value specified ends in a percent sign (%), the threshold is set to that percentage of the nominal value for the sensor.</li> <li>Any other value is interpreted as the actual value to which to set the threshold.</li> </ul> |
| {-c  critlow}  | Specifies the <i>critical low</i> threshold value for the sensor. Setting the string to clear disables the threshold.                                                                                                    |
| {-W  warnhigh} | Specifies the <i>warning high</i> threshold value for the sensor. Setting the string to clear disables the threshold.                                                                                                    |
| {-w  warnlow}  | Specifies the <i>warning low</i> threshold value for the sensor. Setting the string to clear disables the threshold.                                                                                                    |

 TABLE G-4
 Arguments for Subcommand sensor set

| Argument       | Description                                                                |
|----------------|----------------------------------------------------------------------------|
| {-v  value}    | Sets the value of the sensor.                                              |
| {-r  reset}    | Resets all thresholds for the specified sensor(s) to the factory defaults. |
| {-R  resetall} | Resets all thresholds for all sensors to the factory defaults.             |

 TABLE G-4
 Arguments for Subcommand sensor set (Continued)

TABLE G-5 lists the return codes for this subcommand.

**Note** – There are some sensors whose values do not change, some that are there to provide information in the event of a problem, and others to facilitate the proper operation of the software.

Many of these sensors do not have a related component (parent) associated with them. For example, the die-temperature sensor for a CPU has the CPU as its parent component and a fan-speed sensor has the fan as its parent component; the product-id sensor, however, only reports a static value and has no parent relationship.

This relationship establishes the component(s) that is affected by changes in the value of the sensor. You cannot modify the thresholds for sensors that do not have a parent relationship, since an event will never occur for these threshold crossings.

| Return Code          | ID | Description                                                                                                    |
|----------------------|----|----------------------------------------------------------------------------------------------------|
| NWSE_Success         | 0  | Command successfully completed.                                                                                                    |
| NWSE_InvalidUsage    | 1  | Invalid usage: bad parameter usage, conflicting options specified.                                                                                     |
| NWSE_RPCTimeout      | 2  | Request was issued, but was not serviced by the server.<br>RPC procedure timed out and the request may or may<br>not have been serviced by the server. |
| NWSE_RPCNotConnected | 3  | Unable to connect to the RPC server.                                                                                                    |
| NWSE_InvalidArgument | 4  | One or more arguments were incorrect or invalid.                                                                                                    |
| NWSE_NotFound        | 5  | Entity (user, service, file, path, or other) was not found.                                                                                            |
| NWSE_NoPermission    | 6  | Not authorized to perform this operation.                                                                                                    |

 TABLE G-5
 Return Codes for Subcommand sensor set

# Service Processor Commands

The sp command gets or sets the configuration values for the service processor (SP); generates or manages events and notices; or adds or modifies subscribers, event routes, and email-notification groups for the SP event manager.

TABLE H-1 lists the groups of sp subcommands.

**Note** – Every subcommand returns a return code upon completion.

| Subcommand    | Description                                                                                                    |
|---------------|----------------------------------------------------------------------------------------------------|
| Date          | Sets or retrieves the date and time on the SP real-time clock (RTC).                                                                                        |
| DNS           | Displays or configures the DNS client configuration on the SP.                                                                                              |
| Events        | Returns detailed information or clears an event.                                                                                                    |
| Hostname      | Displays or resets the host name or domain name of the SP.                                                                                                  |
| IP            | Sets, modifies, or retrieves the SP network configuration.                                                                                                  |
| JNET Address  | Sets or retrieves the JNET address.                                                                                                    |
| Locate Light  | Sets the state or reads the value of the Locatelight switch.                                                                                                |
| Logfile       | Retrieves or configures the event log file.                                                                                                    |
| MAC address   | Retrieves the MAC address for the SP.                                                                                                    |
| Miscellaneous | Reads status for a component, retrieves the last port 80 postcode, restores settings to defaults, stores data in tar zipped format, or captures debug data. |
| Mount         | Displays, creates, resets, or deletes a mount point.                                                                                                    |
| SMTP          | Manages information about SMTP email delivery.                                                                                                    |

 TABLE H-1
 Service Processor Subcommand Groups

| Subcommand   | Description                                                                                                    |
|--------------|----------------------------------------------------------------------------------------------------|
| SNMP         | Manages SNMP functions.                                                                                                    |
| SSL          | Manages SSL capabilities.                                                                                                    |
| Update Flash | Sets the update flag to start the full flash update or copies the Value-Add file to the Value-Add component of the SP flash. |

 TABLE H-1
 Service Processor Subcommand Groups (Continued)

# SP Date Subcommands

The subcommands in TABLE H-2 manage the date and time on the SP.

 TABLE H-2
 SP Date Subcommands

| Subcommand  | Description                                                    |
|-------------|----------------------------------------------------------------|
| sp get date | Retrieves the date and time from the SP real-time clock (RTC). |
| sp set date | Sets the date and time on the SP RTC.                          |

## SP Get Date Subcommand

Description: Retrieves the date and time from the SP real-time clock (RTC).

#### Format

sp get date
TABLE H-3 lists the return codes for this subcommand.

 TABLE H-3
 Return Codes for Subcommand sp get date

| Return Code       | ID | Description                                                        |
|-------------------|----|--------------------------------------------------------------------|
| NWSE_Success      | 0  | Command successfully completed.                                    |
| NWSE_InvalidUsage | 1  | Invalid usage: bad parameter usage, conflicting options specified. |
| NWSE_NoPermission | 6  | Not authorized to perform this operation.                          |
| NWSE_NoMemory     | 8  | Insufficient memory.                                               |

## SP Set Date Subcommand

Description: Sets the date and time on the SP real-time clock (RTC).

### Format

sp set date DATE STRING

TABLE H-4 lists the argument for this subcommand.

 TABLE H-4
 Argument for Subcommand sp set date

| Argument    | Description                                                                                                    |
|-------------|----------------------------------------------------------------------------------------------------|
| DATE STRING | Specifies the date and time on the service processor RTC. The date<br>string is a Coordinated Universal Time (UTC) date of the form YYYY-<br>MM-DD HH:MM:SS. |

You can use this command to initially set the platform RTC after the platform has lost CMOS backup power. If the platform is in the state in which the operating system (OS) is communicating with the SP, the platform time will override the SP time, which allows the platform and SP event times to be synchronized in the event log.

TABLE H-5 lists the return codes for this command.

 TABLE H-5
 Return Codes for Subcommand sp set date

| Return Code          | ID | Description                                                        |
|----------------------|----|--------------------------------------------------------------------|
| NWSE_Success         | 0  | Command successfully completed.                                    |
| NWSE_InvalidUsage    | 1  | Invalid usage: bad parameter usage, conflicting options specified. |
| NWSE_InvalidArgument | 4  | One or more arguments were incorrect or invalid.                   |
| NWSE_NoPermission    | 6  | Not authorized to perform this operation.                          |
| NWSE_NoMemory        | 8  | Insufficient memory.                                               |
| NWSE_FileError       | 18 | File open, file missing, or a read or write error occurred.        |

# SP DNS Subcommands

The subcommands in TABLE H-6 manage the DNS configuration on the SP.

TABLE H-6SP DNS Subcommands

| Subcommand   | Descriptio  | n                                        |
|--------------|-------------|------------------------------------------|
| sp disable d | ns Disables | the DNS configuration on the SP.         |
| sp enable dn | s Configur  | res the DNS configuration on the SP.     |
| sp get dns   | Displays    | the current DNS configuration on the SP. |

## SP Disable DNS Subcommand

Description: Disables the DNS configuration on the SP.

sp disable dns

When the SP is configured to use Dynamic Host Configuration Protocol (DHCP), DHCP automatically configures DNS settings. Changes to the DNS settings in this configuration can be replaced with the DHCP client.

TABLE H-7 lists the return codes for this command:

TABLE H-7 Return Codes for Subcommand sp disable dns

| Return Code       | ID | Description                                                                                                    |
|-------------------|----|----------------------------------------------------------------------------------------------------|
| NWSE_Success      | 0  | Command successfully completed.                                                                                                    |
| NWSE_InvalidUsage | 1  | Invalid usage: bad parameter usage, conflicting options specified.                                                                                     |
| NWSE_RPCTimeout   | 2  | Request was issued, but was not serviced by the server.<br>RPC procedure timed out and the request may or may<br>not have been serviced by the server. |
| NWSE_NoPermission | 6  | Not authorized to perform this operation.                                                                                                    |

## SP Enable DNS Subcommand

Description: Configures the DNS configuration on the SP.

Because applications do not see updated DNS resolver configurations (in /etc/resolv.conf) until they are restarted, this command restarts server processes that depend on DNS. This currently includes the sshd daemon and the Security Manager.

### Format

sp enable dns { -n | --nameserver} NAMESERVER IP...
{-s | --searchdomain } SEARCH DOMAIN...

TABLE H-8 lists the arguments for this subcommand.

| TABLE H-8 Arguments f | for Subcommand | l sp | enable | dns |
|-----------------------|----------------|------|--------|-----|
|-----------------------|----------------|------|--------|-----|

| Argument            | Description                                                                                              |
|---------------------|----------------------------------------------------------------------------------------------------|
| { -n  nameserver}   | Displays the name server IP addresses. If there is more than one, the addresses print on separate lines. |
| {-s  searchdomain } | Displays the search domain(s). If there is more than one, the search domains print on separate lines.    |

TABLE H-9 lists the return codes for this subcommand.

 TABLE H-9
 Return Codes for Subcommand sp enable dns

| Return Code       | ID | Description                                                                                                    |
|-------------------|----|----------------------------------------------------------------------------------------------------|
| NWSE_Success      | 0  | Command successfully completed.                                                                                                    |
| NWSE_InvalidUsage | 1  | Invalid usage: bad parameter usage, conflicting options specified.                                                                                     |
| NWSE_RPCTimeout   | 2  | Request was issued, but was not serviced by the server.<br>RPC procedure timed out and the request may or may<br>not have been serviced by the server. |
| NWSE_NoPermission | 6  | Not authorized to perform this operation.                                                                                                    |

## SP Get DNS Subcommand

Description: Displays the current DNS configuration on the SP.

### Format

```
sp get dns [{-n | --nameserver } | -s | --searchdomain } |
{-H | --noheader }] [{-D | --Delim <DELIMITER>}]
```

TABLE H-10 lists the arguments for this subcommand.

| Argument                           | Description                                                                                                    |
|------------------------------------|----------------------------------------------------------------------------------------------------|
| { -n  nameserver }                 | Displays the name server(s). If there is more than one name server, they print on separate lines.                                                 |
| { -s  searchdomain }               | Displays the search domain(s). If there is more than one search domain, they print on separate lines.                                             |
| { -H  noheader }                   | Suppresses column headings.                                                                                                    |
| [{-D  Delim < <i>DELIMITER</i> >}] | Delimits columns with the specified delimiter.<br>Headings are also delimited unless suppressed. The<br>delimiter can be any character or string. |

 TABLE H-10
 Arguments for Subcommand sp get dns

TABLE H-11 lists the return codes for this subcommand.

TABLE H-11 Return Codes for Subcommand sp get dns

| Return Code       | ID | Description                                                                                                    |
|-------------------|----|----------------------------------------------------------------------------------------------------|
| NWSE_Success      | 0  | Command successfully completed.                                                                                                    |
| NWSE_InvalidUsage | 1  | Invalid usage: bad parameter usage, conflicting options specified.                                                                                     |
| NWSE_RPCTimeout   | 2  | Request was issued, but was not serviced by the server.<br>RPC procedure timed out and the request may or may not<br>have been serviced by the server. |

# SP Events Subcommands

The subcommands in TABLE H-12 manage events on the SP.

 TABLE H-12
 SP Events Subcommands

| Subcommand      | Description                                              |
|-----------------|----------------------------------------------------------|
| sp delete event | Clears an existing event using the event ID.             |
| sp get events   | Returns detailed information about all active SP events. |

## SP Delete Event Subcommand

Description: Clears an existing event using the event ID.

#### Format

sp delete event { EVENT ID | {-a | --all}} [-q | --quiet]

TABLE H-13 lists the arguments for this subcommand.

| Argument    | Description                                                                                              |  |  |
|-------------|----------------------------------------------------------------------------------------------------|--|--|
| EVENT ID    | Specifies the existing event to clear. This argument is repeatable to clear multiple events at one time. |  |  |
| [-a  all]   | Removes all events.                                                                                      |  |  |
| [-q  quiet] | If the event to delete is not found, this argument specifies that no error be returned.                  |  |  |

TABLE H-13 Arguments for Subcommand sp delete event

### Return Codes

TABLE H-14 lists the return codes for this subcommand.

| Return Code            | ID | Description                                                                                                    |
|------------------------|----|----------------------------------------------------------------------------------------------------|
| NWSE_Success           | 0  | Command successfully completed.                                                                                                    |
| NWSE_InvalidUsage      | 1  | Invalid usage: bad parameter usage, conflicting options specified.                                                                                     |
| NWSE_RPCTimeout        | 2  | Request was issued, but was not serviced by the<br>server. RPC procedure timed out and the request<br>may or may not have been serviced by the server. |
| NWSE_RPCNotConnected   | 3  | Unable to connect to the RPC server.                                                                                                    |
| NWSE_NotFound          | 5  | Entity (user, service, file, path, or other) was not found.                                                                                            |
| NWSE_NoPermission      | 6  | Not authorized to perform this operation.                                                                                                    |
| NWSE_NoMemory          | 8  | Insufficient memory.                                                                                                    |
| NWSE_InvalidOpForState | 22 | Invalid operation for current state.                                                                                                    |

| TABLE H-14 | Return Codes | for Subcommand | sp | delete | event |
|------------|--------------|----------------|----|--------|-------|
|------------|--------------|----------------|----|--------|-------|

## SP Get Events Subcommand

Description: Returns detailed information about all active SP events. By default, event ID, last update, component, severity, and a message are displayed.

Administrators can view detailed information about all the currently active system events and perform various actions related to each event.

Administrators can view this information using this command. For a list of all possible events, refer to TABLE 3-4.

### Format

```
sp get events [ {-i | --id} < EVENT ID> ] [{-d | --detail} ]
[{ -v | --verbose}] [{-H | noheader}][{-D | --Delim < DELIMITER>}]
```

TABLE H-15 lists the arguments for this subcommand.

| Argument         | Description                                                                                                    |
|------------------|----------------------------------------------------------------------------------------------------|
| {-i  id}         | Specifies to display only information about this event; otherwise, information for all existing events is returned.                                           |
| {-d  detail}     | Specifies to display the history of either one or all events.                                                                                                 |
| { -v  verbose}   | Specifies to display all columns.                                                                                                    |
| { -H  noheader } | Suppresses column headings.                                                                                                    |
| { -D  Delim }    | Specifies to delimit columns with the specified delimiter.<br>Headings are also delimited unless suppressed. The delimiter can<br>be any character or string. |

 TABLE H-15
 Arguments for Subcommand sp get events

### Return Codes

TABLE H-16 lists the return codes for this subcommand.

| TABLE H-16 | Return Codes | for Subcommand | sp | get | events |
|------------|--------------|----------------|----|-----|--------|
|------------|--------------|----------------|----|-----|--------|

| Return Code          | ID | Description                                                                                                    |
|----------------------|----|----------------------------------------------------------------------------------------------------|
| NWSE_Success         | 0  | Command successfully completed.                                                                                                    |
| NWSE_InvalidUsage    | 1  | Invalid usage: bad parameter usage, conflicting options specified.                                                                                     |
| NWSE_RPCTimeout      | 2  | Request was issued, but was not serviced by the<br>server. RPC procedure timed out and the request may<br>or may not have been serviced by the server. |
| NWSE_RPCNotConnected | 3  | Unable to connect to the RPC server.                                                                                                    |
| NWSE_InvalidArgument | 4  | One or more arguments were incorrect or invalid.                                                                                                    |
| NWSE_NotFound        | 5  | Entity (user, service, file, path, or other) not found.                                                                                                |
| NWSE_NoMemory        | 8  | Insufficient memory.                                                                                                    |

# SP Hostname Subcommands

The subcommands in TABLE H-17 manage the SP host and domain.

 TABLE H-17
 SP Hostname Subcommands

| Subcommand      | Description                                                              |
|-----------------|--------------------------------------------------------------------------|
| sp get hostname | Displays the current host name and optionally the domain name of the SP. |
| sp set hostname | Resets the host name or domain name of the SP to the specified name.     |

## SP Get Hostname Subcommand

Description: Displays the current host name and optionally the domain name of the SP. This name is used by many of the networking programs to identify the machine. It is also used to identify a logging subdirectory for event logs.

#### Format

sp get hostname [-f | --fqdn]

TABLE H-18 lists the argument for this subcommand.

TABLE H-18 Argument for Subcommand sp get hostname

| Argument   | Description                                      |
|------------|--------------------------------------------------|
| [-f  fqdn] | Causes the fully qualified host name to display. |

TABLE H-19 lists the return codes for this subcommand.

| Return Code         | ID | Description                                                        |
|---------------------|----|--------------------------------------------------------------------|
| NWSE_Success        | 0  | Command successfully completed.                                    |
| NWSE_InvalidUsage   | 1  | Invalid usage: bad parameter usage, conflicting options specified. |
| NWSE_NoMemory       | 8  | Insufficient memory.                                               |
| NWSE_Busy           | 9  | Device or resource is busy.                                        |
| NWSE_RPCConnected   | 11 | RPC client already connected.                                      |
| NWSE_RPCConnRefused | 12 | RPC connection refused.                                            |
| NWSE_NoRouteToHost  | 13 | No route to host (network down).                                   |
| NWSE_HostDown       | 14 | Host is down.                                                      |

 TABLE H-19
 Return Codes for Subcommand sp get hostname

## SP Set Hostname Subcommand

Description: Resets the host name or domain name of the SP to the specified name. This name is used by many of the networking programs to identify the machine.

#### Format

sp set hostname HOSTNAME

TABLE H-20 lists the argument for this subcommand.

 TABLE H-20
 Argument for Subcommand sp set hostname

| Argument | Description                            |
|----------|----------------------------------------|
| HOSTNAME | Specifies the name of the host to set. |

TABLE H-21 lists the return codes for this subcommand.

 TABLE H-21
 Return Codes for Subcommand sp set hostname

| Return Code          | ID | Description                                                        |
|----------------------|----|--------------------------------------------------------------------|
| NWSE_Success         | 0  | Command successfully completed.                                    |
| NWSE_InvalidUsage    | 1  | Invalid usage: bad parameter usage, conflicting options specified. |
| NWSE_InvalidArgument | 4  | One or more arguments were incorrect or invalid.                   |
| NWSE_NoPermission    | 6  | Not authorized to perform this operation.                          |
| NWSE_NoMemory        | 8  | Insufficient memory.                                               |
| NWSE_Busy            | 9  | Device or resource is busy.                                        |
| NWSE_RPCConnected    | 11 | RPC client already connected.                                      |
| NWSE_RPCConnRefused  | 12 | RPC connection refused.                                            |
| NWSE_NoRouteToHost   | 13 | No route to host (network down).                                   |
| NWSE_HostDown        | 14 | Host is down.                                                      |

# SP IP Subcommands

The subcommands in TABLE H-22 manage the SP network configuration.

 TABLE H-22
 SP IP Subcommands

| Subcommand | Description                                                                |
|------------|----------------------------------------------------------------------------|
| sp get ip  | Retrieves the Ethernet-based network configuration information for the SP. |
| sp set ip  | Sets or modifies the SP network configuration.                             |

## SP Get IP Subcommand

Description: Retrieves the Ethernet-based network configuration information for the SP, including IP address, network mask, and gateway. In addition, it indicates whether the SP is configured to use DHCP or a static IP address.

#### Format

sp get ip [-H | noheader] [{-D | --Delim <DELIMITER>}]

TABLE H-23 lists the arguments for this subcommand.

 TABLE H-23
 Arguments for Subcommand sp get ip

| Argument         | Description                                                                                                    |
|------------------|----------------------------------------------------------------------------------------------------|
| { -H  noheader } | Suppresses column headings.                                                                                                    |
| { -D  Delim }    | Delimits columns with the specified delimiter. Headings are<br>also delimited unless suppressed. The delimiter can be any<br>character or string. |

### Return Codes

TABLE H-24 lists the return codes for this subcommand.

| Return Code         | ID | Description                                                        |
|---------------------|----|--------------------------------------------------------------------|
| NWSE_Success        | 0  | Command successfully completed.                                    |
| NWSE_InvalidUsage   | 1  | Invalid usage: bad parameter usage, conflicting options specified. |
| NWSE_NoMemory       | 8  | Insufficient memory.                                               |
| NWSE_Busy           | 9  | Device or resource is busy.                                        |
| NWSE_RPCConnected   | 11 | RPC client already connected.                                      |
| NWSE_RPCConnRefused | 12 | RPC connection refused.                                            |
| NWSE_NoRouteToHost  | 13 | No route to host (network down).                                   |
| NWSE_HostDown       | 14 | Host is down.                                                      |

 TABLE H-24
 Return Codes for Subcommand sp get ip

## SP Set IP Subcommand

Description: Sets or modifies the SP network configuration.

### Format

```
sp set ip dhcp [--nowait]
sp set ip static {-i | --ipaddress} IP_ADDRESS
[{-n | --netmask} NETMASK] [{-g | --gateway} GATEWAY}] [-w | --nowait]
```

TABLE H-25 lists the arguments for this subcommand.

 TABLE H-25
 Arguments for Subcommand sp set ip

| Argument        | Description                                                                                                    |
|-----------------|----------------------------------------------------------------------------------------------------|
| {-i  ipaddress} | Specifies the IP address you wish to set.                                                                                                    |
| {-n  netmask}   | Specifies the netmask; the default value is 255.255.255.0.                                                                                                    |
| {-g  gateway}   | Specifies the gateway; the default value is the existing gateway.                                                                                                    |
| {-w  nowait}    | If you specify the -nowait option, loss of connectivity will<br>occur some time after the command returns. If you do not<br>specify the -nowait option, your connections to the SP will be<br>lost before the command returns. |

## Return Codes

TABLE H-26 lists the return codes for this subcommand.

| TABLE H-26 | Return | Codes | for | Subcommand | sp | set | ip |
|------------|--------|-------|-----|------------|----|-----|----|
|------------|--------|-------|-----|------------|----|-----|----|

| Return Code          | ID | Description                                                        |
|----------------------|----|--------------------------------------------------------------------|
| NWSE_Success         | 0  | Command successfully completed.                                    |
| NWSE_InvalidUsage    | 1  | Invalid usage: bad parameter usage, conflicting options specified. |
| NWSE_InvalidArgument | 4  | One or more arguments were incorrect or invalid.                   |
| NWSE_NoPermission    | 6  | Not authorized to perform this operation.                          |
| NWSE_NoMemory        | 8  | Insufficient memory.                                               |
| NWSE_Busy            | 9  | Device or resource is busy.                                        |
| NWSE_RPCConnected    | 11 | RPC client already connected.                                      |
| NWSE_RPCConnRefused  | 12 | RPC connection refused.                                            |

| Return Code           | ID | Description                                       |
|-----------------------|----|---------------------------------------------------|
|                       |    |                                                   |
| NWSE_NoRouteToHost    | 13 | No route to host (network down).                  |
| NWSE_HostDown         | 14 | Host is down.                                     |
| NWSE_UnknownError     | 15 | Miscellaneous error not captured by other errors. |
| NWSE_GatewayOffNet    | 16 | Gateway address is not on network.                |
| NWSE_NetMaskIncorrect | 17 | An inappropriate netmask was specified.           |

 TABLE H-26
 Return Codes for Subcommand sp set ip (Continued)

# SP JNET Address Subcommands

The JNET address is used for communications between the SP and the platform. The subcommands in TABLE H-27 manage the SP JNET address.

 TABLE H-27
 SP JNET Subcommands

| Subcommand  | Description                 |
|-------------|-----------------------------|
| sp get jnet | Retrieves the JNET address. |
| sp set jnet | Sets the JNET address.      |

## SP Get JNET Subcommand

Description: Retrieves the IP address of the platform JNET driver.

#### Format

```
sp get jnet [{-H | --noheader}] [{-D | --Delim <DELIMITER>}]
```

TABLE H-28 lists the arguments for this subcommand.

| TABLE H-28 | Arguments | for Subcommand | sp | get | jnet |
|------------|-----------|----------------|----|-----|------|
|------------|-----------|----------------|----|-----|------|

| Argument         | Description                                                                                                    |
|------------------|----------------------------------------------------------------------------------------------------|
| { -H  noheader } | Suppresses column headings.                                                                                                    |
| { -D  Delim }    | Delimits columns with the specified delimiter. Headings are<br>also delimited unless suppressed. The delimiter can be any<br>character or string. |

TABLE H-29 lists the return codes for this subcommand.

 TABLE H-29
 Return Codes for Subcommand sp get jnet

| Return Code       | ID | Description                                                        |
|-------------------|----|--------------------------------------------------------------------|
| NWSE_Success      | 0  | Command successfully completed.                                    |
| NWSE_InvalidUsage | 1  | Invalid usage: bad parameter usage, conflicting options specified. |
| NWSE_NoMemory     | 8  | Insufficient memory.                                               |
| NWSE_Busy         | 9  | Device or resource is busy.                                        |
| NWSE_HostDown     | 14 | Host is down.                                                      |

## SP Set JNET Subcommand

Description: Sets or modifies the SP and platform network addresses for JNET. Because of the firewall between these drivers, you must specify both addresses at the same time.

Both the SP and platform JNET addresses must be on the same Class C subnet.

#### Format

sp set jnet {-p | --platform} IP ADDRESS {-s | --sp} IP ADDRESS

TABLE H-30 lists the arguments for this subcommand.

 TABLE H-30
 Arguments for Subcommand sp set jnet

| Argument       | Description                                |
|----------------|--------------------------------------------|
| {-p  platform} | Specifies the IP address for the platform. |
| {-s  sp}       | Specifies the IP address for the SP.       |

**Note** – If you change the default addresses of JNET using this command and then reinstall the platform OS or reset the SP through the subcommand sp reset to default-settings, you must reissue the subcommand sp set jnet to re-establish the JNET connection.

Otherwise, the connection will be out-of-sync (one address will be modified and one will be reset to the default address).

### Return Codes

TABLE H-31 lists the return codes for this subcommand.

| Return Code       | ID | Description                                                        |
|-------------------|----|--------------------------------------------------------------------|
|                   |    |                                                                    |
| NWSE_Success      | 0  | Command successfully completed.                                    |
| NWSE_InvalidUsage | 1  | Invalid usage: bad parameter usage, conflicting options specified. |
| NWSE_NoPermission | 6  | Not authorized to perform this operation.                          |
| NWSE_NoMemory     | 8  | Insufficient memory.                                               |
| NWSE_Busy         | 9  | Device or resource is busy.                                        |
| NWSE_HostDown     | 14 | Host is down.                                                      |

TABLE H-31 Return Codes for Subcommand sp set jnet

# SP Locatelight Subcommands

The subcommands in TABLE H-32 manage the Locatelight switch.

 TABLE H-32
 SP Locatelight Subcommands

| Subcommand |     | nand        | Description                                                                                                    |  |  |
|------------|-----|-------------|----------------------------------------------------------------------------------------------------|--|--|
| sp         | get | locatelight | Reads the value of the Locatelight switch (which represents the state of the front-panel and rear-panel identification lights). |  |  |
| sp         | set | locatelight | Sets the state of the Locatelight switch.                                                                                       |  |  |

## SP Get Locatelight Subcommand

Description: Reads the value of the Locatelight switch (which represents the state of the front-panel and rear-panel identification lights). The possible states are blinking or off.

#### Format

sp get locatelight

## **Return Codes**

TABLE H-33 lists the return codes for this subcommand.

| TABLE H-33 | Return Coo | les for Sub | command : | sp g | et ] | locatelight |
|------------|------------|-------------|-----------|------|------|-------------|
|------------|------------|-------------|-----------|------|------|-------------|

| Return Code          | ID | Description                                                                                                    |
|----------------------|----|----------------------------------------------------------------------------------------------------|
| NWSE_Success         | 0  | Command successfully completed.                                                                                                    |
| NWSE_InvalidUsage    | 1  | Invalid usage: bad parameter usage, conflicting options specified.                                                                                     |
| NWSE_RPCTimeout      | 2  | Request was issued, but was not serviced by the<br>server. RPC procedure timed out and the request<br>may or may not have been serviced by the server. |
| NWSE_RPCNotConnected | 3  | Unable to connect to the RPC server.                                                                                                    |
| NWSE_NoPermission    | 6  | Not authorized to perform this operation.                                                                                                    |

## SP Set Locatelight Subcommand

Description: Sets the state of the Locatelight switch (which describes the state of the front-panel and rear-panel identification lights).

### Format

sp set locatelight {BLINK | OFF}

TABLE H-34 lists the return codes for this subcommand.

 TABLE H-34
 Return Codes for Subcommand sp set locatelight

| Return Code          | ID | Description                                                                                                    |
|----------------------|----|----------------------------------------------------------------------------------------------------|
| NWSE_Success         | 0  | Command successfully completed.                                                                                                    |
| NWSE_InvalidUsage    | 1  | Invalid usage: bad parameter usage, conflicting options specified.                                                                                     |
| NWSE_RPCTimeout      | 2  | Request was issued, but was not serviced by the<br>server. RPC procedure timed out and the request may<br>or may not have been serviced by the server. |
| NWSE_RPCNotConnected | 3  | Unable to connect to the RPC server.                                                                                                    |
| NWSE_NoPermission    | 6  | Not authorized to perform this operation.                                                                                                    |

# SP Logfile Subcommands

The subcommands in TABLE H-35 manage the SP log files.

 TABLE H-35
 SP Logfile Subcommands

| Subcommand     | Description                                                                                      |
|----------------|--------------------------------------------------------------------------------------------------|
| sp get logfile | Retrieves the eventlog file configuration.                                                       |
| sp set logfile | Configures the eventlog file that is the destination of all Event<br>Manager events and notices. |

## SP Get Logfile Subcommand

Description: Retrieves the event log file configuration.

#### Format

```
sp get logfile [-H | --noheader] [{-D | --Delim <DELIMITER>}]
```

TABLE H-36 lists the arguments for this subcommand.

| TABLE H-36 | Arguments | for Subcommand | sp | get | logfile |  |
|------------|-----------|----------------|----|-----|---------|--|
|------------|-----------|----------------|----|-----|---------|--|

| Argument         | Description                                                                                                    |
|------------------|----------------------------------------------------------------------------------------------------|
| { -H  noheader } | Suppresses column headings.                                                                                                    |
| { -D  Delim }    | Delimits columns with the specified delimiter. Headings are<br>also delimited unless suppressed. The delimiter can be any<br>character or string. |

#### **Return Codes**

TABLE H-37 lists the return codes for this subcommand.

| Return Code          | ID | Description                                                                                                    |
|----------------------|----|----------------------------------------------------------------------------------------------------|
| NWSE_Success         | 0  | Command successfully completed.                                                                                                    |
| NWSE_InvalidUsage    | 1  | Invalid usage: bad parameter usage, conflicting options specified.                                                                                     |
| NWSE_RPCTimeout      | 2  | Request was issued, but was not serviced by the<br>server. RPC procedure timed out and the request<br>may or may not have been serviced by the server. |
| NWSE_RPCNotConnected | 3  | Unable to connect to the RPC server.                                                                                                    |
| NWSE_NoMemory        | 8  | Insufficient memory.                                                                                                    |

 TABLE H-37
 Return Codes for Subcommand sp get logfile

## SP Set Logfile Subcommand

Description: Configures the event log file that is the destination of all Event Manager events and notices.

#### Format

sp set logfile [ {-f | --file} FILENAME] [ {-s | --size} SIZE]

You must specify the name of the file to which the Event Manager sends logs. When setting the log file using this command, specify only the name of the log file without the path. File names cannot contain the forward slash character (/), backward relative-path reference (...) or the less-than symbol (<).

TABLE H-38 lists the arguments for this subcommand.

| Argument   | Description                                                                                           |
|------------|----------------------------------------------------------------------------------------------------|
| {-f  file} | Specifies the name of the file within the directory to which the Event Manager sends logs.            |
| {-s  size} | Specifies the size of the file in megabytes. A minimum size of 0.01 MB is required for this log file. |

 TABLE H-38
 Arguments for Subcommand sp set logfile

## Return Codes

TABLE H-39 lists the arguments for this subcommand.

| Return Code          | ID | Description                                                                                                    |
|----------------------|----|----------------------------------------------------------------------------------------------------|
| NWSE_Success         | 0  | Command successfully completed.                                                                                                    |
| NWSE_InvalidUsage    | 1  | Invalid usage: bad parameter usage, conflicting options specified.                                                                                     |
| NWSE_RPCTimeout      | 2  | Request was issued, but was not serviced by the<br>server. RPC procedure timed out and the request<br>may or may not have been serviced by the server. |
| NWSE_RPCNotConnected | 3  | Unable to connect to the RPC server.                                                                                                    |
| NWSE_NoPermission    | 6  | Not authorized to perform this operation.                                                                                                    |
| NWSE_NoMemory        | 8  | Insufficient memory.                                                                                                    |

 TABLE H-39
 Return Codes for Subcommand sp set logfile

# SP Miscellaneous Subcommands

The subcommands in TABLE H-40 manage miscellaneous SP functions.

 TABLE H-40
 Miscellaneous SP Subcommands

| Subcommand            | Description                                                                                |  |  |  |  |
|-----------------------|--------------------------------------------------------------------------------------------|--|--|--|--|
| sp create test events | Tests and validates different types of configurations you might be considering for the SP. |  |  |  |  |
| sp get mac address    | Retrieves the MAC address for the SP.                                                      |  |  |  |  |
| sp get port 80        | Retrieves the last port 80 POST code from the PRS Port80 register.                         |  |  |  |  |
| sp get status         | Returns the status of the overall system.                                                  |  |  |  |  |
| sp get tdulog         | Captures data and stores it on the SP in compressed format.                                |  |  |  |  |
| sp autoconfigure      | Configures an SP with the same configuration as that of another service processor.         |  |  |  |  |
| sp reboot             | Restarts the SP.                                                                           |  |  |  |  |
| sp reset              | Restores selected settings of the SP to the default factory configuration.                 |  |  |  |  |

## SP Create Test Events Subcommand

Description: This command helps you to test and validate different types of configurations that you might be considering for the SP (for example, configurations involving event forwarding, such SNMP, SMTP, log files, or directory services).

When you execute this command, the SP generates three new events, each with a different level of severity. To view these events, run the subcommand sp get events. Then retrieve the configuration settings for SNMP, SMTP, and log files and validate that the events reached the configured destinations.

#### SNMP

To configure destinations for SNMP traps, run the subcommand sp add snmp-destination. To view your current settings, run the subcommand sp get snmp-destinations. All SP events are translated into SNMP traps and are sent to all configured destinations.

#### SMTP

You can configure destinations for events as SMTP addresses. You must first run the subcommand sp set smtp server to configure your SMTP *server* and *from* address. Then run the subcommand sp update smtp subscriber to configure the destination addresses and formats to be used for different severity events. This command enables you to configure the format of the events that are delivered (long or short) and the recipient(s) of events of different severities.

All SP events are translated into alerts and are sent to all configured SMTP destinations according to the event severity (the subscribers). You can run the subcommands sp get smtp server and sp get smtp subscribers to view your current settings.

#### Log Files

All events that are generated on the SP are written to either a default or a user-specified log file if a mount point is configured. To add a mount point, run the subcommand sp add mount. You can then run the subcommand sp set logfile to configure the name and size of the target file on the mounted file system. To view your current settings, run the subcommands sp get mounts and sp get logfile.

#### Format

sp create test events

### Return Codes

TABLE H-41 lists the return codes for this command.

| Return Code          | ID | Description                                                                                                    |
|----------------------|----|----------------------------------------------------------------------------------------------------|
| NWSE_Success         | 0  | Command successfully completed.                                                                                                    |
| NWSE_InvalidUsage    | 1  | Invalid usage: bad parameter usage, conflicting options specified.                                                                                     |
| NWSE_RPCTimeout      | 2  | Request was issued, but was not serviced by the server.<br>RPC procedure timed out and the request may or may<br>not have been serviced by the server. |
| NWSE_RPCNotConnected | 3  | Unable to connect to the RPC server.                                                                                                    |
| NWSE_NoMemory        | 8  | Insufficient memory.                                                                                                    |

 TABLE H-41
 Return Codes for Subcommand sp create test events

## SP Get MAC Address Subcommand

Description: Retrieves the MAC address for the SP.

#### Format

sp get mac

### **Return Codes**

TABLE H-42 lists the return codes for this subcommand.

| TABLE H-42         Return Codes for Subcommand | sp | get | mac |
|------------------------------------------------|----|-----|-----|
|------------------------------------------------|----|-----|-----|

| Return Code              | ID | Description                                                        |
|--------------------------|----|--------------------------------------------------------------------|
| NWSE_Success             | 0  | Command successfully completed.                                    |
| NWSE_InvalidUsage        | 1  | Invalid usage: bad parameter usage, conflicting options specified. |
| NWSE_ServiceNotAvailable | 24 | Requested service is not available.                                |

## SP Get Port 80 Subcommand

Description: Retrieves the last port 80 POST code from the PRS Port80 register. The register is written by platform BIOS during platform boot. You can use this subcommand to debug platform-boot problems.

#### Format

sp get port80 {-m | --monitor}

TABLE H-43 lists the arguments for this subcommand.

| TABLE H-43 | Argument | for | Subcommand | sp | get | port80 |
|------------|----------|-----|------------|----|-----|--------|
|------------|----------|-----|------------|----|-----|--------|

| Argument      | Description                                              |
|---------------|----------------------------------------------------------|
| {-m  monitor} | Allows for continuous monitoring of the port 80 traffic. |

You can also retrieve the last ten port 80 POST codes using the operator panel.

For more details about using the operator-panel menus, refer to the *Sun Fire V20z* and *Sun Fire V40z Servers*—User Guide.

See TABLE H-45 for a list of the Power On Self Test (POST) codes for the Phoenix BIOS.

See TABLE H-46 for a list of the boot block codes on Flash ROM.

## Return Codes

TABLE H-44 lists the return codes for this subcommand.

| TABLE H-44         Return Codes for Subcommand sp | get | port80 |  |
|---------------------------------------------------|-----|--------|--|
|---------------------------------------------------|-----|--------|--|

| Return Code              | ID | Description                                                        |
|--------------------------|----|--------------------------------------------------------------------|
|                          | 0  | Command successfully completed.                                    |
| NWSE_InvalidUsage        | 1  | Invalid usage: bad parameter usage, conflicting options specified. |
| NWSE_NoPermission        | 6  | Not authorized to perform this operation.                          |
| NWSE_NoMemory            | 8  | Insufficient memory.                                               |
| NWSE_ServiceNotAvailable | 24 | Requested service is not available.                                |

## **BIOS POST Codes**

TABLE H-45 lists the POST codes for the Phoenix BIOS.

| TABLE H-45 | BIOS POST | Codes |
|------------|-----------|-------|
|------------|-----------|-------|

| POST Code | Description                                  |
|-----------|----------------------------------------------|
| 02        | Verify real mode                             |
| 03        | Disable non-maskable interrupt (NMI)         |
| 04        | Get CPU type                                 |
| 06        | Initialize system hardware                   |
| 07        | Disable shadow and execute code from the ROM |
| 08        | Initialize chipset with initial POST values  |
| 09        | Set IN POST flag                             |
| 0A        | Initialize CPU registers                     |
| 0в        | Enable CPU cache                             |
| 0C        | Initialize caches to initial POST values     |
| 0E        | Initialize I/O component                     |
| OF        | Initialize the local bus IDE                 |

#### TABLE H-45 BIOS POST Codes (Continued)

| POST Code | Description                                              |
|-----------|----------------------------------------------------------|
| 10        | Initialize power management                              |
| 11        | Load alternate registers with initial POST values        |
| 12        | Restore CPU control word during warm boot                |
| 13        | Initialize PCI bus mastering devices                     |
| 14        | Initialize keyboard controller                           |
| 16        | BIOS ROM checksum                                        |
| 17        | Initialize cache before memory autosize                  |
| 18        | 8254 programmable interrupt timer initialization         |
| 1A        | 8237 DMA controller initialization                       |
| 1C        | Reset programmable interrupt controller                  |
| 20        | Test DRAM refresh                                        |
| 22        | Test 8742 keyboard controller                            |
| 24        | Set ES segment register to 4GB                           |
| 26        | Enable gate A20 line                                     |
| 28        | Autosize DRAM                                            |
| 29        | Initialize POST memory manager                           |
| 2A        | Clear 512-KB base RAM                                    |
| 2C        | RAM failure on address line xxxx                         |
| 2E        | RAM failure on data bits xxxx of low byte of memory bus  |
| 2F        | Enable cache before system BIOS shadow                   |
| 30        | RAM failure on data bits xxxx of high byte of memory bus |
| 32        | Test CPU bus clock frequency                             |
| 33        | Initialize Phoenix Dispatch Manager                      |
| 36        | Warm start shut down                                     |
| 38        | Shadow system BIOS ROM                                   |
| 3A        | Autosize cache                                           |
| 3C        | Advanced configuration of chipset registers              |
| 3D        | Load alternate registers with CMOS values                |
| 41        | Initialize extended memory for RomPilot                  |
| 42        | Initialize interrupt vectors                             |

#### POST Code Description 45 POST device initialization Check ROM copyright notice 46 Initialize I20 support 47 Check video configuration against CMOS 48 49 Initialize PCI bus and devices 4A Initialize all video adapters in system 4B QuietBoot start (optional) 4CShadow video BIOS ROM 4EDisplay BIOS copyright notice 4F Initialize MultiBoot Display CPU type and speed 50 51 Initialize EISA board Test keyboard 52 Set key click if enabled 54 55 Enable USB devices 58 Test for unexpected interrupts 59 Initialize POST display service Display prompt "Press F2 to enter SETUP" 5A 5B Disable CPU cache 5C Test RAM between 512KB and 640KB 60 Test extended memory 62 Test extended memory address lines Jump to UserPatch1 64 66 Configure advanced cache registers 67 Initialize multi processor APIC Enable external and CPU caches 68 Setup system management mode (SMM) area 69 Display external L2 cache size 6A 6B Load custom defaults (optional) 6C Display shadow area message

#### TABLE H-45 BIOS POST Codes (Continued)

| TABLE H-45 | BIOS POST  | Codes  | (Continued)                             |
|------------|------------|--------|-----------------------------------------|
|            | DICC I CCI | 000.00 | 000000000000000000000000000000000000000 |

| POST Code | Description                                                         |
|-----------|---------------------------------------------------------------------|
| 6E        | Display possible high address for Upper Memory Block (UMB) recovery |
| 70        | Display error messages                                              |
| 72        | Check for configuration errors                                      |
| 76        | Check for keyboard errors                                           |
| 7C        | Set up hardware interrupt vectors                                   |
| 7D        | Initialize Intelligent System Monitoring                            |
| 7E        | Initialize coprocessor if present                                   |
| 80        | Disable on-board super I/O ports and IRQs                           |
| 81        | Late POST device initialization                                     |
| 82        | Detect and install external RS-232 ports                            |
| 83        | Configure non-MCD IDE controllers                                   |
| 84        | Detect and install external parallel ports                          |
| 85        | Initialize PC compatible PnP ISA devices                            |
| 86        | Reinitialize on-board I/O ports                                     |
| 87        | Configure motherboard configurable devices (optional)               |
| 88        | Initialize BIOS data area                                           |
| 89        | Enable non-maskable interrupts (NMIs)                               |
| 8A        | Initialize extended BIOS data area                                  |
| 8B        | Test and initialize PS/2 mouse                                      |
| 8C        | Initialize floppy controller                                        |
| 8F        | Determine number of ATA drives (optional)                           |
| 90        | Initialize hard disk controllers                                    |
| 91        | Initialize local bus hard disk controllers                          |
| 92        | Jump to UserPatch2                                                  |
| 93        | Build MPTABLE for multiprocessor boards                             |
| 95        | Install CD-ROM for boot                                             |
| 96        | Clear huge ES segment register                                      |
| 97        | Fix up multiprocessor table                                         |
| 98        | Search for option ROMs                                              |
| 99        | Check for SMART drive (optional)                                    |

| POST Code | Description                                  |
|-----------|----------------------------------------------|
| 9A        | Shadow option ROMs                           |
| 9C        | Set up power management                      |
| 9D        | Initialize security engine (optional)        |
| 9E        | Enable hardware interrupts                   |
| 9F        | Determine number of ATA and SCSI drives      |
| A0        | Set time of day                              |
| A2        | Check key lock                               |
| A4        | Initialize typematic rate                    |
| A8        | Erase F2 prompt                              |
| AA        | Scan for F2 keystroke                        |
| AC        | Enter setup                                  |
| AE        | Clear boot flag                              |
| в0        | Check for errors                             |
| B1        | Inform RomPilot about the end of POST        |
| B2        | POST done - prepare to boot operating system |
| B4        | One short beep                               |
| В5        | Terminate QuietBoot (optional)               |
| В6        | Check password                               |
| В7        | Initialize ACPI BIOS                         |
| В9        | Prepare boot                                 |
| BA        | Initialize DMI parameters                    |
| BB        | Initialize PnP option ROMs                   |
| BC        | Clear parity checkers                        |
| BD        | Display multiboot menu                       |
| BE        | Clear screen                                 |
| BF        | Check virus and backup reminders             |
| C0        | Try to boot with interrupt 19                |
| C1        | Initialize POST Error Manager (PEM)          |
| C2        | Initialize error logging                     |
| C3        | Initialize error display function            |

#### TABLE H-45 BIOS POST Codes (Continued)

 TABLE H-45
 BIOS POST Codes (Continued)

| POST Code | Description                                                                              |
|-----------|------------------------------------------------------------------------------------------|
| C4        | Initialize system error handler                                                          |
| C5        | PnP dual CMOS (optional)                                                                 |
| C6        | Initialize notebook docking (optional)                                                   |
| C7        | Initialize notebook docking rate                                                         |
| C8        | Force check (optional)                                                                   |
| C9        | Extended checksum (optional)                                                             |
| CA        | Redirect Int 15h to enable remote keyboard                                               |
| СВ        | Redirect Int 13 to Memory Technologies Devices such as ROM, RAM, PCMCIA, and serial disk |
| CC        | Redirect Int 10h to enable remote serial video                                           |
| CD        | Re-map I/O and memory for PCMCIA                                                         |
| CE        | Initialize digitizer and display message                                                 |
| D2        | Unknown interrupt                                                                        |

### Boot Block Codes for Flash ROM

TABLE H-46 lists the boot block codes in Flash ROM.

 TABLE H-46
 Boot Block Codes in Flash ROM

| Post Code | Description                 |
|-----------|-----------------------------|
| EO        | Initialize the chipset      |
| E1        | Initialize the bridge       |
| E2        | Initialize the CPU          |
| E3        | Initialize the system timer |
| E4        | Initialize system I/O       |
| E5        | Check force recovery boot   |
| Е6        | Checksum BIOS ROM           |
| E7        | Go to BIOS                  |
| E8        | Set Huge Segment            |
| E9        | Initialize Multiprocessor   |
| EA        | Initialize OEM special code |

| Post Code | Description                          |
|-----------|--------------------------------------|
| EB        | Initialize PIC and DMA               |
| EC        | Initialize memory type               |
| ED        | Initialize memory size               |
| EE        | Shadow Boot Block                    |
| EF        | System memory test                   |
| FO        | Initialize interrupt vectors         |
| Fl        | Initialize run time clock            |
| F2        | Initialize video                     |
| F3        | Initialize System Management Manager |
| F4        | Output one beep                      |
| F5        | Clear Huge Segment                   |
| F6        | Boot to mini DOS                     |
| F7        | Boot to full DOS                     |

#### TABLE H-46 Boot Block Codes in Flash ROM (Continued)

## SP Autoconfigure Subcommand

Description: Copies the configuration settings from one service processor to another service processor.

You can also perform autoconfiguration from the operator panel to perform this same function. For more information, see "Autoconfiguring the SP" on page 36.

The command invokes a series of HTTPS requests for all of the configuration files from the source machine and then loads configuration data to the second SP. The uploaded files are copied to the local pstore file and the second SP is rebooted. While this operation is running, you cannot execute any other configuration changes.

By default, configuration sharing is disabled and you must enable it on the source machine.

- To identify the status of configuration sharing on a server, refer to "Access Get Config-Sharing Subcommand" on page 116.
- To enable configuration sharing, refer to "Access Enable Config-Sharing Subcommand" on page 114.
- To disable configuration sharing, refer to "Access Disable Config-Sharing Subcommand" on page 115.

After the command is executed, a message is displayed indicating that the SP will be rebooted. The SSH connection then terminates.

### Format

sp autoconfigure {{ -s | --sp } SP\_IP\_OR\_HOST [-H |--noheader]

TABLE H-47 lists the arguments for this subcommand.

 TABLE H-47
 Arguments for Subcommand sp autoconfigure

| Argument       | Description                                                                                      |
|----------------|--------------------------------------------------------------------------------------------------|
| { -s  sp }     | The DNS host name or IP address of the machine from which to copy the configuration information. |
| [-H  noheader] | Suppresses header output.                                                                        |

### **Return Codes**

TABLE H-48 lists the return codes for this subcommand.

| TABLE H-48 | Return Codes | for Subcommand sp | autoconfigure |
|------------|--------------|-------------------|---------------|
|------------|--------------|-------------------|---------------|

| Return Code              | ID | Description                                                        |
|--------------------------|----|--------------------------------------------------------------------|
| NWSE_Success             | 0  | Command successfully completed.                                    |
| NWSE_InvalidUsage        | 1  | Invalid usage: bad parameter usage, conflicting options specified. |
| NWSE_InvalidArgument     | 4  | One or more arguments were incorrect or invalid.                   |
| NWSE_NoPermission        | 6  | Not authorized to perform this operation.                          |
| NWSE_NoMemory            | 8  | Insufficient memory.                                               |
| NWSE_HostDown            | 14 | Host is down.                                                      |
| NWSE_TimedOut            | 23 | Operation timed out.                                               |
| NWSE_ServiceNotAvailable | 24 | Requested service is not available.                                |

## SP Get Status Subcommand

Description: Returns the status of the overall system.

### Format

sp get status

TABLE H-49 lists the arguments for this subcommand.

TABLE H-49 Arguments for Subcommand sp get status

| Argument | Description                                                               |
|----------|---------------------------------------------------------------------------|
| Nominal  | All components are operating within normal parameters.                    |
| Warning  | One or more components are operating at warning levels.                   |
| Critical | One or more components are operating out of specification or have failed. |

### Return Codes

TABLE H-50 lists the return codes for this subcommand.

| TABLE H-50 | Return Codes | for Subcommand | sp | get | status |
|------------|--------------|----------------|----|-----|--------|
|------------|--------------|----------------|----|-----|--------|

| Return Code          | ID | Description                                                                                                    |
|----------------------|----|----------------------------------------------------------------------------------------------------|
| NWSE_Success         | 0  | Command successfully completed.                                                                                                    |
| NWSE_InvalidUsage    | 1  | Invalid usage: bad parameter usage, conflicting options specified.                                                                               |
| NWSE_RPCTimeout      | 2  | Request was issued, but was not serviced by the server. RPC procedure timed out and the request may or may not have been serviced by the server. |
| NWSE_RPCNotConnected | 3  | Unable to connect to the RPC server.                                                                                                    |
| NWSE_NoPermission    | 6  | Not authorized to perform this operation.                                                                                                    |

## SP Get TDULog Subcommand

Description: The Troubleshooting Dump Utility (TDU) captures debug data. When you execute this command, this data is gathered and stored on the SP in a compressed tar file.

### Format

sp get tdulog [{-f | --filename} FILENAME or STDOUT ]
[{-c | --cpuregs} CPU REGISTERS]
[{-p | --pciregs} PCI REGISTERS]
[{-r | --reset} RESET PLATFORM]

TABLE H-51 lists the arguments for this subcommand.

 TABLE H-51
 Arguments for Subcommand sp get tdulog

| Argument       | Description                                                                                                    |  |
|----------------|----------------------------------------------------------------------------------------------------|--|
| {-f  filename} | Optional. The name of the output file to which the log files are copied, or the fully qualified path name. File names cannot contain the backward relative path reference () or the less-than symbol (<).                                           |  |
|                | The following log files are created by default:                                                                                                    |  |
|                | <ul> <li>envLog: contains the environment variables</li> </ul>                                                                                                    |  |
|                | <ul> <li>vpdLog: contains raw VPD data</li> </ul>                                                                                                    |  |
|                | Additional log files are created for CPU2 and CPU3 registers.                                                                                                    |  |
|                | The TDU adds the .tar to the filename. If you do not provide a filename, tdulog creates a file named tdulog.tar in the current directory, if the current directory is NFS mounted. An NFS-mounted file share must be used to store the output file. |  |
|                | "stdout", the output is sent to stdout and the log files are not created.                                                                                                    |  |
| {-c  cpuregs}  | Reads the K-8 registers (GPRs, MSRs, TCB and machine check) from up to four CPUs.                                                                                                    |  |
| {-p  pciregs}  | Reads all PCI registers on the system.                                                                                                    |  |
| {-r  reset}    | Resets the platform if unable to access HDT mode.                                                                                                    |  |

The register name, address, and data are logged to a file. For example, the information for CPU 0 is shown in TABLE H-52.

TABLE H-52Sample Information for Subcommand sp get tdulog on CPU 0

| Reg Name         | Reg Addr   | Reg Data                                |
|------------------|------------|-----------------------------------------|
| MSR_MCG_CAP_MSR  | 0xc0020179 | 0x000000000000105                       |
| MSR_MCG_STAT_MSR | 0xc002017a | 0x0000000000000000000000000000000000000 |
| MSR_MCG_CTL_MSR  | 0xc002017b | 0x0000000000001F                        |
| MSR_MC0_CTL      | 0xc0020400 | 0x0000000000007F                        |

TABLE H-53 lists the return codes for this subcommand.

| Return Code              | ID | Description                                                        |
|--------------------------|----|--------------------------------------------------------------------|
| NWSE_Success             | 0  | Command successfully completed.                                    |
| NWSE_InvalidUsage        | 1  | Invalid usage: bad parameter usage, conflicting options specified. |
| NWSE_NotFound            | 5  | Entity (user, service, file, path or other) was not found.         |
| NWSE_NoPermission        | 6  | Not authorized to perform this operation.                          |
| NWSE_MissingArgument     | 7  | Missing argument(s).                                               |
| NWSE_UnknownError        | 15 | Miscellaneous error not captured by other errors.                  |
| NWSE_FileError           | 18 | File open, file missing, or a read or write error occurred.        |
| NWSE_NotMounted          | 21 | File system is not mounted.                                        |
| NWSE_ServiceNotAvailable | 24 | Requested service is not available.                                |

 $\textbf{TABLE H-53} \ \ Return \ Codes \ for \ Subcommand \ \texttt{sp} \ \ \texttt{get} \ \ \texttt{tdulog}$ 

## SP Reboot Subcommand

Description: Restarts the SP. This command is useful in emergency situations in which you might not have physical access to a machine.

### Format

```
sp reboot [ {-f | --forced} ]
```

TABLE H-54 lists the argument for this command.

| TABLE H-54 | Argument for Subcommand sp | reboot |
|------------|----------------------------|--------|
|------------|----------------------------|--------|

| Argument     | Description                  |
|--------------|------------------------------|
| {-f  forced} | Results in a hard power off. |

TABLE H-55 lists the return codes for this command.

| TABLE H-55 | Return | Codes for | Subcommand | sp | reboot |
|------------|--------|-----------|------------|----|--------|
|------------|--------|-----------|------------|----|--------|

| Return Code          | ID | Description                                                                                                    |
|----------------------|----|----------------------------------------------------------------------------------------------------|
| NWSE_Success         | 0  | Command successfully completed.                                                                                                    |
| NWSE_InvalidUsage    | 1  | Invalid usage: bad parameter usage, conflicting options specified.                                                                                     |
| NWSE_RPCTimeout      | 2  | Request was issued, but was not serviced by the<br>server. RPC procedure timed out and the request<br>may or may not have been serviced by the server. |
| NWSE_RPCNotConnected | 3  | Unable to connect to the RPC server.                                                                                                    |
| NWSE_NoMemory        | 8  | Insufficient memory.                                                                                                    |

## SP Reset Subcommand

Description: Restores selected settings of the SP to the default factory configuration.

The SP configuration files are stored in the directory /pstore. When you boot the system, the SP copies these configuration files from /pstore to /etc whenever the files are missing from /etc. Resetting the SP to its default configuration is accomplished by deleting the configuration files in the directory /pstore. A reboot of the SP is necessary for the SP reset to take effect.

By default, the SP reboots 60 seconds after the subcommand sp reset to default-settings executes, unless you specify the --nowait option, in which case the reboot occurs immediately.

A message is displayed every 20 seconds to indicate that the reboot will occur.

### Format

```
sp reset to default-settings {-a | --all} {-c | --config}
{-n | --network} {-s | --ssh} {-u | --users} {-W | --nowait}
```

TABLE H-56 lists the arguments for this command.

| Argument      | Description                                                                                                    |
|---------------|----------------------------------------------------------------------------------------------------|
| {-a  all}     | Resets all SP settings to their default configuration.<br>When the SP reboots, the settings are reset to their default values.<br>This option also includes events and IPMI settings.                                                                                                    |
| {-c  config}  | Resets other system configuration settings to their default<br>configuration.<br>When the SP reboots, the system settings are reset to their default<br>values.                                                                                                    |
| {-n  network} | Resets network settings to their default configuration.<br>When the SP reboots, it has no network capabilities or host name.<br>Its NFS mounts fail and you cannot log on to the SP remotely<br>through SSH.<br>Set up the network configuration for the SP through the operator<br>panel to restore network functions.<br>Set the host name for the SP in order to refer to the SP by name and<br>set up the file resolv.conf in order to refer to other systems by<br>name instead of by dot-quad IP addresses.<br>This option deletes all the network files in the directory /pstore. |
| {-s  ssh}     | Resets SSH settings to their default configuration.<br>When the SP reboots, new SSH public and private keys are<br>generated. Using SSH to access the SP from a remote system that<br>had previously logged in to the SP causes a failure with a message<br>about the "Remote Host Identification" changing because the SSH<br>key on the SP has changed.<br>The remote system must delete its SSH public key entry for the SP<br>in order to SSH into the SP successfully. This option deletes all the<br>files in the directory /pstore/ssh/.                                          |
| {-u  users}   | Resets user authentication settings to their default configuration.<br>When the SP reboots, all user accounts will have been deleted and<br>you cannot log into the SP remotely through SSH.                                                                                                    |
| [-W  nowait]  | Reboots the SP immediately.                                                                                                    |

 TABLE H-56
 Arguments for Subcommand sp reset

**Note** – If you change the default addresses of JNET using this command and then reinstall the platform OS or reset the SP by running the subcommand sp reset to default-settings, you must reissue the subcommand sp set jnet to re-establish the JNET connection.

Otherwise, the connection will be out-of-sync (one address will be modified and one will be reset to the default address).

TABLE H-57 list the return codes for this command.

| Return Code         | ID | Description                                                                                                    |
|---------------------|----|----------------------------------------------------------------------------------------------------|
| NWSE_Success        | 0  | Command successfully completed.                                                                                                    |
| NWSE_InvalidUsage   | 1  | Invalid usage: bad parameter usage, conflicting options specified.                                                                                     |
| NWSE_RPCTimeout     | 2  | Request was issued, but was not serviced by the server.<br>RPC procedure timed out and the request may or may<br>not have been serviced by the server. |
| NWSE_NoPermission   | 6  | Not authorized to perform this operation.                                                                                                    |
| NWSE_NoMemory       | 8  | Insufficient memory.                                                                                                    |
| NWSE_Busy           | 9  | Device or resource is busy.                                                                                                    |
| NWSE_RPCConnected   | 11 | RPC client already connected.                                                                                                    |
| NWSE_RPCConnRefused | 12 | RPC connection refused.                                                                                                    |
| NWSE_NoRouteToHost  | 13 | No route to host (network down).                                                                                                    |
| NWSE_HostDown       | 14 | Host is down.                                                                                                    |

 TABLE H-57
 Return Codes for Subcommand sp reset

# SP Mount Subcommands

The subcommands in TABLE H-58 manage the SP mount points.

 TABLE H-58
 SP Mount Subcommands

| Subcommand      | Description                                  |  |  |
|-----------------|----------------------------------------------|--|--|
| sp add mount    | Creates or resets a mount point.             |  |  |
| sp delete mount | Deletes the specified mount point.           |  |  |
| sp get mounts   | Displays the current mount points on the SP. |  |  |
## SP Add Mount Subcommand

Description: Creates or resets a mount point.

### Format

```
sp add mount {-r | --remote} REMOTE_FILE_SYSTEM
[{-1 | --local} LOCAL_MOUNT_POINT] [{-u | --user} USERNAME]
[{-p | --password} PASSWORD] [{-W | --nowait}]
```

TABLE H-59 lists the arguments for this subcommand.

| TABLE H-59 | Arguments | for | Subcommand | sp | add | mount |
|------------|-----------|-----|------------|----|-----|-------|
|------------|-----------|-----|------------|----|-----|-------|

| Argument         | Description                                                                                                    |
|------------------|----------------------------------------------------------------------------------------------------|
| {-r  remote}     | Specifies the remote server and file system to use.                                                                                                    |
|                  | If the remote file system is exported over NFS, use the following format to specify it:                                                                                         |
|                  | -r <server_name_id>:<path></path></server_name_id>                                                                                                    |
|                  | If the remote file system is exported over CIFS (Windows network share), use the following format to specify it:                                                                |
|                  | -r // <server_name>/<share_name></share_name></server_name>                                                                                                    |
|                  | User name and password options are appropriate only when mounting CIFS file systems. In these examples, <i>Server_Name</i> is the IP address or host name of the remote server. |
|                  | The required format for remote NFS or SMB mounts is:                                                                                                    |
|                  | <ul> <li>NFS: server_name:/server_exported_mountpoint</li> </ul>                                                                                                    |
|                  | • SMB: //server_name/windows_share_name                                                                                                    |
| {-1  local}      | Optional. Specifies the local mount point. The only mount point supported is /mnt.                                                                                              |
| {-u  user}       | Specifies the Microsoft Windows account user name. If Windows domains are in force, you may need to specify the domain, as in the following example:                            |
| ( m   magground) | Charifica the Migrosoft Windows account pressword                                                                                                    |
| (-p  password)   | specifies the interosoft windows account password.                                                                                                    |
| {-W  nowait}     | Ifnowait is specified, there is no wait for asynchronous commands to complete.                                                                                                  |

**Note** – Several error messages might appear when executing an smb mount while mounting Microsoft Windows partitions. Check that the mount succeeded after the call by running the subcommand sp get mounts.

## Return Codes

TABLE H-60 lists the return codes for this subcommand.

| Return Code          | ID | Description                                                        |
|----------------------|----|--------------------------------------------------------------------|
| NWSE_Success         | 0  | Command successfully completed.                                    |
| NWSE_InvalidUsage    | 1  | Invalid usage: bad parameter usage, conflicting options specified. |
| NWSE_InvalidArgument | 4  | One or more arguments were incorrect or invalid.                   |
| NWSE_NoPermission    | 6  | Not authorized to perform this operation.                          |
| NWSE_NoMemory        | 8  | Insufficient memory.                                               |
| NWSE_Busy            | 9  | Device or resource is busy.                                        |
| NWSE_RPCConnected    | 11 | RPC client already connected.                                      |
| NWSE_RPCConnRefused  | 12 | RPC connection refused.                                            |
| NWSE_NoRouteToHost   | 13 | No route to host (network down).                                   |
| NWSE_HostDown        | 14 | Host is down.                                                      |
| NWSE_UnknownError    | 15 | Miscellaneous error not captured by other errors.                  |

 TABLE H-60
 Return Codes for Subcommand sp add mount

## SP Delete Mount Subcommand

Description: Deletes a mount point.

### Format

sp delete mount LOCAL MOUNT POINT [-q | --quiet]

TABLE H-61 lists the arguments for this subcommand.

 TABLE H-61
 Arguments for Subcommand sp delete mount

| Argument          | Description                                                                                                    |
|-------------------|----------------------------------------------------------------------------------------------------|
| LOCAL MOUNT POINT | Specifies the mount point to remove. If you do not specify the local mount point, /mnt is implicit as the default value. |
| [-g  quiet]       | If the mount point to delete is not found, this argument specifies that no error be returned.                            |

## Return Codes

TABLE H-62 lists the return codes for this subcommand.

| Return Code          | ID | Description                                                        |
|----------------------|----|--------------------------------------------------------------------|
| NWSE_Success         | 0  | Command successfully completed.                                    |
| NWSE_InvalidUsage    | 1  | Invalid usage: bad parameter usage, conflicting options specified. |
| NWSE_InvalidArgument | 4  | One or more arguments were incorrect or invalid.                   |
| NWSE_NoPermission    | 6  | Not authorized to perform this operation.                          |
| NWSE_NoMemory        | 8  | Insufficient memory.                                               |
| NWSE_Busy            | 9  | Device or resource is busy.                                        |
| NWSE_RPCConnected    | 11 | RPC client already connected.                                      |
| NWSE_RPCConnRefused  | 12 | RPC connection refused.                                            |
| NWSE_NoRouteToHost   | 13 | No route to host (network down).                                   |
| NWSE_HostDown        | 14 | Host is down.                                                      |
| NWSE_UnknownError    | 15 | Miscellaneous error not captured by other errors.                  |

 TABLE H-62
 Return Codes for Subcommand sp delete mount

## SP Get Mount Subcommand

Description: Displays the current mount points on the SP.

## Format

```
sp get mounts [{-1 | --local} MOUNTPOINT] [-H | --noheader]
[{-D | --Delim <DELIMITER>}]
```

TABLE H-63 lists the arguments for this subcommand.

| Argument         | Description                                                                                                    |
|------------------|----------------------------------------------------------------------------------------------------|
| {-1  local}      | Specifies the local mount point. If you do not specify -1, /mnt is implicit as the local mount point.                                       |
| { -H  noheader } | Suppresses column headings.                                                                                                    |
| { -D  Delim }    | Delimits columns with the specified delimiter. Headings are also delimited unless suppressed. The delimiter can be any character or string. |

 TABLE H-63
 Arguments for Subcommand sp get mount

## **Return Codes**

TABLE H-64 lists the return codes for this subcommand.

| TABLE H-64 | Return | Codes | for | Subc | command | sp | get | mount |
|------------|--------|-------|-----|------|---------|----|-----|-------|
|------------|--------|-------|-----|------|---------|----|-----|-------|

| Return Code          | ID | Description                                                        |
|----------------------|----|--------------------------------------------------------------------|
| NWSE_Success         | 0  | Command successfully completed.                                    |
| NWSE_InvalidUsage    | 1  | Invalid usage: bad parameter usage, conflicting options specified. |
| NWSE_InvalidArgument | 4  | One or more arguments were incorrect or invalid.                   |
| NWSE_NotFound        | 5  | Entity (user, service, file, path or other) not found.             |
| NWSE_NoMemory        | 8  | Insufficient memory.                                               |
| NWSE_Busy            | 9  | Device or resource is busy.                                        |
| NWSE_RPCConnected    | 11 | RPC client already connected.                                      |
| NWSE_RPCConnRefused  | 12 | RPC connection refused.                                            |
| NWSE_NoRouteToHost   | 13 | No route to host (network down).                                   |
| NWSE_HostDown        | 14 | Host is down.                                                      |
| NWSE_NotMounted      | 21 | File system is not mounted.                                        |

# SP SMTP Subcommands

The subcommands in TABLE H-65 manage SMTP communication.

 TABLE H-65
 SP SMTP Subcommands

| Subcommand                | Description                                                                |
|---------------------------|----------------------------------------------------------------------------|
| sp get smtp server        | Retrieves the SMTP server information.                                     |
| sp set smtp server        | Configures the SP SMTP client with the address for the remote SMTP server. |
| sp get smtp subscribers   | Returns detailed information about one or all SMTP subscribers.            |
| sp update smtp subscriber | Updates the information for an existing SMTP subscriber.                   |

## SP Get SMTP Server Subcommand

Description: Retrieves the SMTP server information, including the *from* address.

#### Format

```
sp get smtp server [-H | --noheader] [{-D | --Delim <DELIMITER>}]
```

TABLE H-66 lists the arguments for this subcommand.

 TABLE H-66
 Arguments for Subcommand sp get smtp server

| Argument         | Description                                                                                                    |
|------------------|----------------------------------------------------------------------------------------------------|
| { -H  noheader } | Suppresses column headings.                                                                                                    |
| { -D  Delim }    | Delimits columns with the specified delimiter. Headings are<br>also delimited unless suppressed. The delimiter can be any<br>character or string. |

## Return Codes

TABLE H-67 lists the return codes for this subcommand.

 TABLE H-67
 Return Codes for Subcommand sp get smtp server

| Return Code          | ID | Description                                                                                                    |
|----------------------|----|----------------------------------------------------------------------------------------------------|
| NWSE_Success         | 0  | Command successfully completed.                                                                                                    |
| NWSE_InvalidUsage    | 1  | Invalid usage: bad parameter usage, conflicting options specified.                                                                                     |
| NWSE_RPCTimeout      | 2  | Request was issued, but was not serviced by the<br>server. RPC procedure timed out and the request<br>may or may not have been serviced by the server. |
| NWSE_RPCNotConnected | 3  | Unable to connect to the RPC server.                                                                                                    |

## SP Set SMTP Server Subcommand

Description: Configures the SP SMTP client with the information for the remote SMTP server, including the address and optional port number.

#### Format

sp set smtp server [{-f | --from} FROM FIELD ] IP OR HOSTNAME OF SMTP SERVER

TABLE H-68 lists the arguments for this subcommand.

| TABLE H-68 | Arguments | for Subcommand | sp | set | smtp | server |
|------------|-----------|----------------|----|-----|------|--------|
|------------|-----------|----------------|----|-----|------|--------|

| Argument                      | Description                                                   |
|-------------------------------|---------------------------------------------------------------|
| {-f  from}                    | Specifies the <i>from</i> field for the SMTP server.          |
| IP OR HOSTNAME OF SMTP SERVER | Specifies the IP address or the host name of the SMTP server. |

The value you supply is prepended onto @hostname | ip\_address. The default value is system.

For example, if you enter *admin* for sp\_22, email messages are sent from admin@sp\_22.

If the host name is not set, the IP address is used as shown in this example: admin@10.10.30.55.

## Return Codes

TABLE H-69 lists the return codes for this subcommand.

| TABLE H-69  | Return Codes for Subcon | nmand sp    | set | smtp | server |  |
|-------------|-------------------------|-------------|-----|------|--------|--|
| Return Code | ID                      | Description | า   |      |        |  |

| Return Code          | U | Description                                                                                                    |
|----------------------|---|----------------------------------------------------------------------------------------------------|
| NWSE_Success         | 0 | Command successfully completed.                                                                                                    |
| NWSE_InvalidUsage    | 1 | Invalid usage: bad parameter usage, conflicting options specified.                                                                                     |
| NWSE_RPCTimeout      | 2 | Request was issued, but was not serviced by the<br>server. RPC procedure timed out and the request<br>may or may not have been serviced by the server. |
| NWSE_RPCNotConnected | 3 | Unable to connect to the RPC server.                                                                                                    |

## SP Get SMTP Subscribers Subcommand

Description: Returns detailed information about one or all SMTP subscribers.

## Format

```
sp get smtp subscribers [{-n | --name} <NAME>] [-H | noheader]
[{-D | --Delim <DELIMITER>}]
```

TABLE H-70 lists the arguments for this subcommand.

TABLE H-71 lists the default SMTP subscribers.

| TABLE H-70 | Arguments | for Subcommand | sp | get | smtp | subscribers |
|------------|-----------|----------------|----|-----|------|-------------|
|------------|-----------|----------------|----|-----|------|-------------|

| Argument          | Description                                                                                                    |
|-------------------|----------------------------------------------------------------------------------------------------|
| { -n  namserver } | Specifies the name of the SMTP subscriber for which to retrieve information. If you do not specify this option, the command returns information for all subscribers. |
| { -H  noheader }  | Suppresses column headings.                                                                                                    |
| { -D  Delim }     | Delimits columns with the specified delimiter. Headings are<br>also delimited unless suppressed. The delimiter can be any<br>character or string.                    |

#### TABLE H-71 Default SMTP Subscribers

| Subscriber          | Description                                 |
|---------------------|---------------------------------------------|
| SMTP_Info_Short     | Short email message, informational severity |
| SMTP_Info_Long      | Long email message, informational severity  |
| SMTP_Warning_Short  | Short email message, warning severity       |
| SMTP_Warning_Long   | Long email message, warning severity        |
| SMTP_Critical_Short | Short email message, critical severity      |
| SMTP_Critical_Long  | Long email message, critical severity       |

Long email messages contain full event details in the message body, while short email messages contain no message body. Both types have a descriptive subject line.

The short email format is intended to be used with pagers and other wireless access devices with which message-size constraints might prevent reception of the long format message.

#### Return Codes

TABLE H-72 lists the return codes for this subcommand.

| Return Code          | ID | Description                                                                                                    |
|----------------------|----|----------------------------------------------------------------------------------------------------|
| NWSE_Success         | 0  | Command successfully completed.                                                                                                    |
| NWSE_InvalidUsage    | 1  | Invalid usage: bad parameter usage, conflicting options specified.                                                                                     |
| NWSE_RPCTimeout      | 2  | Request was issued, but was not serviced by the server.<br>RPC procedure timed out and the request may or may<br>not have been serviced by the server. |
| NWSE_RPCNotConnected | 3  | Unable to connect to the RPC server.                                                                                                    |
| NWSE_NotFound        | 5  | Entity (user, service, file, path or other) was not found.                                                                                             |

TABLE H-72 Return Codes for Subcommand sp get smtp subscribers

## SP Update SMTP Subscriber Subcommand

Description: Updates the information for an existing SMTP subscriber.

### Format

```
sp update smtp subscriber
{-n | --name} NAME {-r | --recipients} ADDRESS LIST
```

TABLE H-73 lists the arguments for this subcommand.

TABLE H-74 lists the default SMTP subscribers.

**Note** – All options replace the existing values with the new value. Unspecified options leave existing settings as they are. For example, if you specify only the -r option for an existing subscriber, the existing email address list is replaced with the new list specified in the command.

TABLE H-73 Arguments for Subcommand sp update smtp subscriber

| Argument         | Description                                                                                                    |
|------------------|----------------------------------------------------------------------------------------------------|
| {-n  name}       | Specifies the name of the SMTP subscriber to update. This argument is repeatable to update multiple SMTP subscribers at one time. |
| {-r  recipients} | Specifies the address list of recipients for the SMTP subscriber.                                                                 |

 TABLE H-74
 Default SMTP Subscribers

| Subscriber          | Description                                 |
|---------------------|---------------------------------------------|
| SMTP_Info_Short     | Short email message, informational severity |
| SMTP_Info_Long      | Long email message, informational severity  |
| SMTP_Warning_Short  | Short email message, warning severity       |
| SMTP_Warning_Long   | Long email message, warning severity        |
| SMTP_Critical_Short | Short email message, critical severity      |
| SMTP_Critical_Long  | Long email message, critical severity       |

Long email messages contain full event details in the message body, while short email messages contain no message body. Both types have a descriptive subject line.

The short email format is intended to be used with pagers and other wireless access devices with which message-size constraints may prevent reception of the long format message.

## Return Codes

TABLE H-75 lists the return codes for this command.

 TABLE H-75
 Return Codes for Subcommand sp update smtp subscriber

| Return Code          | ID | Description                                                                                                    |
|----------------------|----|----------------------------------------------------------------------------------------------------|
| NWSE_Success         | 0  | Command successfully completed.                                                                                                    |
| NWSE_InvalidUsage    | 1  | Invalid usage: bad parameter usage, conflicting options specified.                                                                                     |
| NWSE_RPCTimeout      | 2  | Request was issued, but was not serviced by the<br>server. RPC procedure timed out and the request<br>may or may not have been serviced by the server. |
| NWSE_RPCNotConnected | 3  | Unable to connect to the RPC server.                                                                                                    |
| NWSE_NotFound        | 5  | Entity (user, service, file, path, etc.) was not found.                                                                                                |
| NWSE_NoPermission    | 6  | Not authorized to perform this operation.                                                                                                    |

# SP SNMP Subcommands

The subcommands in TABLE H-76 manage SNMP communications.

| TABLE H-76 | SP S | NMP | Subcommands |
|------------|------|-----|-------------|
|            |      |     |             |

| Subcommand                  | Description                                                                                                    |
|-----------------------------|----------------------------------------------------------------------------------------------------|
| sp add snmp destination     | Adds an SNMP destination.                                                                                                    |
| sp delete snmp destination  | Deletes the SNMP destination.                                                                                                    |
| sp get snmp destinations    | Displays the available SNMP destinations<br>(IP address or host name) to which the SP is<br>configured to send.                                        |
| sp get snmp proxy community | Returns the community name currently being used<br>by the SP SNMPD to proxy the platform SNMP<br>agent.                                                |
| sp set snmp proxy community | Sets the proxy entries that specify the OID to be referred, the IP address to which they are referred, and the community string to use while proxying. |
| sp get snmp community       | Returns the community name currently being used by the service processor.                                                                              |
| sp set snmp community       | Sets the SNMP community string used by the service processor.                                                                                          |

## SP Add SNMP-Destination Subcommand

Description: Adds a single SNMP destination (either IP address or host name).

### Format

sp add snmp-destination IP ADDRESS/HOSTNAME

TABLE H-77 lists the argument for this subcommand.

| TABLE H-77 | Argument | for Subcommand | sp | add | snmp-destination |
|------------|----------|----------------|----|-----|------------------|
|------------|----------|----------------|----|-----|------------------|

| Argument            | Description                                                                                                    |  |  |  |  |
|---------------------|----------------------------------------------------------------------------------------------------|--|--|--|--|
| IP ADDRESS/HOSTNAME | Specifies the IP address or name of the host for the destination<br>you wish to add. This argument is repeatable to add multiple<br>destinations at one time; however, the number of destinations<br>you can create is limited due to memory constraints. |  |  |  |  |

### Return Codes

TABLE H-78 lists the return codes for this subcommand.

| Return Code          | ID | Description                                                                                                    |
|----------------------|----|----------------------------------------------------------------------------------------------------|
| NWSE_Success         | 0  | Command successfully completed.                                                                                                    |
| NWSE_InvalidUsage    | 1  | Invalid usage: bad parameter usage, conflicting options specified.                                                                                     |
| NWSE_RPCTimeout      | 2  | Request was issued, but was not serviced by the<br>server. RPC procedure timed out and the request may<br>or may not have been serviced by the server. |
| NWSE_InvalidArgument | 4  | One or more arguments were incorrect or invalid.                                                                                                    |
| NWSE_NoPermission    | 6  | Not authorized to perform this operation.                                                                                                    |
| NWSE_NoMemory        | 8  | Insufficient memory.                                                                                                    |
| NWSE_RPCConnRefused  | 12 | RPC connection refused.                                                                                                    |
| NWSE_UnknownError    | 15 | Miscellaneous error not captured by other errors.                                                                                                    |
| NWSE_FileError       | 18 | File open, file missing, or a read or write error occurred.                                                                                            |
| NWSE_Exist           | 19 | Entity (user, service or other) already exists.                                                                                                    |

| TABLE H-78 | Return | Codes | for | Subcommand | sp | add | snm | p-destination |
|------------|--------|-------|-----|------------|----|-----|-----|---------------|
|------------|--------|-------|-----|------------|----|-----|-----|---------------|

## SP Delete SNMP-Destination Subcommand

Description: Deletes a single SNMP destination (either IP address or host name).

### Format

```
sp delete snmp-destination { IP_ADDRESS/HOSTNAME | {-a | --all}
[-q | --quiet]
```

TABLE H-79 lists the arguments for this subcommand.

 TABLE H-79
 Arguments for Subcommand sp delete snmp-destination

| Argument            | Description                                                                                                    |  |  |  |  |
|---------------------|----------------------------------------------------------------------------------------------------|--|--|--|--|
| IP ADDRESS/HOSTNAME | Specifies the IP address or host name of the destination to<br>remove. This argument is repeatable to remove multiple<br>destinations at one time. |  |  |  |  |
| [-a  all]           | Removes all SNMP destinations.                                                                                                    |  |  |  |  |
| [-q  quiet]         | If the SNMP destination to delete is not found, this argument specifies that no error be returned.                                                 |  |  |  |  |

## Return Codes

TABLE H-80 lists the return codes for this subcommand.

| TABLE H-80 Return C | Codes for Su | bcommand sp | delete | snmp-destination |
|---------------------|--------------|-------------|--------|------------------|
|---------------------|--------------|-------------|--------|------------------|

| Return Code          | ID | Description                                                                                                    |
|----------------------|----|----------------------------------------------------------------------------------------------------|
| NWSE_Success         | 0  | Command successfully completed.                                                                                                    |
| NWSE_InvalidUsage    | 1  | Invalid usage: bad parameter usage, conflicting options specified.                                                                                     |
| NWSE_RPCTimeout      | 2  | Request was issued, but was not serviced by the server.<br>RPC procedure timed out and the request may or may<br>not have been serviced by the server. |
| NWSE_InvalidArgument | 4  | One or more arguments were incorrect or invalid.                                                                                                    |
| NWSE_NotFound        | 5  | Entity (user, service, file, path or other) not found.                                                                                                 |
| NWSE_NoPermission    | 6  | Not authorized to perform this operation.                                                                                                    |
| NWSE_NoMemory        | 8  | Insufficient memory.                                                                                                    |

| Return Code         | ID | Description                                                 |
|---------------------|----|-------------------------------------------------------------|
| NWSE_RPCConnRefused | 12 | RPC connection refused.                                     |
| NWSE_UnknownError   | 15 | Miscellaneous error not captured by other errors.           |
| NWSE_FileError      | 18 | File open, file missing, or a read or write error occurred. |

 TABLE H-80
 Return Codes for Subcommand sp delete snmp-destination

## SP Get SNMP-Destinations Subcommand

Description: Displays the available SNMP destinations (IP address or host name) to which the SP is configured to send. Many networking programs use this information to identify the machine.

#### Format

sp get snmp-destinations

### Return Codes

TABLE H-81 lists the return codes for this subcommand.

| Return Code          | ID | Description                                                                                                    |
|----------------------|----|----------------------------------------------------------------------------------------------------|
| NWSE_Success         | 0  | Command successfully completed.                                                                                                    |
| NWSE_InvalidUsage    | 1  | Invalid usage: bad parameter usage, conflicting options specified.                                                                                     |
| NWSE_RPCTimeout      | 2  | Request was issued, but was not serviced by the server.<br>RPC procedure timed out and the request may or may<br>not have been serviced by the server. |
| NWSE_RPCNotConnected | 3  | Unable to connect to the RPC server.                                                                                                    |
| NWSE_NoMemory        | 8  | Insufficient memory.                                                                                                    |
| NWSE_UnknownError    | 15 | Miscellaneous error not captured by other errors.                                                                                                    |
| NWSE_FileError       | 18 | File open, file missing, or a read or write error occurred.                                                                                            |

 TABLE H-81
 Return Codes for Subcommand sp get snmp-destinations

## SP Get SNMP Proxy Community Subcommand

Description: Returns the community name the SP is currently using to proxy the platform SNMP agent.

#### Format

sp get snmp proxy community

## **Return Codes**

TABLE H-82 lists the return codes for this subcommand.

| TABLE H-82 | Return Codes | for Subcommand | sp | get | snmp | proxy | community |
|------------|--------------|----------------|----|-----|------|-------|-----------|
|------------|--------------|----------------|----|-----|------|-------|-----------|

| Return Code          | ID | Description                                                                                                    |
|----------------------|----|----------------------------------------------------------------------------------------------------|
| NWSE_Success         | 0  | Command successfully completed.                                                                                                    |
| NWSE_InvalidUsage    | 1  | Invalid usage: bad parameter usage, conflicting options specified.                                                                                     |
| NWSE_RPCTimeout      | 2  | Request was issued, but was not serviced by the server.<br>RPC procedure timed out and the request may or may<br>not have been serviced by the server. |
| NWSE_RPCNotConnected | 3  | Unable to connect to the RPC server.                                                                                                    |

## SP Set SNMP Proxy Community Subcommand

Description: The SNMP agent on the SP acts as a proxy for the master SNMP agent running on the platform. These proxy entries specify the OID to be referred, the IP address to which they are referred, and the community string to use while proxying. The community string is the value configured on the platform-side SNMP configuration.

#### Format

sp set snmp proxy community COMMUNITY STRING

TABLE H-83 lists the argument for this subcommand.

TABLE H-83 Argument for Subcommand sp set snmp proxy community

| Argument         | Description                                       |  |  |  |  |
|------------------|---------------------------------------------------|--|--|--|--|
| COMMUNITY STRING | Specifies the name of the community to configure. |  |  |  |  |

There are no restrictions on the length of the community strings; common names are "private" and "public." The default name of the community string is *private*.

If you run the subcommand sp get snmp proxy community without setting it, the return value is private. Otherwise, you can set it to any string.

#### Return Codes

TABLE H-84 lists the return codes for this subcommand.

TABLE H-84 Return Codes for Subcommand sp set snmp proxy community

| Return Code          | ID | Description                                                                                                    |
|----------------------|----|----------------------------------------------------------------------------------------------------|
| NWSE_Success         | 0  | Command successfully completed.                                                                                                    |
| NWSE_InvalidUsage    | 1  | Invalid usage: bad parameter usage, conflicting options specified.                                                                                     |
| NWSE_RPCTimeout      | 2  | Request was issued, but was not serviced by the server.<br>RPC procedure timed out and the request may or may<br>not have been serviced by the server. |
| NWSE_RPCNotConnected | 3  | Unable to connect to the RPC server.                                                                                                    |

## SP Get SNMP Community Subcommand

Description: Returns the community name that is currently being used by the service processor.

#### Format

sp get snmp community

## Return Codes

TABLE H-85 lists the return codes for this subcommand.

 TABLE H-85
 Return Codes for Subcommand sp get snmp community

| Return Code          | ID | Description                                                                                                    |  |
|----------------------|----|----------------------------------------------------------------------------------------------------|--|
| NWSE_Success         | 0  | Command completed successfully.                                                                                                    |  |
| NWSE_InvalidUsage    | 1  | Invalid usage: bad parameter usage, conflicting options specified.                                                                                         |  |
| NWSE_RPCTimeout      | 2  | Request was issued, but was not serviced by the server.<br>RPC procedure timed out and the request might or<br>might not have been serviced by the server. |  |
| NWSE_RPCNotConnected | 3  | Unable to connect to the RPC server.                                                                                                    |  |

## SP Set SNMP Community Subcommand

Description: Enables you to set the community name to be used by the service processor itself, as opposed to the proxy community string that is used between the service processor and the platform.

There are no restrictions on the length of the community string. Typical names are "private" and "public." The factory default name of the community string is "public," so if you run the command sp get snmp community before you set a value, public is returned. Set the value to any string without spaces.

#### Format

sp set snmp community COMMUNITY\_STRING

## **Return Codes**

TABLE H-86 lists the argument for this subcommand.

TABLE H-86 Argument for Subcommand sp set snmp community

| Argument         | Description                                       |  |  |
|------------------|---------------------------------------------------|--|--|
| COMMUNITY STRING | Specifies the name of the community to configure. |  |  |

TABLE H-87 lists the return codes for this subcommand.

| Return Code          | ID | Description                                                                                                    |
|----------------------|----|----------------------------------------------------------------------------------------------------|
| NWSE_Success         | 0  | Command completed successfully.                                                                                                    |
| NWSE_InvalidUsage    | 1  | Invalid usage: bad parameter usage, conflicting options specified.                                                                                         |
| NWSE_RPCTimeout      | 2  | Request was issued, but was not serviced by the server.<br>RPC procedure timed out and the request might or<br>might not have been serviced by the server. |
| NWSE_RPCNotConnected | 3  | Unable to connect to the RPC server.                                                                                                    |

TABLE H-87 Return Codes for Subcommand sp set snmp community

# SP SSH1 Subcommands

The subcommands in TABLE H-88 manage SSH1 protocol.

 TABLE H-88
 SP SSH1 Subcommands

| Subcommand      | Description                                                       |  |
|-----------------|-------------------------------------------------------------------|--|
| sp disable ssh1 | Disables protocol version 1 accesses to sshd.                     |  |
| sp enable ssh1  | Enables protocol version 1 accesses to sshd.                      |  |
| sp get sshl     | Retrieves the current state of the protocol version 1 activation. |  |

## SP Disable SSH1

Description: Disables older less secure protocol verison 1 accesses to the secure shell daemon, sshd.

**Note** – Protocol version 2 remains enabled.

#### Format

sp disable ssh1

Successful Output: localhost # sp disable ssh1

## SP Enable SSH1

Description: Enables protocol version 1 accesses to the secure shell daemon, sshd.

**Note** – Protocol version 2 remains enabled.

#### Format

sp enable ssh1

Successful Output: localhost # sp enable ssh1

ssh protocol version 1 and version 2 accesses allowed Restarting OpenBSD Secure Shell Server: SSHD

## SP Get SSH1

Description: Retrieves the current status of the protocol level 1 activation.

**Note** – The status of SSH1 is set using SP Disable SSH1 and SP Enable SSH1 commands.

## Format

```
sp get ssh1
Successful Output:
localhost # sp get ssh1
SSH protocol version 1 and version 2 accesses allowed
or
SSH protocol version 2 accesses allowed. Version 1 NOT allowed!
```

# SP SSL Subcommands

The subcommands in TABLE H-89 manage SSL capabilities.

TABLE H-89 SP SSL Subcommands

| Subcommand              | Description                                                                                      |  |
|-------------------------|--------------------------------------------------------------------------------------------------|--|
| sp disable ssl-required | Disables forced use of the secure HTTP (HTTPS) protocol.                                         |  |
| sp enable ssl-required  | Enables forced use of the secure HTTP (HTTPS) protocol.                                          |  |
| sp get ssl              | Determines whether the Apache Web server is using factory-supplied files or user-supplied files. |  |
| sp set ssl              | Enables you to use site SSL certificates in the SP environment.                                  |  |

## SP Disable SSL-Required Subcommand

Description: Disables automatic redirect to secure HTTP (HTTPS) URLs. With SSL disabled, HTTP requests are serviced directly without redirecting to HTTPS. HTTPS requests continue to be secure.

#### Format

sp disable ssl-required

## Return Codes

TABLE H-90 lists the return codes for this subcommand.

| Return Code       | ID | Description                                                        |
|-------------------|----|--------------------------------------------------------------------|
| NWSE_Success      | 0  | Command successfully completed.                                    |
| NWSE_InvalidUsage | 1  | Invalid usage: bad parameter usage, conflicting options specified. |
| NWSE_NoPermission | 6  | Not authorized to perform this operation.                          |

 TABLE H-90
 Return Codes for Subcommand sp disable ssl-required

| Return Code              | ID | Description                                                 |
|--------------------------|----|-------------------------------------------------------------|
| NWSE_NoMemory            | 8  | Insufficient memory.                                        |
| NWSE_FileError           | 18 | File open, file missing, or a read or write error occurred. |
| NWSE_ServiceNotAvailable | 24 | Requested service is not available.                         |

 TABLE H-90
 Return Codes for Subcommand sp disable ssl-required (Continued)

## SP Enable SSL-Required Subcommand

Description: Enables automatic redirect to secure HTTP (HTTPS) URLs. With SSL enabled, HTTP requests are automatically redirected to equivalent HTTPS requests to maintain site security.

SSL version 0.9.6j is supported.

#### Format

sp enable ssl-required

### **Return Codes**

TABLE H-91 lists the return codes for this subcommand.

 TABLE H-91
 Return Codes for Subcommand sp enable ssl-required

| Return Code              | ID | Description                                                        |
|--------------------------|----|--------------------------------------------------------------------|
| NWSE_Success             | 0  | Command successfully completed.                                    |
| NWSE_InvalidUsage        | 1  | Invalid usage: bad parameter usage, conflicting options specified. |
| NWSE_NoPermission        | 6  | Not authorized to perform this operation.                          |
| NWSE_NoMemory            | 8  | Insufficient memory.                                               |
| NWSE_FileError           | 18 | File open, file missing, or a read or write error occurred.        |
| NWSE_ServiceNotAvailable | 24 | Requested service is not available.                                |

## SP Get SSL Subcommand

Description: Determines whether automatic redirect to secure HTTP (HTTPS) is required or optional, and whether Apache Web Server is using factory-supplied or user-supplied SSL certificate files.

#### Format

sp get ssl [{-H | noheader}] [{-D | --Delim <DELIMITER>}]

TABLE H-92 lists the arguments for this subcommand.

TABLE H-92Arguments for Subcommand sp get ssl

| Argument         | Description                                                                                                    |  |
|------------------|----------------------------------------------------------------------------------------------------|--|
| { -H  noheader } | Suppresses column headings.                                                                                                    |  |
| { -D  Delim }    | Delimits columns with the specified delimiter. Headings are<br>also delimited unless suppressed. The delimiter can be any<br>character or string. |  |

## Return Codes

TABLE H-93 lists the return codes for this subcommand.

| Return Code              | ID | Description                                                        |
|--------------------------|----|--------------------------------------------------------------------|
| NWSE_Success             | 0  | Command successfully completed.                                    |
| NWSE_InvalidUsage        | 1  | Invalid usage: bad parameter usage, conflicting options specified. |
| NWSE_NoPermission        | 6  | Not authorized to perform this operation.                          |
| NWSE_NoMemory            | 8  | Insufficient memory.                                               |
| NWSE_ServiceNotAvailable | 24 | Requested service is not available.                                |

TABLE H-93Return Codes for Subcommand sp get ssl

## SP Set SSL Subcommand

Description: Enables you to use site SSL certificates in the SP environment. This command enables you to replace the Server Certificate in the SP Value-Add image with your own internally generated certificate and to restore the factory settings.

### Format

```
sp set ssl [-f]
sp set ssl {-c | --certfile} <FULL PATH OF THE SERVER CERTIFICATE
FILE>
{-k | --keyfile} <FULL PATH OF PRIVATE KEY FILE>
```

TABLE H-94 lists the arguments for this subcommand.

TABLE H-94Arguments for Subcommand sp set ssl

| Argument                  | Description                                   |  |  |
|---------------------------|-----------------------------------------------|--|--|
| [-f]                      | Restores factory settings.                    |  |  |
| <pre>{-c  certfile}</pre> | Flags the names of the files to be installed. |  |  |
| {-k  keyfile}             | Flags the names of the files to be installed. |  |  |

### Return Codes

TABLE H-95 lists the return codes for this subcommand.

| Return Code              | ID | Description                                                        |
|--------------------------|----|--------------------------------------------------------------------|
| NWSE_Success             | 0  | Command successfully completed.                                    |
| NWSE_InvalidUsage        | 1  | Invalid usage: bad parameter usage, conflicting options specified. |
| NWSE_NoPermission        | 6  | Not authorized to perform this operation.                          |
| NWSE_NoMemory            | 8  | Insufficient memory.                                               |
| NWSE_FileError           | 18 | File open, file missing, or a read or write error occurred.        |
| NWSE_ServiceNotAvailable | 24 | Requested service is not available.                                |

 TABLE H-95
 Return Codes for Subcommand sp set ssl

# SP Update Subcommands

The subcommands in TABLE H-96 manage the SP flash.

 TABLE H-96
 SP Flash Subcommands

| Subcommand                   | Description                                                                      |
|------------------------------|----------------------------------------------------------------------------------|
| sp update flash all          | Sets the update flag to start the full flash update on the next reset of the SP. |
| sp update flash applications | Copies the file Value-Add to the Value-Add component of the SP flash.            |
| sp update diags              | Updates the diagnostics to a newer version.                                      |

## SP Update Flash All Subcommand

**Note** – Before using this command you must start the Java Update Server. For instructions on starting Java Update Server, see "Updating the SP Base Package" on page 32.

Description: Updates the entire SP flash image (kernel, base file system, and valueadd) as part of a major SP software update.

This subcommand first verifies that the Java sp update program is on the specified remote server and that the correct version of the update server is running

Once verified, the subcommand sets the update flag to start the full flash update on the next reset of the SP. When the SP boots, it connects with the sp update program, downloads and installs the new flash image, and reboots the SP into normal operation mode. It also sets the server IP address and optional server port number in the environment variables.

Run the command sp -V from the SP to verify the version of the new flash image.

- If this command fails for the Value-Add image, run the subcommand sp update flash applications.
- If this command fails for the Base image, update the flash using the operator panel. For information about the operator panel, refer to the *Sun Fire V20z and Sun Fire V40z Servers—User Guide*.

**Note** – The subcommand sp update flash all does not update pstore data.

#### Format

sp update flash all { i | --serverip} <ipaddress xx.xx.xx>
[{ p | --port} <port#>] [{-r|--remote} REMOTE\_VERSION ]

TABLE H-97 lists the arguments for this subcommand.

| TABLE H-97 | Arguments | for Subcommand sp | p update | flash | all |
|------------|-----------|-------------------|----------|-------|-----|
|------------|-----------|-------------------|----------|-------|-----|

| Argument       | Description                                                                                                    |
|----------------|----------------------------------------------------------------------------------------------------|
| {-i  serverip} | The IP address of the remote server on which the update server (Java application) is running. The update server also contains the flash images.                                                                                                    |
| {-p  port}     | Optional. The port number on the remote server on which the Java<br>sp update program is listening for SP flash update requests. If the<br>port number is not provided, the command tries to connect to the<br>default port. The default port number is 52708. |
| {-r  remote}   | Identifies the version to be used for the update. Specify a version (for example, v1.2.3.4) or select LATEST to use the latest version available on the update server.                                                                                         |

## **Return Codes**

TABLE H-98 lists the return codes for this subcommand.

| TABLE H-98 Return Codes for Subcommand sp update flash al | .1 |
|-----------------------------------------------------------|----|
|-----------------------------------------------------------|----|

| Return Code              | ID | Description                                                        |
|--------------------------|----|--------------------------------------------------------------------|
| NWSE_Success             | 0  | Command successfully completed.                                    |
| NWSE_InvalidUsage        | 1  | Invalid usage: bad parameter usage, conflicting options specified. |
| NWSE_NotFound            | 5  | Requested version was not found.                                   |
| NWSE_NoPermission        | 6  | Not authorized to perform this operation.                          |
| NWSE_NoMemory            | 8  | Insufficient memory.                                               |
| NWSE_UnknownError        | 15 | Miscellaneous error not captured by other errors.                  |
| NWSE_ServiceNotAvailable | 24 | Requested service is not available.                                |

### Downgrades

If you want to downgrade service processor versions, you must use the procedure below to avoid problems when the service processor attempts to boot.

- 1. Execute sp reset to default-settings --all.
- 2. After the SP reboots:
  - a. Create a new manager user by logging in as the user setup.
  - b. Execute sp update flash all.
- 3. After the SP reboots, execute sp reset to default-settings --all.
- 4. After the SP reboots, create a new manager user and update your configuration as needed. If you are performing this procedure on multiple machines, use the sp autoconfigure command from a preconfigured service processor.

If the sp update flash all command fails for the Value-Add image, use the sp update flash applications command. If this command fails for the Base image, update the flash using the operator panel. See "Operator Panel" on page 8 and the *Sun Fire V20z and Sun Fire V40z Servers*—*User Guide* for information about using the operator panel.

## SP Update Flash Applications Subcommand

Description: The SP file system is divided into two components: Base and Value-Add. The Base component includes the repository and the Value-Add component includes the application software.

This command copies the file Value-Add to the Value-Add component of the SP flash. The new Value-Add image takes effect after you reset the SP.

If the subcommand sp update flash applications fails and the Value-Add image is corrupted, you can use the similar command that is available in the SP Base image.

### Format

```
sp update flash applications [{-f|--filename} FILE]
[{-h|--help}] [{-i|--ipaddress} REMOTE_ADDRESS]
[{-p|--port} REMOTE_PORT] [{-r|--remote} REMOTE_VERSION]
```

TABLE H-99 lists the arguments for this subcommand.

| Argument        | Description                                                                                                    |
|-----------------|----------------------------------------------------------------------------------------------------|
| {-f  filename}  | Specifies the full path of the file.                                                                                                    |
| {-i  ipaddress} | The IP address of the server on which the update server (Java application) is running.                                                                                                    |
| {-p  port}      | Optional. The port number on the remote server on which the Java sp update program is listening for SP flash update requests. If the port number is not provided, the command tries to connect to the default port. The default port number is 52708. |
| {-r  remote}    | Identifies the version to be used for the update. Specify a version (for example, v1.2.3.4) or select LATEST to use the latest version available on the update server.                                                                                |

 TABLE H-99
 Arguments for Subcommand sp update flash applications

### Return Codes

TABLE H-100 lists the return codes for this subcommand.

| Return Code              | ID | Description                                                        |
|--------------------------|----|--------------------------------------------------------------------|
| NWSE_Success             | 0  | Command successfully completed.                                    |
| NWSE_InvalidUsage        | 1  | Invalid usage: bad parameter usage, conflicting options specified. |
| NWSE_NotFound            | 5  | Entity (user, service, file, path or other) was not found.         |
| NWSE_NoPermission        | 6  | Not authorized to perform this operation.                          |
| NWSE_NoMemory            | 8  | Insufficient memory.                                               |
| NWSE_FileError           | 18 | File open, file missing, or a read or write error occurred.        |
| NWSE_ServiceNotAvailable | 24 | Requested service is not available.                                |
| NWSE_DeviceError         | 25 | Unable to read or write to the device.                             |

TABLE H-100 Return Codes for Subcommand sp update flash applications

## SP Update Diags Subcommand

Description: Updates the current version of diagnostics, if an update is available.

While the SP functions normally without access to an external file system, a file system is required to enable several features, including diagnostics. The SP software uses a default version of diagnostics. However, if a new version is released and stored on the Network Share Volume, you must explicitly point to that new version to use it.

### Format

sp update diags {-p | --path} <PATH\_TO\_DIAGS\_FOLDER>

TABLE H-101 lists the argument for this subcommand.

TABLE H-101 Argument for Subcommand sp update diags

| Argument   | Description                                    |
|------------|------------------------------------------------|
| {-p  path} | Points to the location of the new diagnostics. |

### Return Codes

TABLE H-102 lists the return codes for this subcommand.

 TABLE H-102 Return Codes for Subcommand sp update diags

| Return Code          | ID | Description                                                        |
|----------------------|----|--------------------------------------------------------------------|
| NWSE_Success         | 0  | Command successfully completed.                                    |
| NWSE_InvalidUsage    | 1  | Invalid usage: bad parameter usage, conflicting options specified. |
| NWSE_InvalidArgument | 4  | One or more arguments were incorrect or invalid.                   |
| NWSE_UnknownError    | 15 | Miscellaneous error not captured by other errors.                  |

# Index

## Α

access commands add public key, 131 add trust, 127 add user, 135 delete public keys, 133 delete trust, 129 delete user, 136 directory services subcommands, 122 disable service, 122 enable service, 123 get group, 114, 115, 116, 117 get groups, 118 get map, 119 get public key users, 133 get services, 125 get trusts, 130 get users, 137 groups subcommands, 114, 117 map, 118, 120 public key, 131 subcommand groups summary, 113 trust, 127 unmap, 121 update password, 138 update user, 139 user, 135 ACPI, 2 acronym list, 2 to 4 Active Directory Service (ADS), 43 server requirements for, 46 admin user type, 10 ADS (Active Directory Service), 2, 43

server requirements for, 46 Agent X for SNMP, 83 alerts, 67 ARP, 2 authentication, 16 troubleshooting, 76 autoconfiguring SP, 36

#### В

back panel connectors, 5 on Sun Fire V20z, 5
baseboard management controller, 2
baseboard management controller (BMC), 58
BIOS changing settings for console redirection, 103
POST codes table, 223 setting up, 41
BMC, 2
boot block codes for flash ROM, 228
buttons, on operator panel, 9

#### С

checkmark, on operator panel display, 9 command-line interface, 6 commands command type overview table, 110 return codes summary table, 111 sshz, using protocol, 109 UNIX, xiv *See also command names* community name for SNMP, 82

configuration date and time, 47 directory services, 43 SMTP event notification, 42 SSL certificate, 48 configuring, service processor, 12 to 23 connection problems, troubleshooting, 76 connectors, 5 on Sun Fire V20z, 5 on Sun Fire V40z, 5 console redirection over serial configuring BIOS settings for, 103 getty, using, 101 grub, using, 99 LILO, using, 101 overview, 98 securetty, using, 102 console, Systems Management, 39 CRU, 2

#### D

daisy-chain server configuration, 24 date and time settings, 47 default gateway, 14 diags commands cancel tests, 142 get modules, 143 get state, 144 get tests, 145 run tests, 146 start, 148 subcommands overview, 141 terminate, 150 DIMMs, memory sensors for, 63 directory services configuring, 43 mapping groups, 45 documentation providing feedback on, xvi related, xv downgrades, SP, 261 DPC, 2 drivers IPMI Linux kernel device driver, 73 platform, 27

#### Е

email configuration, 42 enabling IPMI access, 18 IPMI LAN access, 21 escape sequences, remote console, 108 event filtering, 60 event logging disabled sensor, 65 events icons, 55 system, 53

#### F

fan sensors, 63 flash ROM boot block codes, 228 FRU, 2

### G

getty, using for console redirection, 101
graceful shutdown, 66
group mapping, 45
grub, 2
grub, using for console redirection, 99

#### Η

HDT, 2 host-key pairs, 93 generating on Microsoft Windows, 95 to 96 scripting, 91

## I

ICMB, 2 icons, 55 initial manager account, creating, 16 integrating servers, 23 integration of SNMP protocol, 78 Intelligent Platform Management Interface. *See* IPMI interface; IPMItool interconnecting servers, diagram, 24 interfaces supported, for server management, 6 inventory commands compare versions, 152 get all, 158 get hardware, 153 get software, 156, 157

subcommand summary table, 151 IP address DHCP setting, 13 to 14 static, 14 to 16 IPMB, 2 IPMI, 1, 3 **IPMI** access enabling, 18 in-band enabling on Linux server, 18 in-band enabling on Solaris x86 server, 20 upgrading kernel and, 22 to 23 ipmi commands disable channel, 160 disable pef, 162 enable channel, 161 enable pef, 162 get channels, 163 get global enables, 164 get sel command, 164 reset, 168 set global enable, 167 subcommand summary table, 159 **IPMI** interface baseboard management controller, 58 compliance standards, 60 IPMItool, 67 LAN channel access, 60 LAN interface for BMC, 74 lights out management, 67 Linux kernel device driver, 73 manageability features, 59 overview, 57 system event log, 61, 75 troubleshooting, 76 IPMI kernel, upgrading, 22 to 23 IPMI LAN access enabling, 21 in-band enabling on Linux server, 21 in-band enabling on Solaris x86 server, 21 out-of-band enabling on Linux server, 22 **IPMItool** command expressions and parameters, 69 to 73 command options, 68 command syntax, 68 download sources, 67

#### Κ

KCS, 3 keytab file, 46 KVM, 3

## L

LAN, 3 channels, 60 diagram, 24 language support, 27 lights out management, IPMI, 67 LILO, 3 using for console redirection, 101 Linux kernel device driver for, 73 upgrading, 22 to 23 Linux software, on service processor, 4 logging in, with setup account, 16 LOM, 3 *See also* lights out management

## Μ

MAC addresses, determining, 39 management information base (MIB) for SNMP, 79 management-controller sensors, 64 manager user type, 10 mapping directory services groups, 45 memory sensors, for DIMMs, 63 MIB, 3 browser, 83 tree diagram, 79 monitor user type, 10 monitoring server, 59

### Ν

network settings, assigning using DHCP, 13 to 14 network share volume extracted content, 105 structure, 105 NIS, 43 NNM, 3 NPS, 3 null user, 60

#### 0

octets, on operator panel display, 9 operating system states, 41 operator panel buttons functions defined, 9 illustration, 8 operator panel display, 9 overview of book, xiii

#### Ρ

passwords, 16 files, 10 rules for, 16 troubleshooting problems with, 76 PEF, 3 PET, 3 platform commands console, 172 console subcommands summary, 172 get console, 175 get hostname, 190, 191 get os state, 180 get power state, 187 get product-id, 192 os state subcommands summary, 179 power state subcommand summary, 187 set console, 177 set power state, 188 subcommand summary table, 171 platform drivers, 27 graceful shutdown and, 66 platform event trap alerts, 60, 67 platform MAC address, 39 platform operations, 41 POST codes table, 223 power, 41 power state, 27 power-supply sensors, 64 propagating SP settings, 36 PRS, 3 public keys managing, 131 to 132 for scripting, 93 PXE, 3

#### R

recovery, 59 related documentation, xv remote console escape sequences, 108 restart, 41 return codes summary table, 111 RMCP, 3 RPM, 3 RTC, 3 rules, for user names and passwords, 16

### S

scripting, 6 scripts, using command output, 97 generating host-key pairs, 91, 93 guidelines, 96 multiple system configuration, 91 overview, 89 public keys, adding, 93 remote scripting with SSH, 91 shell scripts overview, 89 SSH access using public keys, 96 SSH access using trusted hosts, 95 tips for best results, 98 trusted-host relationship, 92 SDR. 3 SDRR, 3 Secure Shell (SSH) access using public keys, 96 access using trusted hosts, 95 using for remote scripting, 91 securetty, using for console redirection, 102 SEL, 3 sensor commands get, 194 set, 197 subcommand summary table, 193 Sensor Data Record Repository (SDRR), 59, 62 sensors, 62 to 65 serial over LAN feature disabling, 107 enabling, 106 launching and terminating sessions, 107 serial-over-LAN, 60 server interconnections, 24

server management interfaces for, 6 overview, 4,7 service processor, 1 assigning network settings with DHCP, 13 to 14 assigning static network settings, 14 to 16 autoconfiguration, 36 commands. See sp commands configuring, 12 to 23 features requiring drivers installed, 27 Linux software on, 4 MAC address, 39 securing with accounts, 16 SNMP agent, 81 updating SP software, 28 service user type, 10 setup account, logging in, 16 shell scripts, using, 89 simple network management protocol. See SNMP interface site integration, 23 SM console features, 39 SMS channels, 60 SMTP, 3 SMTP event notification, 42 SNMP, 1, 3, 6 SNMP interface agent on the SP, 81 Agent X, 83 architecture diagram, 80 community name, setting, 82 configuring, 80 integration overview, 78 logging options, setting, 84 management information base (MIB), 79 MIB details, 86 overview, 77 prerequisites, 80 proxy agent, 82 server event trap destinations, 85 server event traps, 84 SP events table, 87 third-party MIB browser, 83 troubleshooting, 88 SOL, 3 SP. 3 downgrading, 261

sp commands add mount, 237 add snmp-destination, 247 create test events, 220 date subcommands summary, 200 delete event, 205 delete mount, 238 delete snmp-destination, 248 disable dns, 202 disable ssh1, 253 disable ssl-required, 255 dns subcommands summary, 202 enable dns, 203 enable ssh1, 254 enable ssl-required, 256 get date, 200 get dns, 204 get events, 206 get hostname, 208 get ip, 211 get jnet, 213 get locatelight, 216 get logfile, 217 get mount, 239 get port80, 222 get smtp server, 241 get smtp subscribers, 243 get snmp proxy community, 250 get snmp-destinations, 249 get ssh1, 254 get ssl, 257 get status, 231 get tdulog, 231 hostname subcommand summary table, 208 ip subcommands summary, 210 jnet address subcommand summary, 213 load settings, 229 locatelight subcommand summary, 215 logfile subcommand summary, 217 miscellaneous subcommand summary, 220 mount subcommands summary, 236 reboot, 233 reset, 234 set date, 201 set hostname, 209 set ip, 212 set jnet, 214 set locatelight, 216 set logfile, 218

set smtp server, 242 set snmp proxy community, 250 set ssl, 257 smtp subcommands summary, 241 snmp subcommands summary, 246 sp events subcommand summary, 205 ssh1 subcommands summary, 253 ssl subcommands summary, 255 subcommand group summary table, 199 update diags, 262 update flash all, 259 update flash applications, 261 update smtp subscriber, 244 update subcommands summary, 259 SSH (Secure Shell), 6 ssh command, 60 ssh command protocol, 109 SSL, 3 SSL Certificate, 48 SSU, 3 states, 41 subnet mask, 14 summary, of command types, 110 SunMC, 3 support, contacting, xvi system event log, 59,75 IPMI, 61 system events, 53 system-event sensor, 64 system-firmware progress sensor, 65 Systems Management console features, 39 systems management tasks, 11 to 12

#### Т

tasks. *See* systems management tasks technical support, contacting, xvi temperature sensors, 63 time and date settings, 47 translations, of documentation, xv traps, server events with SNMP, 84 troubleshooting IPMI, 76 SNMP, 88 Troubleshooting Dump Utility (TDU), 231 trusted-host relationship, scripting, 92 type icons, 55 typographic conventions, xiv

### U

UART, 3 UDP, 3 UMB, 3 UNIX commands, xiv updating service processor software, 28 user groups, defined, 10 user names, 16 rules for, 16 user types, defined, 10 UTC, 4

### V

vital product data (VPD), 59 voltage sensors, 63 VPD, 4

### W

WAN, 4 Watchdog 2 sensor, 65 watchdog timer, 59, 66

## Х

X, on operator panel display, 9